# INOVANCE

A01 Data code 19010659

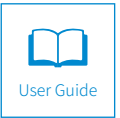

# Integrated Elevator Controller

# NICE3000<sup>new</sup> Series

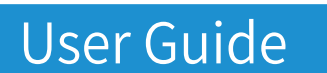

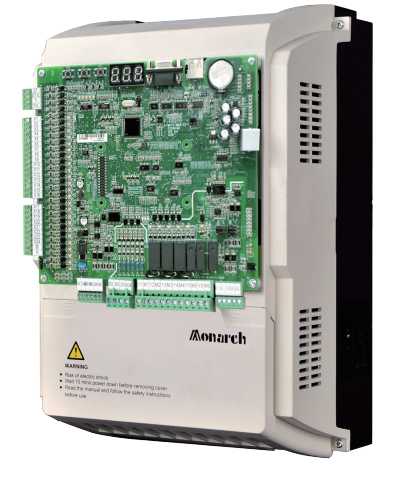

# Contents

| Safety Information and Precautions                  | 3  |
|-----------------------------------------------------|----|
| Introduction                                        | 5  |
| 1. Basic Functions                                  | 5  |
| 2 Optional Functions                                | 10 |
| 3 List of Options                                   | 10 |
| Chapter 1 Product Information                       |    |
| 1.1 Acceptance                                      |    |
| 1.2 Designation Rule and Nameplate                  | 12 |
| 1.3 Ratings                                         |    |
| 1.4 Technical Specifications                        |    |
| 1.5 Selection of Braking Resistor                   |    |
| 1.6 Selection of MCTC-PG Cards                      |    |
| 1.7 Optional Parts                                  |    |
| 1.7.1 CTB Board (MCTC-CTB)                          |    |
| 1.7.2 Display Board (MCTC-HCB)                      | 20 |
| 1.7.3 CCB Board (MCTC-CCB)                          | 23 |
| 1.7.4 Community Monitoring Board (MCTC-MIB-A)       | 25 |
| Chapter 2 System Commissioning                      |    |
| 2.1 Use of the Commissioning Tools                  |    |
| 2.1.1 Use of the Onboard Keypad                     | 27 |
| 2.1.2 Use of the LED Operation Panel                | 32 |
| 2.2 System Commissioning                            | 35 |
| 2.2.1 Safety Check Before Commissioning             | 35 |
| 2.2.2 Commissioning at Inspection Speed             | 36 |
| 2.2.3 Shaft Auto-tuning                             |    |
| 2.2.4 Door Machine Controller Commissioning         |    |
| 2.2.5 HCB Installation and Setting                  |    |
| 2.2.6 Riding Comon Adjustment                       | 47 |
| Chapter 3 System Functions                          |    |
| 3.1 Parallel/Group Control                          | 55 |
| 3 1 1 Parallel Control                              |    |
| 3.1.2 Group Control                                 |    |
| 3.2 Opposite Door Control                           |    |
| 3.3 Unintended Car Movement Protection (UCMP)       |    |
| 3.3.1 UCMP Detection                                |    |
| 3.3.2 Braking Force Detection                       |    |
| 3.4 Automatic Emergency Evacuation at Power Failure | 70 |

| 3.4.1 220 V UPS                      | 71  |
|--------------------------------------|-----|
| 3.4.2 ARD                            | 73  |
| 3.5 STO Function                     | 74  |
| 3.5.1 Safety Circuit of 110 V        | 75  |
| 3.5.2 Safety Circuit of 24 V         | 75  |
| Chapter 4 Parameter Description      | 76  |
| 4.1 Introduction                     | 76  |
| 4.2 Parameter Groups                 | 76  |
| 4.3 Parameter Table                  | 77  |
| Chapter 5 Troubleshooting            | 127 |
| 5.1 Description of Fault Levels      | 127 |
| 5.2 Fault Codes and Troubleshooting  | 128 |
| Chapter 6 Inspection and Maintenance | 147 |
| Revision History                     | 148 |
| Warranty Agreement                   | 149 |

## Safety Information and Precautions

This User Guide is packaged together with the NICE3000<sup>new</sup> Controller AC Drive. It contains basic information for quick start of the drive. For safety and more information, please refer to the NICE3000<sup>new</sup> Advanced User Guide, which can be downloaded on the website http://www.inovance.cn.

#### **Electrical Safety**

Extreme care must be taken at all times when working with the AC Drive or within the area of the AC Drive. The voltages used in the AC Drive can cause severe electrical shock or burns and is potentially lethal. Only authorized and qualified personnel should be allowed to work on AC Drives.

#### Machine/System Design and Safety of Personnel

Machine/system design, installation, commissioning startups and maintenance must be carried out by personnel who have the necessary training and experience. They must read this safety information and the contents of this manual. If incorrectly installed, the AC Drive may present a safety hazard.

The AC Drive uses high voltages and currents (including DC), carries a high level of stored electrical energy in the DC bus capacitors even after power OFF. These high voltages are potentially lethal.

The AC Drive is NOT intended to be used for safety related applications/functions. The electronic "STOP & START" control circuits within the AC Drive must not be relied upon for the safety of personnel. Such control circuits do not isolate mains power voltages from the output of the AC Drive. The mains power supply must be disconnected by an electrical safety isolation device before accessing the internal parts of the AC Drive.

Safety risk assessments of the machine or process system which uses an AC Drive must be undertaken by the user and or by their systems integrator/designer. In particular the safety assessment/design must take into consideration the consequences of the AC Drive failing or tripping out during normal operation and whether this leads to a safe stop position without damaging machine, adjacent equipment and machine operators/users. This responsibility lies with the user or their machine/process system integrator.

System integrator/designer must ensure the complete system is safe and designed according to the relevant safety standards. Inovance Technology and Authorized Distributors can provide recommendations related to the AC drive to ensure long term safe operation.

The installer of the AC Drive is responsible for complying with all relevant regulations for wiring, circuit fuse protection, earthing, accident prevention and electromagnetic (EMC regulations). In particular fault discrimination for preventing fire risk and solid earthing practices must be adhered to for electrical safety (also for good EMC performance). Within the European Union, all machinery in which this product is used must comply with required directives.

#### **Electrical Installation - Safety**

Electrical shock risk is always present within an AC Drive including the output cable leading to the motor terminals. Where dynamic brake resistors are fitted external to the AC Drive, care must be taken with regards to live contact with the brake resistors, terminals which are at high DC voltage and potentially lethal. Cables from the AC Drive to the dynamic brake resistors should be double insulated as DC voltages are typically 600 to 700 VDC.

Mains power supply isolation switch should be fitted to the AC Drive. The mains power supply must be disconnected via the isolation switch before any cover of the AC Drive can be removed or before any servicing work is undertaken stored charge in the DC bus capacitors of the PWM AC drive is potentially lethal after the AC supply has been disconnected. The AC supply must be isolated at least 10 minutes before any work can be undertaken as the stored charge will have been discharged through the internal bleed resistor fitted across the DC bus capacitors.

Whenever possible, it is good practice to check DC bus voltage with a VDC meter before accessing the AC drive bridge. Where the AC Drive input is connected to the mains supply with a plug and socket, then upon disconnecting the plug and socket, be aware that the plug pins may be exposed and internally connected to DC bus capacitors (via the internal bridge rectifier in reversed bias). Wait 10 minutes to allow stored charge

in the DC bus capacitors to be dissipated by the bleed resistors before commencing work on the AC Drive.

#### **Electrical Shock Hazard**

Ensure the protective earthing conductor complies with technical standards and local safety regulations. Because the leakage current exceeds 3.5 mA in all models, IEC 61800-5-1 states that either the power supply must be automatically disconnected in case of discontinuity of the protective earthing conductor or a protective earthing conductor with a cross-section of at least 10 mm<sup>2</sup> (Cu) or 16 mm<sup>2</sup> (AI) must be used. Failure to comply may result in death or serious injury.

When using an earth leakage circuit breaker, use a residual current operated protective device (RCD) of type B (breaker which can detect both AC and DC). Leakage current can cause unprotected components to operate incorrectly. If this is a problem, lower the carrier frequency, replace the components in question with parts protected against harmonic current, or increase the sensitivity amperage of the leakage breaker to at least 200 mA per drive.

#### Factors in determining leakage current:

- Size of the AC drive
- AC drive carrier frequency
- Motor cable type and length
- EMI/RFI filter

#### Approvals

Certification marks on the product nameplate indicate compliance with the corresponding certificates and standards.

| Certification | Mark            | Directives      |                | Standard    |          |
|---------------|-----------------|-----------------|----------------|-------------|----------|
|               |                 |                 | EMC directives | 2014/20/511 | EN 12015 |
| CE CE         | EIMC directives | 2014/30/EU      | EN 12016       |             |          |
|               | LVD directives  | 2014/35/EU      | EN 61800-5-1   |             |          |
|               | -               | RoHS directives | 2011/65/EU     | EN 50581    |          |

| Note | <ul> <li>The above EMC directives are complied with only when the EMC electric installation<br/>requirements are strictly observed.</li> </ul>                                                                                                    |
|------|----------------------------------------------------------------------------------------------------|
|      | <ul> <li>Machines and devices used in combination with this drive must also be CE certified and<br/>marked. The integrator who integrates the drive with the CE mark into other devices has<br/>the responsibility of ensuring compliance with CE standards and verifying that conditions<br/>meet European standards.</li> </ul>                                        |
|      | The installer of the drive is responsible for complying with all relevant regulations for<br>wiring, circuit fuse protection, earthing, accident prevention and electromagnetic (EMC<br>regulations). In particular fault discrimination for preventing fire risk and solid earthing<br>practices must be adhered to for electrical safety (also for good EMC practice). |
|      | • For more information on certification, consult our distributor or sales representative.                                                                                                    |

# Introduction

## 1. Basic Functions

| Function                                                  | Description                                                                                                    | Remarks                                                   |
|-----------------------------------------------------------|----------------------------------------------------------------------------------------------------|-----------------------------------------------------------|
| Common Running Func                                       | tions                                                                                                    |                                                           |
| Full collective selective                                 | In automatic running or attendant state, this function<br>enables the elevator to respond both car calls and hall calls.<br>Passengers at any service floor can call the elevator by<br>pressing the up call button and down call button. | FE-00 (Collective selective mode)                         |
| Service floor                                             | The standard program supports 40 floors. The service of more than 40 floors is supported by the customized program.                                                                                                    | -                                                         |
| Door open time setting                                    | The system automatically determines different door open<br>time for door open for call, command, protection, or delay<br>according to the set door open holding time.                                                                     | Set in group Fb                                           |
| Door open holding                                         | In automatic running state, passengers can press the door<br>open button in the car to delay door close to facilitate goods to<br>be moved in or out.                                                                                     | Fb-14 (Door open<br>holding time at such<br>signal input) |
| Door machine service floor setting                        | You can set the required service floors of the door machines.                                                                                                    | Fb-02, Fb-03, Fb-04,<br>Fb-05, Fb-18 and Fb-19            |
| Door pre-close by the door close button                   | During door open holding in automatic running state,<br>passengers can press the door close button to close the door<br>in advance, which improves the efficiency.                                                                        | -                                                         |
| Floor number display setting                              | The system supports display of floor numbers in combinations of numbers and letters, which meets the requirements of special conditions.                                                                                                  | Set in group FE                                           |
| Light curtain signal judgment                             | If the door is blocked by stuff during door close, the light curtain acts and the elevator opens the door. This function is invalid in fire emergency state.                                                                              | -                                                         |
| Auxiliary operation box                                   | An optional auxiliary operation box that has the same functions as the main operation box is available.                                                                                                    | -                                                         |
| Independent control of<br>the front door and back<br>door | When there are two doors for a car, automatic control on the two doors depends on your requirements.                                                                                                    | -                                                         |
| Repeat door close                                         | If the door lock is not applied after the elevator performs door<br>close for a certain time, the elevator automatically opens the<br>door and then closes the door again.                                                                | Fb-08 (Door close protection time)                        |
| Independent command                                       | When the main and auxiliary operation boxes are configured,<br>they can independently control door open/close according to<br>the commands in automatic running state.                                                                    | -                                                         |
| Voice announcement                                        | The elevator automatically announces information such as the running direction and next arriving floor during running.                                                                                                    | MCTC-CHM required                                         |
| Auto-leveling                                             | The systems implements automatic accurate leveling based<br>on the floor pulse counting and up/down leveling feedback<br>signals.                                                                                                    | -                                                         |
| Response at acceleration                                  | The system allows the elevator to automatically respond to calls from the service floors during acceleration.                                                                                                    | -                                                         |
| Down collective selective control                         | In automatic running or attendant state, the elevator responds only to hall down calls besides car calls.                                                                                                    | -                                                         |

| Function                                 | Description                                                                                                    | Remarks                                          |
|------------------------------------------|----------------------------------------------------------------------------------------------------|--------------------------------------------------|
| Idle elevator returning to base floor    | In automatic running state, the elevator automatically returns<br>to the set parking floor and waits for passengers if there is no<br>car call or hall call within the set time.                                                           | F9-00 (Idle time before returning to base floor) |
| Landing at another floor                 | If the door open time exceeds the door open protection time<br>but the door open limit signal is still inactive, the elevator<br>closes the door and then automatically runs to the next landing<br>floor; the system reports fault Err55. | -                                                |
| Forced door close                        | When the door fails to close within the set time due to the action of the light curtain or safety edge, the elevator enters the forced door close state, closes the door slowly, and gives a prompt tone.                                  | -                                                |
| Cancellation of wrong calls              | Passengers can press the button consecutively twice to cancel wrong calls.                                                                                                    | -                                                |
| Service floor setting                    | You can enable or disable the system service for certain floors flexibly based on actual requirements.                                                                                                    | F6-05, F6-06, F6-35                              |
| Time-based floor<br>service              | You can flexibly set the time periods and corresponding service floors or select the service floors by using the service floor switchover switch.                                                                                          | -                                                |
| Independent running                      | The elevator does not respond to any call, and the door needs to be closed manually. In the case of group control, the elevator runs independently out of the group control system.                                                        | Signal input: CCB JP23                           |
| Attendant running                        | In attendant state, the running of the elevator is controlled by the attendant.                                                                                                    | Signal input: CCB JP21                           |
| Low-speed self-rescue                    | When the elevator is in non-inspection state and stops at non-<br>leveling area, the elevator automatically runs to the leveling<br>area at low speed if the safety requirements are met, and then<br>opens the door.                      | -                                                |
| Door control function                    | You can set whether the system keeps outputting commands<br>after door open limit and door close limit based on the type of<br>the door machine.                                                                                           | -                                                |
| Car arrival gong                         | After the elevator arrives at the destination floor, the CTB gives a prompt tone.                                                                                                    | -                                                |
| Hall arrival forecast<br>indicator       | When the elevator will arrive at the destination floor soon, the hall arrival forecast indicator becomes ON.                                                                                                    | HCB output                                       |
| Hall arrival gong                        | After the elevator will arrive at the destination floor soon, the system outputs the hall arrival gong.                                                                                                    | HCB output                                       |
| Hall I/O extension<br>function           | If the hall I/O terminals are not sufficient, more terminals can<br>be provided by using an<br>MCTC-KZ-G1 board.                                                                                                    | -                                                |
| Car I/O extension<br>function            | If the car I/O terminals are not sufficient, more terminals can be provided by using an MCTC-KZ-G1 board.                                                                                                    | -                                                |
| Button stuck check                       | The system can automatically identify whether a hall call<br>button is stuck and cancel the stuck call, preventing the<br>condition that the elevator cannot close and run due to stuck<br>hall calls.                                     | FE-32 Bit4                                       |
| Automatic startup<br>torque compensation | The system automatically implements startup torque compensation based on the current car load, achieving smooth startup and improving the riding comfort.                                                                                  | F8-01 (Pre-torque selection)                     |
| Direct travel ride                       | The system automatically calculates and generates the running curves based on the distance, enabling the elevator to directly stop at the leveling position without creeping.                                                              |                                                  |

| Function                                             | Description                                                                                                    | Remarks                                |
|------------------------------------------------------|----------------------------------------------------------------------------------------------------|----------------------------------------|
| Automatic generation<br>of optimum curve             | The system automatically calculates the optimum speed curve<br>compliant with the human-machine function principle based on<br>the distance, without being limited by the number of curves or<br>short floor.                                                                                                    |                                        |
| Service suspension output                            | When the elevator cannot respond to hall calls, the corresponding terminal outputs the service suspension signal.                                                                                                    | -                                      |
| Running times<br>recording                           | In automatic running state, the system automatically records the running times of the elevator.                                                                                                    | Recorded in F9-11 and F9-12            |
| Running time recording                               | The system automatically records the accumulative power-on time, working hours, and working days of the elevator.                                                                                                    | Recorded in F9-09                      |
| Automatic door<br>open upon door lock<br>abnormality | If the system detects that the door lock circuit is abnormal<br>during door open/close, the elevator automatically opens and<br>closes the door again, and reports a fault after the set door<br>open/close times is reached.                                                                                                   |                                        |
| VIP service                                          | The elevator first directly runs to the VIP floor and provides services for special persons.                                                                                                    | -                                      |
| Disability service                                   | When the elevator is waiting at the leveling position, if there<br>is a call at this floor from the disability operation box, the door<br>open holding time is prolonged. It is the same for the back<br>door.                                                                                                    | Fb-15 (Special door open holding time) |
| Full-load direct running                             | When the car is full-loaded in automatic running state, the elevator does not respond to hall calls from the passing floors. These halls calls, however, can still be registered, and will be executed at next time of running (in the case of single elevator) or by another elevator (in the case of parallel/group control). | -                                      |
| Overload protection                                  | When the car load exceeds the elevator rated load, the elevator alarms and stops running.                                                                                                    | -                                      |
| Fault data recording                                 | The system automatically records detailed information of faults, which helps improve the efficiency of maintenance and repair.                                                                                                    | Groups FC, E0 to E9                    |
| Inspection-related Func                              | tions                                                                                                    |                                        |
| Simple maintenance keypad                            | The 3-button keypad on the MCB provides the functions such as commissioning the running floors and door open/close.                                                                                                    | -                                      |
| Operation box<br>commissioning                       | The operation panel can be connected to the system in<br>the car for elevator commissioning, which improves the<br>commissioning efficiency.                                                                                                    | -                                      |
| Shaft auto-tuning                                    | Shaft auto-tuning is required before first-time automatic running. During shaft auto-tuning, the elevator runs from the bottom floor to the top floor at the inspection speed and automatically records all position signals in the shaft.                                                                                      | F1-11 (Auto-tuning mode)               |
| User-defined<br>parameter display                    | You can view the parameters that are modified and different from the default setting.                                                                                                    | FP-02                                  |
| Inspection running                                   | After entering the inspection state, the system cancels<br>automatic running and related operations. You can press<br>the up or down call button to make the elevator jog at the<br>inspection speed.                                                                                                    | -                                      |
| Motor auto-tuning                                    | With simple parameter setting, the system can obtain the motor parameters no matter whether the motor is with-load or without load.                                                                                                    | -                                      |

| Function                                                   | Description                                                                                                    | Remarks                                                      |
|------------------------------------------------------------|----------------------------------------------------------------------------------------------------|--------------------------------------------------------------|
| Floor position<br>intelligent correction                   | Every time the elevator runs to the terminal floor, the system<br>automatically checks and corrects the car position information<br>based on slow-down switch 1, and eliminates over travel<br>top terminal or bottom terminal with use of the slow-down<br>switches.                                 | -                                                            |
| Dual-speed for<br>inspection                               | Considering inaccurate running control at high inspection<br>speed but long running time at low inspection speed, the<br>system provides the dual-speed curve for inspection, which<br>greatly improves the efficiency at inspection.                                                                 | -                                                            |
| Test running                                               | The test running includes the fatigue test of a new elevator, car call floor test, hall call test, and tests such as hall call response forbidden, door open/close forbidden, terminal floor limit switch shielded, and overload signal shielded.                                                     | -                                                            |
| Fire Emergency and Se                                      | curity Functions                                                                                                    |                                                              |
| Returning to base floor at fire emergency                  | After receiving a fire emergency signal, the elevator does not respond to any call but directly runs to the fire emergency floor and waits.                                                                                                    | F6-03 and F8-12 (Fire emergency floor)                       |
| Firefighter running                                        | After the elevator enters the firefighter running mode, door<br>open/close is implemented by the jog operation (optional)<br>by using the door open and close buttons rather than<br>automatically. In addition, the elevator responds to only car<br>calls and only one call can be registered once. | F6-44                                                        |
| Security floor                                             | After the security floor function is enabled, the security floor is used at 10:00 p.m. to 6:00 a.m, and the elevator runs to the security floor first every time, stops and opens the door, and then runs to the destination floor.                                                                   | F6-13                                                        |
| Elevator lock                                              | In automatic running state, when the elevator lock switch acts<br>or the set elevator time is reached, the elevator returns to<br>the elevator lock floor after responding to all car calls, stops<br>running, and turns off the lamp and fan in the car.                                             | F6-04 (Elevator lock floor)                                  |
| Troubleshooting based on fault level                       | Faults are classified into different levels based on the severity. Different levels of faults are rectified using different methods.                                                                                                    | -                                                            |
| Runaway prevention                                         | The system detects the running state of the elevator in real time. If the elevator speed exceeds the limit, the system immediately stops running of the elevator.                                                                                                    | -                                                            |
| Automatic identification of power failure                  | The system automatically identifies power failure and<br>outputs the relay signal for emergency evacuation automatic<br>switchover to implement emergency evacuation at power<br>failure.                                                                                                    | Y6 especially used for<br>emergency evacuation<br>switchover |
| Automatic running<br>mode switchover at<br>power failure   | For the synchronous motor, when the power supply is<br>interrupted, the system can perform automatic switchover<br>between shorting stator braking mode and controller drive<br>mode, implementing quick and stable self-rescue.<br>Shorting stator braking mode: Upon power failure. UPS             | F6-45 (Emergency evacuation function                         |
|                                                            | is used, the motor stator is shorted, and the brake is<br>automatically released, making the car move slowly under<br>the effect of the weighing difference between the car and the<br>counterweight.                                                                                                 | selection)                                                   |
| Running direction self-<br>identification at power failure | When the power supply is interrupted, the system can automatically identify the current car load and determine the running direction.                                                                                                    | F6-45 (Emergency<br>evacuation function<br>selection)        |

| Function                              | Description                                                                                                    | Remarks                                        |
|---------------------------------------|----------------------------------------------------------------------------------------------------|------------------------------------------------|
| Base floor verification               | After detecting a position abnormality, the system runs the elevator to each floor until reaching the terminal floor for verification, guaranteeing system security.                                                                                                    |                                                |
| Passenger unloading first upon fault  | The system automatically determines the fault level. If the safety running conditions are met, the elevator first runs to the leveling position to unload passengers.                                                                                                    |                                                |
| Interference degree judgment          | The system judges the degree of communication interference.                                                                                                    | Viewed in FA-24                                |
| Earthquake protection                 | When the earthquake detection device acts and inputs a signal<br>to the system, the elevator lands at the nearest floor and stops<br>running. After the earthquake signal becomes inactive and the<br>fault is reset manually, the elevator restores to normal running.                                                 | -                                              |
| Current cancellation in ramp mode     | For the PMSM, after the elevator decelerates to stop, the holding current of the motor is cancelled in ramp mode, preventing abnormal noise during current cancellation.                                                                                                    | F2-17                                          |
| Independent working power supply      | The NICE3000new system supports not only three-phase<br>380 VAC but also single-phase 220 VAC to meet different<br>applications of the power supply system (such as 220 V UPS)                                                                                                    | -                                              |
| Automatic voltage identification      | The system detects the bus voltage and automatically adjusts<br>the running speed of the elevator to adapt to the situation of<br>insufficient power from power supply (such as emergency<br>UPS).                                                                                                    | -                                              |
| Parallel/Group Control a              | and Other Functions                                                                                                    |                                                |
| Parallel control                      | The system supports parallel control of two elevators and<br>provides multiple scheduling algorithms to meet requirements<br>of different customers.                                                                                                    | -                                              |
| Dispersed waiting                     | In parallel/group control, the elevators can wait at different floors.                                                                                                    | Set in F6-09                                   |
| Parallel/Group control<br>exit        | If the parallel/group control exit switch of a certain elevator in a parallel/group control system is valid or the time for exiting the parallel/group control is reached, the elevator exits parallel/ group control and runs independently. This does not affect normal running of the parallel/group control system. | -                                              |
| Parallel/Group control automatic exit | If an elevator in the parallel/group control system cannot<br>respond to calls in time due to faults, the elevator automatically<br>exits the parallel/group control system and runs independently.<br>This does not affect normal running of the parallel/group<br>control system.                                     | -                                              |
| Anti-nuisance function                | The system automatically judges the number of passengers<br>in the car and compares it with the number of registered car<br>calls. If there are excessive car calls, the system determines<br>that it is nuisance and cancels all car calls. In this case,<br>passengers need to register correct car calls again.      | F8-08 (Anti-nuisance<br>function)              |
| Prompt of non-door<br>zone stop       | The system gives a prompt when the elevator stops at a non-<br>door zone area due to faults.                                                                                                    | -                                              |
| Full-load indication                  | When the elevator is full-loaded, a full-load indication is displayed on the HCBs and the elevator directly runs to the desired floors.                                                                                                    | -                                              |
| Energy-saving Function                | S                                                                                                    |                                                |
| Car energy-saving                     | If there is no running command within the set time, the system automatically cuts off the power supply to the lamp and fan in the car.                                                                                                    | F9-01 (Time for fan and lamp to be turned off) |

| Function                                              | Description                                                                                                    | Remarks    |
|-------------------------------------------------------|----------------------------------------------------------------------------------------------------|------------|
| Energy-saving running<br>with standby power<br>supply | When the normal power supply is interrupted and the emergency power supply is used, the system reduces the running speed of the elevator in the prerequisite of guaranteeing the smooth running curve. | -          |
| Arrival gong disabled at night                        | Within the set time period, the arrival gong is disabled.                                                                                                    | F5-33 Bit4 |

## 2. Optional Functions

| Function                               | Description                                                                                                    | Remarks                                                             |
|----------------------------------------|----------------------------------------------------------------------------------------------------|---------------------------------------------------------------------|
| Door pre-open                          | During normal stop, when the elevator speed is smaller<br>than 0.2 m/s and the door zone signal is active, the system<br>shorts the door lock by means of the shorting door lock circuit<br>contactor and outputs the door open signal, implementing door<br>pre-open. This improves the elevator use efficiency.                                  | MCTC-SCB required                                                   |
| Micro-leveling                         | After landing at a floor, the elevator may move upward or<br>downward due to the load change and the car door is not<br>aligned with the ground, which is inconvenient for in and out<br>of passengers and goods. In this case, the system allows the<br>elevator to run to the leveling position in the door open state at<br>the leveling speed. | MCTC-SCB required                                                   |
| Power failure<br>emergency evacuation  | For the elevator configured with standby power supply, the system uses the standby power supply to implement low-speed self-rescue in the case of power failure.                                                                                                    | MCTC-ARD-C required                                                 |
| Onsite commissioning                   | The system can control and monitor running of elevators by using the NEMS software.                                                                                                    | -                                                                   |
| Commissioning by mobile phone          | The mobile phone can be connected to the controller through<br>the external WiFi module, and you can commission and<br>monitor the elevator, and upload and download parameters by<br>using the cell phone.                                                                                                    | Special WiFi and mobile<br>phone commissioning<br>software required |
| Community monitoring                   | The control system can be connected to the terminal in the monitoring room. By using the NEMS software, you can view the floor position, running direction, and fault state of the elevator.                                                                                                    | NEMS, accessories,<br>and MCTC-MIB<br>required                      |
| IC card                                | Passengers need to use the IC card to go to floors that require authorization.                                                                                                    | IC card required                                                    |
| STO function                           | When a fault occurs in the safety circuit, the STO card acts immediately to cut the output current of the controller and stop the motor output torque.                                                                                                    | Special STO card and MCTC-JCB-A2                                    |
| Equipment-roomless monitoring function | With the monitoring board MCTC-MB-A2, users can view the running status of the elevator and perform commissioning outside the shaft and burning.                                                                                                    | MCTC-MB-A2 required                                                 |

## 3. List of Options

If any optional in the following table is required, specify it in your order.

| Name                  | Model | Function                                         | Remark |
|-----------------------|-------|--------------------------------------------------|--------|
| External braking unit | MDBUN | It is provided for the modes of 37 kW and above. | -      |

| Name                            | Name Model Function |                                                                                                    |                                                                        |  |  |  |  |
|---------------------------------|---------------------|----------------------------------------------------------------------------------------------------|------------------------------------------------------------------------|--|--|--|--|
|                                 | MCTC-PG-A2          | It is used to adapt to the push-pull and open-<br>collector incremental encoders.                                                                                                    | -                                                                      |  |  |  |  |
| PG card                         | MCTC-PG-D           | It is used to adapt to the UVW differential<br>encoder and applied to synchronous motor.                                                                                                    | -                                                                      |  |  |  |  |
|                                 |                     | It requires 5 V power supply.                                                                                                    |                                                                        |  |  |  |  |
|                                 | MCTC-PG-E           | It is used to adapt to the SIN/COS encoder.                                                                                                    | -                                                                      |  |  |  |  |
|                                 | MCTC-PG-F1          | It is used to adapt to the absolute encoder (Heidenhain Endat).                                                                                                    |                                                                        |  |  |  |  |
| Car top board (CTB)             | MCTC-CTB            | The MCTC-CTB is the car control board of<br>the NICE3000new. It has 8 DIs, 1 AI and 8<br>relay outputs (10 for customized model). It<br>can communicate with the CCB and HCB<br>simultaneously.     | -                                                                      |  |  |  |  |
| Hall call board (HCB)           | MCTC-HCB            | The HCB receives the passenger calls and displays the floor where the elevator is located and the running direction. It can also be used as car display board.                                      | -                                                                      |  |  |  |  |
| Car call board (CCB)            | MCTC-CCB            | The MCTC-CCB is another interface for<br>passengers to interact with the control<br>system. It mainly collects the car calls and<br>outputs the call indicator state.                               |                                                                        |  |  |  |  |
| Group control board<br>(GCB)    | MCTC-GCB-A          | The MCTC-GCB is used together with the control system to implement group control of a maximum of 8 elevators.                                                                                       | -                                                                      |  |  |  |  |
| I/O extension card              | MCTC-KZ-G1          | The MCTC-KZ-G1 is used when the<br>terminals on the MCB or HCB are<br>insufficient.                                                                                                    |                                                                        |  |  |  |  |
| Residential monitoring<br>board | MCTC-MIB-A          | This board communicates with the PC installed with the monitoring software in the monitoring room, helping users to query the running status, current floor, and fault information of the elevator. | -                                                                      |  |  |  |  |
| External LED operation panel    | MDKE                | It is the external LED display and operation panel.                                                                                                    | It provides the RJ45<br>interface for connecting<br>to the controller. |  |  |  |  |
| LED operator                    | MDKE6               | It is the external LED display and operation panel.                                                                                                    | It can be used for copying parameter.                                  |  |  |  |  |
| Extension cable                 | MDCAB               | It is a standard 8-core network cable and can be connected to MDKE and MDKE6.                                                                                                    | The cable length is<br>3 m in the standard<br>configuration.           |  |  |  |  |
| Door pre-open module            | MCTC-SCB            | The elevator car fluctuates at in and out of passengers and goods. This function allows the elevator car to restore to the leveling position at re-leveling speed with door open.                   | -                                                                      |  |  |  |  |
| Monitoring board                | MCTC-MIB            | This board communicates with the PC installed with the NEMS software in the monitoring room, helping users to query the running status, current floor, and fault information of the elevator.       | -                                                                      |  |  |  |  |
| Automatic rescue device         | MCTC-ARD-C          | If an emergency power supply is used, the system uses the emergency power supply to implement self-rescue at low speed at power failure.                                                            | -                                                                      |  |  |  |  |

# Chapter 1 Product Information

## 1.1 Acceptance

After receiving the product, unpack the packing box and check:

- Whether the nameplate model and controller ratings are consistent with your order. The box contains the controller, certificate of conformity, user manual and warranty card.
- Whether the controller is damaged during transportation. If you find any omission or damage, contact your supplier or us immediately.

## 1.2 Designation Rule and Nameplate

Figure 1-1 Designation rule and nameplate of the controller

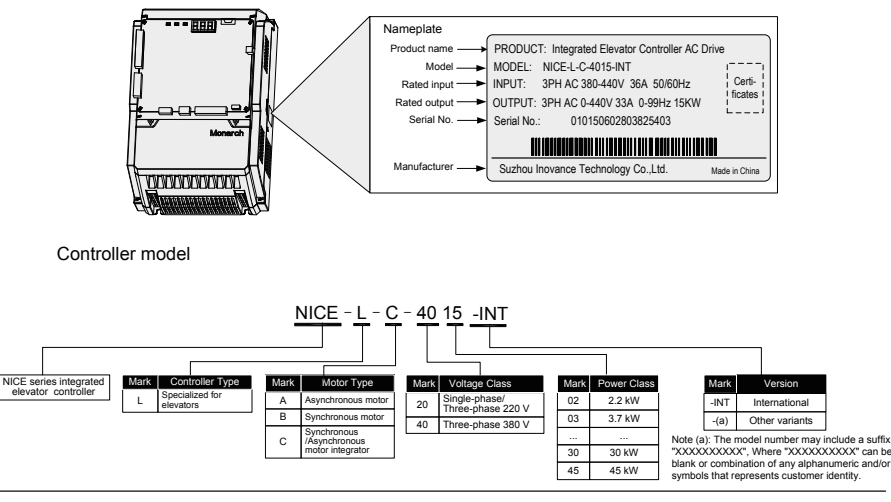

Manufacturing SN

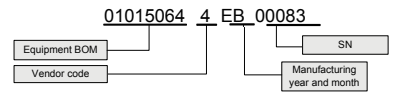

## 1.3 Ratings

Table 1-1 Ratings of the NICE3000<sup>new</sup>

| Controller Model                               | Power Capacity (kVA) | Input Current (A) | Output<br>Current (A) | Motor Power (kW) |  |  |  |  |  |
|------------------------------------------------|----------------------|-------------------|-----------------------|------------------|--|--|--|--|--|
| Single-phase 220 V, range: 220–240 V, 50/60 Hz |                      |                   |                       |                  |  |  |  |  |  |
| NICE-L-C-2002                                  | 2.0                  | 9.2               | 5.2                   | 1.1              |  |  |  |  |  |

| Controller Model          | Power Capacity (kVA) | Input Current (A) | Output<br>Current (A) | Motor Power (kW) |  |
|---------------------------|----------------------|-------------------|-----------------------|------------------|--|
| NICE-L-C-2003             | 2.9                  | 13.3              | 7.5                   | 1.5              |  |
| 220-NICE-L-C-4007         | 3.9                  | 17.9              | 10.3                  | 2.2              |  |
| 220-NICE-L-C-4011         | 5.9                  | 25.3              | 15.5                  | 3.7              |  |
| 220-NICE-L-C-4015         | 7.3                  | 31.3              | 19                    | 4.0              |  |
| 220-NICE-L-C-4018         | 0.0                  | 24.0              | 00 F                  |                  |  |
| 220-NICE-L-C-4018F        | 8.0                  | 34.0              | 22.5                  | 5.5              |  |
| 220-NICE-L-C-4022         | 10.6                 | 42.6              | 27.7                  | 11               |  |
| 220-NICE-L-C-4022F        | 10.0                 | 42.0              | 21.1                  | 11               |  |
| 220-NICE-L-C-4030         | 10.4                 | 50.0              | 24.0                  | 45               |  |
| 220-NICE-L-C-4030F        | 13.1                 | 52.0              | 34.0                  | 15               |  |
| Three-phase 220 V, range: | 220–240 V, 50/60 Hz  |                   |                       |                  |  |
| NICE-L-C-2002             | 4.0                  | 11.0              | 9.6                   | 2.2              |  |
| NICE-L-C-2003             | 5.9                  | 17.0              | 14.0                  | 3.7              |  |
| 220-NICE-L-C-4007         | 7.0                  | 20.5              | 18.0                  | 4.0              |  |
| 220-NICE-L-C-4011         | 10.0                 | 29.0              | 27.0                  | 5.5              |  |
| 220-NICE-L-C-4015         | 12.6                 | 36.0              | 33.0                  | 7.5              |  |
| 220-NICE-L-C-4018         | 45.0                 | 44.0              | 20.0                  | 11.0             |  |
| 220-NICE-L-C-4018F        | 15.0                 | 41.0              | 39.0                  | 11.0             |  |
| 220-NICE-L-C-4022         | 40.0                 | 40.0              | 40.0                  | 45.0             |  |
| 220-NICE-L-C-4022F        | 18.3                 | 49.0              | 48.0                  | 10.0             |  |
| 220-NICE-L-C-4030         | 22.0                 | 62.0              | 60.0                  | 10 E             |  |
| 220-NICE-L-C-4030F        | 23.0                 | 02.0              | 60.0                  | 10.5             |  |
| Three-phase 380 V, range: | 380–440 V, 50/60 Hz  |                   |                       |                  |  |
| NICE-L-C-4002             | 4.0                  | 6.5               | 5.1                   | 2.2              |  |
| NICE-L-C-4003             | 5.9                  | 10.5              | 9.0                   | 3.7              |  |
| NICE-L-C-4005             | 8.9                  | 14.8              | 13.0                  | 5.5              |  |
| NICE-L-C-4007             | 11.0                 | 20.5              | 18.0                  | 7.5              |  |
| NICE-L-C-4011             | 17.0                 | 29.0              | 27.0                  | 11.0             |  |
| NICE-L-C-4015             | 21.0                 | 36.0              | 33.0                  | 15.0             |  |
| NICE-L-C-4018F            | 24.0                 | 41.0              | 39.0                  | 18.5             |  |
| NICE-L-C-4022F            | 30.0                 | 49.5              | 48.0                  | 22.0             |  |
| NICE-L-C-4030F            | 40.0                 | 62.0              | 60.0                  | 30.0             |  |
| NICE-L-C-4037F            | 57.0                 | 77.0              | 75.0                  | 37.0             |  |
| NICE-L-C-4045             | 69.0                 | 93.0              | 91.0                  | 45.0             |  |
| NICE-L-C-4055             | 85.0                 | 113.0             | 112.0                 | 55.0             |  |
| NICE-L-C-4075             | 114.0                | 157.5             | 150.0                 | 75.0             |  |
| NICE-L-C-4090             | 134.0                | 180.0             | 176.0                 | 90.0             |  |
| NICE-L-C-4110             | 160.0                | 214.0             | 210.0                 | 110.0            |  |
| NICE-L-C-4132             | 192.0                | 256.0             | 253.0                 | 132.0            |  |
| NICE-L-C-4160             | 231.0                | 307.0             | 304.0                 | 160.0            |  |

## 1.4 Technical Specifications

## Table 1-2 NICE3000<sup>new</sup> technical specifications

|                | Item                                                  | Specification                                                                                                    |  |  |  |  |
|----------------|-------------------------------------------------------|----------------------------------------------------------------------------------------------------|--|--|--|--|
|                | Discourse the second second                           | 200 V: single-phase 220 to 240 V, 50/60 Hz                                                                                                    |  |  |  |  |
|                | Phases, voltage, frequency                            | 400 V: three-phase 380 V, 400 V, 415 V, 440 V, 460 V; 50/60Hz                                                                                                    |  |  |  |  |
|                | Voltage range                                         | -15% to +10%                                                                                                    |  |  |  |  |
|                | Frequency range                                       | -5% to +5%                                                                                                    |  |  |  |  |
|                |                                                       | 200 V:                                                                                                    |  |  |  |  |
| Power supply   |                                                       | Continuous running at above 150 VAC;                                                                                                    |  |  |  |  |
| r ower oupply  | laster terres and terres d'a                          | Undervoltage protection after 15 ms running at reduction from                                                                                                    |  |  |  |  |
|                | allowed                                               | 400 V:                                                                                                    |  |  |  |  |
|                |                                                       | Continuous running at above 300 VAC;                                                                                                    |  |  |  |  |
|                |                                                       | Undervoltage protection after 15 ms running at reduction from                                                                                                    |  |  |  |  |
|                |                                                       | rated input to below 300 VAC                                                                                                    |  |  |  |  |
|                | Standard floors                                       | 40                                                                                                    |  |  |  |  |
|                | Elevator speed                                        | ≤ 4.00 m/s                                                                                                    |  |  |  |  |
| Basic features | Number of elevators in group control                  | ≤ 8                                                                                                    |  |  |  |  |
|                | Communication method                                  | CANbus                                                                                                    |  |  |  |  |
|                | Functions                                             | See the function list in "Introduction".                                                                                                    |  |  |  |  |
|                | Motor control mode                                    | Feedback vector control (FVC)                                                                                                    |  |  |  |  |
|                |                                                       | PG card required                                                                                                    |  |  |  |  |
|                | Startup torque                                        | According to the load, maximum of 200%                                                                                                    |  |  |  |  |
|                | Speed adjustment range                                | 1:1000 (FVC)                                                                                                    |  |  |  |  |
|                | Speed stability accuracy                              | ±0.05% (FVC, 25±10°C)                                                                                                    |  |  |  |  |
|                | Torque limit                                          | 200% of rated torque                                                                                                    |  |  |  |  |
|                | Torque control accuracy                               | ±5%                                                                                                    |  |  |  |  |
|                | Frequency range                                       | 0 to 99 Hz                                                                                                    |  |  |  |  |
|                | Frequency accuracy                                    | ±0.1%                                                                                                    |  |  |  |  |
|                | Frequency reference<br>minimum unit                   | 0.01 Hz/99 Hz                                                                                                    |  |  |  |  |
| Drive reatures | Output frequency minimum<br>unit<br>(for calculation) | 0.01 Hz                                                                                                    |  |  |  |  |
|                | No-load startup<br>compensation                       | When the elevator load is unknown, the system outputs a proper<br>torque to start the motor smoothly based on the elevator running<br>direction, minimizing the instantaneous rollback and improving<br>the riding comfort. |  |  |  |  |
|                | Braking torque                                        | 150% (external braking resistor), built-in braking unit                                                                                                    |  |  |  |  |
|                | Acceleration/Deceleration time                        | 0.1s to 8s                                                                                                    |  |  |  |  |
|                | Carrier frequency                                     | 2 to 16 kHz                                                                                                    |  |  |  |  |
|                | Power supply from battery                             | At power failure, the elevator runs to the nearest leveling area at low speed with power supply from the battery.                                                                                                    |  |  |  |  |

|                        | Item                                               | Specification                                                                                                    |  |  |  |  |
|------------------------|----------------------------------------------------|----------------------------------------------------------------------------------------------------|--|--|--|--|
|                        | PG car types                                       | Open-collector, push-pull, SIN/COS, Endat absolute                                                                                              |  |  |  |  |
| PG interface           | PG card signal frequency-<br>division output       | OA, OB orthogonal                                                                                                    |  |  |  |  |
|                        | Optocoupler input control power                    | Isolated 24 VDC                                                                                                    |  |  |  |  |
|                        | Low-voltage optocoupler isolated input             | 24 DIs, optocoupler control signal is isolated 24 VDC power input                                                                               |  |  |  |  |
|                        | High-voltage optocoupler isolated input            | 4 DIs                                                                                                    |  |  |  |  |
| Input/Output<br>signal | Relay output                                       | 6 normally-open contacts, single-pole single-throw<br>5A contact switching capacity, contact load (resistance): 5 A, 250<br>VAC, or 5 A, 28 VDC |  |  |  |  |
|                        | USB interface                                      | Commissioning with mobile phone                                                                                                    |  |  |  |  |
|                        | CAN communication port                             | 2 (CTB communication, parallel control or group control)                                                                                        |  |  |  |  |
|                        | Modbus communication                               | 2 (HCB communication, community monitoring or IoT)                                                                                              |  |  |  |  |
|                        | Analog input terminal                              | 1 single-end or differential input, input voltage range: -10 V to +10 V, accuracy 0.1%                                                          |  |  |  |  |
|                        | Motor overload protection                          | Motor protection curve set in parameters                                                                                                    |  |  |  |  |
|                        | AC drive overload protection                       | 60s for 150% of rated current, 10s for 200% of rated current                                                                                    |  |  |  |  |
|                        | Short-circuit protection                           | Controller protection at occurrence of overcurrent due to any ty phases of UVW are short-circuited                                              |  |  |  |  |
|                        | Input phase loss protection                        | Output disabled at input phase loss                                                                                                    |  |  |  |  |
|                        | Output phase loss protection                       | Output disabled at output phase loss                                                                                                    |  |  |  |  |
|                        | Overvoltage threshold                              | Bus voltage 800 V(380 V models), 400 V (220 V models)                                                                                           |  |  |  |  |
|                        | Undervoltage threshold                             | Bus voltage 350 V(200 V models), 150 V (220 V models)                                                                                           |  |  |  |  |
|                        | Instantaneous power failure compensation           | Above 15 ms protection                                                                                                    |  |  |  |  |
|                        | Heatsink overheat                                  | Protection with thermistor                                                                                                    |  |  |  |  |
| Protection             | Stall prevention                                   | Protection at speed deviation exceeding 15% of the rated spe<br>during running                                                                  |  |  |  |  |
| functions              | Pulse encoder fault                                | PG card wire-breaking                                                                                                    |  |  |  |  |
| (To be                 | Braking unit protection                            | Automatic detection and protection at braking unit abnormality                                                                                  |  |  |  |  |
| continued)             | IGBT protection                                    | Overcurrent, short-circuit, overheat protection                                                                                                 |  |  |  |  |
|                        | Current sensor protection                          | Self-check at power-on                                                                                                    |  |  |  |  |
|                        | Protection at input voltage excessive              | Detection of voltage exceeding 725 V for 400 V models, and exceeding 360 V for 200 V models                                                     |  |  |  |  |
|                        | Protection of output short-<br>circuited to ground | Output disabled when any phase is short-circuited to ground during running                                                                      |  |  |  |  |
|                        | Output imbalance protection                        | Output disabled when imbalance between the UVW phases is detected                                                                               |  |  |  |  |
|                        | Braking resistor short-circuit protection          | Detection during braking                                                                                                    |  |  |  |  |
|                        | Speed abnormality protection                       | Speed detection by encoder, protection at different running stages (acceleration, deceleration, and constant speed)                             |  |  |  |  |
|                        | Running time limit                                 | Protection when the running time at a certain floor exceeds the limit                                                                           |  |  |  |  |

|                         | Item                                | Specification                                                                                |  |  |  |  |
|-------------------------|-------------------------------------|----------------------------------------------------------------------------------------------|--|--|--|--|
| Protection<br>functions | Leveling switch fault<br>protection | Protection at fault of leveling switch                                                       |  |  |  |  |
| (Continued)             | EEPROM fault                        | Self-check at power-on                                                                       |  |  |  |  |
|                         | Keypad                              | 3-digit LED display, providing certain commissioning functions                               |  |  |  |  |
| Display                 | Operating panel                     | 5-digit LED display, viewing and modifying most parameters and monitoring system state       |  |  |  |  |
|                         | Mobile phone commissioning          | Viewing and changing system state                                                            |  |  |  |  |
|                         | Ambient temperature                 | -10°C to 40°C (de-rated if the ambient temperature is above 40°C, maximum temperature: 50°C) |  |  |  |  |
|                         | Humidity                            | Maximum relative humidity 95%, non-condensing                                                |  |  |  |  |
|                         | Vibration                           | < 5.9 m/s2 (0.6g)                                                                            |  |  |  |  |
| Environment             | Storage temperature                 | 20°C to 60°C (temperature during transportation)                                             |  |  |  |  |
|                         | Location                            | Indoor (no corrosive gas or dust)                                                            |  |  |  |  |
|                         | Pollution degree                    | PD2                                                                                          |  |  |  |  |
|                         | Power supply system                 | TN/TT                                                                                        |  |  |  |  |
|                         | Altitude                            | Below 1000 m (de-rated 1% for each 100 m higher)                                             |  |  |  |  |
|                         | Ingress protection                  | IP20                                                                                         |  |  |  |  |
| Structure               | Cooling method                      | Forced air cooling                                                                           |  |  |  |  |
|                         | Mounting method                     | Cabinet installation                                                                         |  |  |  |  |

## 1.5 Selection of Braking Resistor

## Table 1-3 Braking component selection

| Controller Model                       | Power of<br>Applicable Motor<br>(kW) | Max.<br>Resistance<br>(Ω) | Min.<br>Resistance<br>(Ω) | Power of<br>Braking Resistor<br>(W) | Braking Unit |  |  |  |  |  |  |  |
|----------------------------------------|--------------------------------------|---------------------------|---------------------------|-------------------------------------|--------------|--|--|--|--|--|--|--|
| Single-phase 220 V, range:220 to 240 V |                                      |                           |                           |                                     |              |  |  |  |  |  |  |  |
| NICE-L-C-2002                          | 1.1                                  | 145.0                     | 125.0                     | 300                                 |              |  |  |  |  |  |  |  |
| NICE-L-C-2003                          | 1.5                                  | 105.0                     | 90.0                      | 450                                 |              |  |  |  |  |  |  |  |
| 220-NICE-L-C-4007                      | 2.2                                  | 72.0                      | 63.0                      | 600                                 |              |  |  |  |  |  |  |  |
| 220-NICE-L-C-4011                      | 3.7                                  | 43.0                      | 37.0                      | 1100                                | Built-in     |  |  |  |  |  |  |  |
| 220-NICE-L-C-4015                      | 4.0                                  | 40.0                      | 35.0                      | 1200                                | ]            |  |  |  |  |  |  |  |
| 220-NICE-L-C-4018                      | 5 5                                  | 20.0                      | 25.0                      | 1600                                |              |  |  |  |  |  |  |  |
| 220-NICE-L-C-4018F                     | 5.5                                  | 29.0                      | 25.0                      | 1600                                |              |  |  |  |  |  |  |  |
| 220-NICE-L-C-4022                      | 11.0                                 | 19.0                      | 16.0                      | 2500                                |              |  |  |  |  |  |  |  |
| 220-NICE-L-C-4022F                     | 11.0                                 | 10.0                      | 10.0                      | 3500                                |              |  |  |  |  |  |  |  |
| 220-NICE-L-C-4030                      | 45.0                                 | 10.0                      | 10.0                      | 4500                                | Built-in     |  |  |  |  |  |  |  |
| 220-NICE-L-C-4030F                     | 15.0                                 | 13.0                      | 13.0                      | 4500                                |              |  |  |  |  |  |  |  |
| Three-phase 220 V, range: 220 to 240 V |                                      |                           |                           |                                     |              |  |  |  |  |  |  |  |
| NICE-L-C-2002                          | 2.2                                  | 72.0                      | 65.0                      | 600                                 |              |  |  |  |  |  |  |  |
| NICE-L-C-2003                          | 3.7                                  | 54.0                      | 50.0                      | 1100                                | Built-in     |  |  |  |  |  |  |  |
| 220-NICE-L-C-4007                      | 4.0                                  | 40.0                      | 35.0                      | 1200                                |              |  |  |  |  |  |  |  |

| Controller Model       | Power of<br>Applicable Motor<br>(kW) | Max.<br>Resistance<br>(Ω) | Min.<br>Resistance<br>(Ω) | Power of<br>Braking Resistor<br>(W) | Braking Unit  |  |
|------------------------|--------------------------------------|---------------------------|---------------------------|-------------------------------------|---------------|--|
| 220-NICE-L-C-4011      | 5.5                                  | 29.0                      | 25.0                      | 1600                                |               |  |
| 220-NICE-L-C-4015      | 7.5                                  | 26.0                      | 22.0                      | 2500                                |               |  |
| 220-NICE-L-C-4018      | 11.0                                 | 14 5                      | 12.0                      | 3500                                |               |  |
| 220-NICE-L-C-4018F     | 11.0                                 | 14.5                      | 13.0                      | 3500                                |               |  |
| 220-NICE-L-C-4022      |                                      |                           |                           |                                     | Built-in      |  |
| 220-NICE-L-C-4022F     | 15.0                                 | 13.0                      | 12.5                      | 4500                                |               |  |
| 220-NICE-L-C-4030      | 19 5                                 | 10.5                      | 12.0                      | 5500                                |               |  |
| 220-NICE-L-C-4030F     | 16.5                                 | 12.5                      | 12.0                      | 5500                                |               |  |
| 220-NICE-L-C-4037      |                                      |                           |                           |                                     |               |  |
| 220-NICE-L-C-4037F     | 22.0                                 | 7.5                       | 6.0                       | 6500                                | MDBUN-60-2T   |  |
| 220-NICE-L-C-4045      | 30.0                                 | 5.5                       | 4.5                       | 9000                                | MDBUN-90-2T   |  |
| 220-NICE-L-C-4055      | 37.0                                 | 4.5                       | 3.5                       | 11000                               | MDBUN-60-2Tx2 |  |
| Three-phase 380 V, rar | nge: 380 to 440 V                    |                           |                           |                                     |               |  |
| NICE-L-C-4002          | 2.2                                  | 290                       | 230                       | 600                                 |               |  |
| NICE-L-C-4003          | 3.7                                  | 170                       | 135                       | 1100                                |               |  |
| NICE-L-C-4005          | 5.5                                  | 115                       | 90                        | 1600                                |               |  |
| NICE-L-C-4007          | 7.5                                  | 85                        | 65                        | 2500                                |               |  |
| NICE-L-C-4011          | 11                                   | 55                        | 43                        | 3500                                |               |  |
| NICE-L-C-4015          | 15                                   | 43                        | 35                        | 4500                                | Built-in      |  |
| NICE-L-C-4018          | 19.5                                 | 24.0                      | 25                        | 5500                                | Built-III     |  |
| NICE-L-C-4018F         | 16.5                                 | 54.0                      | 25                        | 5500                                |               |  |
| NICE-L-C-4022          | 22                                   | 24                        | 22                        | 6500                                |               |  |
| NICE-L-C-4022F         | 22                                   | 24                        | ~~~~~                     | 0000                                |               |  |
| NICE-L-C-4030          | 30                                   | 20                        | 16                        | 9000                                |               |  |
| NICE-L-C-4030F         | 50                                   | 20                        | 10                        | 3000                                |               |  |
| NICE-L-C-4037          | 37                                   | 16.0                      | 13                        | 11000                               | MDBUN-60-T    |  |
| NICE-L-C-4037F         | 57                                   | 10.0                      | 10                        | 11000                               |               |  |
| NICE-L-C-4045          | -L-C-4045 45 14.0 11                 |                           | 13500                     | MDBUN-60-T                          |               |  |
| NICE-L-C-4055          | 55                                   | 12.0                      | 10                        | 16500                               | MDBUN-90-T    |  |
| NICE-L-C-4075          | 75                                   | 16×2                      | 13×2                      | 12000×2                             | MDBUN-60-Tx2  |  |
| NICE-L-C-4090          | 90                                   | 14×2                      | 13×2                      | 13500×2                             | MDBUN-60-Tx2  |  |
| NICE-L-C-4110          | 110                                  | 12×2                      | 9×2                       | 18000×2                             | MDBUN-90-Tx2  |  |
| NICE-L-C-4132          | 132                                  | 13.5×3                    | 10.5×3                    | 14000×3                             | MDBUN-90-Tx3  |  |
| NICE-L-C-4160          | 160                                  | 12×3                      | 9×3                       | 18000×3                             | MDBUN-90-Tx3  |  |

| Note | <ol> <li>The preceding configuration takes the synchronous motor as an example. The<br/>asynchronous motor has poor energy transfer efficiency, and you can reduce the power of<br/>the braking resistor or increase the resistance of the braking resistor.</li> </ol>                              |
|------|----------------------------------------------------------------------------------------------------|
|      | 2. It is recommended that you select the braking resistor closest to the minimum resistance.                                                                                                    |
|      | 3. "x 2" indicates that two sets are required. Take NICE-L-C-4110 as an example: "9x2, 18000x2, MDBUN-90-Tx2" indicates that two sets of (9 $\Omega$ , 15000 W) braking resistor + MDBUN-90-T braking unit are connected in parallel to the controller. "x3" indicates that three sets are required. |

## 1.6 Selection of MCTC-PG Cards

Four PG card models are available, MCTC-PG-A2, MCTC-PG-D, MCTC-PG-E and MCTC-PG-F1 for different encoder types, as described in the following table.

Table 1-4 Selection of the MCTC-PG card models

| Encoder Type                                            | Adaptable PG Card | Appearance                        |
|---------------------------------------------------------|-------------------|-----------------------------------|
| Push-pull encoder<br>Open-collector incremental encoder | MCTC-PG-A2        | CM1 MCTC-PG-A2 J1                 |
| UVW encoder                                             | MCTC-PG-D         | CN1 D2 J1 0000<br>D5 D11<br>D14 O |
| SIN/COS encoder                                         | MCTC-PG-E         | CN1 MCTC-PG-E J1                  |
| Absolute encoder (Endat)                                | MCTC-PG-F1        | CN1 MCTC-PG-F1 J1                 |

| MCTC-<br>PG-A2           |             | MCTC-PG-D |    |    |                                   |    | MCTC-PG-E |                                                          |    |    |     |    | M  | CTC-PG-I              | F1                                                 |    |         |    |                |
|--------------------------|-------------|-----------|----|----|-----------------------------------|----|-----------|----------------------------------------------------------|----|----|-----|----|----|-----------------------|----------------------------------------------------|----|---------|----|----------------|
| 1 15                     | 5V          | 1         | A+ | 6  | NC                                | 11 | W+        | 1                                                        | B- | 6  | A-  | 11 | C- | 1                     | B-                                                 | 6  | A-      | 11 | CLK-           |
| 2 PG                     | SM          | 2         | A- | 7  | U+                                | 12 | W-        | 2                                                        | NC | 7  | COM | 12 | D+ | 2                     | NC                                                 | 7  | GND     | 12 | DATA+          |
| 3 PG                     | SA          | 3         | B+ | 8  | U-                                | 13 | VCC       | 3                                                        | Z+ | 8  | B+  | 13 | D- | 3                     | NC                                                 | 8  | B+      | 13 | DATA-          |
| 4 PG                     | ЗB          | 4         | B- | 9  | V+                                | 14 | COM       | 4                                                        | Z- | 9  | VCC | 14 | NC | 4                     | NC                                                 | 9  | 5V (Up) | 14 | NC             |
|                          |             | 5         | NC | 10 | V-                                | 15 | NC        | 5                                                        | A+ | 10 | C+  | 15 | NC | 5                     | A+                                                 | 10 | CLK+    | 15 | 5V<br>(Sensor) |
| PGM<br>PGA<br>PGE<br>CN1 | И<br>А<br>З |           |    |    | 11<br>12<br>13<br>14<br>15<br>CN1 |    |           | $ \begin{array}{c}                                     $ |    |    |     |    |    | 1<br>2<br>3<br>4<br>5 | 6 0 0<br>7 0 12<br>8 0 13<br>9 0 14<br>0 15<br>CN1 |    |         |    |                |

Table 1-5 Definitions of the CN1 terminals of different MCTC-PG card models

## 1.7 Optional Parts

## 1.7.1 CTB Board (MCTC-CTB)

The car top board (MCTC-CTB) is the elevator car control board of the NICE3000<sup>new</sup>. It includes 8 DI terminals, 1 AI terminal, and 9 relay output terminals (standard: 7).

Figure 1-1 Appearance, structure and installation method of the CTB

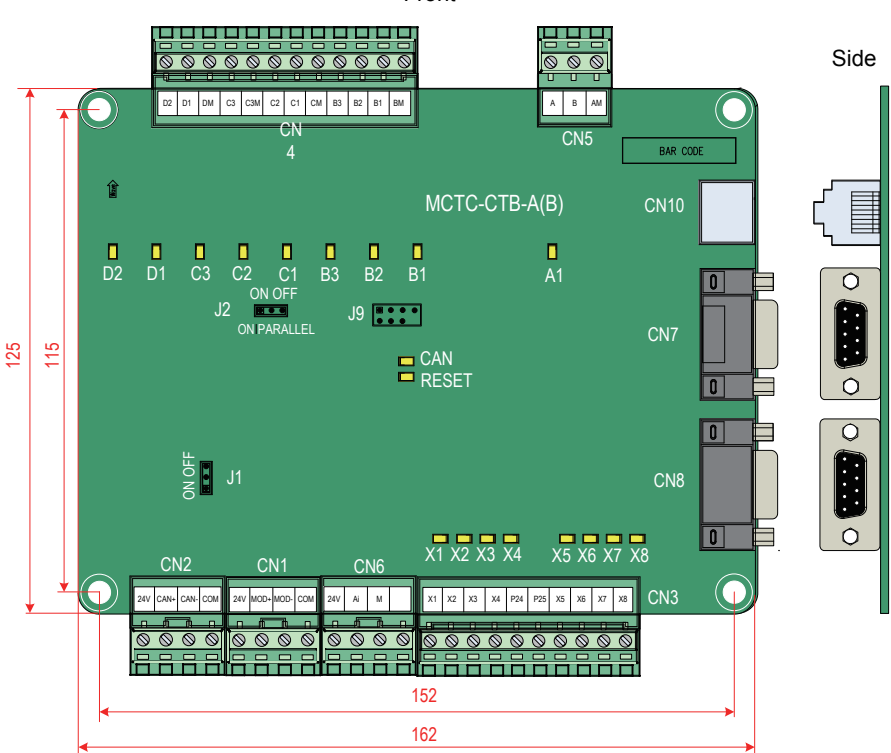

## Front

## 1.7.2 Display Board (MCTC-HCB)

Table 1-6 Display board selection

| No.                      | Name       | Feature                           | Dimensions (mm) |  |  |  |  |  |  |
|--------------------------|------------|-----------------------------------|-----------------|--|--|--|--|--|--|
| No h                     |            |                                   |                 |  |  |  |  |  |  |
| 1                        | MCTC-HCB-B | No hall call display              | 70*84*20        |  |  |  |  |  |  |
| Dot-matrix display board |            |                                   |                 |  |  |  |  |  |  |
| 2                        | MCTC-HCB-F | Red character, horizontal display | 70*144*21       |  |  |  |  |  |  |

| No.  | Name                                                                   | Feature                                                                                                    | Dimensions (mm)        |  |
|------|------------------------------------------------------------------------|----------------------------------------------------------------------------------------------------|------------------------|--|
| 3    | MCTC-HCB-G1<br>MCTC-HCB-G2<br>MCTC-HCB-G4                              | Large-area display, both horizontal and vertical display supported<br>G1: red character<br>G2: orange character<br>G4: blue character                                                                                   | 65*157*22              |  |
| 4    | MCTC-HCB-G3                                                            | Large-area display, vertical, red character                                                                                                    | 136*160*14             |  |
| 5    | MCTC-HCB-H<br>MCTC-HCB-H1<br>MCTC-HCB-H2<br>MCTC-HCB-H3<br>MCTC-HCB-S3 | H: red character, vertical display<br>H1: blue character, vertical display<br>H: orange character, vertical display<br>H3: red character, vertical display, with waterproof cover<br>S3: white character (HCB-H series) | 144*70*21              |  |
| 6    | MCTC-HCB-J<br>MCTC-HCB-J2                                              | J: red character, vertical display<br>J2: Orange character, vertical display                                                                                                    | 144*70*18              |  |
| 7    | MCTC-HCB-O1                                                            | Orange character, vertical display                                                                                                    | 137*79*11              |  |
| 8    | MCTC-HCB-Q1                                                            | Mini dot-matrix<br>Q1: red character<br>Q2: orange character                                                                                                    | 74*67*10               |  |
| 9    | MCTC-HCB-R1<br>MCTC-HCB-R2<br>MCTC-HCB-R3                              | Ultrathin display board<br>R1: red character<br>R2: orange character<br>R3: blue character                                                                                                    | 144*70*10              |  |
| 10   | MCTC-HCB-R4                                                            | Ultrathin display board, red character                                                                                                    | 150*70*8.5             |  |
| 11   | MCTC-HCB-R5                                                            | Ultrathin display board, red character                                                                                                    | 144*70*10              |  |
| 12   | MCTC-HCB-XG                                                            | High-density dot-matrix display, orange character                                                                                                    | 100*70*10              |  |
| 13   | МСТС-НСВ-ХG-VХ                                                         | High-density dot-matrix display, orange character, vertical (with<br>arrival indicator<br>VX: vertical display<br>HX: Horizontal display                                                                                | 105*70*10<br>70*105*10 |  |
| 14   | MCTC-HCB-SL                                                            | Ultra-long display board, red character                                                                                                    | 245*55*15              |  |
| 15   | MCTC-HCB-Y1                                                            | Specialized for parallel control, orange character                                                                                                    | 133*130*10             |  |
| 16   | MCTC-HCB-LW01                                                          | High-density display, white character                                                                                                    | 144*70*10              |  |
| 17   | MCTC-HCB-<br>HS3(F)<br>MCTC-HCB-<br>HS5(F)<br>MCTC-HCB-<br>HS6(F)      | Square dot-matrix display, both horizontal/vertical supported<br>HS3(F): blue character in black background<br>HS5(F): white character in black background<br>HS6(F): yellow character in black background              | 173*118*8.8            |  |
| 18   | MCTC-HCB-<br>HS3(Y)<br>MCTC-HCB-<br>HS5(Y)<br>MCTC-HCB-<br>HS6(Y)      | Round dot-matrix display, both horizontal/ vertical supported<br>HS5(Y): white character in black background<br>HS6(Y): yellow character in black background                                                            | 173*118*8.8            |  |
| Segr | Segment display board                                                  |                                                                                                    |                        |  |
| 19   | MCTC-HCB-D2                                                            | Ultrathin segment LCD, white blue character background                                                                                                    | 144*70*10              |  |

| No.  | Name                                         | Feature                                                                                                    | Dimensions (mm)          |  |  |
|------|----------------------------------------------|----------------------------------------------------------------------------------------------------|--------------------------|--|--|
| 20   | MCTC-HCB-U1<br>MCTC-HCB-U2                   | Segment LCD display<br>U1: white character in blue background<br>U2: white character in black background                                                                      | 144*80*17                |  |  |
|      | MCTC-HCB-U3                                  | U3: yellow character in black background                                                                                                    |                          |  |  |
| 21   | MCTC-HCB-U1B                                 | Segment LCD display, white character in blue background                                                                                                    | 160*75*9                 |  |  |
|      | MCTC-HCB-V1<br>MCTC-HCB-V4                   | 6.4-inch segment LCD display<br>V1: white character in blue background (vertical)<br>V4: white character in black background (vertical)                                       | 185*131*18               |  |  |
| 22   | MCTC-HCB-V2<br>MCTC-HCB-V3                   | 6.4-inch segment LCD display<br>V2: white character in blue background (horizontal)<br>V3: white character in black background (horizontal)                                   | 131*185*18               |  |  |
| 23   | MCTC-HCB-Z1                                  | Specialized for parallel control, white character in blue background                                                                                                    | 135*129*16               |  |  |
| 24   | MCTC-HCB-P1                                  | 7-segment display board, red character                                                                                                    | 144*70*18                |  |  |
| 25   | MCTC-HCB-D3A<br>MCTC-HCB-D5A<br>MCTC-HCB-D6A | Ultrathin segment LED display<br>D3A: blue character in black background<br>D5A: white character in black background<br>D6A: yellow character in black background             | 130*72*7                 |  |  |
| 26   | MCTC-HCB-D3B<br>MCTC-HCB-D5B<br>MCTC-HCB-D6B | Ultrathin segment LED display<br>D3B: blue character in black background<br>D5B: white character in black background<br>D6B: yellow character in black background             | 130*72*7                 |  |  |
| 27   | MCTC-HCB-V3A<br>MCTC-HCB-V5A<br>MCTC-HCB-V6A | Ultrathin segment LED display, vertical<br>V3A: blue character in black background<br>V5A: white character in black background<br>V6A: yellow character in black background   | 173*118*8.8              |  |  |
| 28   | MCTC-HCB-V3B<br>MCTC-HCB-V5B<br>MCTC-HCB-V6B | Ultrathin segment LED display, horizontal<br>V3B: blue character in black background<br>V5B: white character in black background<br>V6B: yellow character in black background | 118*173*8.8              |  |  |
| True | True-color display board                     |                                                                                                    |                          |  |  |
| 29   | MCTC-HCB-T1                                  | 4.3-inch true-color LCD display                                                                                                    | 145*85*18                |  |  |
| 30   | MCTC-HCB-T2<br>MCTC-HCB-T5                   | 7-inch true-color LCD display<br>7-inch true-color LCD display inside car                                                                                                    | 188*113*28<br>113*188*28 |  |  |
| 31   | MCTC-HCB-T3<br>MCTC-HCB-T6                   | 9.7-inch true-color LCD display<br>9.7-inch true-color voice LCD display inside car                                                                                           | 250*194*32<br>194*250*32 |  |  |
|      |                                              |                                                                                                    |                          |  |  |

Note

For details, refer to the MCTC-HCB Series Display Board Selection Guide (data code: 19010482).

## 1.7.3 CCB Board (MCTC-CCB)

The car call board (MCTC-CCB) is another interface between users and the control system. Each CCB comprises 24 inputs and 22 outputs, including 16 floor buttons and 8 functional signals. The CCB mainly collects button calls and outputs signals of the button call indicators. The need for 40-floor use can be implemented through cascaded connection. CN2 is an input connector and CN1 is a cascaded output connector.

Figure 1-2 Appearance, dimensions, and installation method of the CCB

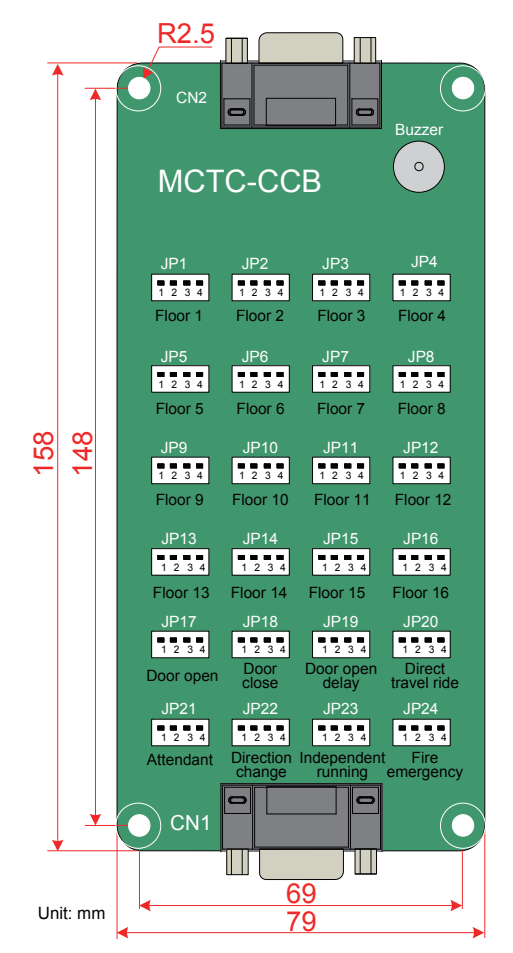

The following table describes the input and output terminals of the CCB.

| No.                                                                                                    | Interface                                                                                                    | Pins 2 and 3                 | Pins 1 and 4                   | Remarks                    |
|----------------------------------------------------------------------------------------------------|----------------------------------------------------------------------------------------------------|------------------------------|--------------------------------|----------------------------|
| 1                                                                                                    | JP1                                                                                                    | Floor 1 button input         | Floor 1 display output         | Floor button indicator     |
| 2                                                                                                    | JP2                                                                                                    | Floor 2 button input         | Floor 2 display output         |                            |
| 3                                                                                                    | JP3                                                                                                    | Floor 3 button input         | Floor 3 display output         | Floor ->                   |
| 4                                                                                                    | JP4                                                                                                    | Floor 4 button input         | Floor 4 display output         | button                     |
| 5                                                                                                    | JP5                                                                                                    | Floor 5 button input         | Floor 5 display output         |                            |
| 6                                                                                                    | JP6                                                                                                    | Floor 6 button input         | Floor 6 display output         |                            |
| 7                                                                                                    | JP7                                                                                                    | Floor 7 button input         | Floor 7 display output         | 1 2 3 4                    |
| 8                                                                                                    | JP8                                                                                                    | Floor 8 button input         | Floor 8 display output         | For CCB2, the input signal |
| 9                                                                                                    | JP9                                                                                                    | Floor 9 button input         | Floor 9 display output         | of JPn corresponds to      |
| 10                                                                                                    | JP10                                                                                                    | Floor 10 button input        | Floor 10 display output        |                            |
| 11                                                                                                    | JP11                                                                                                    | Floor 11 button input        | Floor 11 display output        |                            |
| 12                                                                                                    | JP12                                                                                                    | Floor 12 button input        | Floor 12 display output        |                            |
| 13                                                                                                    | JP13                                                                                                    | Floor 13 button input        | Floor 13 display output        |                            |
| 14                                                                                                    | JP14                                                                                                    | Floor 14 button input        | Floor 14 display output        |                            |
| 15                                                                                                    | JP15                                                                                                    | Floor 15 button input        | Floor 15 display output        |                            |
| 16                                                                                                    | JP16                                                                                                    | Floor 16 button input        | Floor 16 display output        |                            |
| 17                                                                                                    | JP17                                                                                                    | Door open button input       | Door open display output       | Invalid for CCB2.          |
| 18                                                                                                    | JP18                                                                                                    | Door close button input      | Door close display output      | JP17 is used for back      |
| 19                                                                                                    | JP19                                                                                                    | Door open delay button input | Door open delay display output |                            |
| 20                                                                                                    | JP20                                                                                                    | Direct travel ride input     | Non-door zone stop output      |                            |
| 21                                                                                                    | JP21                                                                                                    | Attendant input              | Reserved                       |                            |
| 22                                                                                                    | JP22                                                                                                    | Direction change input       | Reserved                       |                            |
| 23                                                                                                    | JP23                                                                                                    | Independent running input    | Reserved                       |                            |
| 24                                                                                                    | JP24                                                                                                    | Fire emergency input         | Reserved                       |                            |
| Note: Pins 1 and 2 are positive of power supply. The pin with white dot mark or that is rectangular is pin 1. |                                                                                                    |                              |                                |                            |
| I                                                                                                    | <ul> <li>Perform wiring strictly according to the terminal marks and ensure that the button is inserted securely.</li> <li>The MCTC-CCB has the same interfaces on both ends, and do not make wrong connection when connecting multiple boards in series.</li> </ul> |                              |                                |                            |

Table 1-7 Input and output terminals of the CCB

### 1.7.4 Community Monitoring Board (MCTC-MIB-A)

The MCTC-MIB-A is used to query information such as elevator running state, current floor, and faults, and send the information to the monitoring room via communication. Users can monitor and control the elevator by using the PC installed with the monitoring software in the monitoring room.

The MCTC-MIB-A provides an RS485 port, an RS232 port, corresponding signal indicators and RJ45 interface for connecting operation panel. The RS232 port is connected to the controller or PC host computer, according to the parameter setting. The RS485 port is connected to the RS485 port of other MCTC-MIB-A.

The following figure shows the appearance and dimensions of the MCTC-MIB-A

Figure 1-3 Appearance and dimensions of MCTC-MIB-A

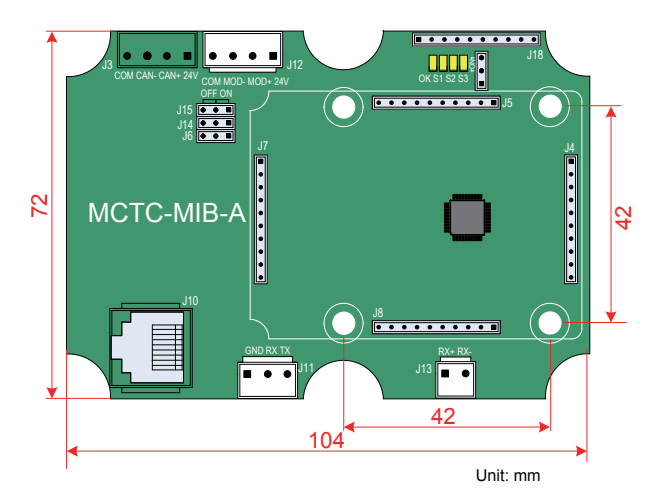

The following table describes the input and output terminals of MCTC-MIB-A. Table 1-8 Input and output terminals of MCTC-MIB-A

| Mark    |                                    | Terminal Name                | Function Description                                                                                                    | Terminal Arrangement |  |
|---------|------------------------------------|------------------------------|----------------------------------------------------------------------------------------------------|----------------------|--|
|         | +24V/COM                           | External 24 VDC power supply | Connect to 24 V power supply.                                                                                                    |                      |  |
| J12     | 2 MOD+/MOD- RS485 communication pc |                              | Connect to the community monitoring<br>board in the monitoring room via RS485<br>communication                                                | COM MOD- MOD+ 24V    |  |
|         | TX/RX                              | RS232<br>communication port  | Used to disable the burning program, communicate with the host computer, and                                                                  | GND RX TX            |  |
|         | GND                                | GND terminal                 | communicate with the controller.                                                                                                    |                      |  |
| J14/J15 |                                    | Termination resistor         | The board in the monitoring room is<br>connected to position 1, and that in the<br>equipment room is connected to position 2<br>(by default). | J15 J14 J14          |  |

1

| Mark  | Terminal Name                               | Function Description                                                          | Terminal Arrangement                                                                     |
|-------|---------------------------------------------|-------------------------------------------------------------------------------|------------------------------------------------------------------------------------------|
| J4/J7 | GSM mode                                    | Connect to the GSM module for exchanging short messages.                      | •<br>•<br>•<br>•<br>•<br>•<br>•<br>•<br>•                                                |
| J5/J8 | Zigbee module                               | Reserved                                                                      | $[\bullet \bullet \bullet \bullet \bullet \bullet \bullet \bullet \bullet \blacksquare]$ |
| J1    | Burning jumper                              | Short ON to enter download mode.                                              | •                                                                                        |
| J10   | Operation panel interface                   | Connect to the operation panel.                                               |                                                                                          |
| J3    | Reserved                                    | -                                                                             | COM CAN- CAN+ 24V                                                                        |
| J13   | Reserved                                    | •                                                                             | RX+RX-<br>■●                                                                             |
| J6    | Reserved                                    | -                                                                             | ••■                                                                                      |
| ОК    | Power indicator                             | This indicator blinks when the power to the board and MCU running are normal. |                                                                                          |
| S1    | Controller<br>communication<br>indicator    | This indicator blinks when communication with the controller is normal.       |                                                                                          |
| S2    | RS485 networking indicator                  | This indicator blinks when the RS485 communication network is normal.         | OK S1 S2 S3                                                                              |
| S3    | Host computer<br>communication<br>indicator | This indicator blinks when communication with the host computer is normal.    |                                                                                          |

# Chapter 2 System Commissioning

## 2.1 Use of the Commissioning Tools

The NICE3000<sup>new</sup> supports three commissioning tools, as listed in the following table.

| Tool                                | Tool Function Description                                                                                                    |          |
|-------------------------------------|----------------------------------------------------------------------------------------------------|----------|
| Onboard 3-button<br>keypad          | It is used to enter the shaft commissioning commands and view floor information.                                                                                                    | Standard |
| LED operation panel                 | It is used to view and modify parameters related to elevator drive and control.                                                                                                    | Optional |
| Mobile phone commissioning software | Install a WiFi module is connected to the MCB, and users can use<br>the mobile phone installed with the commissioning software to<br>commission the elevator, and upload and download parameters. | Optional |

The following part describes the commonly used keypad and LED operation panel in detail.

### 2.1.1 Use of the Onboard Keypad

#### **Buttons and Display**

The onboard keypad consists of three 7-segment LEDs and three buttons. You can view information about the controller and enter simple commands on the keypad.

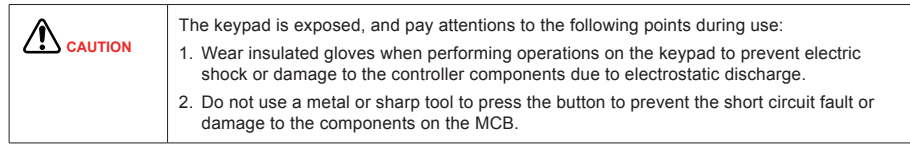

The following figure shows the appearance of the keypad.

Figure 2-1 Appearance of the keypad

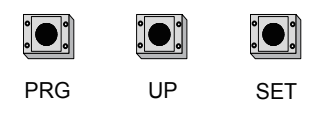

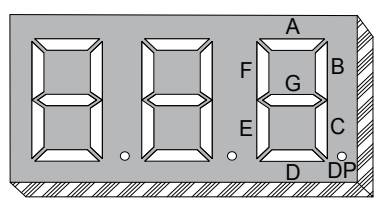

As shown in the preceding figure, the three buttons are PRG, UP, and SET. The functions of the three buttons are described in the following table.

| Button                                                                                                    | Function                                                                                                    |  |
|----------------------------------------------------------------------------------------------------|----------------------------------------------------------------------------------------------------|--|
| PRG                                                                                                    | Press this button in any state to exit the current operation and enter the function menu mode (that is, display the current function group number). |  |
| UP                                                                                                    | Press this button to increase the function group number or data.<br>In group F6 menu, this button is used to input the door open command.           |  |
| SET Enter the function menu edit mode; confirm and save the current operation.<br>In group F6 menu, this button is used to input the door close command. |                                                                                                    |  |

The following figure shows the setting of increasing the called floor to 5.

Figure 2-2 Setting the called floor

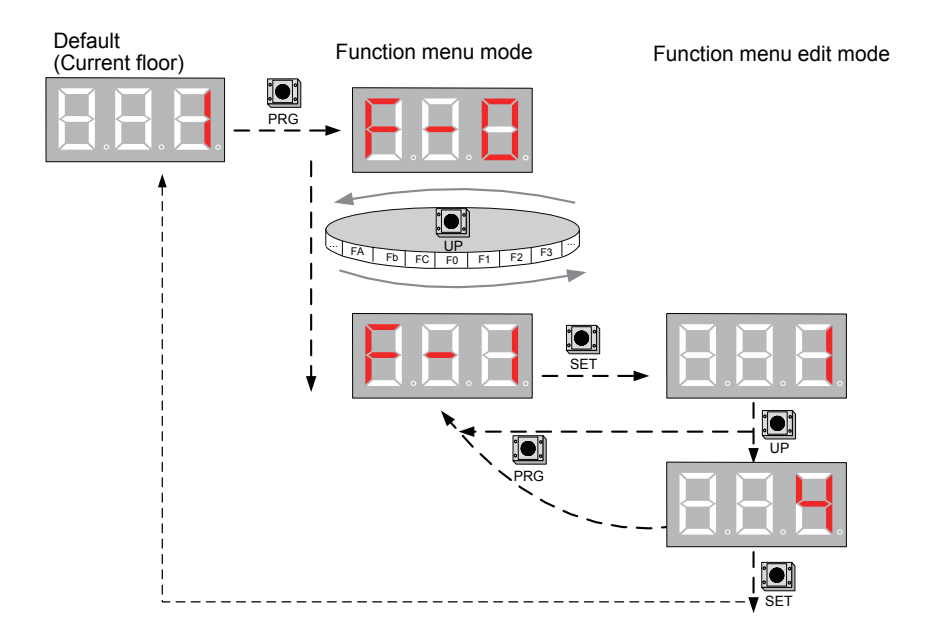

#### **Menu Description**

The function menus displayed on the keypad are described as follows:

1. F-0: display of floor and running direction

The F0 menu is displayed on the keypad by default upon power-on. The first LED indicates the running direction, while the last two LEDs indicate the current floor number of the elevator.

When the elevator stops, the first LED has no display. When the elevator runs, the first LED blinks to indicate the running direction.

When a system fault occurs, the 7-segment LEDs automatically display the fault code and blink. If the fault is reset automatically, the F0 menu is displayed.

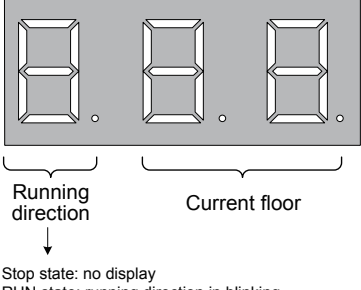

RUN state: running direction in blinking Fault state: fault code in blinking

2. F-1: command input of the running floor

After you enter the F1 menu, the 7-segment LEDs display the bottom floor (F6-01). You can press the UP button to set the destination floor within the range of lowest to top and then press the SET button to save the setting. The elevator runs to the destination floor, and the display switches over to the F0 menu at the same time.

3. F-2: fault reset and fault code display

After you enter the F-2 menu, the 7-segment LEDs display "0". You can press the UP button to change the setting to 1 or 2.

Display "1": If you select this value and press the SET button, the system fault is reset. Then, the display automatically switches over to the F0 menu.

Display "2": If you select this value and press the SET button, the 7-segment LEDs display the 11 fault codes and occurrence time circularly. You can press the PRG button to exit.

4. F-3: time display

After you enter the F-3 menu, the 7-segment LEDs display the current system time circularly.

5. F-4: contract number display

After you enter the F-4 menu, the 7-segment LEDs display the user's contract number.

6. F-5: running times display

After you enter the F-5 menu, the 7-segment LEDs display the elevator running times circularly.

7. F-6: door open/close control

After you enter the F6 menu, the 7-segment LEDs display "1-1", and the UP and SET buttons respectively stand for the door open button and door close button. You can press the PRG button to exit.

8. F-7: shaft auto-tuning command input

After you enter the F-7 menu, the 7-segment LEDs display "0". You can select 0 or 1 here, where "1" indicates the shaft auto-tuning command available.

After you select "1" and press the SET button, shaft auto-tuning is implemented if the conditions are met. Meanwhile, the display switches over to the F0 menu. After shaft auto-tuning is complete, F-7 is back to "0" automatically. If shaft auto-tuning conditions are not met, fault code "E35" is displayed.

9. F-8: test function

After you enter the F-8 menu, the 7-segment LEDs display "0". The setting of F-8 is described as follows:

| 1  | Hall call forbidden               |
|----|-----------------------------------|
| 2  | Door open forbidden               |
| 3  | Overload forbidden                |
| 4  | Limit switches disabled           |
| 6  | Entering slip experiment state    |
| 7  | UCMP manual detection             |
| 8  | Manual detection of braking force |
| 9  | Balance coefficient detection     |
| 10 | Slip amount test                  |

The procedure of balance coefficient detection is as follows:

Step 1. Set F-8 to 9. The HCB at hall displays " $\odot$ ", and the keypad automatically displays the last balance coefficient "XXP" ("P" indicates percentage). The elevator automatically runs to the bottom floor and opens the door, and the keypad displays "0.0P" in blinking state. Put a weight inside the car, and manually enter the load (for example, 40.0, indicating 40.0%).

Step 2. Hold down SET; the keypad displays the floor number, and the system starts to detect the balance coefficient. The elevator automatically runs to the top floor and then back to the bottom floor; "OP" is displayed.

Step 3. Remove the weight. Hold down SET, and the elevator runs to the top floor and then to the bottom floor. The keypad displays the balance coefficient "XXP" in blinking state. Detection is completed.

To adjust the coefficient "XX", hold down SET, and increase or decrease the load. Press PRG to exit the detection.

| Note | During the balance coefficient detection, car call and hall call are shielded. Press SET to switch the up and down directions.                                                           |
|------|----------------------------------------------------------------------------------------------------|
|      | If the elevator is not in normal running state, the system will exit balance coefficient detection.                                                                                      |
|      | If the detection result is abnormal, that is, 0 percent is displayed, the difference between no-load current and with-load current is small or the car weight exceeds the counterweight. |

The slip amount test procedure is as follows:

Step 1. Set F-8 to 10. The HCB at hall displays " $\odot$ " , and the elevator automatically runs to the bottom floor.

Step 2. The elevator automatically runs to the top floor and then to the bottom floor. The keypad displays the slip amount "—XXX" and "—XXX" (unit: cm) for 10s, and then displays "E88", indicating the test is completed.

Step 3. Press PRG to exit the slip amount test.

After setting F-8, press SET to save the setting. The keypad displays "E88", indicating the elevator is in test state. When you press PRG to exit, F8 is back to 0 automatically.

#### 10. F9: reserved

11. FA: auto-tuning

After you enter the FA menu, the 7-segment LEDs display "0". The setting range of FA is 1 and 2, as follows:

| 1 | With-load auto-tuning |
|---|-----------------------|
| 2 | No-load auto-tuning   |

After the setting is complete, press the SET button. Then the 7-segment LEDs display "TUNE", and the elevator enters the auto-tuning state.

After confirming that the elevator meets the safe running conditions, press the SET button again to start auto-tuning.

After auto-tuning is complete, the 7-segment LEDs display the present angle for 2s, and then switch over to the F0 menu.

You can press the PRG button to exit the auto-tuning state.

12. Fb: CTB state display

After you enter the Fb menu, the 7-segment LEDs display the input/output state of the CTB. The following figure shows the meaning of each segment of the LEDs.

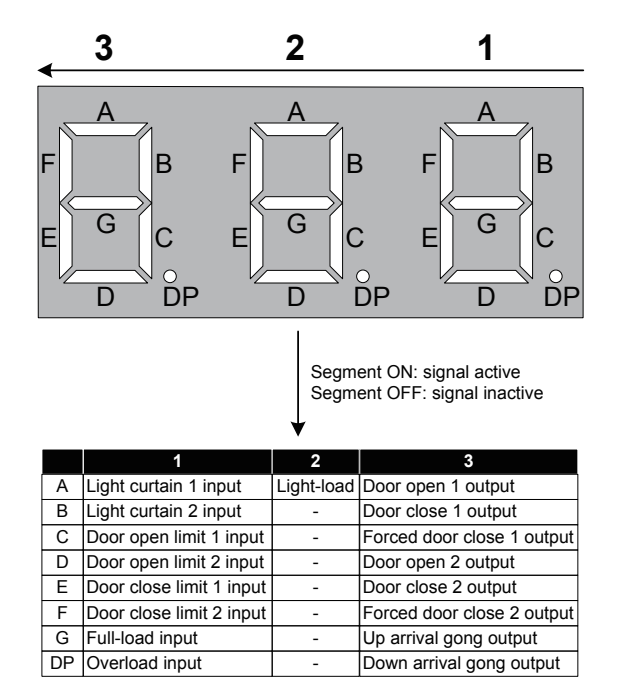

- 13. FC: elevator direction change (same as the function of F2-10)
  - 0: Direction unchanged
  - 1: Direction reversed

2

## 2.1.2 Use of the LED Operation Panel

The LED operation panel is connected to the RJ45 interface of the controller by using an 8-core flat cable. You can modify the parameters, monitor the working status and start or stop the controller by operating the operation panel. The following figure shows the LED operation panel.

Figure 2-3 Diagram of the LED operation panel

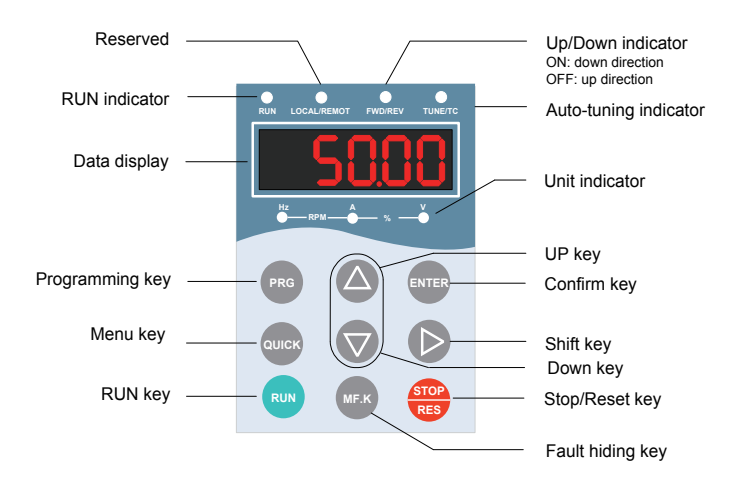

#### **Function Indicators**

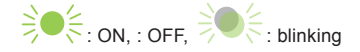

| Indicator   |         | Indication                               |
|-------------|---------|------------------------------------------|
| DUN         | RUN     | OFF indicates the STOP status.           |
|             | RUN     | ON indicates the RUNNING status.         |
| LOCAL/REMOT | -       | Reserved                                 |
|             | FWD/REV | OFF indicates elevator in up direction.  |
| FWD/REV     | FWD/REV | ON indicates elevator in down direction. |

| Indicato           | r               | Indication                         |
|--------------------|-----------------|------------------------------------|
|                    | TUNE/TC         | OFF: no meaning                    |
| TUNE/TC            | TUNE/TC         | ON indicates in auto-tuning state. |
|                    | TUNE/TC         | Blinking: no meaning               |
|                    |                 | Hz for frequency                   |
|                    | - •             | A for current                      |
| Hz — RPM — Å — % — | - <b>)</b>      | V for voltage                      |
|                    |                 | RPM for motor speed                |
|                    | - <b>⇒</b> ♥ (≑ | Percentage                         |

## **Descriptions of Keys**

| Key                | Name        | Function                                                                                                    |
|--------------------|-------------|----------------------------------------------------------------------------------------------------|
| PRG                | Programming | Enter or exit the Level I menu.<br>Return to the previous menu.                                                                                         |
| ENTER              | Enter       | Enter the menu interfaces level by level.<br>Confirm the parameter setting.                                                                             |
|                    | Up          | When navigating a menu, it moves the selection up through the screens available.<br>When editing a parameter value, it increases the displayed value.   |
| $\bigtriangledown$ | Down        | When navigating a menu, it moves the selection down through the screens available.<br>When editing a parameter value, it decreases the displayed value. |
| $\triangleright$   | Shift       | Select the displayed parameters in turn in the stop or running state.<br>Select the digit to be modified when modifying a parameter value               |
| RUN                | Run         | Start the controller in the operation panel control mode.<br>Note: It is inactive when the controller is in distance control mode.                      |
| STOP<br>RES        | Stop/Reset  | Stop the controller when it is in the RUN state.<br>Perform a reset operation when the AC drive is in the FAULT state.                                  |
| QUICK              | Menu        | Enter or exit Level-I quick menu.                                                                                                    |

| Key  | Name         | Function                                                                                       |
|------|--------------|------------------------------------------------------------------------------------------------|
| MF.K | Fault hiding | Display or hide the fault information in the fault state, which facilitates parameter viewing. |

#### **Overall Arrangement of Parameters**

The NICE3000<sup>new</sup> operating panel has three levels of menu:

- Level I: parameter group
- Level II: parameter
- Level III: function parameter value

Figure 2-4 Three-level menu structure

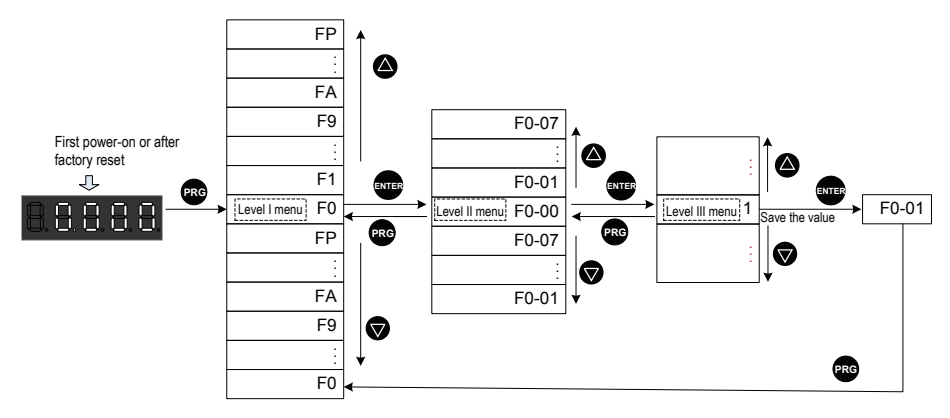

## 2.2 System Commissioning

#### 2.2.1 Safety Check Before Commissioning

The elevator needs to be commissioned after being installed; the correct commissioning guarantees safe and normal running of the elevator. Before performing electric commissioning, check whether the electrical part and mechanical part are ready for commissioning to ensure safety. At least two persons need to be onsite during commissioning so that the power supply can be cut off immediately when an abnormality occurs.

1. Check mechanical safety.

Check that the shaft is unobstructed, there is no person in the shaft, inside or on top of the car, and the conditions for elevator safe running are met.

2. Check electrical wiring.

| □√ | No. | Item                                                                                                    |
|----|-----|----------------------------------------------------------------------------------------------------|
|    | 1   | The power supply R, S, T cables are wired correctly and securely.                                                                     |
|    | 2   | The UVW cables between the controller and the motor are wired correctly and securely.                                                 |
|    | 3   | The controller (cabinet) and motor are grounded correctly.                                                                            |
|    | 4   | The safety circuit is conducted, and the emergency stop buttons and switches in the cabinet and in the equipment room can be enabled. |
|    | 5   | The door lock circuit is conducted. The door lock circuit is disconnected when the car door or any hall door opens.                   |

3. Check electrical safety.

| □√ | No. | Item                                                                                                    |
|----|-----|----------------------------------------------------------------------------------------------------|
|    | 1   | The line voltage of the user power supply is within 380 to 440 VAC, and the phase unbalance degree does not exceed 3%.                                                             |
|    | 2   | The total lead-in wire gauge and total switch capacity meet the requirements.                                                                                                    |
|    | 3   | There is no inter-phase or to-ground short circuit in the R, S, T power supply.                                                                                                    |
|    | 4   | There is no inter-phase or to-ground short circuit in the U, V, W phases of the controller. There is no inter-phase or to-ground short circuit in the U, V, W phases of the motor. |
|    | 5   | There is no short circuit to ground on the output side of the transformer.                                                                                                    |
|    | 6   | There is no inter-phase or to-ground short circuit in the 220 V power supply.                                                                                                    |
|    | 7   | The 24 V power supply has no short circuit between positive and negative or to-ground short circuit.                                                                               |
|    | 8   | The CANbus/Modbus communication cable has no short circuit with the 24 V power supply or short circuit to ground.                                                                  |

#### 4. Check the rotary encoder.

| $\Box $ | No. | Item                                                                                                    |
|---------|-----|----------------------------------------------------------------------------------------------------|
|         | 1   | The encoder is installed reliably with correct wiring.                                                                                                    |
|         | 2   | The encoder signal cables and strong-current circuit are laid in different ducts to prevent interference.                                                                                                    |
|         | 3   | The encoder cables are preferably directly connected to the control cabinet. If the cable is not long enough and an extension cable is required, the extension cable must be a shielded cable and preferably welded to the original encoder cables by using the soldering iron. |
|         | 4   | The shield of the encoder cables is grounded on the end connected to the controller (only one end is grounded to prevent interference).                                                                                                    |
## 2.2.2 Commissioning at Inspection Speed

The NICE3000<sup>new</sup> supports two major control modes:

- Sensorless vector control (SVC): applicable to inspection speed running for commissioning and fault judgment running during maintenance of the asynchronous motor
- Feedback vector control (FVC): applicable to normal elevator running, achieving good driving
  performance and running efficiency in the prerequisite of correct motor parameters

#### Parameters Related to Motor Auto-tuning

| Parameter No.  | Parameter Name           | Description                                  |  |
|----------------|--------------------------|----------------------------------------------|--|
| E1_25          | Motor type               | 0: Asynchronous motor                        |  |
| 11-25          |                          | 1: Synchronous motor                         |  |
|                |                          | 0: SIN/COS encoder                           |  |
| F1-00          | Encoder type             | 1: UVW encoder                               |  |
| 11-00          | Encoder type             | 2: ABZ encoder                               |  |
|                |                          | 3: Endat absolute encoder                    |  |
| F1-12          | Encoder resolution       | 0 to 10000                                   |  |
|                | Motor rated power        |                                              |  |
|                | Motor rated voltage      | These parameters are model dependent, and    |  |
| F1-01 to F1-05 | Motor rated current      | you need to manually input them according to |  |
|                | Motor rated frequency    | the nameplate.                               |  |
|                | Motor rated speed        |                                              |  |
| F0-01          | Command source selection | 0: Operation panel control                   |  |
| 10-01          |                          | 1: Distance control                          |  |
| E0.01          | Command source selection | 0: Operation panel control                   |  |
| F0-01          |                          | 1: Distance control                          |  |
|                |                          | 0: No operation                              |  |
| E1 11          |                          | 1: With-load auto-tuning                     |  |
|                | Auto-tuning mode         | 2: No-load auto-tuning                       |  |
| 1 1-11         | Auto-turning mode        | 3: Shaft auto-tuning 1                       |  |
|                |                          | 4: Shaft auto-tuning 2                       |  |
|                |                          | 5: Synchronous motor static auto-tuning      |  |

### Motor Auto-tuning Flowcharts

- 1. Synchronous motor auto-tuning
  - a. Synchronous motor with-load auto-tuning (motor connected with car)

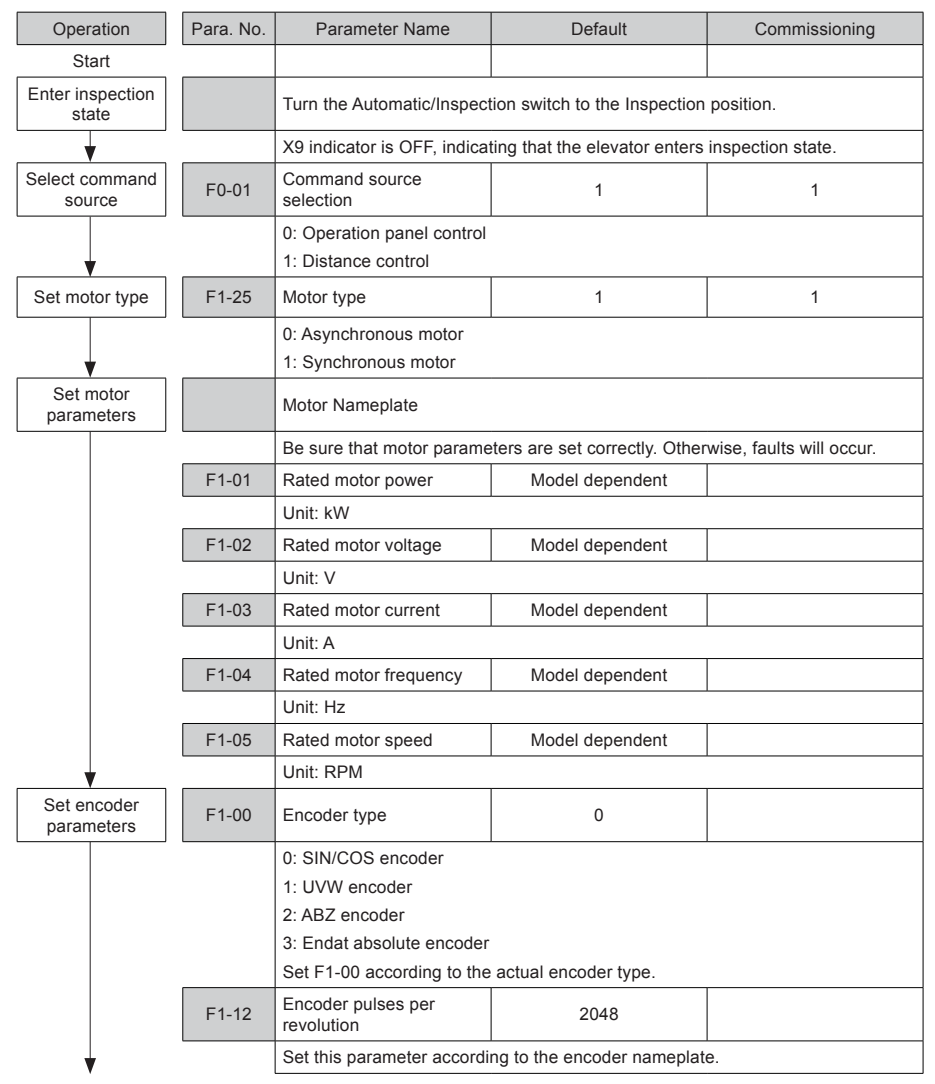

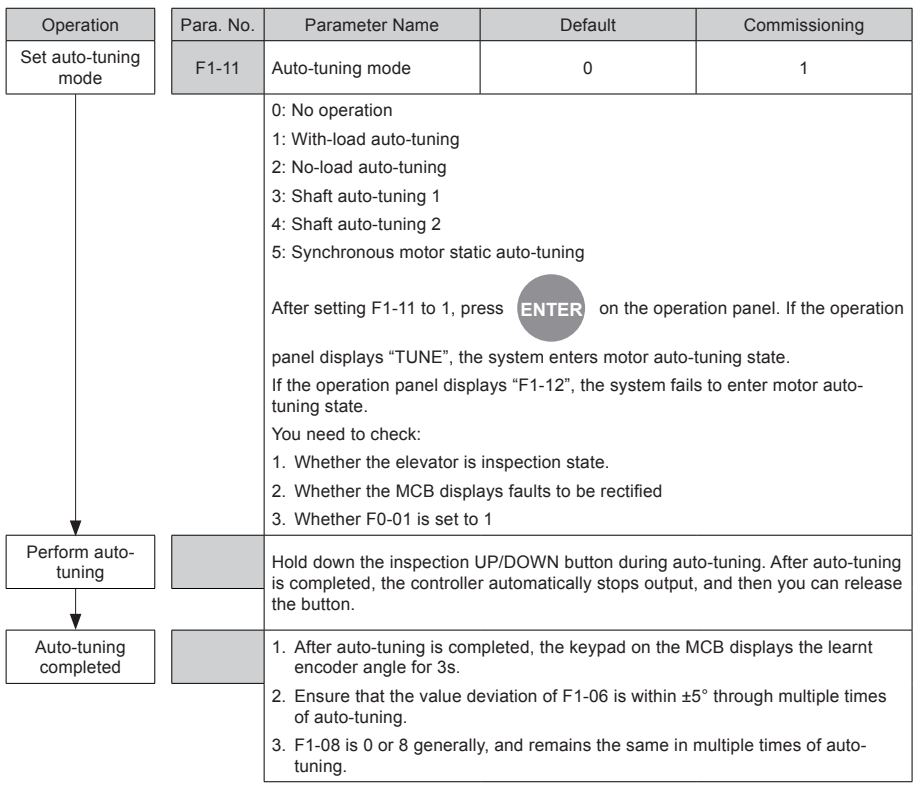

b. Synchronous motor no-load auto-tuning (motor disconnected from car)

| Operation              | Para. No. | Parameter Name                                                             | Default | Commissioning |  |
|------------------------|-----------|----------------------------------------------------------------------------|---------|---------------|--|
| Start                  |           |                                                                            |         |               |  |
| Enter inspection state |           | Turn the Automatic/Inspection switch to the Inspection position.           |         |               |  |
| •                      |           | X9 indicator is OFF, indicating that the elevator enters inspection state. |         |               |  |
| Select command source  | F0-01     | Command source 1                                                           |         | 0             |  |
| ↓ I                    |           | 0: Operation panel control<br>1: Distance control                          |         |               |  |
| Set motor type         | F1-25     | Motor type                                                                 | 1       | 1             |  |
| ↓                      |           | 0: Asynchronous motor<br>1: Synchronous motor                              |         |               |  |

| Operation                 | Para. No. | Parameter Name                                                                                                    | Default                                                                                                    | Commissioning                                                            |
|---------------------------|-----------|----------------------------------------------------------------------------------------------------|----------------------------------------------------------------------------------------------------|--------------------------------------------------------------------------|
| Set motor parameters      |           | Motor Nameplate                                                                                                    |                                                                                                    |                                                                          |
|                           |           | Be sure that motor parame                                                                                                    | eters are set correctly. Other                                                                                                    | wise, faults will occur.                                                 |
|                           | F1-01     | Rated motor power                                                                                                    | Model dependent                                                                                                    |                                                                          |
|                           |           | Unit: kW                                                                                                    |                                                                                                    |                                                                          |
|                           | F1-02     | Rated motor voltage                                                                                                    | Model dependent                                                                                                    |                                                                          |
|                           |           | Unit: V                                                                                                    |                                                                                                    |                                                                          |
|                           | F1-03     | Rated motor current                                                                                                    | Model dependent                                                                                                    |                                                                          |
|                           |           | Unit: A                                                                                                    |                                                                                                    |                                                                          |
|                           | F1-04     | Rated motor frequency                                                                                                    | Model dependent                                                                                                    |                                                                          |
|                           |           | Unit: Hz                                                                                                    |                                                                                                    |                                                                          |
|                           | F1-05     | Rated motor speed                                                                                                    | Model dependent                                                                                                    |                                                                          |
| <b>•</b>                  |           | Unit: RPM                                                                                                    |                                                                                                    |                                                                          |
| Set encoder<br>parameters | F1-00     | Encoder type                                                                                                    | 0                                                                                                    |                                                                          |
|                           |           | 0: SIN/COS encoder<br>1: UVW encoder<br>2: ABZ encoder<br>3: Endat absolute encoder<br>Set F1-00 according to the                                                                                                    | actual encoder type.                                                                                                    |                                                                          |
|                           | F1-12     | Encoder pulses per revolution                                                                                                    | 2048                                                                                                    |                                                                          |
| ¥                         |           | Set this parameter accordi                                                                                                    | ng to the encoder nameplat                                                                                                    | e.                                                                       |
| Set auto-tuning mode      | F1-11     | Auto-tuning mode                                                                                                    | 0                                                                                                    | 2                                                                        |
|                           |           | 0: No operation<br>1: With-load auto-tuning<br>2: No-load auto-tuning<br>3: Shaft auto-tuning 1<br>4: Shaft auto-tuning 2<br>5: Synchronous motor stat<br>After setting F1-11 to 1, pro-<br>panel displays "TUNE", the<br>If the operation panel display<br>tuning state.<br>You need to check:<br>1. Whether the elevator is<br>2. Whether the MCB displa<br>3. Whether F0-01 is set to | ic auto-tuning<br>ess ENTER on the opera<br>e system enters motor auto-<br>ays "F1-12", the system fail<br>inspection state.<br>ays faults to be rectified<br>0 | ation panel. If the operation<br>tuning state.<br>s to enter motor auto- |

| Operation                                                                            | Para. No. | Parameter Name                                                                                                    | Default | Commissioning |  |
|--------------------------------------------------------------------------------------|-----------|----------------------------------------------------------------------------------------------------|---------|---------------|--|
| Perform auto-<br>tuning                                                              |           | 1. Release the brake manu                                                                                            | ually.  |               |  |
|                                                                                      |           | 2. Press RUN on the operation panel to start auto-tuning.                                                            |         |               |  |
|                                                                                      |           | After auto-tuning is completed, the controller stops output automatically.                                           |         |               |  |
| Auto-tuning completed                                                                |           | 1. After auto-tuning is completed, the keypad on the MCB displays the learnt encoder angle for 3s.                   |         |               |  |
|                                                                                      |           | <ol> <li>Ensure that the value deviation of F1-06 is within ±5° through multiple time<br/>of auto-tuning.</li> </ol> |         |               |  |
| •                                                                                    |           | 3. F1-08 is 0 or 8 generally, and remains the same in multiple times of auto-<br>tuning.                             |         |               |  |
| Restore F0-01 to<br>1                                                                | F0-01     | Command source 1 1                                                                                                   |         |               |  |
| After auto-tuning is completed, F0-01 must be restored to 1. Of elevator cannot run. |           | d to 1. Otherwise, the                                                                                               |         |               |  |

Pay attention to the following precautions during synchronous motor auto-tuning:

a. Synchronous motor auto-tuning learns encoder initial angle, motor wiring mode, stator resistance, shaft-D and shaft-Q inductance, and motor back EMF.

b. Perform three or more times of auto-tuning; compare the obtained values of F1-06 (Encoder initial angle), and the value deviation of F1-06 shall be within  $\pm 5^{\circ}$ .

c. Each time the encoder, encoder cable connection or motor wiring sequence is changed, perform motor auto-tuning again.

d. You can modify F1-06 manually. The modification, however, takes effect only after power-on again. Therefore, after you replace the MCB, you can directly set F1-06 to the original value rather than performing motor auto-tuning; then, the controller can start to run after power-off and power on again.

2. Asynchronous motor auto-tuning

a. Asynchronous motor with-load auto-tuning (motor connected with car)

| Operation              | Para. No. | Parameter Name                                                             | Default | Commissioning |  |
|------------------------|-----------|----------------------------------------------------------------------------|---------|---------------|--|
| Start                  |           |                                                                            |         |               |  |
| Enter inspection state |           | Turn the Automatic/Inspection switch to the Inspection position.           |         |               |  |
|                        |           | X9 indicator is OFF, indicating that the elevator enters inspection state. |         |               |  |
| Select command source  | F0-01     | Command source 1                                                           |         | 0             |  |
| •                      |           | 0: Operation panel control<br>1: Distance control                          |         |               |  |
| Set motor type         | F1-25     | Motor type                                                                 | 1       | 0             |  |
| •                      |           | 0: Asynchronous motor<br>1: Synchronous motor                              |         |               |  |

| Operation                 | Para. No. | Parameter Name                                                                                                    | Default                                                                                                    | Commissioning                                                           |
|---------------------------|-----------|----------------------------------------------------------------------------------------------------|----------------------------------------------------------------------------------------------------|-------------------------------------------------------------------------|
| Set motor parameters      |           | Motor Nameplate                                                                                                    |                                                                                                    |                                                                         |
|                           |           | Be sure that motor parame                                                                                                    | eters are set correctly. Other                                                                                                    | wise, faults will occur.                                                |
|                           | F1-01     | Rated motor power                                                                                                    | Model dependent                                                                                                    |                                                                         |
|                           |           | Unit: kW                                                                                                    |                                                                                                    |                                                                         |
|                           | F1-02     | Rated motor voltage                                                                                                    | Model dependent                                                                                                    |                                                                         |
|                           |           | Unit: V                                                                                                    |                                                                                                    |                                                                         |
|                           | F1-03     | Rated motor current                                                                                                    | Model dependent                                                                                                    |                                                                         |
|                           |           | Unit: A                                                                                                    |                                                                                                    |                                                                         |
|                           | F1-04     | Rated motor frequency                                                                                                    | Model dependent                                                                                                    |                                                                         |
|                           |           | Unit: Hz                                                                                                    |                                                                                                    |                                                                         |
|                           | F1-05     | Rated motor speed                                                                                                    | Model dependent                                                                                                    |                                                                         |
| •                         |           | Unit: RPM                                                                                                    |                                                                                                    |                                                                         |
| Set encoder<br>parameters | F1-00     | Encoder type                                                                                                    | 0                                                                                                    | 2                                                                       |
|                           |           | 0: SIN/COS encoder<br>1: UVW encoder<br>2: ABZ encoder<br>3: Endat absolute encoder<br>Set F1-00 according to the                                                                                                    | actual encoder type.                                                                                                    |                                                                         |
|                           | F1-12     | Encoder pulses per 2048                                                                                                    |                                                                                                    |                                                                         |
| •                         |           | Set this parameter accordi                                                                                                    | ng to the encoder nameplate                                                                                                    | е.                                                                      |
| Set auto-tuning mode      | F1-11     | Auto-tuning mode                                                                                                    | 0                                                                                                    | 1                                                                       |
|                           |           | 0: No operation<br>1: With-load auto-tuning<br>2: No-load auto-tuning<br>3: Shaft auto-tuning 1<br>4: Shaft auto-tuning 2<br>5: Synchronous motor stat<br>After setting F1-11 to 1, pro-<br>panel displays "TUNE", the<br>If the operation panel displaying<br>tuning state.<br>You need to check:<br>1. Whether the elevator is<br>2. Whether the MCB displaying<br>3. Whether F0-01 is set to | ic auto-tuning<br>ess ENTER on the opera<br>e system enters motor auto-t<br>ays "F1-12", the system fails<br>inspection state.<br>ays faults to be rectified<br>0 | tion panel. If the operation<br>tuning state.<br>s to enter motor auto- |

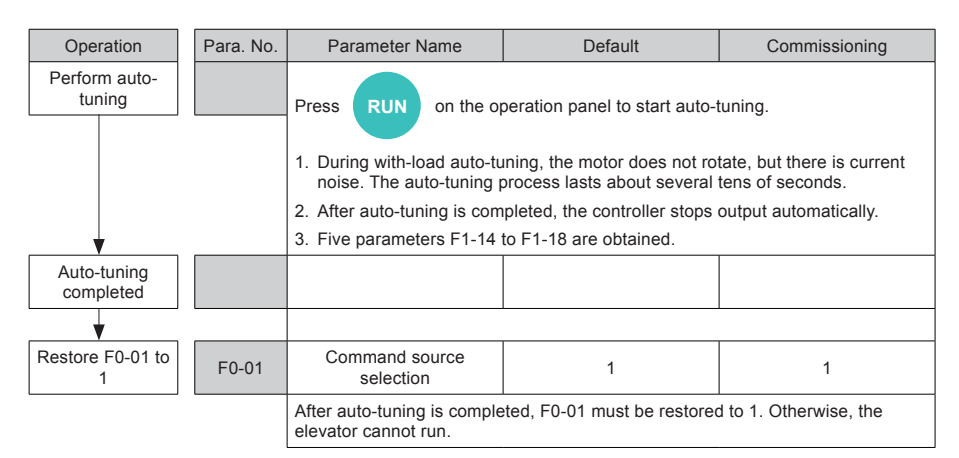

#### b. Asynchronous motor no-load auto-tuning

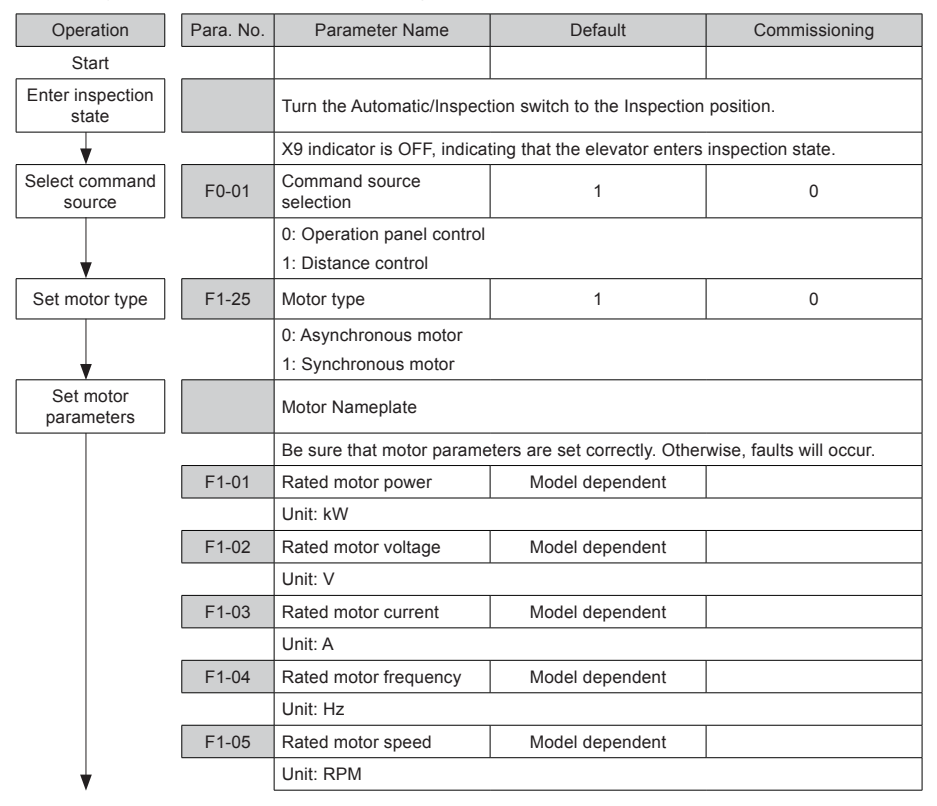

| Operatio             | on                                                                                               | Para. No. | Parameter Name                                                            | Default                      | Commissioning                 |  |
|----------------------|--------------------------------------------------------------------------------------------------|-----------|---------------------------------------------------------------------------|------------------------------|-------------------------------|--|
| Set enco<br>paramete | oder<br>ers                                                                                      | F1-00     | Encoder type 0 2                                                          |                              |                               |  |
|                      | ,                                                                                                |           | 0: SIN/COS encoder                                                        |                              |                               |  |
|                      |                                                                                                  |           | 1: UVW encoder                                                            |                              |                               |  |
|                      |                                                                                                  |           | 2: ABZ encoder                                                            |                              |                               |  |
|                      |                                                                                                  |           | 3: Endat absolute encoder                                                 |                              |                               |  |
|                      |                                                                                                  |           | Set F1-00 according to the                                                | actual encoder type.         |                               |  |
|                      |                                                                                                  | F1-12     | Encoder pulses per revolution                                             | 2048                         |                               |  |
| ¥                    |                                                                                                  |           | Set this parameter accordi                                                | ng to the encoder nameplat   | е.                            |  |
| Set auto-tu<br>mode  | uning<br>e                                                                                       | F1-11     | Auto-tuning mode                                                          | 0                            | 2                             |  |
|                      |                                                                                                  |           | 0: No operation                                                           |                              |                               |  |
|                      |                                                                                                  |           | 1: With-load auto-tuning                                                  |                              |                               |  |
|                      |                                                                                                  |           | 2: No-load auto-tuning                                                    |                              |                               |  |
|                      |                                                                                                  |           | 3: Shaft auto-tuning 1                                                    |                              |                               |  |
|                      |                                                                                                  |           | 4: Shaft auto-tuning 2                                                    |                              |                               |  |
|                      |                                                                                                  |           | 5: Synchronous motor static auto-tuning                                   |                              |                               |  |
|                      |                                                                                                  |           | After setting F1-11 to 1, pro                                             | ess ENTER on the opera       | ation panel. If the operation |  |
|                      |                                                                                                  |           | panel displays "TUNE", the                                                | e system enters motor auto-  | tuning state.                 |  |
|                      |                                                                                                  |           | If the operation panel displ tuning state.                                | ays "F1-12", the system fail | s to enter motor auto-        |  |
|                      |                                                                                                  |           | You need to check:                                                        |                              |                               |  |
|                      |                                                                                                  |           | 1. Whether the elevator is                                                | inspection state.            |                               |  |
|                      |                                                                                                  |           | 2. Whether the MCB displays faults to be rectified                        |                              |                               |  |
| ↓ ·                  |                                                                                                  |           | 3. Whether F0-01 is set to                                                | 0                            |                               |  |
| Perform a tuning     | auto-                                                                                            |           | 1. Release the brake man                                                  | ually.                       |                               |  |
|                      |                                                                                                  |           | 2. Press RUN on the operation panel to start auto-tuning.                 |                              |                               |  |
|                      |                                                                                                  |           | After auto-tuning is completed, the controller stops output automatically |                              |                               |  |
| ↓ ·                  |                                                                                                  |           | Five parameters F1-14 to F1-18 are obtained.                              |                              |                               |  |
| Auto-tun<br>complet  | ted                                                                                              |           |                                                                           |                              |                               |  |
| •                    |                                                                                                  |           |                                                                           |                              |                               |  |
| Restore F0           | -01 to                                                                                           | F0-01     | Command source 1 1                                                        |                              |                               |  |
|                      | After auto-tuning is completed, F0-01 must be restored to 1. Otherwise, the elevator cannot run. |           |                                                                           | d to 1. Otherwise, the       |                               |  |

Pay attention to the following precautions during asynchronous motor auto-tuning:

The sequence of encoder phases A and B must be correct. If the sequence is incorrect, fault E38 is reported. To solve the problem, exchange phases A and B of the encoder.

### Angle-free Auto-tuning

#### Related parameters

| Parameter No.                                              | Parameter Name                             | Value                                                                                                    |
|------------------------------------------------------------|--------------------------------------------|----------------------------------------------------------------------------------------------------|
| F1-25                                                      | Motor type                                 | 1: Synchronous motor                                                                                                    |
|                                                            | Encoder type                               | 0: SIN/COS encoder                                                                                                    |
| F1-00                                                      |                                            | 1: UVW encoder                                                                                                    |
|                                                            |                                            | 3: Endat absolute encoder                                                                                                    |
| F1-12                                                      | Encoder resolution                         | 0 to 10000                                                                                                    |
| F1-01 to F1-<br>Motor rated voltage<br>Motor rated current |                                            | These parameters are model dependent, and you need to                                                                                                    |
| 05                                                         | Motor rated frequency<br>Motor rated speed | manually input them according to the nameplate.                                                                                                    |
| F0-01                                                      | Command source selection                   | 1: Distance control                                                                                                    |
| F1-22                                                      | Angle-free auto-tuning selection           | <ul> <li>2: Half automatic, angle-free auto-tuning at first-time running after power-on and power-off, only in inspection state</li> <li>6: Full automatic, angle-free auto-tuning at first-time running after power-on and power-off, both in inspection and automatic states</li> </ul> |

### 2.2.3 Shaft Auto-tuning

- 1. Make preparations for shaft auto-tuning.
  - Check that the shaft switches act properly, including final limit switches, limit switches, slowdown switches, and leveling sensors.
  - 2) Check that the acting sequence of the leveling sensors is correct.

Generally, one leveling sensor is installed. If multiple leveling sensors are installed, check that the acting sequence is correct. Take the situation with three sensors as an example:

Acting sequence of sensors at inspection up: up leveling sensor  $\rightarrow$  door zone sensor  $\rightarrow$  down leveling sensor

Acting sequence of sensors at inspection down: down leveling sensor  $\rightarrow$  door zone sensor  $\rightarrow$  up leveling sensor

- 3) Check CANbus communication state. If fault E51 is not reported and the COP indicator on the MCB is steady ON, it indicates that CANbus communication between the MCB and the CTB is normal. If CANbus communication is abnormal, rectify fault E51 according to the solution described in Chapter 9.
- 4) Set the related parameters.

| Parameter No.                         | Pa                           | arameter Name            | Setting Range                                  | Default      | Remarks                                                                                     |
|---------------------------------------|------------------------------|--------------------------|------------------------------------------------|--------------|---------------------------------------------------------------------------------------------|
| F0-04                                 | Ra<br>sp                     | ted elevator<br>eed      | 0.250 to 8.000 m/s                             | 1.600 m/s    | -                                                                                           |
| F6-00                                 | To<br>ele                    | p floor of the<br>evator | F6-01 to 56                                    | 9            | Set it to the actual number<br>of floors (number of actually<br>installed leveling plates). |
| F6-01                                 | Bottom floor of the elevator |                          | 1 to F6-00                                     | 1            | -                                                                                           |
| Note Shaft auto-tunin elevator runnin |                              |                          | ng is required each tim<br>g will be abnormal. | e F0-04 is c | hanged. Otherwise, the                                                                      |

- 2. Check that the conditions for shaft auto-tuning have been met.
  - 1) The elevator is in the inspection state.
  - 2) The elevator is at the leveling position of the bottom floor.
  - 3) The down slow-down switch 1 signal input to the MCB is active.
  - 4) The NICE3000<sup>new</sup> is not in the fault state. If there is a fault, press

to reset the fault.

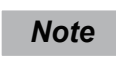

When there are only two floors, the elevator needs to run to below the bottom leveling position, that is, at least one leveling sensor is below the leveling plate. This is the prerequisite for successful shaft auto-tuning.

#### 3. Perform shaft auto-tuning.

When the preceding conditions are met, start shaft auto-tuning by using any of the following methods:

- 1) Set F1-11 to 3 on the operation panel.
- 2) Set F-7 to 1 on the keypad of the MCB.

After shaft auto-tuning starts, the elevator runs at the inspection speed set in F3-11 and stops after reaching the leveling plate of the top floor. Then, the keypad on the MCB displays the present floor number (top floor), indicating that shaft auto-tuning is successful.

If fault E35 is reported during the process, it indicates that shaft auto-tuning fails. You need to rectify the fault according to the solution described in Chapter 5, and perform shaft auto-tuning again.

### 2.2.4 Door Machine Controller Commissioning

The procedure of door machine controller commissioning is as follows:

- 1. Check that F7-05 (Door open forbidden) is 0 (No).
- Check whether the door machine controller wiring is correct and secure and that the power voltage is proper.
- 3. Commission the door machine controller, and check whether the input and output of the door machine controller are normal in terminal control mode.
  - Check that the door open/close output is normal: Short BM/B1 on the CTB, and door 1 opens; short BM/B2, and door 1 closes. If the door acts abnormally after you short BM/B1 or BM/B2 on the CTB, check:
    - a. Whether cable connection between the CTB and the door machine controller is correct
    - b. Whether the function setting of door open/close input terminals is correct
    - c. Whether door machine controller commissioning fails. If yes, perform commissioning again.
  - Check whether the door open/close limit signal feedback from the door machine controller is normal.

Observe the X terminal signal indicators on the CTB and judge whether feedback from the door machine controller is normal, according to the following table.

Table 2-1 Judging door open/close limit

|                                           | Door State             | Door State State of X3 Signal Indicator |            |
|-------------------------------------------|------------------------|-----------------------------------------|------------|
|                                           | At door open limit     | Steady ON                               | Steady OFF |
| Door open/close limit                     | During door open/close | Steady OFF                              | Steady OFF |
|                                           | At door close limit    | Steady OFF                              | Steady ON  |
|                                           | At door open limit     | Steady OFF                              | Steady ON  |
| Door open/close limit<br>signal set to NC | During door open/close | Steady ON                               | Steady ON  |
|                                           | At door close limit    | Steady ON                               | Steady OFF |

If the states of X3 and X5 signal indicators are inconsistent with the actual door state or keeps unchanged, check:

- a. Whether cable connection between the CTB and the door machine controller is correct
- b. Whether the function setting of door open/close output terminals is correct
- c. Whether door machine controller commissioning fails. If yes, perform commissioning again.
- 4. After door machine controller commissioning is completed, check whether the setting of F5-25 Bit2/ Bit4 is consistent with the actual NO/NC feature of door open/close limit signals.

Table 2-2 Checking consistency between F5-25 and actual door open/close limit signals

| Signal                          | Signal State       | e Monitoring                           | Signal State | Po pot E5 25 Pit2/Pit42                     |  |
|---------------------------------|--------------------|----------------------------------------|--------------|---------------------------------------------|--|
| Signai                          | At Door Open Limit | At Door Open Limit At Door Close Limit |              | Re-Set F5-25 Bit2/Bit4 !                    |  |
| Door open limit                 | c                  | c                                      | Normal       | Not required                                |  |
| (Segment C of LED1              |                    |                                        |              | Set F5-25 Bit2 to the opposite state:       |  |
| in F5-35)                       |                    |                                        | Abnormal     | If the original value is 0, change it to 1. |  |
|                                 |                    |                                        |              | If the original value is 1, change it to 0. |  |
| Door close limit                | E                  | E                                      | Normal       | Not required                                |  |
| (Segment E of LED1<br>in F5-35) |                    | F                                      | Abnormal     | Set of F5-25 Bit4 to the opposite state:    |  |
|                                 |                    |                                        |              | If the original value is 0, change it to 1. |  |
|                                 |                    |                                        |              | If the original value is 1, change it to 0. |  |

### 2.2.5 HCB Installation and Setting

This section describes HCB installation and setting of the single-door independent elevator system. Details on HCB installation setting of parallel elevator system and opposite door elevator system, refer to sections are not described here.

#### **HCB** installation

 Install an HCB for each service floor (non-service floors do not require the HCB), as shown in Figure 2-5.

- 46 -

2. The HCB communicates with the MCB via Modbus. All HCBs are connected in parallel and then connected to the MCB.

#### HCB address setting

- 1. Set an address for each HCB. Otherwise, the HCB cannot be used.
- The address of each HCB must be unique. HCBs with the same address cannot be used. For details on how to set the address, see the description of the corresponding HCB in section 4.4.
- 3. Set the address based on the floor leveling plate No.

From the bottom floor, set the address of the HCB for the floor where the Nth leveling plate is located to N, as shown in the following figure.

Figure 2-5 HCB installation and address setting

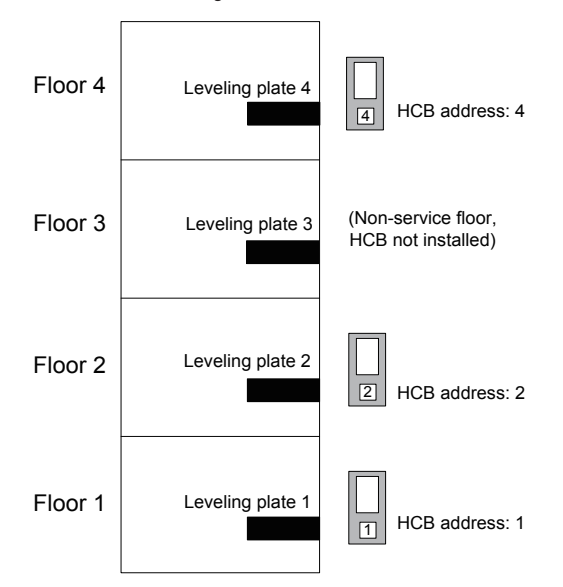

After completing HCB installation and address setting, you can call the elevator by using the HCB to start normal-speed running.

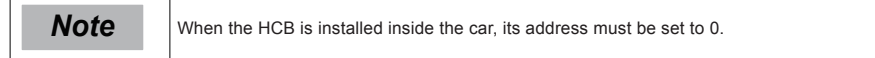

### 2.2.6 Riding Comfort Adjustment

The riding comfort is an important factor of the elevator's overall performance. Improper installation of mechanical parts and improper parameter settings will cause discomfort. Enhancing the riding comfort mainly involves adjustment of system control and the elevator's mechanical construction.

#### Performance adjustment of system control

Figure 2-6 Running time sequence

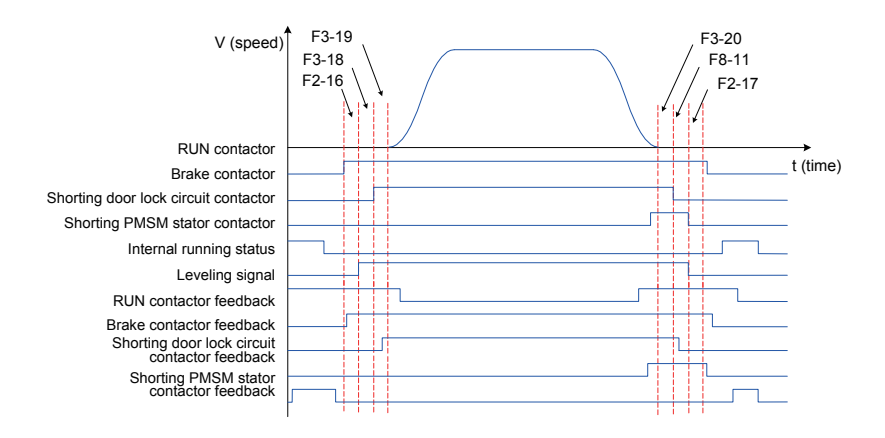

#### 1. Riding comfort adjustment at elevator startup and stop

The parameter setting related to riding comfort adjustment at elevator startup and stop is described in the following table.

| Parameter No. | Parameter Name                   | Setting Range | Default |
|---------------|----------------------------------|---------------|---------|
| F2-00         | Speed loop proportional gain Kp1 | 0–100         | 40      |
| F2-01         | Speed loop integral time Ti1     | 0.01-10.00s   | 0.60s   |
| F2-03         | Speed loop proportional gain Kp2 | 0–100         | 35      |
| F2-04         | Speed loop integral time Ti2     | 0.01-10.00s   | 0.80s   |

1) Adjustment to abnormal motor startup

F2-00, F2-01, F2-03 and F2-04 are used to adjust the speed dynamic response characteristics of the motor.

- To achieve a faster system response, increase the proportional gain and reduce the integral time. However, too large proportional gain or too small integral time may lead to system oscillation.
- Decreasing the proportional gain and increasing the integral time will slow the dynamic response of the motor. However, too small proportional gain or too large integral time may cause motor speed tracking abnormality, resulting in fault E33 or instable leveling at stop.

The default setting is proper for most large-power motors, and you need not modify these parameters. These parameters need to be adjusted only for small-power motors ( $P \le 5.5$  kW) because they may have oscillation. To eliminate oscillation, do as follows:

Decrease the proportional gain first (between 10 and 40) to ensure that the system does not oscillate, and then reduce the integral time (between 0.1 and 0.8) to ensure that the system has quick response but small overshoot.

2) Adjustment to elevator startup

a. Adjustment for no-load-cell startup

The parameter setting related to riding comfort adjustment for no-load-cell startup is described in the following table.

| Parameter<br>No. | Parameter Name                       | Setting Range                                                        | Default | Remarks                                 |  |
|------------------|--------------------------------------|----------------------------------------------------------------------|---------|-----------------------------------------|--|
| F8-01            |                                      | 0: Pre-torque invalid<br>1: Load cell pre-torque<br>compensation     |         | The no-load-cell                        |  |
|                  | selection                            | 2: Automatic pre-torque<br>compensation                              | 2       | enabled when F8-01 is set to 2.         |  |
|                  |                                      | 3: Both load cell and automatic<br>pre-torque compensation effective |         |                                         |  |
| F2-11            | Position lock<br>current coefficient | 0.20%-50.0%                                                          | 15%     | These are position                      |  |
| F2-12            | Position lock<br>speed loop Kp       | 0.00–2.00                                                            | 0.5     | lock parameters, an are valid only when |  |
| F2-13            | Position lock<br>speed loop Ki       | 0.00–2.00                                                            | 0.6     | F8-01 is 2.                             |  |

When no-load-cell pre-torque compensation is used (F8-01 = 2), no analog load cell is required, and the controller quickly compensates the torque based on slight rotation change of the encoder at startup.

The default setting of F2-11 to F2-13 is proper for most large-power motors, and you need not modify these parameters. For the small-power motor ( $P \le 5.5$  kW), the motor may have oscillation or noise at with-load startup, and passengers in the car may have a strong feeling of car lurch. To eliminate car lurch, do as follows:

Decrease the value of F2-11 (between 5 and 15) to eliminate motor oscillation.

Decrease the values of F2-12 and F2-13 (between 0.1 and 0.8) to reduce the motor noise and improve riding comfort at startup.

#### b. Adjustment for load cell startup

The parameter setting related to riding comfort adjustment for load cell startup is described in the following table.

| Parameter<br>No. | Parameter Name          | Setting Range                                                     | Default | Remarks                                   |  |
|------------------|-------------------------|-------------------------------------------------------------------|---------|-------------------------------------------|--|
| F8-01            |                         | 0: Pre-torque invalid                                             |         |                                           |  |
|                  | Pre-torque<br>selection | 1: Load cell pre-torque<br>compensation                           |         | When a load cell is used, set F8-01 to 1. |  |
|                  |                         | 2: Automatic pre-torque<br>compensation                           | 2       |                                           |  |
|                  |                         | 3: Both load cell and automatic pre-torque compensation effective |         |                                           |  |
| F8-02            | Pre-torque offset       | 0.0%-100.0%                                                       | 50.0%   | These are pre-                            |  |
| F8-03            | Drive gain              | 0.00–2.00                                                         | 0.60    | torque regulating                         |  |
| F8-04            | Brake gain              | 0.00–2.00                                                         | 0.60    | parameters.                               |  |

When an analog load cell is used (F8-01 = 1 in this case), the controller identifies the braking or driving state according to the load cell signal and automatically calculates the required torque compensation value. F8-03 and F8-04 are used to adjust elevator startup when the analog load cell is used. The method of adjusting the two parameters are as follows:

- In the driving state, increase F8-03 properly if there is rollback at elevator startup, and decrease F8-03 if there is car lurch at elevator startup.
- In the braking state, increase F8-04 properly if there is jerk in command direction at elevator startup, and decrease F8-04 if there is car lurch at elevator startup.

More details about these parameters are as follows:

- F8-02 (Pre-torque offset) is actually the elevator balance coefficient, namely, the
  percentage of the car load to the rated load when the car and counterweight are balanced.
  This parameter must be set correctly.
- F8-03 (Drive gain) or F8-04 (Brake gain) scales the elevator's present pre-torque coefficient when the motor runs at the drive or brake side. If the gain set is higher, then the calculated value of startup pre-torque compensation is higher.

The motor's driving state and braking state are defined as follows:

- Motor driving state: full-load up, no-load down
- Motor braking state: full-load down, no-load up

| Parameter<br>No. | Parameter Name                       | Setting Range                                                                                               | Default | Description                                                                                                |
|------------------|--------------------------------------|----------------------------------------------------------------------------------------------------|---------|----------------------------------------------------------------------------------------------------|
| F8-01            | Pre-torque<br>selection              | 0: Pre-torque invalid<br>1: Load cell pre-torque<br>compensation<br>2: Automatic pre-torque<br>compensation | 2       | If the riding comfort<br>varies under<br>different loads due<br>to poor load cell<br>linearity when a load |
|                  |                                      | 3: Both load cell and automatic<br>pre-torque compensation effective                                        |         | parameter to 3.                                                                                            |
| F8-02            | Pre-torque offset                    | 0.0%–100.0%                                                                                                 | 50.0%   | These are load cell                                                                                        |
| F8-03            | Drive gain                           | 0.00–2.00                                                                                                   | 0.60    | pre-torque regulating                                                                                      |
| F8-04            | Brake gain                           | 0.00–2.00                                                                                                   | 0.60    | parameters.                                                                                                |
| F2-11            | Position lock<br>current coefficient | 0.20%–50.0%                                                                                                 | 15%     | There are automatic                                                                                        |
| F2-12            | Position lock<br>speed loop Kp       | 0.00–2.00                                                                                                   | 0.5     | pre-torque<br>compensation<br>regulating                                                                   |
| F2-13            | Position lock<br>speed loop Ki       | 0.00-2.00                                                                                                   | 0.6     | parameters.                                                                                                |

c. Adjustment for load cell startup and automatic compensation

When F8-01 = 3, that is, both load cell and automatic pre-torque compensation are effective, the controller identifies the braking or driving state according to the load cell signal, and automatically calculates the required torque compensation value.

The controller quickly corrects the torque compensation value based on small rotation of the encoder at the moment of startup.

For the adjustment method, see the above descriptions of "Adjustment for no-load-cell startup" and "Adjustment for load cell startup".

#### 3) Handling of rollback at elevator startup and stop

The parameter setting related to rollback at elevator startup and stop is described in the following table.

| Parameter<br>No. | Parameter Name      | Setting Range | Default |
|------------------|---------------------|---------------|---------|
| F3-19            | Brake release delay | 0.000-2.000s  | 0.600s  |
| F8-11            | Brake apply delay   | 0.200-1.500s  | 0.200s  |

The system retains the zero-speed torque current output within the time set in F3-19 from the

moment when the system sends the brake release command; this is to prevent rollback. If there is obvious rollback at elevator startup, increase F3-19 properly.

The system retains the zero-speed torque current output within the time set in F8-11 from the moment when the system sends the brake apply command; this is to prevent rollback. If there is obvious rollback at elevator startup, increase F8-11 properly.

4) Handling of current noise at motor startup and stop

During elevator startup or stop, certain motors may generate noise when the current is applied before the brake is released or the current is removed after the brake is applied. To reduce motor noise, increase F2-16 or F2-17 properly.

| Parameter<br>No. | Parameter Name           | Setting Range | Default |
|------------------|--------------------------|---------------|---------|
| F2-16            | Torque acceleration time | 1–500 ms      | 1 ms    |
| F2-17            | Torque deceleration time | 1–500 ms      | 350 ms  |

5) Adjustment at large mechanical static friction

| Parameter<br>No. | Parameter Name            | Setting Range   | Default   |
|------------------|---------------------------|-----------------|-----------|
| F2-18            | Startup acceleration time | 0.000-1.500 s   | 0.000s    |
| F3-00            | Startup speed             | 0.000–0.030 m/s | 0.000 m/s |
| F3-01            | Startup holding time      | 0.000-0.500 s   | 0.000s    |

Figure 2-7 Startup timing sequence for eliminating static friction

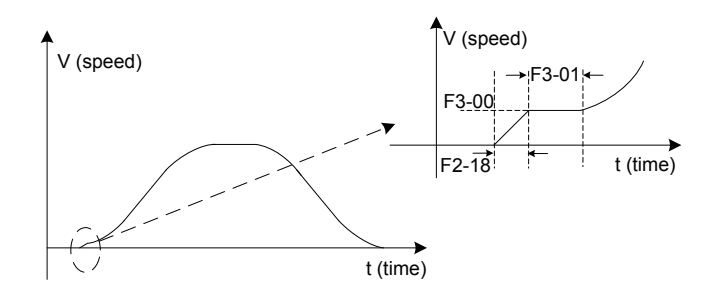

Bad riding comfort due to static friction may often exist in villa elevators. When there is large friction between the guide shoes and the guide rails, large static friction generates at the moment of startup, leading to bad riding comfort. Make the system starts up at the specified speed by setting these parameters to eliminate friction and improve riding comfort.

| Parameter No. | Parameter Name               | Setting Range               | Default               |
|---------------|------------------------------|-----------------------------|-----------------------|
| F3-02         | Acceleration rate            | 0.200-1.500 s <sup>2</sup>  | 0.600 /s <sup>2</sup> |
| F3-03         | Acceleration start jerk time | 0.300-4.000 s               | 2.500s                |
| F3-04         | Acceleration end jerk time   | 0.300-4.000 s               | 2.500s                |
| F3-05         | Deceleration rate            | 0.200-1.500 /s <sup>2</sup> | 0.600 /s <sup>2</sup> |
| F3-06         | Deceleration end jerk time   | 0.300-4.000 s               | 2.500s                |
| F3-07         | Deceleration start jerk time | 0.300–4.000 s               | 2.500s                |

2. Riding comfort adjustment to the running curve

Figure 2-8 Running curve

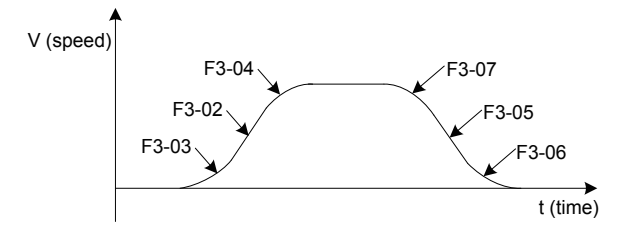

F3-02, F3-03, and F3-04 are used to set the running curve during which the elevator accelerates from startup to the maximum speed. If the acceleration process is too short causing bad riding comfort, decrease the value of F3-02 and increase the values of F3-03 and F3-04 to make the acceleration curve smoother. If the acceleration process is too long, increase the value of F3-02 and decrease the values of F3-03 and F3-04.

Adjust F3-05, F3-06, and F3-07 similarly to make the deceleration process appropriate.

#### Adjustment of mechanical construction

The following table describes the mechanical factors affecting the riding comfort.

The mechanical construction affecting the riding comfort involves installation of the guide rail, guide shoe, steel rope, and brake, balance of the car, and resonance caused by the car, guild rail and motor. For asynchronous motor, abrasion or improper installation of the gearbox may arouse poor riding comfort.

| No. | Mechanical Factor  | Description                                                                                                    |
|-----|--------------------|----------------------------------------------------------------------------------------------------|
| 1   | Guide rail         | Installation of the guide rail mainly involves: <ul> <li>Verticality and surface flatness of the guide rail</li> </ul>                                                                                                    |
| I   |                    | <ul> <li>Smoothness of the guide rail connection</li> <li>Parallelism between two guide rails (including guide rails on the counterweight side)</li> </ul>                                                                                                    |
| 2   | Guide shoe         | Tightness of the guide shoes (including the one on the counterweight side) also<br>influences the riding comfort. The guide shoes must not be too loose or tight.                                                                                                    |
| 3   | Steel rope         | The drive from the motor to the car totally depends on the steel rope. Large flexibility of the steel rope with irregular resistance during the car running may cause curly oscillation of the car. In addition, unbalanced stress of multiple steel ropes may cause the car to jitter during running. |
| 4   | Brake              | The riding comfort during running may be influenced if the brake arm is installed too tightly or released incompletely.                                                                                                    |
| 5   | Balance of the car | If the car weight is unbalanced, it will cause uneven stress of the guide shoes that<br>connect the car and the guide rail. As a result, the guide shoes will rub with the<br>guide rail during running, affecting the riding comfort.                                                                 |
| 6   | Gearbox            | For asynchronous motor, abrasion or improper installation of the gearbox may<br>also affect the riding comfort.                                                                                                    |
|     |                    | Resonance is an inherent character of a physical system, related to the material<br>and quality of system components.                                                                                                    |
| 7   | Resonance          | If you are sure that the oscillation is caused by resonance, reduce the resonance<br>by increasing or decreasing the car weight or counterweight and adding resonance<br>absorbers at connections of the components (for example, place rubber blanket<br>under the motor).                            |

## 2.2.7 Leveling Accuracy Adjustment

There are two leveling accuracy adjustment methods, described as follows:

1. All-floor adjustment

| Parameter No. | Parameter Name      | Setting Range | Default |
|---------------|---------------------|---------------|---------|
| F4-00         | Leveling adjustment | 0–60          | 30      |

F4-00 is used to adjust the car stop position at all floors. The setting of F4-00 is effective to all floors. Increase F4-00 if under-leveling occurs at every floor and decrease F4-00 if over-leveling occurs at every floor.

3. Single-floor adjustment

Adjust the car stop position at each floor separately by setting group Fr parameters.

| Parameter No. | Parameter Name                | Setting Range             | Default | Unit | Property |
|---------------|-------------------------------|---------------------------|---------|------|----------|
| Fr-00         | Leveling adjustment function  | 0: Disabled<br>1: Enabled | 0       | -    | *        |
| Fr-01         | Leveling adjustment record 1  |                           | 30030   | mm   | *        |
| Fr-02         | Leveling adjustment record 2  | 00000-60060               | 30030   | mm   | *        |
|               |                               |                           |         |      |          |
| Fr-20         | Leveling adjustment record 20 |                           | 30030   | mm   | *        |

The flowchart of single-floor leveling accuracy adjustment is shown in the following figure.

Figure 2-9 Single-floor leveling accuracy adjustment

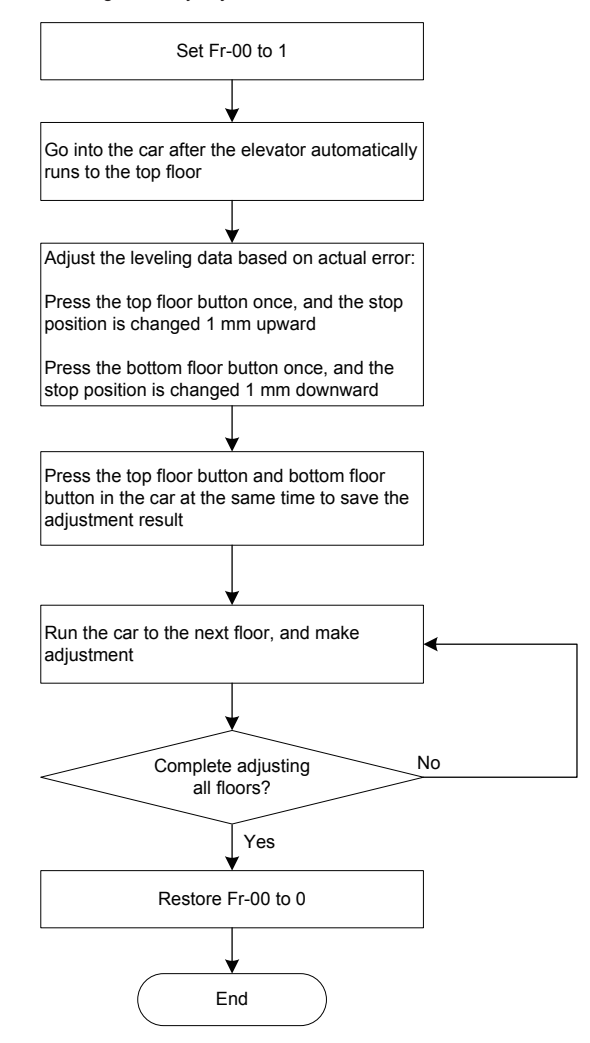

More descriptions of the above adjustment steps are as follows:

- 1) Ensure that shaft auto-tuning is completed successfully, and the elevator runs properly at normal speed.
- After you set Fr-00 to 1, the elevator shields hall calls, automatically runs to the top floor, and keeps the door open after arrival.
- During adjustment, the car display board displays "00" or the value after adjustment. Positive value: up arrow + value, negative value: down arrow + value, adjustment range: ±30 mm
- 4) After you save the adjustment result, the car display board displays the present floor.
- 5) Note that if a certain floor need not adjustment, you also need to save the data once. Otherwise, you cannot register the car call.

# Chapter 3 System Functions

# 3.1 Parallel/Group Control

### Background

The NICE3000<sup>new</sup> supports parallel control of 2 elevators and group control of 2 to 8 elevators, achieving high efficiency and energy saving.

### Description

Parallel control of 2 elevators is implemented by directly using the CAN communication port.

Group control of multiple elevators is implemented by together use of a group control board MCTC-GCB-A.

### 3.1.1 Parallel Control

Parallel control of 2 elevators is implemented by directly using connector CN4 of the CAN communication port.

#### Wiring

Figure 3-1 Wiring of parallel control by CN4

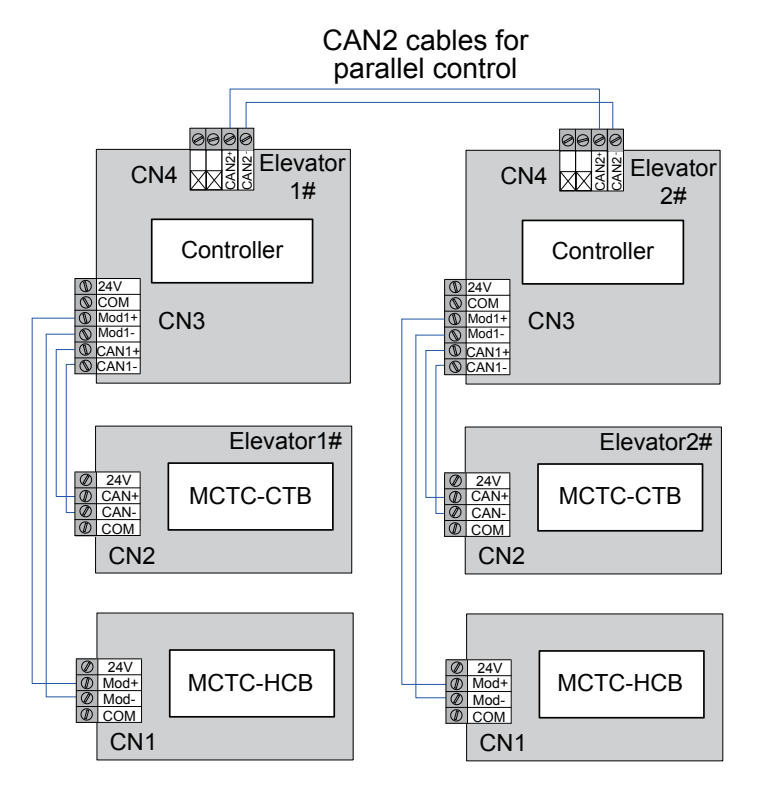

3

1. User floor: actual floor of the building

> Physical floor: floor which either elevator stops at and provides service for or floor installed with the leveling plate.

- 2. For the same physical floor, the leveling plate must be installed for both the elevators. Even if one elevator need not stop at a certain floor, the leveling plate must be installed at this floor for this elevator. You can set the service floors of this elevator so that it does not stop at this floor.
- 3 The HCB addresses should be set according to physical floors. Parallel running can be implemented only when the HCB address set for one elevator is the same as that for the other elevator in terms of the same floor
- 4. The top floor (F6-00) and bottom floor (F6-01) of each elevator should be set based on the corresponding physical floors of this elevator.

| Parameter<br>No. | Parameter Name                                | Setting Range | Setting in Parallel<br>Control                                 | Remarks                                                                                |
|------------------|-----------------------------------------------|---------------|----------------------------------------------------------------|----------------------------------------------------------------------------------------|
| F6-07            | Number of elevators in<br>parallel/group mode | 1–8           | 1–8                                                            | -                                                                                      |
| F6-08            | Elevator No.                                  | 1–8           | Master: 1<br>Slave: 2                                          | -                                                                                      |
| F6-09            | Program control selection 2                   | -             | Bit3 = 1: Parallel/<br>group control<br>implemented at<br>CAN2 | Set Bit3 to 1 when the CAN2<br>communication port CN4 is<br>used for parallel control. |

### **Related Parameters**

Example:

Assume that there are two elevators in parallel mode:

Elevator 1# has one underground user floor and four overground user floors, but stops only at floor B1, floor 1, floor 2, and floor 3.

Elevator 2# has four overground user floors ,but stops only at floor 1, floor 3, and floor 4.

Figure 3-2 Floor diagram of two elevators in parallel control

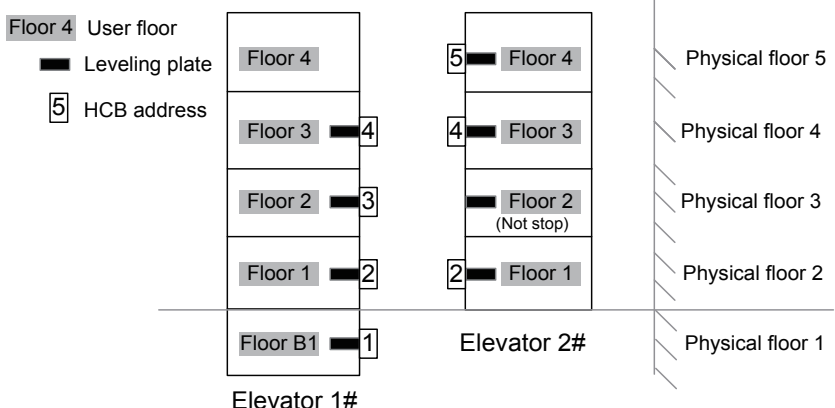

- 56 -

3

|                                                        |                | Elevator 1                  |              | Eleva                                                              | ator 2       |
|--------------------------------------------------------|----------------|-----------------------------|--------------|--------------------------------------------------------------------|--------------|
| Number of elevators in parallel/<br>group mode (F6-07) |                | 2                           |              | 2                                                                  |              |
| Elevator N                                             | lo. (F6-08)    |                             | 1            | :                                                                  | 2            |
| Actual floor                                           | Physical floor | HCB address                 | HCB display  | HCB address                                                        | HCB display  |
| B1                                                     | 1              | 1                           | FE-01 = 1101 |                                                                    |              |
| 1                                                      | 2              | 2                           | FE-02 = 1901 | 2                                                                  | FE-02 = 1901 |
| 2                                                      | 3              | 3                           | FE-03 = 1902 | Non-stop floor,<br>no hall call, but<br>leveling plate<br>required | FE-03 = 1902 |
| 3                                                      | 4              | 4                           | FE-04 = 1903 | 4                                                                  | FE-04 = 1903 |
| 4                                                      | 5              | No hall call                | No hall call | 5                                                                  | FE-05 = 1904 |
| Bottom floor<br>(F6-01)                                |                | 1                           |              | 2                                                                  |              |
| Top floor (F6-00)                                      |                | 4 5                         |              | 5                                                                  |              |
| Service floor (F6-05)                                  |                | 65535 65531 (not stop at ph |              | at physical floor 3)                                               |              |

Table 3-1 Parameter setting and HCB addresses of two elevators

## 3.1.2 Group Control

A GCB (MCTC-GCB-A) is additionally required to implement group control of more than two elevators.

- 1. A single GCB supports group control of a maximum of 4 elevators.
- 2. If group control of more than 4 elevators is required, two GCBs need to be installed. This scheme is customized. For details, consult us.

### Wiring

Figure 3-3 Wiring of group control

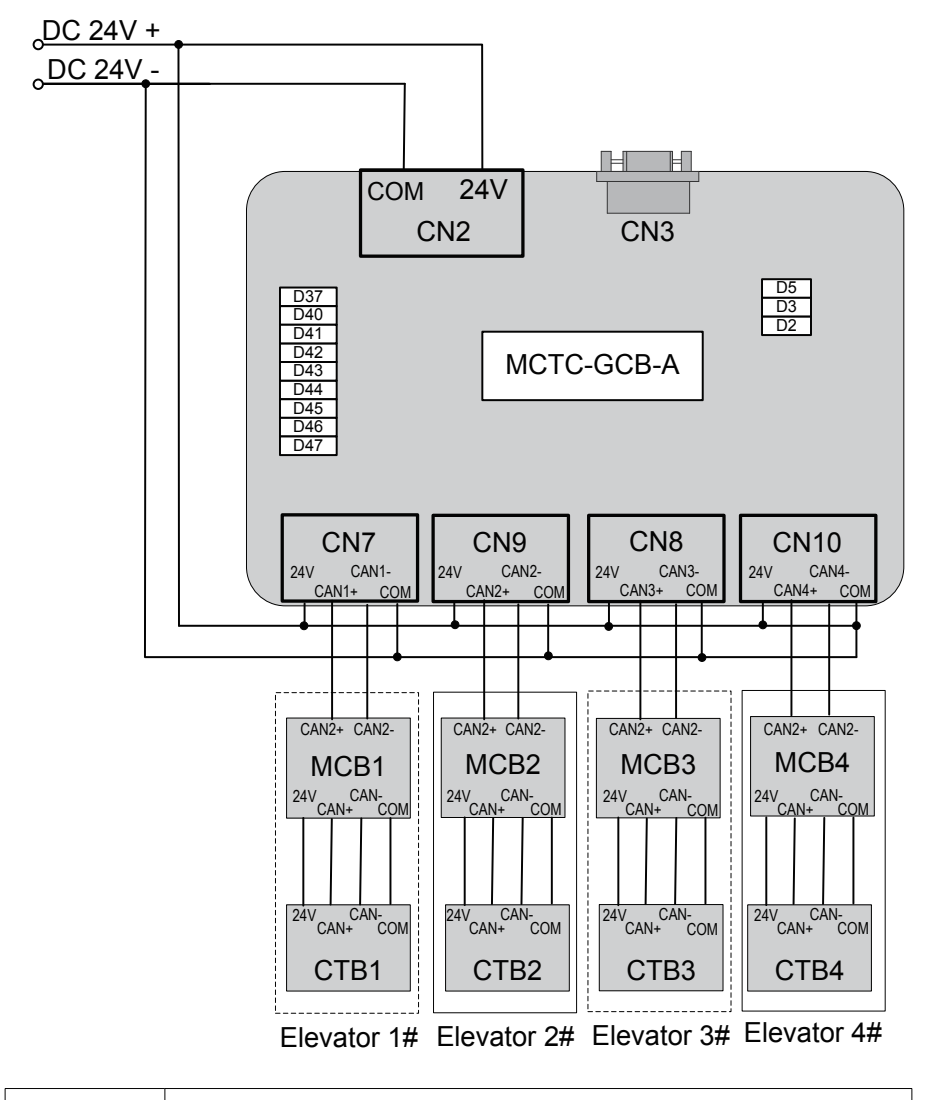

Note

For more details on the MCTC-GCB, see the description in "NICE3000<sup>new</sup> Integrated Elevator Controller Advanced User Guide".

3

### **Related Parameters**

| Parameter No.                                          | Parameter Name  | Setting Range Setting in Group<br>Control                       |                                              | Remarks                                                                |
|--------------------------------------------------------|-----------------|-----------------------------------------------------------------|----------------------------------------------|------------------------------------------------------------------------|
| F6-07 Number of elevators<br>in parallel/group<br>mode |                 | 1–8                                                             | 1–8                                          | Set the value as the actual number of elevators in group control.      |
| F6-08                                                  | Elevator No.    | 1–8                                                             | 1–8                                          | Value "1": elevator<br>1#<br>Value "2": elevator<br>2#<br>By analog.   |
| F6-09                                                  | Drogrom control | -                                                               | Bit1 = 0: Group<br>control by MCTC-<br>GCB-A | -                                                                      |
|                                                        | selection 2     | Bit4 = 1: Group<br>control in<br>compatibility with<br>NICE3000 |                                              | Set Bit4 to 1 when<br>the NICE3000 is<br>involved in group<br>control. |

You need not set the CTB address for group control.

# 3.2 Opposite Door Control

### Background

This function is used to control two elevator doors.

### Description

The NICE $3000^{new}$  supports four opposite door control modes: mode 1, mode 2, mode 3, and mode 4, as described in the following table.

| Table 3-2 Opposite | door | control | modes |
|--------------------|------|---------|-------|
|--------------------|------|---------|-------|

| Туре   | Door Control Mode                                    | Description                                                                                                    |
|--------|------------------------------------------------------|----------------------------------------------------------------------------------------------------|
| Mode 1 | Simultaneous control                                 | The front door and back door acts simultaneously upon arrival for hall calls and car calls.                                                                                                    |
| Mode 2 | Hall call<br>independent, car call<br>simultaneous   | Hall call: The corresponding door opens upon arrival for hall calls from this door.<br>Car call: The front door and back door act simultaneously upon arrival for car calls.                                                                                                    |
| Mode 3 | Hall call<br>independent, car call<br>manual control | Hall call: The corresponding door opens upon arrival for hall calls from this door.<br>Car call: Upon arrival for car calls, the door to open is selected between the front door and back door by using the door switchover switch. There are two door open states for car call: only front door open and only back door open. |
| Mode 4 | Hall call<br>independent, car call<br>independent    | Hall call: The corresponding door opens upon arrival for hall calls from this door.<br>Car call: The corresponding door opens upon arrival for car calls from this door.                                                                                                    |

### Wiring

Figure 3-4 CCB wiring

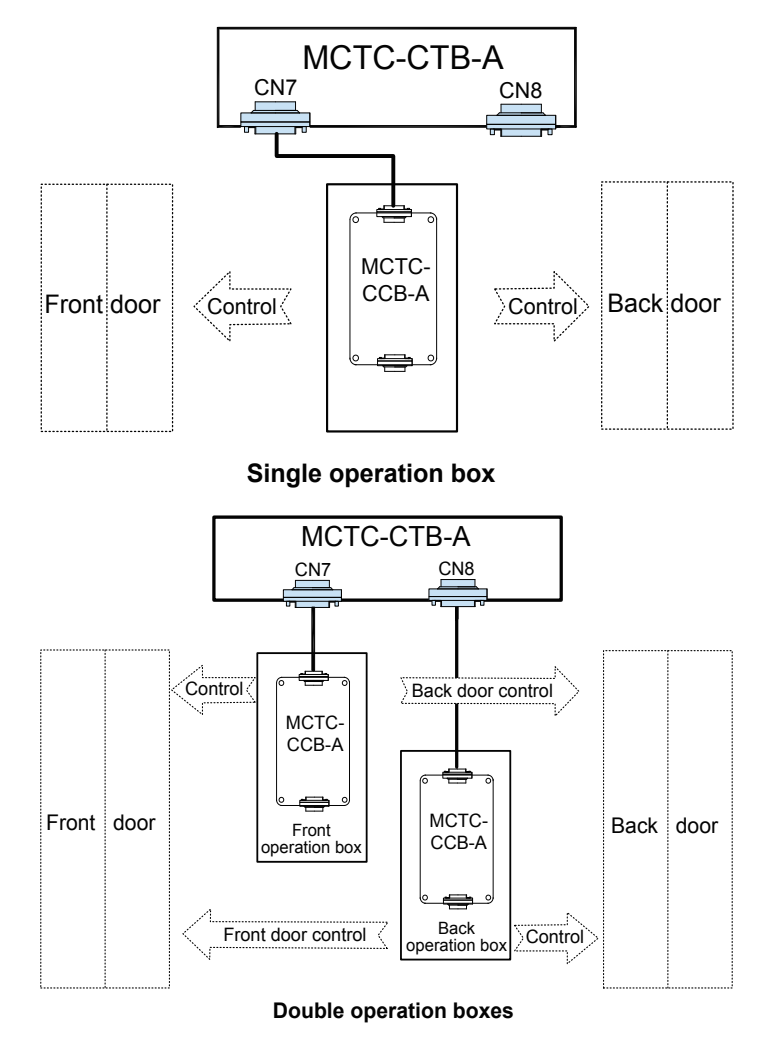

### **HCB** setting

Figure 3-5 HCB setting diagram

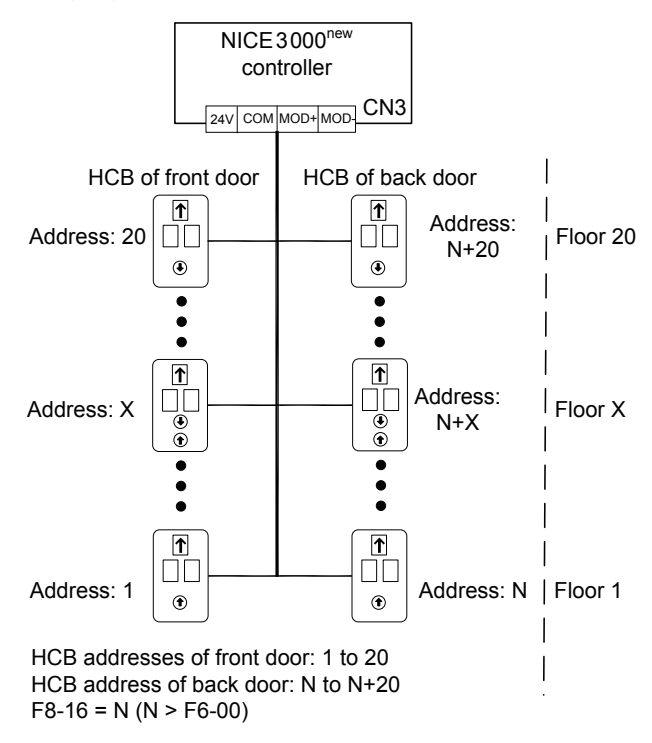

3

### **Related Parameters**

| Type Door Control Mode |                                                | Parameter Setting           |                                        | Sonvico | НСВ                              | Oneretien Dev                                          |
|------------------------|------------------------------------------------|-----------------------------|----------------------------------------|---------|----------------------------------|--------------------------------------------------------|
|                        |                                                | Mode<br>Selection           | Other<br>Parameters                    | Floor   | Address<br>Setting               | CCB Wiring                                             |
| Mode 1                 | Simultaneous control                           | FC-04 = 0                   | Fb-00 = 2,<br>F8-16 = N<br>(N > F6-00) | 20      |                                  |                                                        |
| Mode 2                 | Hall call independent, car call simultaneous   | FC-04 = 1                   | Same as mode 1                         | 20      | HCB<br>address of<br>front door: | The CCB of front<br>door is connected<br>to CN7 on the |
| Mode 3                 | Hall call independent, car call manual control | FC-04 = 2<br>F6-40 Bit4 = 1 | Same as mode 1                         | 20      | 1–20<br>HCB<br>address of        | CTB.<br>The CCB of back<br>door is connected           |
| Mode 4                 | Hall call independent,<br>car call independent | FC-04 = 3                   | Same as mode 1                         | 20      | back door: N<br>to N+20          | CTB.                                                   |

In mode 3, the car door to open is controlled as follows:

#### · Control by button

Connect the button to JP16 on the CCB, and set F6-40 Bit2 to 1. When the button indicator is steady ON, only the front door opens; when the button indicator is steady OFF, only the back door opens

#### · Control by switch

Connect the switch to JP20 on the CCB, and set F6-40 Bit15 to 1. When JP20 is ON, only the front door opens; when JP20 is OFF, only the back door opens.

# 3.3 Unintended Car Movement Protection (UCMP)

### Background

The elevator car landing at a certain floor may move unexpectedly, with floor door unlocked and car door open, if the motor or any component of the drive control system fails. A device is required to prevent or stop the movement, guaranteeing safety.

To prevent failure of the motor brake that guarantees safe running, periodically detect whether the braking force of the brake meets the requirements and detect the braking force of the control system.

#### Description

- UCMP detection
- Braking force detection

A door pre-open module MCTC-SCB-A/A1/C/D is required for the UCMP function.

| Itom  | Synchronous motor                                     | Asynchronous motor          |  |
|-------|-------------------------------------------------------|-----------------------------|--|
| nem   | Without auxiliary brake                               | Having auxiliary brake      |  |
| Model | MCTC-SCB-A <sup>1)</sup> or MCTC-SCB-A1 <sup>1)</sup> | MCTC-SCB-C or MCTC-SCB-D 2) |  |

1) CE certificated

2) Only the MCTC-SCB-D can be used for opposite door control.

3

## 3.3.1 UCMP Detection

## Wiring

Figure 3-6 UCMP wiring for motor without auxiliary brake

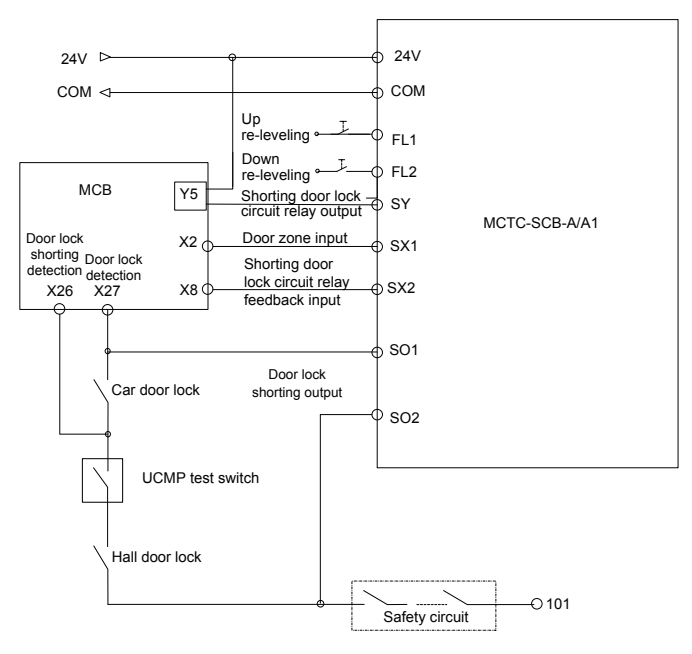

Without auxiliary brake (single door)

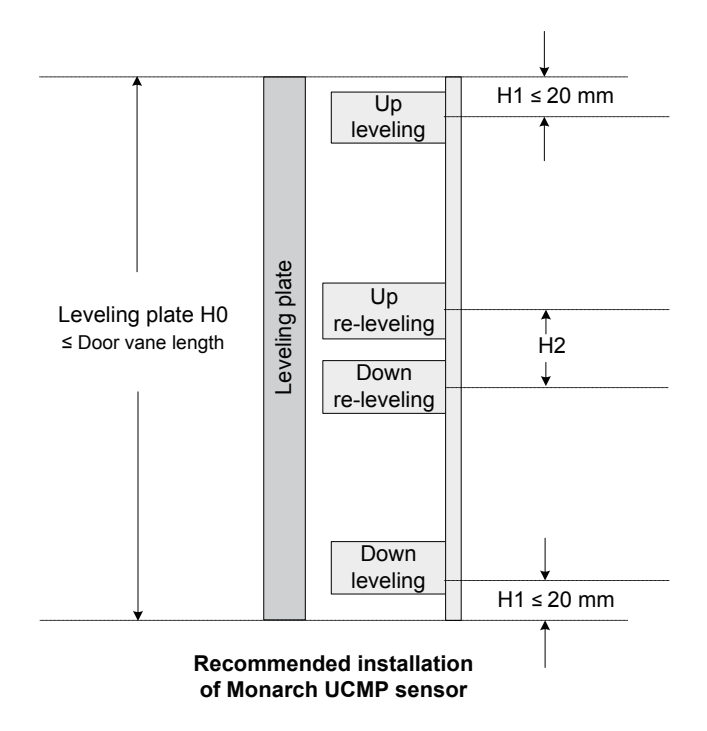

The requirements for installing sensors are as follows:

- 1. H1 ≤ 20 mm, H2 = 60 mm
- 2. Leveling plate length < 300 mm. leveling plate of 300 mm is recommended.
- 3. Two door zone sensors are required. The length of leveling plate is determined by the actual door open area (door vane length).
- 4. The door zone sensor must be a normally open type.

Figure 3-7 UCMP wiring for motor with auxiliary brake

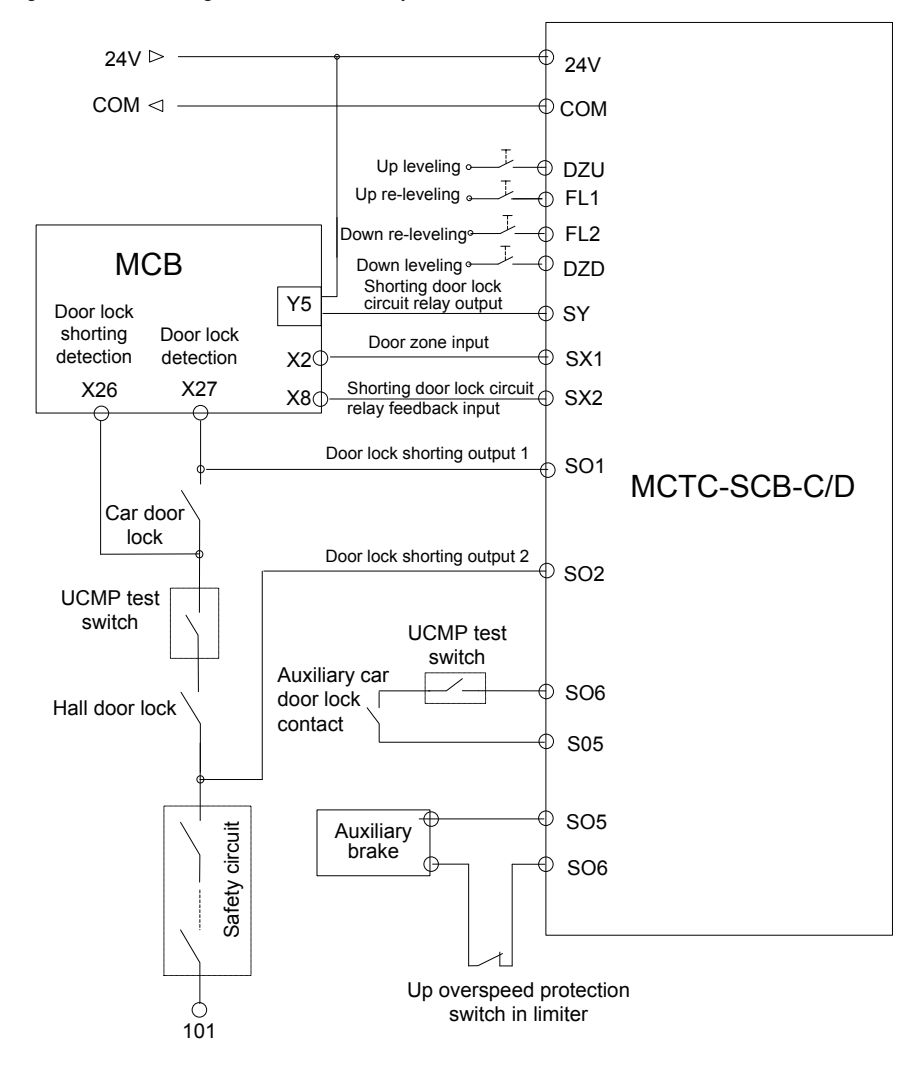

<sup>(</sup>With auxiliary brake, single door)

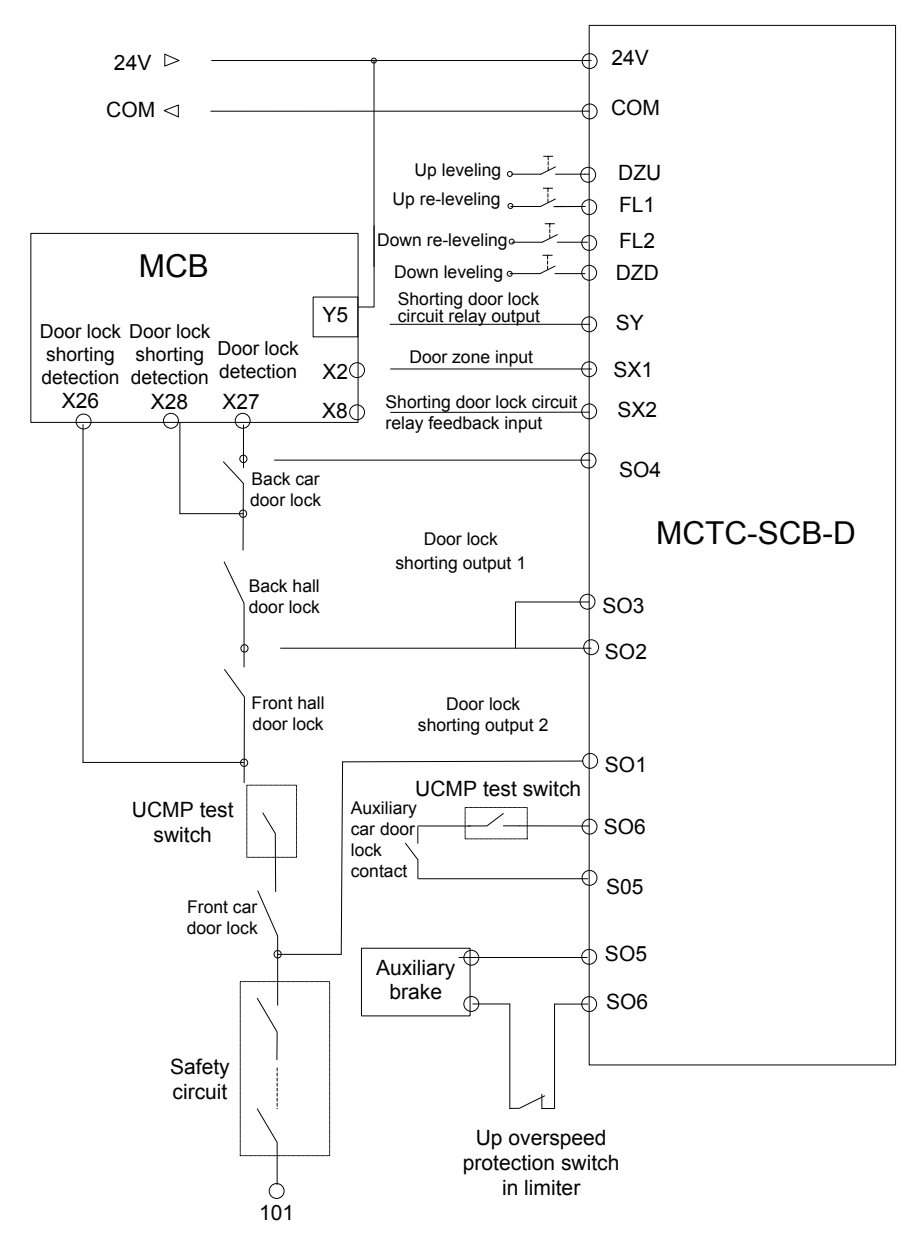

(With auxiliary brake, double door)

Note

The leveling sensors for up door zone and down door zone must be normally open type when the SCB-C or SCB-D is used.

### **Related Parameters**

| Parameter No. | Parameter Name             | Setting Range                                            |
|---------------|----------------------------|----------------------------------------------------------|
| F-8           | Test function              | 7: UCMP manual detection                                 |
| F3-24         | Program function selection | 1: Slip experiment<br>2: UCMP manual detection           |
| E5-01         | X1 function selection      | 01/33: Up leveling signal NO/NC<br>(MCTC-SCB-A/A1)       |
| 1 5-01        |                            | 01: Up leveling signal NO (MCTC-SCB-C/D)                 |
| F5 02         | X3 function selection      | 02/34: 02/34: Down leveling signal NO/NC (MCTC-SCB-A/A1) |
| F3-03         |                            | 02: Down leveling signal NO (MCTC-SCB-C/D)               |
| F5-02         | X2 function selection      | 03: Door zone signal NO                                  |
| F5-08         | X8 function selection      | 22: Shorting door lock circuit relay feedback NO         |
| F5-30         | Y5 function selection      | 03: Shorting door lock circuit relay output              |

The test procedure is as follows:

- 1. Switch the system to inspection state, and ensure that the elevator is in door zone with door lock enabled.
- 2. Set F-8 on the keypad to 7 (or set F3-24 on the operating panel to 2), and "E88" is displayed, indicating the UCMP detection function is enabled. Disconnect the door lock circuit.
- 3. Hold down the inspection up or down button. The shorting door lock circuit relay outputs, shorting the door lock; the elevator enters the inspection running state.
- The elevator runs out of the door zone (door zone signal becomes invalid). The UCMP module cancels door lock circuit shorting, and the system reports E65 (UCMP fault). The elevator stops running.

| Note | Setting F-8 to 7 or F3-24 to 2 does not take effect if either of the conditions (in inspection state, within door zone, door lock disabled) is not met. |
|------|----------------------------------------------------------------------------------------------------|
|      | F-8 or F3-24 automatically restores to the default value after a running or power failure.                                                              |
|      | In UCMP detection mode, the elevator accelerates in linear mode to the inspection speed according to the acceleration rate set in F3-08.                |
|      | E65 cannot be automatically reset, even after power-on and power-off. It can only be reset in inspection state.                                         |

# 3.3.2 Braking Force Detection

### Wiring

Not required.

### **Related Parameters**

| Parameter<br>No. | Parameter Name                                               | Setting Range                                     | Default | Description                                                                                                    |
|------------------|--------------------------------------------------------------|---------------------------------------------------|---------|----------------------------------------------------------------------------------------------------|
| F2-32            | Torque output<br>duration                                    | 1 to 10s                                          | 5       | When it is set to 0, the system uses the default value 5.                                                                                                    |
| F2-33            | Torque limit                                                 | 1 to 150% rated motor torque                      | 110     | When it is set to 0, the system uses the value 80% of rated motor torque. The default value is 110%.                                                                                                    |
| F2-34            | Threshold of pulses<br>for judging braking<br>force abnormal | 1 to 100 encoder<br>feedback pulses               | 0       | When the torque reaches a constant value,<br>the system starts to detect the pulse change<br>of the encoder in real time. If the pulses<br>exceeds the threshold set in this parameter,<br>the system considers that the braking force<br>is abnormal.<br>When it is set to 0, the system uses the<br>value 30. |
| F2-35            | Threshold of slip<br>distance excessive                      | 1° to 20° motor<br>rotating mechanical<br>angle   | 0       | The system detects whether the slip distance<br>is excessive in the entire process. When the<br>slip distance exceeds the threshold set in<br>this parameter, the system blocks the output<br>immediately.<br>When it is set to 0, the system uses the<br>value 20°.                                            |
| F-8              | Test function                                                | 8: Manual detection<br>of braking force           | 0       | The braking force detection is enable by setting the keypad.                                                                                                    |
| F7-09            | Braking force<br>detection result                            | 0: No operation<br>1: Qualified<br>2: Unqualified | 0       | 1                                                                                                    |
| F7-10            | Countdown of braking<br>force detection period               | 0 to 1440                                         | 1440    | It automatically restores to 1140 after becoming 0.                                                                                                    |

#### 1. Manual detection

Conditions:

- The system is in inspection state (inspection switch is turned on).
- The elevator is within door zone, with door locked.

Procedure:

- 1) Set F-8 to 8 on the keypad.
- 2) The system enters the test state, and the keypad displays "E88".
- The shorting PMSM stator contactor and RUN contact have output, and the brake contactor has no output.
- 4) The system outputs torque based on the braking force parameters and starts the test.
- 5) When the keypad display "E88" disappears, the test is completed. The operating panel displays the test result in F7-09. If F7-09 = 2, the keypad prompts E66 immediately, indicating braking force unqualified. In this case, the elevator stops running. Fault E66 cannot be reset.

2. Automatic detection:

After judging that the braking force detection conditions are met, the system automatically enters the

test state, and repeats steps 4 to 7 in manual detection.

Fault E66 cannot be reset after power-off and power-on again, and can be reset automatically only after the braking force detection is passed.

3. Countdown function:

The system determines whether Condition 1 is met after the time exceeds 12 hours. If braking force detection has been performed, F7-10 restores to 24 hours; if braking force detection is not performed, the system enters Condition 2 forcibly and starts detection.

In automatic detection, the HCB does not display the fault, and the keypad displays "E88". The system registers hall calls but do not respond to them. After detection is completed, the system restores to normal running state, responds to the hall calls registered earlier, and clears floor numbers of car calls. During the process, the system does not allow door open or close.

4. Braking force detection conditions:

Condition 1: If the energy-saving time threshold or three minutes is exceeded when there is no hall call, the system starts automatic detection.

Condition 2: After judging that the remaining time of F7-10 is equal to or smaller than 10 minutes, the system tweets the buzzer for 30s (buzzer tweet cannot be turned off in F8-19 Bit13), reserves hall call, and cancels car call. At this moment, the system allows door open/close and starts automatic detection after door close.

### 3.4 Automatic Emergency Evacuation at Power Failure

#### Background

Passengers may be trapped in the car for a long time if power failure suddenly happens during use of the elevator. An emergency evacuation device needs to be configured in the system to solve the problem.

There are two emergency evacuation methods, described as follows:

| Automatic Emergency<br>Evaucautin Method              | Priniple                                                                                                    |
|-------------------------------------------------------|----------------------------------------------------------------------------------------------------|
| Emergency<br>evacuation by<br>controller drive        | After the mains power supply shuts down, the standby power supply is used to provide power to the system. The controller drives the motor, which runs the car to the leveling area to let passengers out.                                                                                                    |
| Emergency<br>evacuation by shorting<br>stator braking | After the mains power supply shuts down, the standby power supply is used to provide power to the system. The controller shorts the motor stator and releases the brake, making the car move slowly under the effect of the weighing difference between the car and the counterweight to the leveling area to let passengers out. |

There are two standby power supply modes in the industry.

| Standby Power<br>Supply                                                  | Description                                                                                                    |
|--------------------------------------------------------------------------|----------------------------------------------------------------------------------------------------|
| Uninterrupted power supply (UPS)                                         | The 220 V UPS provides power supply to the main unit and the drive control circuit.<br>The UPS RUN contactor and UPS control circuit must be added in the control cabinet.                                                                                                    |
| Automatic rescue<br>device (ARD) for<br>elevator emergency<br>evacuation | The ARD supplies power to the main circuit and control circuit.<br>The ARD uses the battery is used as the standby power supply.<br>Only the input terminal for emergency evacuation signal feedback must be reserved in<br>the control cabinet, without adding other costs.<br>The ARD itself has a control system which can diagnose the mains power supply status<br>and performs emergency evacuation running.<br>Note: ARDs of different brands may have different control and output wiring; during use,<br>refer to the corresponding user manual for the ARD. |

# 3.4.1 220 V UPS

## Wiring

The following figure shows the emergency 220 V UPS circuit.

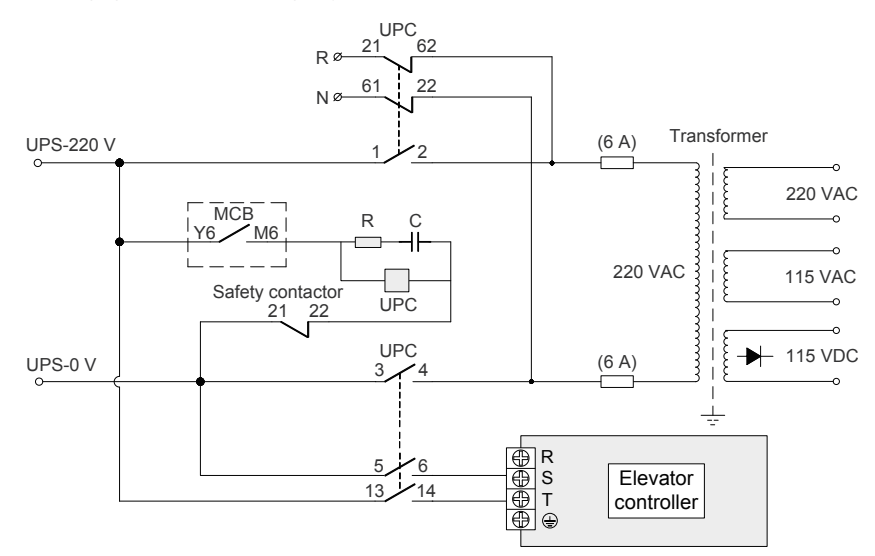

The following figure shows various contacts of the contactors.

Figure 3-8 Various contacts of the contactors

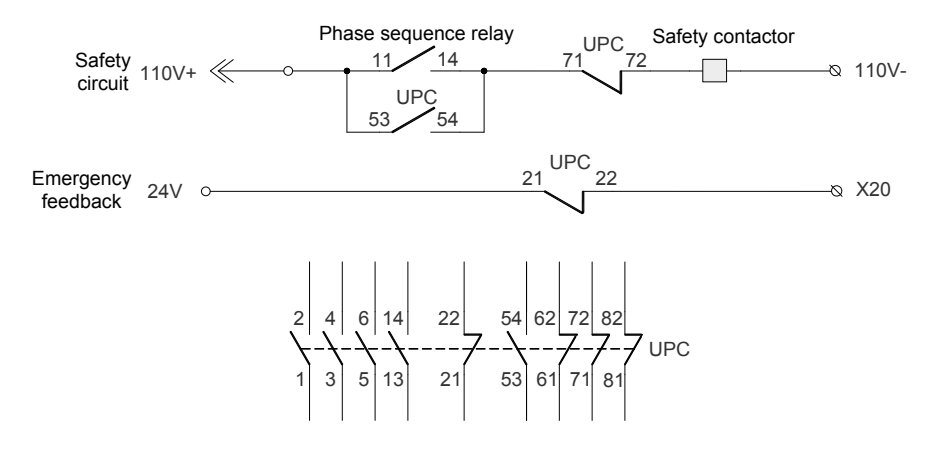

3
### **Related Parameters**

The parameter setting related to emergency evacuation by controller drive is described in the following table.

| Parameter No. | Parameter Name                                       | Value                                          | Remarks                                                                |
|---------------|------------------------------------------------------|------------------------------------------------|------------------------------------------------------------------------|
| F8-10         | Emergency evacuation operation mode at power failure | 1: UPS                                         | -                                                                      |
| F5-20 (X20)   | X20 function selection                               | 59 (UPS valid signal)                          | Assume that X20 is used as the NC input of emergency evacuation signal |
| F5-31 (Y6)    | Y6 function selection                                | 13 (Emergency evacuation automatic switchover) | Only Y6 can be used for emergency evacuation output.                   |

The parameter setting related to emergency evacuation by shorting stator braking is described in the following table.

| Parameter<br>No. | Parameter Name                                       | Value                                          | Remarks                                                                |  |
|------------------|------------------------------------------------------|------------------------------------------------|------------------------------------------------------------------------|--|
| F8-10            | Emergency evacuation operation mode at power failure | 0: Motor not running                           | -                                                                      |  |
| F5-20 (X20)      | X20 function selection                               | 59 (UPS valid signal)                          | Assume that X20 is used as the NC input of emergency evacuation signal |  |
| F5-31 (Y6)       | Y6 function selection                                | 13 (Emergency evacuation automatic switchover) | Only Y6 can be used for emergency evacuation output.                   |  |
| F6-45            | Bit15 (Shorting stator<br>braking function)          | 1 (Enabled)                                    | Enable the function of shorting stator braking.                        |  |

The UPS power is recommended in the following table.

Table 3-3 Recommended UPS power for each power class

| UPS Power                | Controller Power   |
|--------------------------|--------------------|
| 1 kVA (700 W to 800 W)   | P ≤ 5.5 kW         |
| 2 kVA (1400 W to 1600 W) | 5.5 kW < P ≤ 11 kW |
| 3 kVA (2100 W to 2400 W) | 15 kW ≤ P ≤ 22 kW  |

# 3.4.2 ARD

## Wiring

Figure 3-9 Wiring of three-phase (380 V) elevator ARD

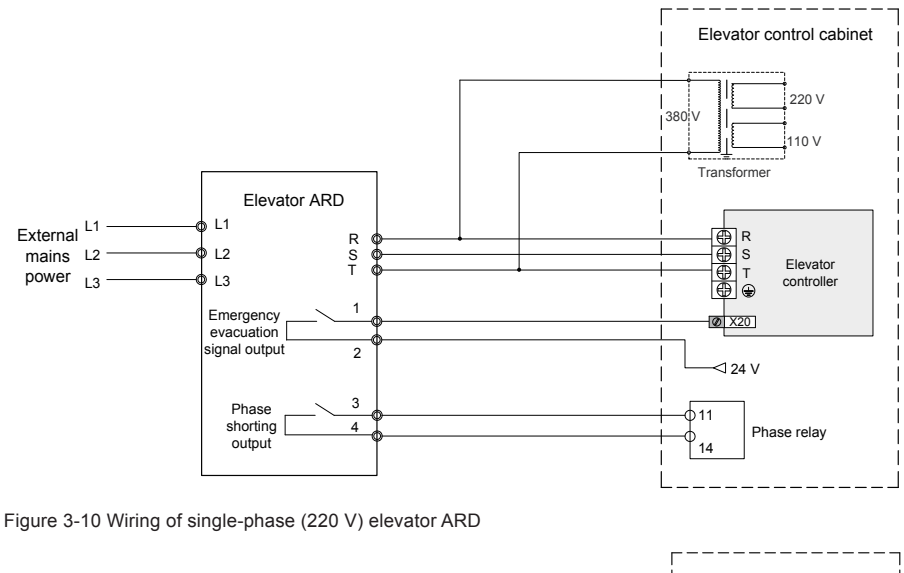

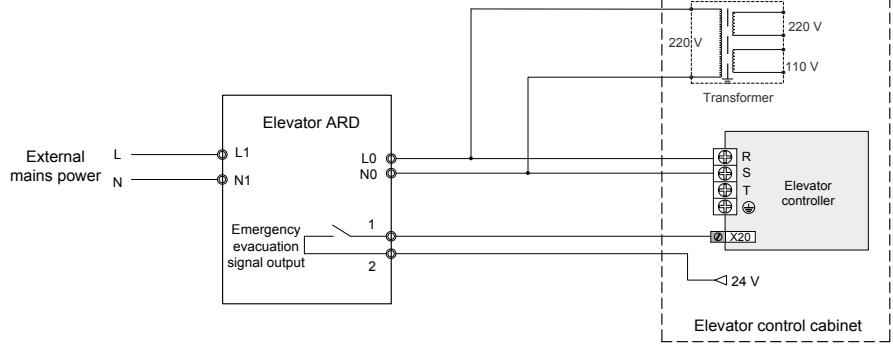

### **Related Parameters**

The parameter setting related to emergency evacuation by controller drive is described in the following table.

| Parameter No. | Parameter Name                                       | Value                            | Remarks                                                                 |
|---------------|------------------------------------------------------|----------------------------------|-------------------------------------------------------------------------|
| F8-10         | Emergency evacuation operation mode at power failure | 1: UPS                           | -                                                                       |
| F5-20 (X20)   | X20 function selection                               | 27 (Emergency evacuation signal) | Assume that X20 is used as the NO input of emergency evacuation signal. |

| Note | 3. Select an ARD with the nominal output power equal to or larger than the motor rated power.                                                                                                    |
|------|----------------------------------------------------------------------------------------------------|
|      | 4. For the 380 V elevator ARD, only two phases are used for emergency evacuation output, and you need to ensure that wiring to the controller is correct; the output is single-phase 380 V, and you need to ensure that the transformer meets the requirements on the input side. |

Other parameters related to emergency evacuation

| Parameter No. | Parameter Name                                        | Setting Range       |
|---------------|-------------------------------------------------------|---------------------|
| F3-22         | Acceleration rate at emergency evacuation             | 0.100 to 1.300 m/s2 |
| F6-48         | Emergency evacuation switching speed                  | 0.010 to 0.630 m/s  |
| F6-49         | Evacuation parking floor                              | 0 to F6-00          |
| F8-09         | Emergency evacuation operation speed at power failure | 0.05 m/s            |

# 3.5 STO Function

### Background

The safe torque off (STO) function, used in the system without contactor in the elevator control cabinet and improving the safety level up to SIL3, disconnects the safety circuit, and prevents motor motion to ensure elevator running safety.

### Description

The controller must support the STO function and a STO card is required to implement the STO function, as described in the following table.

| Name                        | Model       | Description                                 |
|-----------------------------|-------------|---------------------------------------------|
| Special elevator controller | Customized  | Special NICE3000new with the STO function   |
| STO card                    | MCTC-JCB-A2 | STO card used together with the drive board |

The following figure shows the connection between the NICE3000<sup>new</sup> and the STO card.

Figure 3-11 Connection between NICE3000<sup>new</sup> and STO card

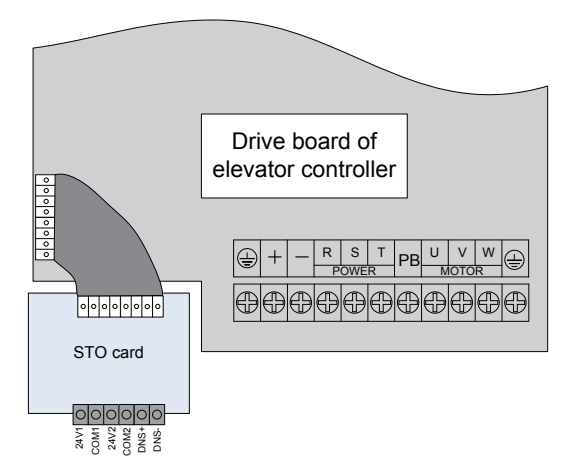

#### Table 3-4 STO pin definitions

| Pin | Signal   | Mark | Voltage  | Description                             |
|-----|----------|------|----------|-----------------------------------------|
| 1   | STOA     | 24V1 | 0 V/24 V | STO channel A input                     |
| 2   | GND_STOA | COM1 | 0 V      | Reference ground of STO channel A input |
| 3   | STOB     | 24V2 | 0 V/24 V | STO channel B input                     |
| 4   | GND_STOB | COM2 | 0 V      | Reference ground of STO channel A input |
| 5   | DNS+     | DNS+ | 0 V/24 V | STO feedback positive                   |
| 6   | DNS-     | DNS- | 0 V      | STO feedback negative                   |

STOA and STOB are two channels of STO, each of which can stop cabinet output. The dual-channel redundancy design meets SIL3 safety level.

DNS+ and DNS- are STO feedback, and are connected to the monitor controller for detecting whether the STO circuit is damaged.

#### 3.5.1 Safety Circuit of 110 V

The STO function takes the place of the RUN contactor, and is wired in the same way as the RUN contactor. A safety relay is used to adapt the 24 V input of the STO card to the 110 V power of common safety circuit.

Figure 3-12 STO wiring under 110 V safety circuit

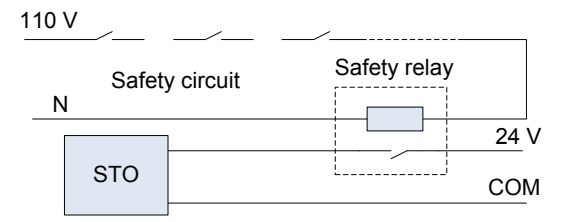

The RUN contactor is replaced with a safety relay and a STO card. The feedback terminals DNS+ and DNS- of the STO card are connected to the DI terminals of the MCB, and the power flows from DNS+ to DNS- (similar to a single-direction switch).

#### 3.5.2 Safety Circuit of 24 V

If the safety circuit is 24 V, the STO card can be directly connected to the safety circuit, as shown in the following figure.

Figure 3-13 STO wiring under 24 V safety circuit

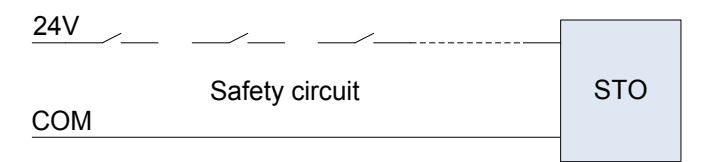

The STO card replaces the RUN contactor.

# Chapter 4 Parameter Description

## 4.1 Introduction

The parameter attributes correspond to the operating panel as follows:

- Parameter group.: level I menu
- Parameter No.: level II menu
- Parameter value: level III menu

The meaning of each column in the parameter table is as follows:

| Item           | Definition                                                                               |
|----------------|------------------------------------------------------------------------------------------|
| Parameter No.  | Indicates the parameter number.                                                          |
| Parameter name | Indicates the name of the parameter.                                                     |
| Setting range  | Indicates the setting range of the parameter.                                            |
| Default        | Indicates the default setting of the parameter at factory.                               |
| Unit           | Indicates the measurement unit of the parameter.                                         |
| Property       | Indicates whether the parameter can be modified (including the modification conditions). |
| Page           | Indicates the page number of detailed description of this parameter in Chapter 8.        |

The modification property of the parameters includes three types, described as follows:

- "  $m \dot{m}$  ": The parameter can be modified when the controller is in either stop or running state.
- " $\star$ ": The parameter cannot be modified when the controller is in the running state.
- "•": The parameter is the actually measured value and cannot be modified.

The system automatically restricts the modification property of all parameters to prevent mal-function.

### 4.2 Parameter Groups

| On the operation panel, press  | PRG    | and then    | or |   | , and you can view the parameter groups. |
|--------------------------------|--------|-------------|----|---|------------------------------------------|
| The parameter groups are class | sified | as follows: |    | - |                                          |

F0 FA **Basic parameters** Keypad setting parameters F1 Motor parameters Fb Door function parameters F2 Vector control parameters FC Protection function parameters F3 Running control parameters Fd Communication parameters F4 Floor parameters FE Elevator function parameters F5 FF Terminal function parameters Factory parameters (reserved) F6 Basic elevator parameters FP User parameters F7 Fr Leveling adjustment parameters Test function parameters Fault recording parameters F8 Enhanced function parameters E0 to E9 F9 Time parameters FJ Factory parameters (reserved)

# 4.3 Parameter Table

| Parameter<br>No.                                                        | Parameter Name                                                                                                    | Setting Range                                                                                                    | Default                                        | Unit                                             | Property                    |  |
|-------------------------------------------------------------------------|----------------------------------------------------------------------------------------------------|----------------------------------------------------------------------------------------------------|------------------------------------------------|--------------------------------------------------|-----------------------------|--|
| Group F0: Basic parameters                                              |                                                                                                    |                                                                                                    |                                                |                                                  |                             |  |
| F0-00                                                                   | Control mode                                                                                                    | 0: Sensorless vector control (SVC)<br>1: Feedback vector control (FVC)<br>2: Voltage/Frequency (V/F) control                                                   | 1                                              | -                                                | *                           |  |
| F0-01                                                                   | Command source selection                                                                                                    | 0: Operation panel control<br>1: Distance control                                                                                                    | 1                                              | -                                                | *                           |  |
| F0-02                                                                   | Running speed under<br>operation panel control                                                                                                    | 0.050 to F0-04                                                                                                    | 0.050                                          | m/s                                              | ☆                           |  |
| F0-03                                                                   | Maximum running speed                                                                                                    | 0.250 to F0-04                                                                                                    | 1.600                                          | m/s                                              | *                           |  |
| F0-04                                                                   | Rated elevator speed                                                                                                    | 0.250 to 4.000                                                                                                    | 1.600                                          | m/s                                              | *                           |  |
| F0-03 is us<br>elevator rat<br>speed requ<br>F0-04 is us<br>elevator me | ed to set the actual maximu<br>ed speed (F0-04). For exan<br>ired during running is1.600<br>ed to set the nominal rated<br>schanism and traction moto | m running speed of the elevator. The<br>nple: If the rated elevator speed F0-0<br>m/s, set F0-03 to 1.600 m/s.<br>speed of the elevator. The value of th<br>r. | value must k<br>4 = 1.750 m/s<br>nis parameter | be smaller that<br>s, and the ma<br>is dependent | an the<br>ximum<br>t on the |  |
| F0-05                                                                   | Rated elevator load                                                                                                    | 300 to 9999                                                                                                    | 1000                                           | kg                                               | *                           |  |
| F0-06                                                                   | Maximum frequency                                                                                                    | F1-04 to 99.00                                                                                                    | 50.00                                          | Hz                                               | *                           |  |
| F0-07                                                                   | Carrier frequency                                                                                                    | 0.5 to 16.0                                                                                                    | 6.0                                            | kHz                                              | *                           |  |
| Group F1: I                                                             | Notor parameters                                                                                                    | I                                                                                                    |                                                |                                                  |                             |  |
| F1-00                                                                   | Encoder type                                                                                                    | 0: SIN/COS encoder<br>1: UVW encoder<br>2: ABZ incremental encoder<br>3: Endat absolute encoder                                                                | 0                                              | -                                                | *                           |  |
| F1-01                                                                   | Motor rated power                                                                                                    | 0.7 to 75.0                                                                                                    | Model<br>dependent                             | kW                                               | *                           |  |
| F1-02                                                                   | Motor rated voltage                                                                                                    | 0 to 600                                                                                                    | Model<br>dependent                             | V                                                | *                           |  |
| F1-03                                                                   | Motor rated current                                                                                                    | 0.00 to 655.00                                                                                                    | Model<br>dependent                             | А                                                | *                           |  |
| F1-04                                                                   | Motor rated frequency                                                                                                    | 0.00 to F0-06                                                                                                    | Model<br>dependent                             | Hz                                               | *                           |  |
| F1-05                                                                   | Motor rated speed                                                                                                    | 0 to 3000                                                                                                    | Model<br>dependent                             | RPM                                              | *                           |  |
| F1-06                                                                   | Encoder initial angle<br>(synchronous motor)                                                                                                    | 0.0 to 359.9                                                                                                    | 0                                              | 0                                                | *                           |  |
| F1-07                                                                   | Encoder angle at power-<br>off (synchronous motor)                                                                                                    | 0.0 to 359.9                                                                                                    | 0                                              | o                                                | *                           |  |
| F1-08                                                                   | Synchronous motor<br>wiring mode                                                                                                    | 0 to 15                                                                                                    | 0                                              | -                                                | *                           |  |
| F1-09                                                                   | Current filter time (synchronous motor)                                                                                                    | 0.0 to 359.9                                                                                                    | 0                                              | -                                                | *                           |  |
| F1-10                                                                   | Encoder verification selection                                                                                                    | 0 to 65535                                                                                                    | 0                                              | -                                                | *                           |  |

- 77 -

| Parameter<br>No.                                             | Parameter Name                                                                                                    | Setting Range                                                                                                    | Default            | Unit           | Property   |  |  |
|--------------------------------------------------------------|----------------------------------------------------------------------------------------------------|----------------------------------------------------------------------------------------------------|--------------------|----------------|------------|--|--|
| F1-11                                                        | Auto-tuning mode                                                                                                    | 0: No operation<br>1: With-load auto-tuning<br>2: No-load auto-tuning<br>3: Shaft auto-tuning 1<br>4: Shaft auto-tuning 2<br>5: Synchronous motor static auto-<br>tuning                             | 0                  | -              | *          |  |  |
| 1: static for                                                | asynchronous motor, and r                                                                                                    | otating for synchronous motor                                                                                                    |                    |                |            |  |  |
| 3: group Fr                                                  | parameters not cleared                                                                                                    |                                                                                                    |                    |                |            |  |  |
| 4: group Fr                                                  | parameters cleared                                                                                                    |                                                                                                    |                    |                |            |  |  |
| F1-12                                                        | Encoder resolution                                                                                                    | 0 to 10000                                                                                                    | 2048               | PPR            | *          |  |  |
| F1-13                                                        | Encoder wire-breaking detection time                                                                                                    | 0 to 10.0                                                                                                    | 2.1                | s              | *          |  |  |
| It is used to<br>After the ele<br>parameter,<br>When the v   | set the time that a wire-bre<br>evator starts running at non<br>the system prompts the end<br>alue is smaller than 0.5s, th              | eak fault lasts before being detected.<br>-zero speed, if there is no encoder si-<br>coder fault and stops running.<br>his function is disabled.                                                     | gnal input wit     | hin the time s | et in this |  |  |
| F1-14                                                        | Stator resistance<br>(asynchronous motor)                                                                                                | 0.000 to 30.000                                                                                                    | Model<br>dependent | Ω              | *          |  |  |
| F1-15                                                        | Rotor resistance<br>(asynchronous motor)                                                                                                 | 0.000 to 30.000                                                                                                    | Model<br>dependent | Ω              | *          |  |  |
| F1-16                                                        | Leakage inductance<br>(asynchronous motor)                                                                                               | 0.00 to 300.00                                                                                                    | Model<br>dependent | mH             | *          |  |  |
| F1-17                                                        | Mutual inductance<br>(asynchronous motor)                                                                                                | 0.1 to 3000.0                                                                                                    | Model<br>dependent | mH             | *          |  |  |
| F1-18                                                        | Magnetizing current (asynchronous motor)                                                                                                 | 0.01 to 300.00                                                                                                    | Model<br>dependent | А              | *          |  |  |
| F1-19                                                        | Axis Q inductance<br>(torque)                                                                                                    | 0.00 to 650.00                                                                                                    | 3.00               | mH             | *          |  |  |
| F1-20                                                        | Axis D inductance (excitation)                                                                                                    | 0.00 to 650.00                                                                                                    | 3.00               | mH             | *          |  |  |
| F1-21                                                        | Back EMF                                                                                                    | 0 to 65535                                                                                                    | 0                  | -              | *          |  |  |
| F1-22                                                        | Angle-free auto-tuning selection                                                                                                    | Bit1 = 1, Bit2 = 0: Half automatic,<br>Bit1 = 1, Bit2 = 1: Full automatic,<br>angle auto-tuning at first-time<br>running after power-on and<br>power-off, both in inspection and<br>automatic states | 0                  | -              | *          |  |  |
| F1-22 = 2: I<br>It is angle-fi                               | F1-22 = 2: Half automatic,<br>It is angle-free auto-tuning at first-time running after power-on and power-off, only in inspection state. |                                                                                                    |                    |                |            |  |  |
| after it powers on and the elevator enters the normal state. |                                                                                                    |                                                                                                    |                    |                |            |  |  |

F1-22 = 6: Full automatic

It is angle auto-tuning at first-time running after power-on and power-off, both in inspection and automatic states

| F1-25 | Motor type | 0: Asynchronous motor | 1 | _ | + |
|-------|------------|-----------------------|---|---|---|
|       | wotor type | 1: Synchronous motor  |   | - | ^ |

| Parameter<br>No.                    | Parameter Name                   | Setting Range  | Default | Unit | Property |
|-------------------------------------|----------------------------------|----------------|---------|------|----------|
| Group F2: Vector control parameters |                                  |                |         |      |          |
| F2-00                               | Speed loop proportional gain Kp1 | 0 to 100       | 40      | -    | *        |
| F2-01                               | Speed loop integral time<br>Ti1  | 0.01 to 10.00  | 0.60    | S    | *        |
| F2-02                               | Switchover frequency 1           | 0.00 to F2-05  | 2.00    | Hz   | *        |
| F2-03                               | Speed loop proportional gain Kp2 | 0 to 100       | 35      | -    | *        |
| F2-04                               | Speed loop integral time<br>Tp2  | 0.01 to 10.00  | 0.80    | S    | *        |
| F2-05                               | Switchover frequency 2           | F2-02 to F0-06 | 5.00    | Hz   | *        |

F2-00 and F2-01 are PI regulation parameters when the running frequency is smaller than the value of F2-02 (Switchover frequency 1).

F2-03 and F2-04 are PI regulation parameters when the running frequency is larger than the value of F2-05 (Switchover frequency 2).

If the running frequency is between F2-02 and F2-05, the speed loop PI parameters are obtained from the weighted average value of the two groups of PI parameters (F2-00, F2-01 and F2-03, F2-04), as shown in Figure 4-1.

Figure 4-1 Relationship between running frequencies and PI parameters

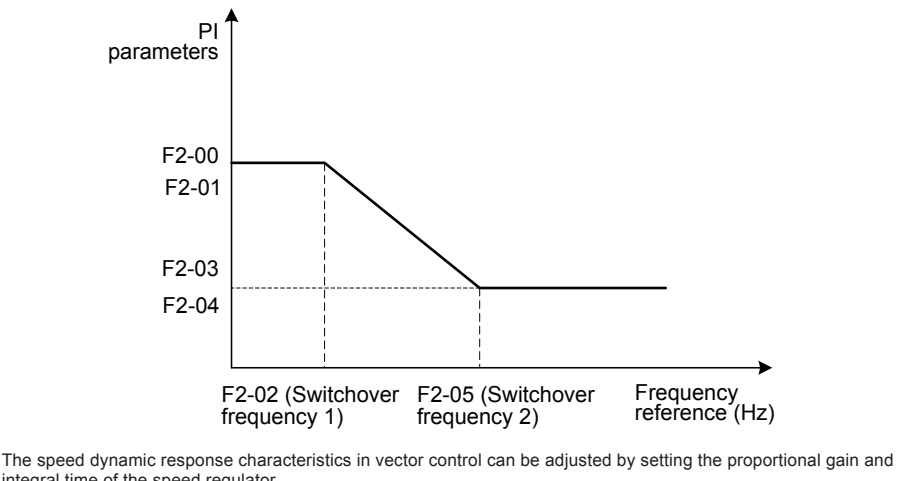

integral time of the speed regulator.

To achieve a faster system response, increase the proportional gain and reduce the integral time. Be aware that this may lead to system oscillation.

The recommended adjustment method is as follows:

The default setting meets the requirements of most applications. If the default setting cannot meet the requirements (especially when the motor power is very small), the default speed loop proportional gain may be a little large, and the motor oscillates at startup.

In this case, decrease the proportional gain first to ensure that the system does not oscillate, and then reduce the integral time to ensure that the system has quick response but small overshoot.

If both F2-02 (Switchover frequency 1) and F2-05 (Switchover frequency 2) are 0, only F2-03 and F2-04 are valid.

| F2-06 | Current loop Kp1 (torque) | 10 to 500 | 60 | - | * |  |
|-------|---------------------------|-----------|----|---|---|--|
|-------|---------------------------|-----------|----|---|---|--|

| Parameter<br>No.                                                                                                    | Parameter Name                                                                                                    | Setting Range                                                                                                    | Default                                                 | Unit                               | Property           |  |  |  |
|----------------------------------------------------------------------------------------------------|----------------------------------------------------------------------------------------------------|----------------------------------------------------------------------------------------------------|---------------------------------------------------------|------------------------------------|--------------------|--|--|--|
| F2-07                                                                                                    | Current loop Kp1 (torque)                                                                                                    | 10 to 500                                                                                                    | 30                                                      | -                                  | *                  |  |  |  |
| These two                                                                                                    | parameters are regulation p                                                                                                    | arameters for the torque axis current                                                                                                    | loop.                                                   | 1                                  | I                  |  |  |  |
| These parameters are used as the torque axis current regulator in vector control. The best values of the parameters matching the motor characteristics are obtained by means of motor auto-tuning. You need not modify them generally. |                                                                                                    |                                                                                                    |                                                         |                                    |                    |  |  |  |
| F2-08                                                                                                    | Torque upper limit                                                                                                    | 0.0 to 200.0                                                                                                    | 200.0                                                   | %                                  | *                  |  |  |  |
| F2-10     Elevator running<br>direction     0: Direction unchanged<br>1: Direction reversed     0     -                                                                                                    |                                                                                                    |                                                                                                    |                                                         |                                    |                    |  |  |  |
| F2-08 is us the adaptat                                                                                                    | ed to set the torque upper lible motor.                                                                                             | mit of the motor. The value 100% cor                                                                                                    | responds to                                             | the rated outp                     | out torque of      |  |  |  |
| F2-10 is us                                                                                                    | ed to set the elevator runnir                                                                                                    | ng direction.                                                                                                    |                                                         |                                    |                    |  |  |  |
| You can mo                                                                                                    | odify this parameter to rever                                                                                                    | se the running direction (without char                                                                                                    | nging the wiri                                          | ing of the mot                     | or).               |  |  |  |
| When you p<br>actual moto<br>running dire<br>Pay attentio                                                                                                    | perform inspection running to<br>pr running direction is consist<br>ection by setting F2-10 to co<br>on to the setting of this para | for the first time after motor auto-tunin<br>stent with the inspection command di<br>substant with the inspection comman<br>meter when restoring the default sett | ng is success<br>rection. If not<br>d direction.<br>ing | ful, check wh<br>, change the r    | ether the<br>motor |  |  |  |
| F2-11                                                                                                    | Position lock current<br>coefficient                                                                                                | 2.0 to 50.0                                                                                                    | 15.0                                                    | %                                  | *                  |  |  |  |
| F2-12                                                                                                    | Position lock speed loop<br>Kp                                                                                                    | 0.00 to 2.00                                                                                                    | 0.50                                                    | -                                  | *                  |  |  |  |
| F2-13                                                                                                    | Position lock speed loop<br>Ki                                                                                                    | 0.00 to 2.00                                                                                                    | 0.60                                                    | -                                  | *                  |  |  |  |
| These para<br>cell startup<br>Decrease the<br>of rollback                                                                                                    | meters are used to adjust a<br>function is enabled when F<br>he values of these paramete<br>at startup.                             | utomatic pre-torque compensation in<br>8-01 is set to 2 or 3.<br>ers in the case of car lurch at startup,                                                         | the case of r<br>and increase                           | no-load-cell. T<br>e the values in | The no-load-       |  |  |  |
| F2-16                                                                                                    | Torque acceleration time                                                                                                    | 1 to 500                                                                                                    | 1                                                       | ms                                 | *                  |  |  |  |
| F2-17                                                                                                    | Torque deceleration time                                                                                                    | 1 to 3000                                                                                                    | 350                                                     | ms                                 | *                  |  |  |  |
| Group F3: I                                                                                                    | Running control parameters                                                                                                    | L                                                                                                    |                                                         | 1                                  | 1                  |  |  |  |
| F3-00                                                                                                    | Startup speed                                                                                                    | 0.000 to 0.050                                                                                                    | 0.000                                                   | m/s                                | *                  |  |  |  |
| F3-01                                                                                                    | Startup holding time                                                                                                    | 0.000 to 5.000                                                                                                    | 0.000                                                   | s                                  | *                  |  |  |  |
| They are us                                                                                                    | sed to set the acceleration t                                                                                                    | ime and holding time of the startup s                                                                                                    | beed.                                                   |                                    |                    |  |  |  |
| The parame                                                                                                    | eters may reduce the terrac<br>s.                                                                                                   | e feeling at startup due to static friction                                                                                                    | on between th                                           | ne guide rail a                    | and the            |  |  |  |
| F3-02                                                                                                    | Acceleration rate                                                                                                    | 0.200 to 1.500                                                                                                    | 0.700                                                   | m/s2                               | *                  |  |  |  |
| F3-03                                                                                                    | Acceleration start jerk time                                                                                                    | 0.300 to 4.000                                                                                                    | 1.500                                                   | S                                  | *                  |  |  |  |
| F3-04                                                                                                    | Acceleration end jerk time                                                                                                    | 0.300 to 4.000                                                                                                    | 1.500                                                   | s                                  | *                  |  |  |  |
| F3-02, F3-0                                                                                                    | 03, and F3-04 are used to s                                                                                                    | et the running curve during accelerati                                                                                                    | on of the elev                                          | vator.                             |                    |  |  |  |
| F3-02 is the                                                                                                    | e acceleration rate of the ele                                                                                                    | evator speed curve(uniform accelerat                                                                                                    | ion segment)                                            |                                    |                    |  |  |  |
| F3-03 is the The larger                                                                                                    | e time for the rate to increas<br>the value is, the smoother t                                                                      | e from 0 to the value set in F3-02 in the jerk is.                                                                                                    | the speed cu                                            | rve (start jerk                    | segment).          |  |  |  |
| F3-04 is the The larger                                                                                                    | e time for the rate to decrea<br>the value is, the smoother the                                                                     | se from the value set in F3-02 to 0 in<br>ne jerk is.                                                                                                    | the speed cu                                            | irve (end jerk                     | segment).          |  |  |  |
| F3-05 Deceleration rate 0.200 to 1.500 0.700 m/s2 ★                                                                                                    |                                                                                                    |                                                                                                    |                                                         |                                    |                    |  |  |  |

| Parameter<br>No.             | Parameter Name                                                                                                    | Setting Range                                                                                                    | Default                      | Unit             | Property  |  |  |  |  |
|------------------------------|----------------------------------------------------------------------------------------------------|----------------------------------------------------------------------------------------------------|------------------------------|------------------|-----------|--|--|--|--|
| F3-06                        | Deceleration end jerk time                                                                                             | 0.300 to 4.000                                                                                                    | 1.500                        | s                | *         |  |  |  |  |
| F3-07                        | 7 Deceleration start jerk 0.300 to 4.000 1.500 s ★                                                                     |                                                                                                    |                              |                  |           |  |  |  |  |
| They are us                  | ed to set the running curve                                                                                            | during deceleration of the elevator.                                                                                                    |                              |                  |           |  |  |  |  |
| F3-05 is the                 | acceleration rate of the ele                                                                                           | evator speed curve(uniform decelerat                                                                                                    | ion segment)                 |                  |           |  |  |  |  |
| F3-06 is the<br>The larger t | time for the rate to increas<br>he value is, the smoother th                                                           | e from 0 to the value set in F3-05 in t<br>ne jerk is.                                                                                                    | the speed cu                 | rve (end jerk    | segment). |  |  |  |  |
| F3-07 is the<br>The larger t | time for the rate to decrea<br>he value is, the smoother the                                                           | se from the value set in F3-05 to 0 in ne jerk is.                                                                                                    | the speed cu                 | ırve (start jerł | segment). |  |  |  |  |
| Figure 4-2 F                 | Running speed curve                                                                                                    |                                                                                                    |                              |                  |           |  |  |  |  |
| Figure 4-3 A                 | V (speed)<br>F3-04<br>F3-02<br>F3-03<br>F3-00<br>F2-18<br>Acceleration rate curve<br>a (acceleration<br>F3-03<br>F3-03 | P3-09<br>F3-09<br>F3-04<br>F3-06<br>F3-06<br>F3-04<br>F3-05                                                                                                    | F3-07<br>F3-05<br>F3-06<br>t | (time)           |           |  |  |  |  |
| F3-08                        | Special deceleration rate                                                                                              | 0.200 to 1.500                                                                                                    | 0.900                        | m/s2             | *         |  |  |  |  |
| F3-09                        | Pre-deceleration distance                                                                                              | Special deceleration rate         0.200 to 1.500         0.900         m/s2         ★           Pre-deceleration distance         0 to 90.0         0.0         mm         ★ |                              |                  |           |  |  |  |  |

| Parameter<br>No.                                                                                                    | Parameter Name                                                                                                    | Setting Range                                                                      | Default                 | Unit          | Property     |  |  |  |
|----------------------------------------------------------------------------------------------------|----------------------------------------------------------------------------------------------------|------------------------------------------------------------------------------------|-------------------------|---------------|--------------|--|--|--|
| F3-08 is us                                                                                                    | ed to set the deceleration ra                                                                                                    | ate in elevator slow-down, inspection,                                             | and shaft au            | to-tuning.    |              |  |  |  |
| This parameter is not used during normal running. It is used only when the elevator position is abnormal or the slow-down signal is abnormal. |                                                                                                    |                                                                                    |                         |               |              |  |  |  |
| The system<br>or position i<br>08, prevent                                                                                                    | The system automatically detects the speed when the elevator reaches a slow-down switch. If the detected speed<br>or position is abnormal, the system enables the elevator to slow down at the special deceleration rate set in F3-<br>08, preventing over travel top terminal or over travel bottom terminal. |                                                                                    |                         |               |              |  |  |  |
| F3-09 is use<br>function is t                                                                                                    | ed to set the pre-deceleration<br>o eliminate the effect of end                                                                                                    | on distance of the elevator in distance<br>coder signal loss or leveling signal de | e control, as s<br>lay. | shown in Figu | re 4-2. This |  |  |  |
| F3-10                                                                                                    | Re-leveling speed                                                                                                    | 0.020 to 0.080                                                                     | 0.040                   | m/s           | *            |  |  |  |
| It is used to<br>(MCTC-SC                                                                                                    | set the elevator speed dur<br>B-A) is added to implement                                                                                                    | ing re-leveling. This parameter is valu<br>the re-leveling function (set in FE-32  | d only when t<br>).     | he pre-open   | module       |  |  |  |
| F3-11                                                                                                    | Inspection speed                                                                                                    | 0.100 to 0.630                                                                     | 0.250                   | m/s           | *            |  |  |  |
| It is used to                                                                                                    | set the elevator speed dur                                                                                                    | ing inspection and shaft auto-tuning.                                              |                         |               |              |  |  |  |
| F3-12                                                                                                    | Position of up slow-down<br>1                                                                                                    | 0.00 to 300.00                                                                     | 0.00                    | m             | *            |  |  |  |
| F3-13                                                                                                    | Position of down slow-<br>down 1                                                                                                    | 0.00 to 300.00                                                                     | 0.00                    | m             | *            |  |  |  |
| F3-14                                                                                                    | Position of up slow-down 2                                                                                                    | 0.00 to 300.00                                                                     | 0.00                    | m             | *            |  |  |  |
| F3-15                                                                                                    | Position of down slow-<br>down 2                                                                                                    | 0.00 to 300.00                                                                     | 0.00                    | m             | *            |  |  |  |
| F3-16                                                                                                    | Position of up slow-down 3                                                                                                    | 0.00 to 300.00                                                                     | 0.00                    | m             | *            |  |  |  |
| F3-17                                                                                                    | Position of down slow-<br>down 3                                                                                                    | 0.00 to 300.00                                                                     | 0.00                    | m             | *            |  |  |  |
| F3-18                                                                                                    | Zero-speed control time at startup                                                                                                    | 0.200 to 1.000                                                                     | 0.200                   | S             | *            |  |  |  |
| F3-19                                                                                                    | Brake release delay                                                                                                    | 0.000 to 2.000                                                                     | 0.600                   | S             | *            |  |  |  |
| F3-20                                                                                                    | Zero-speed control time at end                                                                                                    | 0.000 to 1.000                                                                     | 0.300                   | S             | *            |  |  |  |

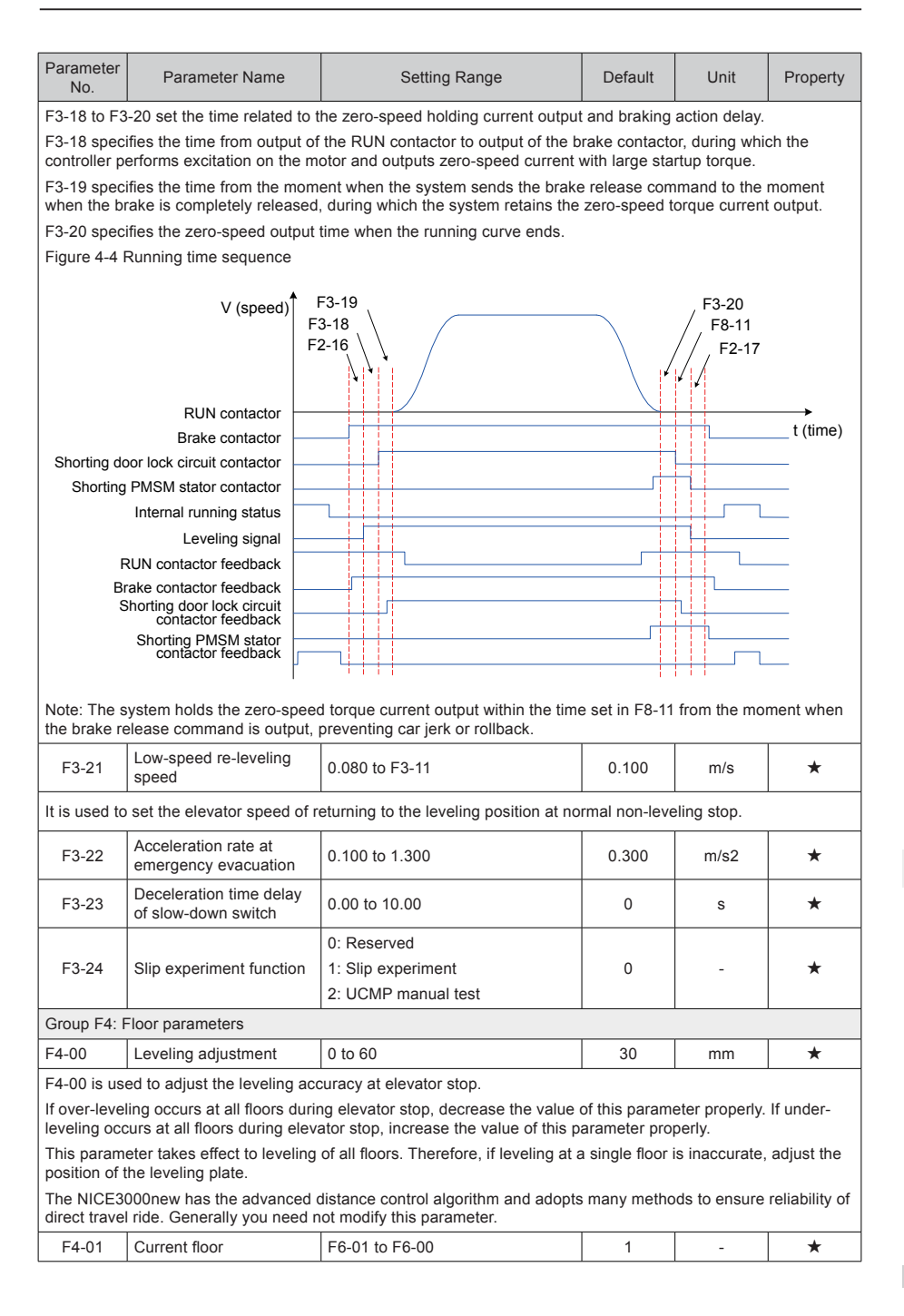

| Parameter<br>No.                                                                                                    | Parameter Name                                                                    | Setting Range Default Unit Pro                                                   |                                |                                 |                            |  |  |
|----------------------------------------------------------------------------------------------------|-----------------------------------------------------------------------------------|----------------------------------------------------------------------------------|--------------------------------|---------------------------------|----------------------------|--|--|
| It indicates                                                                                                    | the current floor of the eleva                                                    | ator car.                                                                        |                                |                                 |                            |  |  |
| The system automatically changes the value of this parameter during running, and corrects it at leveling position (door open limit) after the up slow-down and down slow-down switches act. At non-bottom floor and top-floor leveling, you can also manually modify this parameter, but the value must be consistent with the actual current floor. |                                                                                   |                                                                                  |                                |                                 |                            |  |  |
| F4-02                                                                                                    | High byte of current floor position                                               | 0 to 65535                                                                       | 1                              | Pulses                          | •                          |  |  |
| F4-03         Low byte of current floor<br>position         0 to 65535         34464         Pulses         •                                                                                                    |                                                                                   |                                                                                  |                                |                                 |                            |  |  |
| F4-02 and F<br>leveling pos                                                                                                    | -4-03 indicate the absolute sition                                                | pulses of the current position of the e                                          | elevator car re                | elative to the                  | bottom                     |  |  |
| The position<br>binary numl<br>low byte of                                                                                                    | n data of the NICE3000new<br>ber, where the high 16 bits i<br>the floor position. | in the shaft is recorded in pulses. Ea<br>ndicate the high byte of the floor pos | ach position is ition, and the | s expressed b<br>low 16 bits ir | by a 32-bit<br>idicate the |  |  |
| F4-04                                                                                                    | Length 1 of leveling plate                                                        | 0 to 65535                                                                       | 0                              | Pulses                          | *                          |  |  |
| F4-05                                                                                                    | Length 2 of leveling plate                                                        | 0 to 65535                                                                       | 0                              | Pulses                          | *                          |  |  |
| F4-06                                                                                                    | High byte of floor height<br>1                                                    | 0 to 65535                                                                       | 0                              | Pulses                          | *                          |  |  |
| F4-07                                                                                                    | Low byte of floor height 1                                                        | 0 to 65535                                                                       | 0                              | Pulses                          | *                          |  |  |
| F4-08                                                                                                    | High byte of floor height 2                                                       | 0 to 65535                                                                       | 0                              | Pulses                          | *                          |  |  |
| F4-09                                                                                                    | Low byte of floor height 2                                                        | 0 to 65535                                                                       | 0                              | Pulses                          | *                          |  |  |
| F4-10                                                                                                    | High byte of floor height 3                                                       | 0 to 65535                                                                       | 0                              | Pulses                          | *                          |  |  |
| F4-11                                                                                                    | Low byte of floor height 3                                                        | 0 to 65535                                                                       | 0                              | Pulses                          | *                          |  |  |
| F4-12                                                                                                    | High byte of floor height 4                                                       | 0 to 65535                                                                       | 0                              | Pulses                          | *                          |  |  |
| F4-13                                                                                                    | Low byte of floor height 4                                                        | 0 to 65535                                                                       | 0                              | Pulses                          | *                          |  |  |
| F4-14                                                                                                    | High byte of floor height<br>5                                                    | 0 to 65535                                                                       | 0                              | Pulses                          | *                          |  |  |
| F4-15                                                                                                    | Low byte of floor height 5                                                        | 0 to 65535                                                                       | 0                              | Pulses                          | *                          |  |  |
| F4-16                                                                                                    | High byte of floor height 6                                                       | 0 to 65535                                                                       | 0                              | Pulses                          | *                          |  |  |
| F4-17                                                                                                    | Low byte of floor height 6                                                        | 0 to 65535                                                                       | 0                              | Pulses                          | *                          |  |  |
| F4-18                                                                                                    | High byte of floor height<br>7                                                    | 0 to 65535                                                                       | 0                              | Pulses                          | *                          |  |  |
| F4-19                                                                                                    | Low byte of floor height 7                                                        | 0 to 65535                                                                       | 0                              | Pulses                          | *                          |  |  |
| F4-20                                                                                                    | High byte of floor height 8                                                       | 0 to 65535                                                                       | 0                              | Pulses                          | *                          |  |  |
| F4-21                                                                                                    | Low byte of floor height 8                                                        | 0 to 65535                                                                       | 0                              | Pulses                          | *                          |  |  |
| F4-22                                                                                                    | High byte of floor height<br>9                                                    | 0 to 65535                                                                       | 0                              | Pulses                          | *                          |  |  |
| F4-23                                                                                                    | Low byte of floor height 9                                                        | 0 to 65535                                                                       | 0                              | Pulses                          | *                          |  |  |
| F4-24                                                                                                    | High byte of floor height 10                                                      | 0 to 65535                                                                       | 0                              | Pulses                          | *                          |  |  |
| F4-25                                                                                                    | Low byte of floor height 10                                                       | 0 to 65535                                                                       | 0                              | Pulses                          | *                          |  |  |

| Parameter<br>No.                   | Parameter Name                      | Setting Range                                                       | Default | Unit   | Property |  |
|------------------------------------|-------------------------------------|---------------------------------------------------------------------|---------|--------|----------|--|
| Floor height 11 to floor height 37 |                                     |                                                                     |         |        |          |  |
| F4-80                              | High byte of floor height 38        | 0 to 65535                                                          | 0       | Pulses | *        |  |
| F4-81                              | Low byte of floor height 38         | 0 to 65535                                                          | 0       | Pulses | *        |  |
| F4-82                              | High byte of floor height 39        | 0 to 65535                                                          | 0       | Pulses | *        |  |
| F4-83                              | Low byte of floor height 39         | 0 to 65535                                                          | 0       | Pulses | *        |  |
| Group F5: 1                        | Ferminal function parameter         | s                                                                   |         |        |          |  |
| F5-00                              | Attendant/Automatic switchover time | 3 to 200                                                            | 3       | S      | *        |  |
| F5-01                              | X1 function selection               | 01/33: Up leveling signal NO/NC<br>03/35: Door zone signal NO/NC    | 33      | -      | *        |  |
| F5-02                              | X2 function selection               | 02/34: Down leveling signal NO/<br>NC                               | 35      | -      | *        |  |
| F5-03                              | X3 function selection               | 04/36: Safety circuit feedback NO/<br>NC                            | 34      | -      | *        |  |
| F5-04                              | X4 function selection               | 05/37: Door lock circuit feedback<br>NO/NC                          | 4       | -      | *        |  |
| F5-05                              | X5 function selection               | 06/38: RUN contactor feedback<br>NO/NC                              | 5       | -      | *        |  |
| F5-06                              | X6 function selection               | 07/39: Brake contactor feedback<br>NO/NC                            | 38      | -      | *        |  |
| F5-07                              | X7 function selection               | 22/54: Shorting door lock circuit contactor feedback NO/NC          | 39      | -      | *        |  |
| F5-08                              | X8 function selection               | 08/40: Inspection signal NO/NC<br>09/41: Inspection up signal NO/NC | 22      | -      | *        |  |
| F5-09                              | X9 function selection               | 10/42: Inspection down signal NO/<br>NC                             | 40      | -      | *        |  |
| F5-10                              | X10 function selection              | 12/44: Up limit signal NO/NC<br>13/45: Down limit signal NO/NC      | 09      | -      | *        |  |
| F5-11                              | X11 function selection              | 16/48: Up slow-down 1 signal NO/<br>NC                              | 10      | -      | *        |  |
| F5-12                              | X12 function selection              | 17/49: Down slow-down 1 signal NO/NC                                | 44      | -      | *        |  |
| F5-13                              | X13 function selection              | 18/50: Up slow-down 2 signal NO/<br>NC                              | 45      | -      | *        |  |
| F5-14                              | X14 function selection              | 19/51: Down slow-down 2 signal<br>NO/NC                             | 48      |        | *        |  |
| F5-15                              | X15 function selection              | NC                                                                  | 49      |        | *        |  |
| FE 40                              | X10 function colocition             | NO/NC                                                               | 50      |        |          |  |
| F5-16                              |                                     | Value for NC setting of a signal<br>= Value for NO setting of this  | 50      | -      | *        |  |
| F5-17                              | X17 function selection              | Others:<br>00: Invalid<br>(To be continued)                         | 51      | -      | *        |  |

| Parameter<br>No. | Parameter Name         | Setting Range                                                                                                    | Default | Unit | Property |
|------------------|------------------------|----------------------------------------------------------------------------------------------------|---------|------|----------|
| F5-18            | X18 function selection | (Continued)<br>11/43: Fire emergency signal NO/<br>NC14/46: Overload signal NO/                                                                                                    | 00      | -    | *        |
| F5-19            | X19 function selection | NC15/47: Full-load signal NO/NC<br>20/52: Up slow-down 3 signal NO/                                                                                                    | 00      | -    | *        |
| F5-20            | X20 function selection | 21/53: Down slow-down 3 signal                                                                                                    | 00      | -    | *        |
| F5-21            | X21 function selection | 22/54: shorting door lock circuit                                                                                                    | 00      | -    | *        |
| F5-22            | X22 function selection | 23/55: Firefighter running signal<br>NO/NC                                                                                                    | 00      | -    | *        |
|                  |                        | (to be continued)<br>24/56: Door machine 1 light curtain<br>signal NO/NC<br>25/57: Door machine 2 light curtain<br>signal NO/NC<br>26/58: Brake travel switch 1 NO/<br>NC<br>27/59: Emergency evacuation<br>signal NO/NC<br>28/60: Elevator lock signal NO/NC<br>29/61: Safety circuit 2 feedback                                                                                                    |         |      |          |
| F5-23            | X23 function selection | 29/61: Safety circuit 2 feedback<br>NO/NC<br>30/62: PMSM self-lock feedback<br>NO/NC<br>31/63: Door lock circuit 2 feedback<br>NO/NC<br>32/64: Reserved<br>65/97: Door machine 1 safety<br>edge signal NO/NC<br>66/98: Door machine 2 safety<br>edge signal NO/NC<br>67/99: Motor overheat signal NO/<br>NC<br>68/100: Earthquake signal NO/NC<br>69/101: Back door forbidden signal<br>NO/NC<br>70/102: Light-load signal NO/NC<br>71/103: Half-load signal NO/NC<br>72/104: Fire emergency floor<br>switchover signal NO/NC<br>76/108: Door machine 1 open<br>input NO/NC<br>77/109: Door machine 2 open<br>input NO/NC<br>78/110: Brake travel switch 2 input<br>NO/NC<br>79/111: External fault input NO/NC | 00      | -    | *        |

| Parameter<br>No. | Parameter Name              |     | Setting Range                                                                                                    | Default         | Unit | Property |
|------------------|-----------------------------|-----|----------------------------------------------------------------------------------------------------|-----------------|------|----------|
| F5-24            | X24 function selection      |     | (Continued)<br>80/112: Terminal floor verification<br>signal NO/NC<br>81/113: Door lock 1 shorting NO/<br>NC<br>(End)                                                                                                    | 00              | -    | *        |
| F5-25            | CTB input type              |     | 0 to 511                                                                                                    | 320             | -    | *        |
|                  | Bit of F5-25                |     | CTB Input Signa                                                                                                    |                 |      |          |
|                  | Bit0                        | Use | ed to set NO/NC feature of door 1 light                                                                                                    | nt curtain sigr | nal  |          |
|                  | Bit2                        | Use | ed to set NO/NC feature of door 1 op                                                                                                    | en limit signa  | 1    |          |
|                  | Bit4                        | Use | ed to set NO/NC feature of door 1 clo                                                                                                    | se limit signa  | I    |          |
| F5-26            | Y1 function selection       |     | 00: No function<br>01: RUN contactor control<br>02: Brake contactor control<br>03: Shorting door lock circuit relay                                                                                                    | 1               | -    | *        |
| F5-27            | Y2 function selection       |     | output<br>04: Fire emergency floor arrival<br>feedback<br>Others:                                                                                                    | 2               | -    | *        |
| F5-28            | Y3 function selection       |     | 00: Invalid<br>05: Door machine 1 open<br>06: Door 1 close                                                                                                    | 3               | -    | *        |
| F5-29            | Y4 function selection       |     | 08: Door 2 close<br>09: Brake and RUN contactors<br>healthy                                                                                                    | 4               | -    | *        |
| F5-30            | Y5 function selection       |     | 10: Fault state<br>11: Running monitor<br>12: Shorting PMSM stator<br>contactor                                                                                                    | 0               | -    | *        |
| F5-31            | /6 function selection       |     | <ul> <li>13: Emergency evacuation<br/>automatic switchover</li> <li>14: System healthy</li> <li>15: Emergency buzzer control</li> <li>16: Higher-voltage startup of brake</li> <li>17: Elevator running in up direction</li> <li>18: Lamp/Fan running</li> <li>19: Medical sterilization</li> <li>20: Non-door zone stop</li> <li>21: Electric lock</li> <li>22: Non-service state</li> <li>23: Emergency evacuation<br/>completed</li> </ul> | 0               | -    | *        |
| F5-32            | Communication state display |     | -                                                                                                    | -               | -    | •        |

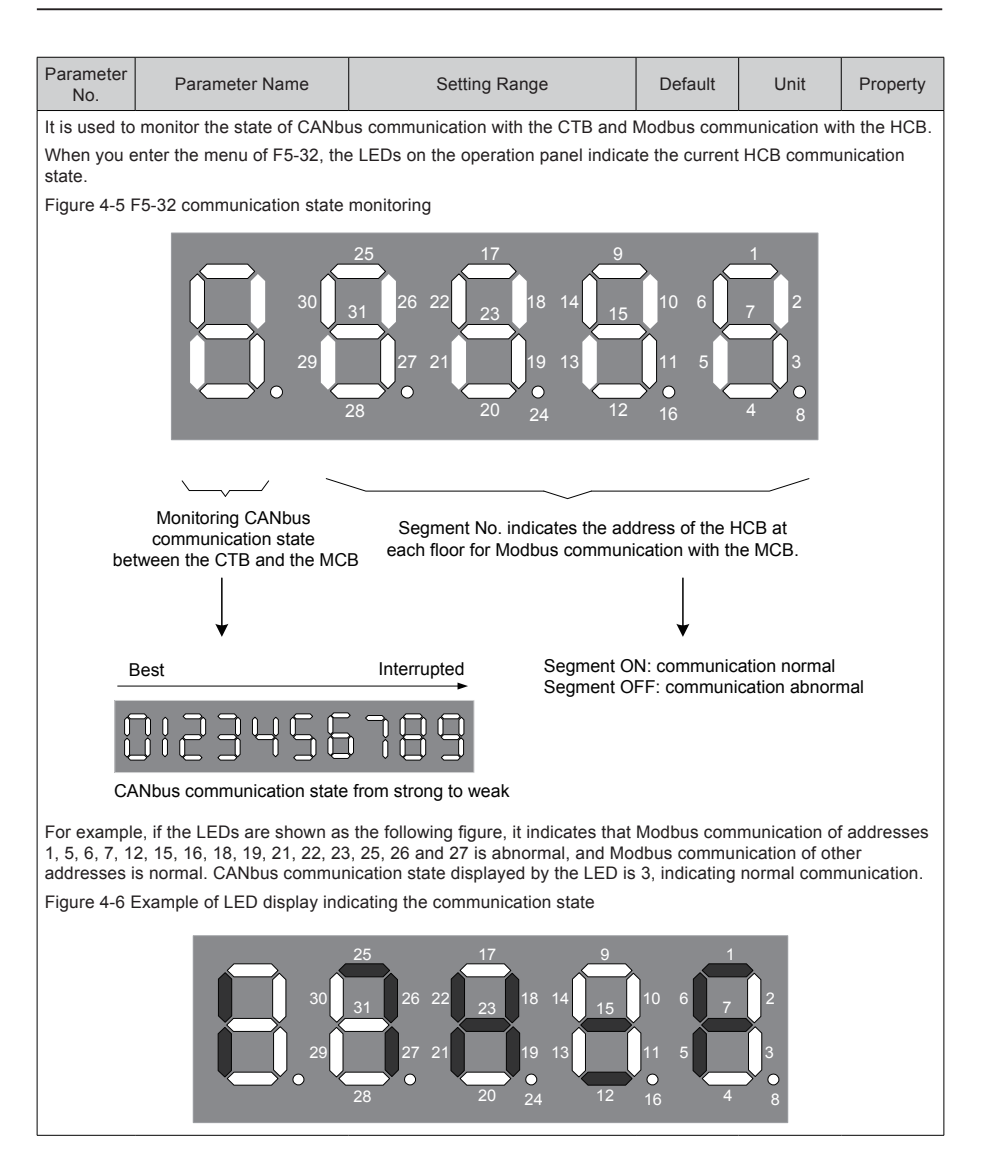

| Parameter<br>No. | Parameter Name           | Setting Range                                                                    | Default | Unit | Property |
|------------------|--------------------------|----------------------------------------------------------------------------------|---------|------|----------|
|                  |                          | Bit3: Elevator fire emergency<br>requirement for Hong Kong                       |         |      |          |
|                  |                          | Bit4: Arrival gong disabled at night                                             |         |      |          |
|                  | Terminal program control | Bit6: Door lock disconnected at<br>inspection switched over to normal<br>running |         |      |          |
| F5-33            |                          | Bit7: Fault code not displayed on the keypad                                     | 0       | -    | *        |
|                  |                          | Bit8: Door open command<br>cancelled immediately at door<br>open limit           |         |      |          |
|                  |                          | Bit9: Car stop and zero-speed<br>torque holding at abnormal brake<br>feedback    |         |      |          |

It is used to select the elevator functions. Each bit of the parameter defines a function, as described in the following table.

If a bit is set to 1, the function indicated by this bit is enabled; if this bit is set to 0, the function is disabled. For details on how to view and set this parameter, see the descriptions in section 8.21.1.

The functions defined by the binary bits of F5-33 are described in the following table.

| Bit   | Function                                                             |                                | Description                                                                                                    |                                                                                                    |                                                                                                   | Default |
|-------|----------------------------------------------------------------------|--------------------------------|----------------------------------------------------------------------------------------------------|----------------------------------------------------------------------------------------------------|---------------------------------------------------------------------------------------------------|---------|
| Bit3  | Elevator fire emergency re<br>for Hong Kong                          | quirement                      | If it is enabled, the fire er applied to Hong Kong be                                                                                                    | nergency fun<br>come enable                                                                        | ctions in F6-44<br>d automatically                                                                | . 0     |
| Bit4  | Arrival gong disabled at ni                                          | ght                            | The arrival gong is disabla.m.                                                                                                    | led from 22:0                                                                                      | 0 p.m. to 7:00                                                                                    | 0       |
| Bit6  | Door lock disconnected at inspection switched over to normal running |                                | The door lock is additionate the inspection state is sw running state.                                                                                                    | ally disconne<br>ritched over to                                                                   | cted once whe<br>o the normal                                                                     | n<br>0  |
| Bit7  | Fault code not displayed o<br>keypad                                 | n the                          | The keypad does not blink to display the fault code.                                                                                                    |                                                                                                    |                                                                                                   | 0       |
| Bit8  | Door open command cance<br>immediately at door open                  | elled<br>limit                 | The system immediately cancels the door open command after receiving the door open limit.                                                                                  |                                                                                                    |                                                                                                   | 0       |
| Bit9  | Car stop and zero-speed t<br>holding at abnormal brake               | orque<br>feedback              | When the brake feedback<br>arrives at the door-zone p<br>keeps closed, and the sy<br>as long as possible. After<br>there is no torque output,<br>this case. Be cautious of | k is abnormal<br>position and s<br>stem holds to<br>the system i<br>and the elev<br>using this fur | , the elevator<br>stops. The doo<br>orque output<br>s overloaded,<br>rator may fall in<br>action. | 0       |
| F5-34 | Terminal state display                                               | Monitoring of I/O terminals on |                                                                                                    | -                                                                                                  | •                                                                                                 |         |
| F5-35 | Terminal state display                                               | Monitoring<br>CTB, CCE         | g of I/O terminals on<br>3 and HCB                                                                                                    | -                                                                                                  | -                                                                                                 | •       |

| Para<br>N | meter Par<br>lo.                                                                                                    | amete    | r Name               |           | Setting Ra                            | ange               |                | Default                |       | Unit                              | Property              |
|-----------|----------------------------------------------------------------------------------------------------|----------|----------------------|-----------|---------------------------------------|--------------------|----------------|------------------------|-------|-----------------------------------|-----------------------|
| Thes      | e parameters a                                                                                                    | re use   | d to monitor         | the state | of all I/O ter                        | minals of t        | the sys        | stem.                  |       |                                   |                       |
| The       | segments of the                                                                                                    | e five L | EDs display          | ed are de | fined as follo                        | ows.               |                |                        |       |                                   |                       |
| Figu      | re 4-7 Monitorin                                                                                                    | g of al  | I I/O termina        | ls        |                                       |                    |                |                        |       |                                   |                       |
| -         |                                                                                                    | -        | 5                    | 4         | з                                     | 2                  |                | 1                      |       |                                   |                       |
|           |                                                                                                    | <u> </u> | ,                    | -         | 5                                     | 2                  |                |                        | ED NO | 0.                                |                       |
|           | Note:       1.         1. Segment of LEDs 2 to 5 are marked in the same way as those of LED 1.         2. Segment ON: signal active Segment OFF: signal inactive |          |                      |           |                                       |                    |                |                        |       |                                   |                       |
| F5-3      | 34 Terminal stat                                                                                                    | e displ  | ay                   |           |                                       |                    |                |                        |       |                                   |                       |
|           | 1                                                                                                    |          | 2                    |           | 3                                     | ;                  |                | 4                      |       |                                   | 5                     |
| A         | -                                                                                                    |          | Inspection           | signal    | Up slow-de<br>signal                  | own 1              | Door<br>light  | machine 1<br>curtain   |       | Reserve                           | d                     |
| в         | Up leveling sig                                                                                                    | gnal     | Inspection           | up signal | Down slow<br>signal                   | /-down 1           | Door<br>light  | machine 2<br>curtain   |       | RUN cor<br>output                 | ntactor               |
| с         | Down leveling<br>signal                                                                                                    |          | Inspection signal    | down      | Up slow-de<br>signal                  | own 2              | Brake<br>feedb | e contactor<br>back 2  |       | Brake co<br>output                | intactor              |
| D         | Door zone sig                                                                                                    | nal      | Fire emerg<br>signal | ency      | Down slow<br>signal                   | v-down 2           | UPS            | input                  |       | Shorting<br>circuit co<br>control | door lock<br>intactor |
| E         | Safety circuit<br>feedback 1                                                                                                    |          | Up limit sig         | nal       | Up slow-de<br>signal                  | own 3              | Eleva          | ator lock inp          | ut    | Fire eme<br>floor arri            | ergency<br>val signal |
| F         | Door lock circu<br>feedback 1                                                                                                    | uit      | Down limit           | signal    | Down slow<br>signal                   | /-down 3           | Safet<br>feedt | y circuit<br>back 2    |       | -                                 |                       |
| G         | RUN contacto<br>feedback                                                                                                    | r        | Overload s           | ignal     | Shorting d<br>circuit con<br>feedback | oor lock<br>tactor | PMS            | M self-lock<br>back    |       | -                                 |                       |
| DP        | Brake contactor<br>feedback 1                                                                                                    | or       | Full-load si         | gnal      | Firefighter signal                    | running            | Door<br>feedt  | lock circuit<br>back 2 |       | -                                 |                       |

| Para<br>N                        | Parameter No. Parameter Name                 |                                                                                            | r Name                                                           | Setting Range                                            |                                                                                       |                            | Default                                       | Unit                                              | Property                                         |  |
|----------------------------------|----------------------------------------------|--------------------------------------------------------------------------------------------|------------------------------------------------------------------|----------------------------------------------------------|---------------------------------------------------------------------------------------|----------------------------|-----------------------------------------------|---------------------------------------------------|--------------------------------------------------|--|
| F5-3                             | 5 Term                                       | inal state displa                                                                          | ау                                                               |                                                          |                                                                                       |                            |                                               |                                                   |                                                  |  |
|                                  | 1                                            |                                                                                            | 2                                                                |                                                          | 3                                                                                     | 4                          |                                               | 5                                                 |                                                  |  |
| A                                | Door                                         | 1 light curtain                                                                            | Door open                                                        | button                                                   | Door 1 open output                                                                    | Doo<br>disp                | r open buttor<br>lay                          | n System<br>state 1                               | System light curtain state 1                     |  |
| в                                | Door                                         | 2 light curtain                                                                            | Door close                                                       | button                                                   | Door 1 close output                                                                   | Doo<br>disp                | r close buttor<br>lay                         | n System<br>state 2                               | light curtain                                    |  |
| с                                | Door                                         | 1 open limit                                                                               | Door open<br>button                                              | delay                                                    | Door lock signal                                                                      | Doo<br>butt                | r open delay<br>on display                    | Hall call<br>lock inp                             | elevator<br>ut                                   |  |
| D                                | Door                                         | 2 open limit                                                                               | Direct trave<br>signal                                           | el ride                                                  | Door 1 open output                                                                    | Non                        | -door zone si                                 | top Hall call emerge                              | fire<br>ncy input                                |  |
| E                                | Door                                         | 1 close limit                                                                              | Attendant s                                                      | signal                                                   | Door 2close output                                                                    | Res                        | erved                                         | Full-load                                         | d signal                                         |  |
| F                                | Door                                         | 2 close limit                                                                              | Direction cl<br>signal                                           | hange                                                    | Door lock signal                                                                      | Buz                        | zer output                                    | Overloa                                           | d signal                                         |  |
| G                                | Full-lo                                      | ad signal                                                                                  | Independer<br>running sig                                        | nt<br>nal                                                | Up arrival gong                                                                       | Res                        | erved                                         | -                                                 |                                                  |  |
| DP                               | Overl                                        | oad signal                                                                                 | Firefighter operation s                                          | ignal                                                    | Down arrival gong                                                                     | Ene                        | rgy saving sig                                | gn -                                              |                                                  |  |
| F5-36 Load cell input selection  |                                              | 0: MCB digital input<br>1: CTB digital input<br>2: CTB analog input<br>3: MCB analog input |                                                                  | 1                                                        | - *                                                                                   |                            |                                               |                                                   |                                                  |  |
| F5                               | F5-37 X25 function selection                 |                                                                                            | 0: Invalio                                                       | 1                                                        |                                                                                       | 0                          | -                                             | *                                                 |                                                  |  |
| E5                               | -38                                          | 4:                                                                                         |                                                                  | 4: Safety                                                | circuit signal                                                                        |                            | 0                                             | _                                                 | +                                                |  |
|                                  | 00                                           |                                                                                            |                                                                  | 5: Door I                                                | : Door lock circuit signal 1                                                          |                            |                                               |                                                   |                                                  |  |
| 5                                | -39                                          | X27 TUNCTION S                                                                             | election                                                         | 7: Door lock 1 shorting (front door)                     |                                                                                       | 0                          | -                                             | *                                                 |                                                  |  |
| F5                               | -40                                          | X28 function s                                                                             | election                                                         | 8: Door I                                                | r lock 2 shorting (back door)                                                         |                            | 0                                             | -                                                 | *                                                |  |
| Grou                             | p F6: E                                      | Basic elevator p                                                                           | arameters                                                        |                                                          |                                                                                       |                            |                                               |                                                   |                                                  |  |
| F6                               | -00                                          | Top floor of the                                                                           | e elevator                                                       | F6-01 to                                                 | 40                                                                                    |                            | 9                                             | -                                                 | *                                                |  |
| F6                               | -01                                          | Bottom floor of<br>elevator                                                                | f the                                                            | 1 to F6-0                                                | 00                                                                                    |                            | 1                                             | -                                                 | *                                                |  |
| Thes<br>actua                    | e two p<br>ally inst                         | parameters are<br>alled leveling p                                                         | used to set<br>lates.                                            | the top flo                                              | or and bottom floor of                                                                | the e                      | elevator, dete                                | rmined by the                                     | e number of                                      |  |
| F6                               | -02                                          | Parking floor                                                                              |                                                                  | F6-01 to                                                 | F6-00                                                                                 |                            | 1                                             | -                                                 | *                                                |  |
| F6                               | -03                                          | Fire emergend                                                                              | cy floor                                                         | F6-01 to                                                 | F6-00                                                                                 |                            | 1                                             | -                                                 | *                                                |  |
| F6                               | -04                                          | Elevator lock f                                                                            | loor                                                             | F6-01 to                                                 | F6-00                                                                                 |                            | 1                                             | -                                                 | *                                                |  |
| Whe<br>F6-0                      | n the ic<br>2 autor                          | lle time of the e natically.                                                               | levator exce                                                     | eds the v                                                | alue set in F9-00, the                                                                | eleva                      | tor returns to                                | the parking                                       | floor set in                                     |  |
| After                            | the fire                                     | e emergency sig                                                                            | gnal is active                                                   | e, the elev                                              | ator returns to the fire                                                              | eme                        | rgency floor s                                | set in F6-03.                                     |                                                  |  |
| F6-0<br>or the<br>car c<br>the d | 4 is use<br>e set el<br>alls, re<br>loor clo | ed to set the ele<br>evator lock time<br>turns to the ele<br>ses, the elevate              | evator lock fl<br>e is reached<br>vator lock flo<br>or cancels h | oor. In the<br>, the eleva<br>oor, stops<br>all call dis | e automatic running sta<br>ator cancels all registe<br>automatic running, an<br>play. | ate, if<br>red h<br>d clos | the elevator<br>all calls and<br>ses the lamp | lock switch is<br>responds to a<br>and fan in the | all registered<br>all registered<br>e car; after |  |
| F6                               | -05                                          | Service floors<br>1–16)                                                                    | 1 (floors                                                        | 0 to 655                                                 | 35                                                                                    |                            | 65535                                         | -                                                 | *                                                |  |

| Parameter<br>No. | Parameter Name                  | Setting Range | Default | Unit | Property |
|------------------|---------------------------------|---------------|---------|------|----------|
| F6-06            | Service floors 2 (floors 17–32) | 0 to 65535    | 65535   | -    | *        |
| F6-35            | Service floors 3 (floors 33–40) | 0 to 65535    | 65535   | -    | *        |

These parameters are used to set the service floors among floors 1–40. F6-05 (Service floors 1) corresponds to floors 1–16. F6-06 (Service floors 2) corresponds to floors 17–32. F6-35 (Service floors 3) corresponds to floors 33–40.

These parameters are set in the similar way.

The following part takes F6-05 as an example to describe how to set the service floors.

F6-05 is enabled through bit addressing.

The 16 bits of the parameter respectively correspond to 16 floors. If a bit is set to 1, the elevator will respond to calls of this floor; if this bit is set to 0, the elevator will not respond to calls of this floor.

Figure 4-8 Converting binary value of F6-05 to decimal

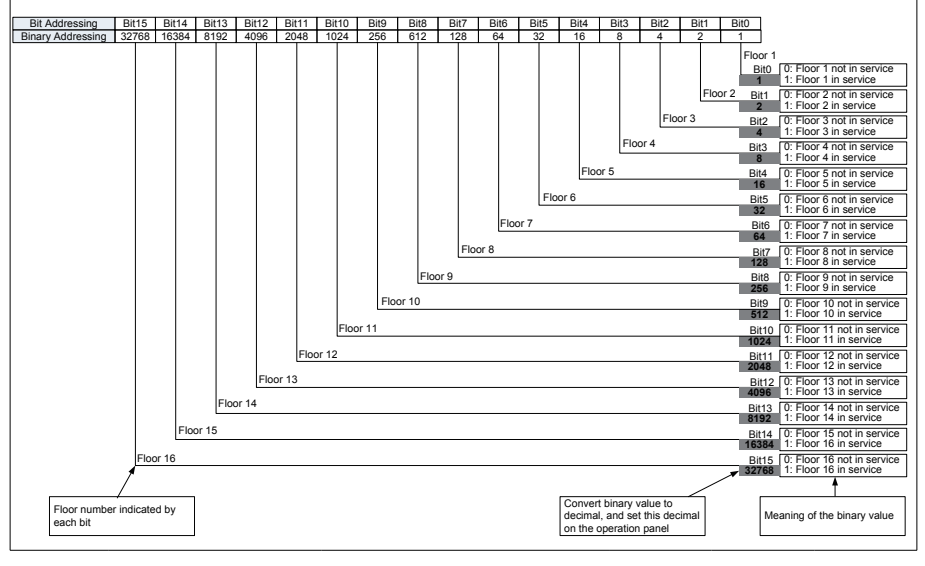

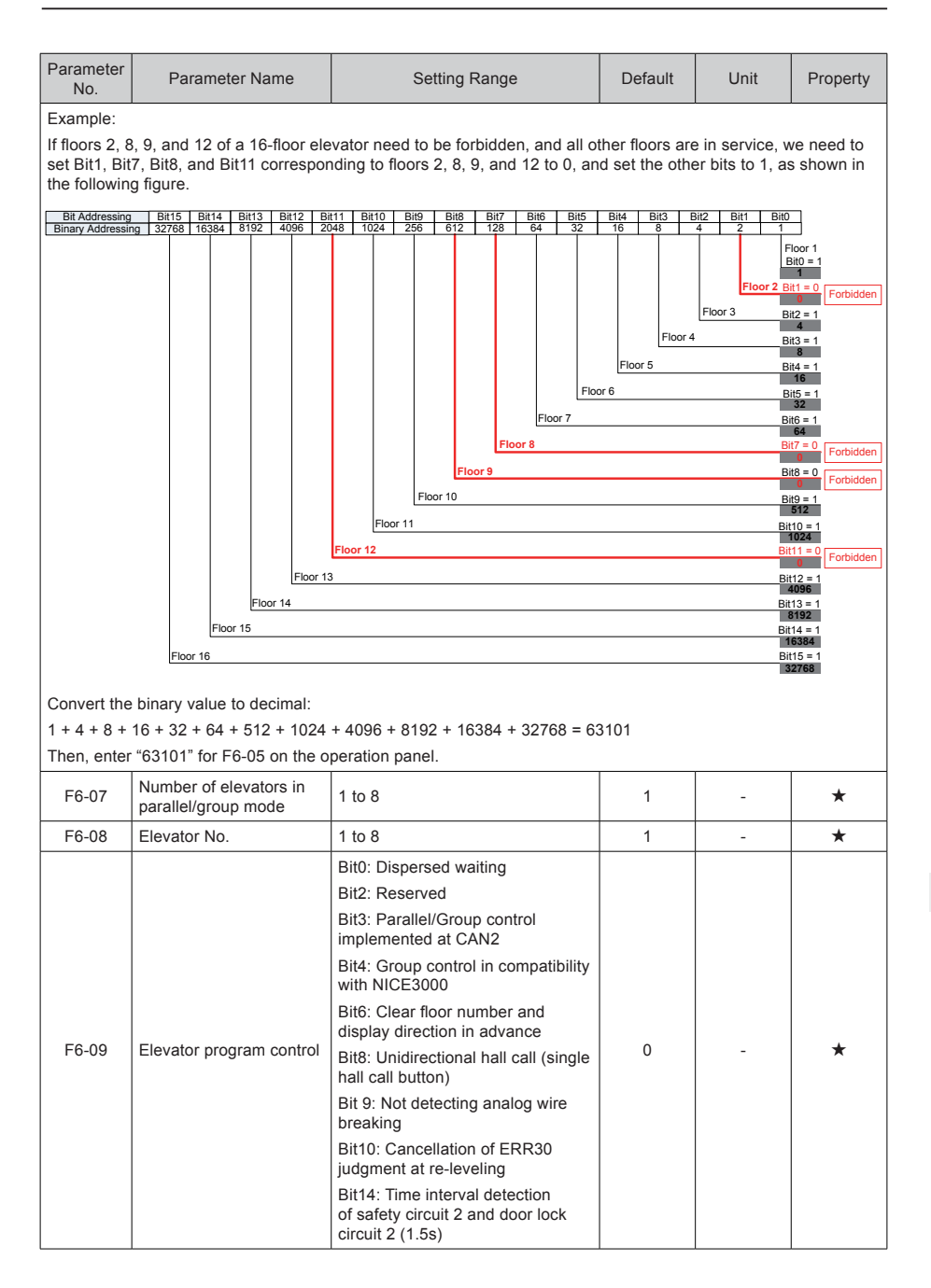

| Paramo<br>No.                                                                                                    | eter                                                                                                    | Parameter Name                             |                                                                                                    | Setting Range                                               | Default                                                                        | Unit             | Property  |
|----------------------------------------------------------------------------------------------------|----------------------------------------------------------------------------------------------------|--------------------------------------------|----------------------------------------------------------------------------------------------------|-------------------------------------------------------------|--------------------------------------------------------------------------------|------------------|-----------|
| F6-09 i<br>followir                                                                                                    | is use<br>ng tal                                                                                                    | ed to select the elevator<br>ble.          | functions. Eac                                                                                                    | h bit of the parameter def                                  | ines a functio                                                                 | n, as describe   | ed in the |
| If a bit is set to 1, the function indicated by this bit is enabled; if this bit is set to 0, the function is disabled. For details on how to view and set this parameter, see the descriptions in section 8.21.1.<br>The functions defined by the binary bits of F6-09 are described in the following table. |                                                                                                    |                                            |                                                                                                    |                                                             |                                                                                |                  |           |
| Bit                                                                                                    |                                                                                                    | Function                                   |                                                                                                    | Description                                                 |                                                                                |                  | Default   |
| Dito                                                                                                    | Dia                                                                                                    |                                            | In single eleva<br>enabled, an ic                                                                                                    | ator or parallel/group mode<br>lle elevator will not return | e, if this funct<br>to the base fl                                             | ion is<br>oor.   |           |
| Bit0                                                                                                    | Dispersed waiting                                                                                                    |                                            | In group mode<br>board to imple                                                                                                    | e, this function is used toge<br>ement dispersed waiting.   | his function is used together with the group control<br>ent dispersed waiting. |                  |           |
| Bit3                                                                                                    | Par<br>imp                                                                                                    | allel/Group control<br>lemented at CAN2    | his function is enabled when the parallel/group mode is mplemented at CAN2 on the MCB.                                                                                            |                                                             |                                                                                |                  | 0         |
| Bit4                                                                                                    | Gro<br>com<br>NIC                                                                                                    | up control in<br>npatibility with<br>E3000 | This function is used when the NICE3000 is involved in the group<br>control system. The setting of this bit must be the same as that for<br>all the other elevators in the group. |                                                             |                                                                                |                  | 0         |
| Dito                                                                                                    | Cle                                                                                                    | ar floor number                            | The displayed floor number is cleared before the elevator reaches the destination floor.                                                                                          |                                                             |                                                                                |                  | 0         |
| ыю                                                                                                    | and<br>adv                                                                                                    | ance                                       | If the elevator needs to change the direction, the changed direction is displayed in advance.                                                                                     |                                                             |                                                                                |                  |           |
| Bit8                                                                                                    | Sing                                                                                                    | gle hall call button                       | It is applied to                                                                                                    | applications where there                                    | is only one h                                                                  | all call button. | 0         |
| Bit9                                                                                                    | Not<br>brea                                                                                                    | detecting analog wire aking                | The system de<br>running.                                                                                                    | oes not detect analog wire                                  | e breaking du                                                                  | ring normal      | 0         |
| Bit10                                                                                                    | Err3<br>leve                                                                                                    | 30 judgment at re-<br>eling cancellation   | It indicates Er                                                                                                    | r30 judgment when re-leve                                   | eling is cance                                                                 | elled.           | 0         |
| Bit14                                                                                                    | Bit14Time interval detection of<br>safety circuit 2 and door<br>lock circuit 2If the states of safety circuits 1 and 2 or the states of door lock<br>circuits 1 and 2 are inconsistent, the system will prohibit running.<br>After the states restore normal, the system is powered on again<br>and starts running. |                                            |                                                                                                    | 0                                                           |                                                                                |                  |           |
| F6-1                                                                                                    | 0                                                                                                    | Leveling sensor filter time                | 10 to 50                                                                                                    |                                                             | 14                                                                             | ms               | *         |

| Parameter<br>No. | Parameter Name              | Setting Range                                                                               | Default | Unit | Property |
|------------------|-----------------------------|---------------------------------------------------------------------------------------------|---------|------|----------|
|                  | Elevator function selection | Bit1: Disabling returning to base floor for verification                                    |         |      | *        |
|                  |                             | Bit2: Cancelling auto sequential<br>arrange of hall call floor addresses<br>to be displayed | 8448    | -    |          |
|                  |                             | Bit5: Current detection valid at startup for synchronous motor                              |         |      |          |
|                  |                             | Bit6: Reversing MCB lamp output                                                             |         |      |          |
|                  |                             | Bit7: Door open valid at non-door zone in the inspection state                              |         |      |          |
| F6-11            |                             | Bit8: Door open and close once after inspection turned to normal                            |         |      |          |
|                  |                             | Bit10: Buzzer not tweet upon re-<br>leveling                                                |         |      |          |
|                  |                             | Bit11: Super short floor function                                                           |         |      |          |
|                  |                             | Bit12: Fault auto reset                                                                     |         |      |          |
|                  |                             | Bit13: E53 fault auto reset                                                                 |         |      |          |
|                  |                             | Bit14: Up slow-down not reset for<br>super short floor                                      |         |      |          |
|                  |                             | Bit15: Down slow-down not reset for super short floor                                       |         |      |          |

| Param<br>No.                                                                                                    | eter                       | Parameter Name                                                              |                      | Setting Range                                                                                                    | Default                                              | Unit                                                                                                    | Property  |  |
|----------------------------------------------------------------------------------------------------|----------------------------|-----------------------------------------------------------------------------|----------------------|----------------------------------------------------------------------------------------------------|------------------------------------------------------|----------------------------------------------------------------------------------------------------|-----------|--|
| F6-11 i<br>followii                                                                                                    | is use<br>na ta            | ed to select the elevator                                                   | fun                  | ctions. Each bit of the parameter defi                                                                                                    | ines a functio                                       | n, as describ                                                                                                    | ed in the |  |
| If a bit is set to 1, the function indicated by this bit is enabled; if this bit is set to 0, the function is disabled. For details on how to view and set this parameter, see the descriptions in section 8.21.1. |                            |                                                                             |                      |                                                                                                    |                                                      |                                                                                                    |           |  |
| The functions defined by the binary bits of F6-11 are described in the following table.                                                                                                    |                            |                                                                             |                      |                                                                                                    |                                                      |                                                                                                    |           |  |
| Bit                                                                                                    |                            | Function                                                                    |                      | Description                                                                                                    |                                                      |                                                                                                    | Default   |  |
| Bit1                                                                                                    | Dis<br>bas                 | abling returning to e floor for verification                                | Th<br>de             | e function of returning to base floor fo<br>viation of the car position is disabled.                                                                                                    | or verification                                      | due to large                                                                                                    | 0         |  |
| Bit2                                                                                                    | Car<br>seq<br>call<br>disp | ncelling auto<br>uential arrange of hall<br>floor addresses to be<br>played | lf ti<br>to l        | the display of a floor in group FE is set to 1, the following floors be displayed are automatically arranged in the ascending order.                                                                                    |                                                      |                                                                                                    |           |  |
| Bit5                                                                                                    | Cur<br>star<br>mot         | rent detection valid at<br>tup for synchronous<br>tor                       | Th<br>syr<br>out     | e controller performs output current detection when the<br>nchronous motor is started up. If the current is abnormal, the<br>tput will be locked and the running will be forbidden.                                     |                                                      |                                                                                                    |           |  |
| Bit6                                                                                                    | Rev<br>out                 | versing MCB lamp                                                            | Aft<br>rev           | ter this function is enabled, the MCB lamp output logic is versed.                                                                                                    |                                                      |                                                                                                    |           |  |
| Bit7                                                                                                    | Doc<br>non<br>insp         | or open valid at<br>-door zone in the<br>pection state                      | In f                 | the inspection state, you can open/close the door by pressing<br>the door open/close button at the non-door zone.                                                                                                    |                                                      |                                                                                                    |           |  |
| Bit8                                                                                                    | Doc<br>afte<br>nor         | or open and close once<br>r inspection turned to<br>mal                     | Th<br>fro            | The elevator door opens and closes once after the system turns from first-time inspection to normal running.                                                                                                    |                                                      |                                                                                                    |           |  |
| Bit10                                                                                                    | Buz<br>leve                | zer not tweet upon re-<br>eling                                             | Th                   | e buzzer inside the car does not twee                                                                                                    | et upon re-lev                                       | eling.                                                                                                    | 0         |  |
| Bit11                                                                                                    | Sup                        | per short floor function                                                    | The<br>les<br>car    | e controller cannot perform shaft auto<br>s than 500 mm. After this function is<br>n be performed normally.                                                                                                    | o-tuning if the<br>enabled, sha                      | floor height is floor height is floor height i | s<br>0    |  |
| Bit12                                                                                                    | Fau                        | ilt auto reset                                                              | Th                   | e controller automatically resets the f                                                                                                    | aults once ev                                        | very hour.                                                                                                    | 0         |  |
| Bit13                                                                                                    | E53                        | 3 fault auto reset                                                          | Wh<br>and<br>aut     | nen Err53 is reported, if the conditions<br>d door lock release are satisfied, the<br>comatically. A maximum of three times                                                                                             | s of door ope<br>controller res<br>s of auto rese    | n limit valid<br>ets Err53<br>et is allowed.                                                                                                    | 1         |  |
| Bit14                                                                                                    | Up<br>for :                | slow-down not reset<br>super short floor                                    | If the rest dist end | his function is enabled, the up slow-d<br>iet floor display. The down slow-dowr<br>play. This is valid only when the supe<br>abled.                                                                                     | own 1 signal<br>n 1 signal still<br>er short floor f | does not<br>resets floor<br>function is                                                                                                    | 0         |  |
| Bit15                                                                                                    | Dov<br>rese                | vn slow-down not<br>et for super short floor                                | If the rest dist end | f this function is enabled, the down slow-down 1 signal does not<br>reset floor display. The up slow-down 1 signal still resets floor<br>display. This is valid only when the super short floor function is<br>enabled. |                                                      |                                                                                                    | 0         |  |
| F6-1                                                                                                    | 2                          | VIP floor                                                                   |                      | 0 to F6-00                                                                                                    | 0                                                    | -                                                                                                    | *         |  |
| F6-12                                                                                                    | is us                      | ed to set the VIP floor.                                                    |                      |                                                                                                    |                                                      |                                                                                                    |           |  |
| F6-1                                                                                                    | 3                          | Security floor                                                              |                      | 0 to F6-00                                                                                                    | 0                                                    | -                                                                                                    | *         |  |

| Parameter<br>No.                                                                                                    | Parameter Name                                                                                                    | Setting Range                              | Default        | Unit           | Property     |  |  |  |
|----------------------------------------------------------------------------------------------------|----------------------------------------------------------------------------------------------------|--------------------------------------------|----------------|----------------|--------------|--|--|--|
| F6-13 is us                                                                                                    | ed to set the security floor o                                                                                                    | f the elevator.                            |                |                |              |  |  |  |
| If the security signal is active or it is during the night security period, the elevator runs to the security floor first every time, opens and closes the door once, and then runs to the target floor. |                                                                                                    |                                            |                |                |              |  |  |  |
| The elevato                                                                                                    | or can be made to stop at th                                                                                                    | e security floor in the following two w    | ays:           |                |              |  |  |  |
| Fd-07/Fd-0                                                                                                    | 8 is set to 5/37 (Security sig                                                                                                    | nal). If the security signal is active, th | ne elevator er | nters the secu | irity state. |  |  |  |
| to 6:00 a.m                                                                                                    | The night security floor function is enabled (FE-32 Bit5 = 2), the elevator enters the security state from 22:00 p.m. to 6:00 a.m. |                                            |                |                |              |  |  |  |
| F6-14                                                                                                    | Start time of down collective selective 1                                                                                          | 00.00 to 23.59                             | 00.00          | HH.MM          | ☆            |  |  |  |
| F6-15                                                                                                    | End time of down collective selective 1                                                                                            | 00.00 to 23.59                             | 00.00          | HH.MM          | \$           |  |  |  |
| F6-16                                                                                                    | Start time of down collective selective 2                                                                                          | 00.00 to 23.59                             | 00.00          | HH.MM          | \$           |  |  |  |
| F6-17                                                                                                    | End time of down collective selective 2                                                                                            | 00.00 to 23.59                             | 00.00          | HH.MM          |              |  |  |  |
| F6-18                                                                                                    | Start time of time-based floor service 1                                                                                           | 00.00 to 23.59                             | 00.00          | HH.MM          | \$           |  |  |  |
| F6-19                                                                                                    | End time of time-based floor service 1                                                                                             | 00.00 to 23.59                             | 00.00          | HH.MM          | \$           |  |  |  |
| F6-20                                                                                                    | Service floor 1 of time-<br>based floor service 1                                                                                  | 0 to 65535                                 | 65535          | -              | ☆            |  |  |  |
| F6-21                                                                                                    | Service floor 2 of time-<br>based floor service 1                                                                                  | 0 to 65535                                 | 65535          | -              | \$           |  |  |  |
| F6-22                                                                                                    | Start time of time-based floor service 2                                                                                           | 00.00 to 23.59                             | 00.00          | HH.MM          | ☆            |  |  |  |
| F6-23                                                                                                    | End time of time-based floor service 2                                                                                             | 00.00 to 23.59                             | 00.00          | HH.MM          | \$           |  |  |  |
| F6-24                                                                                                    | Service floor 1 of time-<br>based floor service 2                                                                                  | 0 to 65535                                 | 65535          | -              | \$           |  |  |  |
| F6-25                                                                                                    | Service floor 2 of time-<br>based floor service 2                                                                                  | 0 to 65535                                 | 65535          | -              | \$           |  |  |  |
| F6-26                                                                                                    | Peak 1 start time                                                                                                    | 00.00 to 23.59                             | 00.00          | HH.MM          | ☆            |  |  |  |
| F6-27                                                                                                    | Peak 1 end time                                                                                                    | 00.00 to 23.59                             | 00.00          | HH.MM          | \$           |  |  |  |
| F6-28                                                                                                    | Peak 1 floor                                                                                                    | F6-01 to F6-00                             | 1              | -              | *            |  |  |  |
| F6-29                                                                                                    | Peak 2 start time                                                                                                    | 00.00 to 23.59                             | 00.00          | HH.MM          | \$           |  |  |  |
| F6-30                                                                                                    | Peak 2 end time                                                                                                    | 00.00 to 23.59                             | 00.00          | HH.MM          | \$           |  |  |  |
| F6-31                                                                                                    | Peak 2 floor                                                                                                    | F6-01 to F6-00                             | 1              | -              | *            |  |  |  |
| F6-35                                                                                                    | Service floor 3                                                                                                    | 0 to 65535                                 | 65535          | -              | \$           |  |  |  |
| F6-36                                                                                                    | Service floor 3 of time-<br>based floor service 1                                                                                  | 0 to 65535                                 | 65535          | -              | ☆            |  |  |  |
| F6-37                                                                                                    | Service floor 3 of time-<br>based floor service 2                                                                                  | 0 to 65535                                 | 65535          | -              | \$           |  |  |  |
| F6-38                                                                                                    | Elevator lock start time                                                                                                    | 00.00 to 23.59                             | 00.00          | HH.MM          | ☆            |  |  |  |
| F6-39                                                                                                    | Elevator lock end time                                                                                                    | 00.00 to 23.59                             | 00.00          | HH.MM          | \$           |  |  |  |

| Parameter<br>No.                                      | Parameter Name                                                         | Setting Range                                                                     | Default      | Unit           | Property |  |  |  |  |
|-------------------------------------------------------|------------------------------------------------------------------------|-----------------------------------------------------------------------------------|--------------|----------------|----------|--|--|--|--|
| The elevato                                           | The elevator can switch to the locked state in the following two ways: |                                                                                   |              |                |          |  |  |  |  |
| F6-40 Bit5                                            | F6-40 Bit5 = 1, to enable the timed elevator lock function.            |                                                                                   |              |                |          |  |  |  |  |
| F6-38 and I                                           | F6-39 are used to set the el                                           | evator lock time period, during which                                             | the elevator | is in locked s | tate.    |  |  |  |  |
| Fd-07 = 1/33, to enable the hall elevator lock switch |                                                                        |                                                                                   |              |                |          |  |  |  |  |
|                                                       |                                                                        | Bit0: Disability function                                                         |              |                |          |  |  |  |  |
|                                                       |                                                                        | Bit1: Soft limit function                                                         |              |                |          |  |  |  |  |
|                                                       |                                                                        | Bit2: JP16 input used as back door selection                                      |              |                |          |  |  |  |  |
|                                                       | Program control selection                                              | Bit3: JP16 input used as the back door open signal                                |              |                |          |  |  |  |  |
|                                                       |                                                                        | Bit4: Opening only one door of<br>opposite doors under manual<br>control          |              |                |          |  |  |  |  |
|                                                       |                                                                        | Bit5: Timed elevator lock                                                         |              |                |          |  |  |  |  |
|                                                       |                                                                        | Bit6: Manual door                                                                 |              |                |          |  |  |  |  |
| F6-40                                                 |                                                                        | Bit9: Disabling reverse floor<br>number clear                                     | 0            | -              | *        |  |  |  |  |
|                                                       |                                                                        | Bit10: Displaying next arriving floor number                                      |              |                |          |  |  |  |  |
|                                                       |                                                                        | Bit11: Responding to car calls first                                              |              |                |          |  |  |  |  |
|                                                       |                                                                        | Bit12: Car call assisted command<br>in single door used as disability<br>function |              |                |          |  |  |  |  |
|                                                       |                                                                        | Bit13: Folding command used as<br>disability function and back door<br>function   |              |                |          |  |  |  |  |
|                                                       |                                                                        | Bit14: Car call command folding                                                   |              |                |          |  |  |  |  |
|                                                       |                                                                        | Bit15: JP20 used for switchover to back door                                      |              |                |          |  |  |  |  |

| Param<br>No.        | Parameter Name Parameter Name                                              |                                                                                                    | Setting Range                                                                                                    | Default                                                              | Unit                                                 | Property  |
|---------------------|----------------------------------------------------------------------------|----------------------------------------------------------------------------------------------------|----------------------------------------------------------------------------------------------------|----------------------------------------------------------------------|------------------------------------------------------|-----------|
| F6-40 i<br>the foll | is used to select program co<br>owing table.                               | ntro                                                                                                    | I functions. Each bit of the parameter                                                                                                    | defines a fur                                                        | nction, as des                                       | cribed in |
| If a bit<br>details | is set to 1, the function indic<br>on how to view and set this             | ated<br>para                                                                                                    | I by this bit is enabled; if this bit is set<br>ameter, see the descriptions in section<br>of E6.40 are described in the following                                                                       | t to 0, the fun<br>n 8.21.1.                                         | ction is disabl                                      | ed. For   |
| The fur             | ictions defined by the binary                                              |                                                                                                    | or F6-40 are described in the following                                                                                                    | ing table.                                                           |                                                      |           |
| Bit                 | Function                                                                   |                                                                                                    | Description                                                                                                    |                                                                      |                                                      | Default   |
| Bit0                | Disability function                                                        | It is                                                                                                    | s used to enable or disable the disabi                                                                                                    | lity function.                                                       |                                                      | 0         |
| Bit1                | Soft limit function                                                        | Wh<br>the<br>lim                                                                                                    | When the up slow-down and down leveling signals are active and<br>the up leveling signal is inactive, the system considers that the up<br>imit is performed. It is the same for the down limit signal.   |                                                                      |                                                      |           |
| Bit2                | JP16 input used as back door selection                                     | Thi<br>Wh<br>Wh                                                                                                    | is function is enabled if the opposite door function is used.<br>en JP16 has input, the elevator opens only the back door.<br>nen IP16 has no input, the elevator opens only the front door.             |                                                                      |                                                      | 0         |
| Bit3                | JP16 input used as the back door open signal                               | JP                                                                                                    | 16 is used for the input of the back do                                                                                                    | oor open sign                                                        | ial.                                                 | 0         |
| Bit4                | Opening only one door<br>of opposite doors under<br>manual control         | This function is enabled only in the opposite door control mode 2 (hall call independent, opposite-door manual control). In this case, only one door opens each time while the other door must stay in the door close limit state.<br>In group Fd, the HCB-B extended input includes "Single/Double door selection". If this input is active, both doors open if there is a car call. |                                                                                                    |                                                                      |                                                      | 0         |
| Bit5                | Timed elevator lock                                                        | F6-                                                                                                    | F6-38/F6-39 is valid only when this function is enabled.                                                                                                    |                                                                      |                                                      |           |
| Bit6                | Manual door                                                                | Thi                                                                                                    | s function is used for the elevator wit                                                                                                    | h manual doo                                                         | or.                                                  | 0         |
| Bit7                | Reserved                                                                   | -                                                                                                    |                                                                                                    |                                                                      |                                                      | 0         |
| Bit8                | Reserved                                                                   | -                                                                                                    |                                                                                                    |                                                                      |                                                      | 0         |
| Bit9                | Disabling reverse floor<br>number clear                                    | The<br>cha<br>the                                                                                                    | e system clears all the current car cal<br>anges the direction by default. When<br>function of clearing reverse floor nur                                                                                | lls every time<br>this function<br>nbers is disa                     | the elevator<br>is enabled,<br>bled.                 | 0         |
| Bit10               | Displaying next arriving floor number                                      | The                                                                                                    | e next floor to be arrived at is display                                                                                                    | ed during ele                                                        | vator running.                                       | 0         |
| Bit11               | Responding to car calls first                                              | The                                                                                                    | e system responds to hall calls only a                                                                                                    | ifter executin                                                       | g all car calls.                                     | 0         |
| Bit12               | Car call assisted<br>command in single door<br>used as disability function | Yoı<br>inp                                                                                                    | u can set the auxiliary command term<br>ut of the disability calls (folding comn                                                                                                    | ninal (CN8) or<br>nand not requ                                      | n the CTB for<br>uired).                             | 0         |
| Bit13               | Folding command used<br>as disability function and<br>back door function   | It is<br>Bit<br>Bit                                                                                                    | s valid only when the function of Bit14<br>13 = 1: Disability<br>13 = 0: Back door                                                                                                    | is enabled.                                                          |                                                      | 0         |
| Bit14               | Car call command folding                                                   | Fui<br>cal<br>Fui<br>froi<br>bao                                                                                                    | nction disabled: CN7 is used for front<br>ls, and CN8 is used for back door cal<br>nction enabled: For CN7 and CN8, in<br>nt door calls or ordinary calls, and inp<br>ck door calls or disability calls. | door calls or<br>Is or disability<br>puts 1 to 16 a<br>puts 17 to 32 | ordinary<br>y calls.<br>are used for<br>are used for | 0         |
| Bit15               | JP20 used for switchover to back door                                      | JP:<br>the                                                                                                    | 20 is used for input of switchover better back door.                                                                                                    | ween the fror                                                        | nt door and                                          | 0         |

| Parameter<br>No. | Parameter Name              | Setting Range                                              | Default | Unit | Property |
|------------------|-----------------------------|------------------------------------------------------------|---------|------|----------|
|                  | Program control selection 2 | Bit2: Inspection to stop due to slow-down 1                |         | _    | +        |
|                  |                             | Bit4: Buzzer tweet during door open delay                  |         |      |          |
|                  |                             | Bit6: Cancelling door open delay                           |         |      |          |
|                  |                             | Bit8: Elevator lock at door open                           |         |      |          |
| F6-41            |                             | Bit9: Display available at elevator lock                   | 0       |      |          |
| 10-41            |                             | Bit10: Elevator lock in the attendant state                |         |      | ^        |
|                  |                             | Bit11: Blinking at arrival (within the time set in F6-47)  |         |      |          |
|                  |                             | Bit12: Door re-open during door open delay                 |         |      |          |
|                  |                             | Bit13: Door re-open after car call<br>of the present floor |         |      |          |

F6-41 is used to select program control functions. Each bit of the parameter defines a function, as described in the following table.

If a bit is set to 1, the function indicated by this bit is enabled; if this bit is set to 0, the function is disabled. For details on how to view and set this parameter, see the descriptions in section 8.21.1.

The functions defined by the binary bits of F6-41 are described in the following table.

| Bit   | Function                                            | Description                                                                                             | Default |
|-------|-----------------------------------------------------|----------------------------------------------------------------------------------------------------|---------|
| Bit0  | Reserved                                            | -                                                                                                    | 0       |
| Bit1  | Reserved                                            | -                                                                                                    | 0       |
| Bit2  | Inspection to stop due to slow-down 1               | During inspection running, if the slow-down 1 acts, the system decelerates to stop.                     | 0       |
| Bit3  | Reserved                                            | -                                                                                                    | 0       |
| Bit4  | Buzzer tweet during door open delay                 | The buzzer will tweet when the door open delay time set in Fb-14 is reached.                            | 0       |
| Bit5  | Reserved                                            | -                                                                                                    | 0       |
| Bit6  | Cancelling door open delay                          | Door open delay is cancelled when the door open delay button is pressed again.                          | 0       |
| Bit7  | Reserved                                            | -                                                                                                    | 0       |
| Bit8  | Elevator lock at door open                          | In the elevator lock state, the elevator keeps the door open at the elevator lock floor.                | 0       |
| Bit9  | Display available at<br>elevator lock               | In the elevator lock state, hall calls are displayed normally.                                          | 0       |
| Bit10 | Elevator lock in the attendant state                | The elevator is locked properly in the attendant state.                                                 | 0       |
| Bit11 | Blinking at arrival                                 | The car display blinks when the elevator arrives at a floor. The blinking advance time is set in F6-47. | 0       |
| Bit12 | Door re-open during door open delay                 | The door re-opens if the door open delay input is active during door close.                             | 0       |
| Bit13 | Door re-open after car<br>call of the present floor | The door re-opens if the car call of the present floor is valid during door close.                      | 0       |

| Parameter<br>No. | Parameter Name                 | Setting Range                                                                        | Default | Unit | Property |
|------------------|--------------------------------|--------------------------------------------------------------------------------------|---------|------|----------|
|                  | Program control selection<br>3 | Bit1: Cancelling door open/close<br>command at delay after door open/<br>close limit |         |      |          |
|                  |                                | Bit2: Not judging door lock state at door close output                               |         |      |          |
|                  |                                | Bit3: Door close command output<br>during running                                    | 0 -     |      |          |
|                  |                                | Bit4: Returning to base floor for verification at first-time power-on                |         |      |          |
| F6-42            |                                | Bit5: Clearing calls immediately at elevator lock                                    |         | _    | *        |
|                  |                                | Bit6: Electric lock NC output                                                        |         |      |          |
|                  |                                | Bit7: E50 fault detection<br>cancellation                                            |         |      |          |
|                  |                                | Bit8: Cancellation of door open/<br>close limit fault detection                      |         |      |          |
|                  |                                | Bit9: Cancellation of scrolling fault subcode display                                |         |      |          |
|                  |                                | Bit10: Door open energy-saving                                                       |         |      |          |
|                  |                                | Bit11: Independent switch for<br>getting away from parallel control                  |         |      |          |

| Parameter Name Parameter Name                                                                                                    |                                                                                         |                                                                                                    | Setting Range                                                                                      | Default     | Unit         | Property |  |
|----------------------------------------------------------------------------------------------------|-----------------------------------------------------------------------------------------|----------------------------------------------------------------------------------------------------|----------------------------------------------------------------------------------------------------|-------------|--------------|----------|--|
| F6-42 is used to select program control functions. Each bit of the parameter defines a function, as describe<br>the following table.<br>If a bit is set to 1, the function indicated by this bit is enabled; if this bit is set to 0, the function is disabled. |                                                                                         |                                                                                                    |                                                                                                    |             |              |          |  |
| details<br>The fui                                                                                                    | The functions defined by the binary bits of F6-42 are described in the following table. |                                                                                                    |                                                                                                    |             |              |          |  |
| Bit                                                                                                    | Function                                                                                |                                                                                                    | Description                                                                                        |             |              | Default  |  |
| Bit0                                                                                                    | Reserved                                                                                | -                                                                                                    |                                                                                                    |             |              | 0        |  |
| Bit1                                                                                                    | Cancelling door open/<br>close command at delay<br>after door open/close limit          | Bit<br>of                                                                                                    | Bit1 = 1: The door open/close command is cancelled at the delay of 1s after door open/close limit. |             |              |          |  |
| Bit2                                                                                                    | Not judging door lock state at door close output                                        | On normal conditions, the system determines that the door is<br>completely closed only when the door close limit signal is active<br>and the door lock is applied.<br>If this function is enabled, the system need not judge the door lock<br>state.                                                                            |                                                                                                    |             |              |          |  |
| Bit3                                                                                                    | Door close command<br>output during running                                             | The<br>ele                                                                                                    | The door close command is output continuously during the elevator running.                         |             |              |          |  |
| Bit4                                                                                                    | Returning to base floor<br>for verification at first-time<br>power-on                   | The<br>for                                                                                                    | The elevator runs to the bottom floor for verification at power-on for the first time.             |             |              |          |  |
| Bit5                                                                                                    | Clearing calls immediately at elevator lock                                             | Bit5 = 1: After the elevator lock signal becomes active, the elevator clears all car calls and hall calls and lands at the elevator base floor.<br>Bit5 = 0: After the elevator lock signal becomes active, the elevator clears hall calls and responds to all registered car calls, and then lands at the elevator base floor. |                                                                                                    |             |              |          |  |
| Bit6                                                                                                    | Electric lock NC output                                                                 | The<br>doc                                                                                                    | e electric lock has no outputs at door<br>or close.                                                | open and ha | as output at | 0        |  |
| Bit7                                                                                                    | E50 fault detection<br>cancellation                                                     | Bit                                                                                                    | 7 = 1: Fault E50 not detected                                                                      |             |              | 0        |  |
| Bit8                                                                                                    | Cancellation of door open/<br>close limit fault detection                               | The                                                                                                    | The door open/close limit signal is not detected.                                                  |             |              |          |  |
| Bit9                                                                                                    | Cancellation of fault subcode scrolling display                                         | The keypad will not display the fault subcode in scrolling mode.                                                                                                    |                                                                                                    |             |              |          |  |
| Bit10                                                                                                    | Door open energy-saving                                                                 | In waiting with door open state, the system closes the lamp and<br>fan within the time in F9-01 after door open limit.                                                                                                    |                                                                                                    |             |              |          |  |
| Bit11                                                                                                    | Independent running<br>switch for getting away<br>from parallel control                 | Valid: When this signal is active, and the independent running<br>switch is turned on, the elevator disconnects from parallel control<br>and works in normal running state.<br>Invalid: The elevator disconnects from parallel control and enters<br>VIP running state.                                                         |                                                                                                    |             |              |          |  |
|                                                                                                    | l                                                                                       |                                                                                                    |                                                                                                    |             |              |          |  |

| Parameter<br>No. | Parameter Name     | Setting Range                                         | Default | Unit | Property |
|------------------|--------------------|-------------------------------------------------------|---------|------|----------|
|                  |                    | Bit0: Calls cancelled after entering attendant state  |         |      |          |
|                  |                    | Bit1: Not responding to hall calls                    |         |      |          |
|                  |                    | Bit2: Attendant/Automatic state switchover            |         |      |          |
|                  | Attendent function | Bit3: Door close at jogging                           |         |      |          |
| F6-43            | selection          | Bit4: Automatic door close                            | 128     | -    | *        |
|                  |                    | Bit5: Buzzer tweeting at intervals in attendant state |         |      |          |
|                  |                    | Bit6: Buzzer tweeting at intervals in attendant state |         |      |          |
|                  |                    | Bit7: Car call button blinking to<br>prompt           |         |      |          |

F6-43 is used to select the attendant-related elevator functions. Each bit of the parameter defines a function, as described in the following table.

If a bit is set to 1, the function indicated by this bit is enabled; if this bit is set to 0, the function is disabled. For details on how to view and set this parameter, see the descriptions in section 8.21.1.

The functions defined by the binary bits of F6-43 are described in the following table.

| Bit  | Function                                              | Description                                                                                                    | Default |
|------|-------------------------------------------------------|----------------------------------------------------------------------------------------------------|---------|
| Bit0 | Calls cancelled after<br>entering attendant state     | All car calls and hall calls are cancelled after the system enters the attendant state for the first time.      | 0       |
| Bit1 | Not responding to hall<br>calls                       | The car blinks inside, prompting there is a hall call, but the system does not respond.                         | 0       |
| Bit2 | Attendant/Automatic state switchover                  | If this function is enabled, the setting of F5-00 is valid.                                                     | 0       |
| Bit3 | Door close at jogging                                 | The elevator door closes after the attendant presses the door close button manually.                            | 0       |
| Bit4 | Automatic door close                                  | It is the same as the normal state. After the door open holding time is reached, the door closes automatically. | 0       |
| Bit5 | Buzzer tweeting at<br>intervals in attendant<br>state | When the hall call floor and the car call floor are different, the buzzer tweets 2.5s at intervals.             | 0       |
| Bit6 | Continuous buzzer<br>tweeting in attendant<br>state   | When the hall call floor and the car call floor are different, the buzzer tweets continuously.                  | 0       |
| Bit7 | Car call button blinking to<br>prompt                 | When the hall call input is active, the car call button for the corresponding floor blinks to give a prompt.    | 0       |

| Parameter<br>No. | Parameter Name                    | Setting Range                                                                         | Default | Unit | Property |
|------------------|-----------------------------------|---------------------------------------------------------------------------------------|---------|------|----------|
|                  |                                   | Bit3: Arrival gong output in<br>inspection or fire emergency state                    |         |      |          |
|                  |                                   | Bit4: Multiple car calls registered<br>in fire emergency state                        |         |      |          |
|                  |                                   | Bit5: Retentive at power failure in fire emergency state                              |         |      |          |
|                  |                                   | Bit6: Closing door by holding down the door close button                              |         |      |          |
|                  |                                   | Bit8: Door close at car call registering                                              |         |      |          |
| F6-44            | Fire emergency function selection | Bit9: Displaying hall calls in fire<br>emergency state                                | 16456   | -    | *        |
|                  |                                   | Bit10: Firefighter forced running                                                     |         |      |          |
|                  |                                   | Bit11: Exiting firefighter state upon arrival at fire emergency floor                 |         |      |          |
|                  |                                   | Bit12: Not clearing car calls at<br>reverse door open in firefighter<br>running state |         |      |          |
|                  |                                   | Bit14: Opening door by holding down the door open button                              |         |      |          |
|                  |                                   | Bit15: Automatic door open at fire<br>emergency floor                                 |         |      |          |

| Paramo<br>No.                                                                                                    | eter Parameter Name                                                                                                    | rameter Name Setting Range Default Unit Pr                                                                                                    |                                  |                             |         |  |  |  |
|----------------------------------------------------------------------------------------------------|----------------------------------------------------------------------------------------------------|----------------------------------------------------------------------------------------------------|----------------------------------|-----------------------------|---------|--|--|--|
| F6-44 i<br>describ                                                                                                    | F6-44 is used to select the fire emergency-related functions. Each bit of the parameter defines a function, as described in the following table. |                                                                                                    |                                  |                             |         |  |  |  |
| If a bit is set to 1, the function indicated by this bit is enabled; if this bit is set to 0, the function is disabled. For details on how to view and set this parameter, see the descriptions in section 8.21.1. |                                                                                                    |                                                                                                    |                                  |                             |         |  |  |  |
| The functions defined by the binary bits of F6-44 are described in the following table.                                                                                                    |                                                                                                    |                                                                                                    |                                  |                             |         |  |  |  |
| Bit                                                                                                    | Function                                                                                                    | Description                                                                                                    |                                  |                             | Default |  |  |  |
| Bit0<br>to<br>Bit2                                                                                                    | Reserved                                                                                                    | Reserved -                                                                                                    |                                  |                             |         |  |  |  |
| Bit3                                                                                                    | Arrival gong output<br>in inspection or fire<br>emergency state                                                                                  | The arrival gong is output in the inspect state.                                                                                                    | tion or fire em                  | ergency                     | 0       |  |  |  |
| Bit4                                                                                                    | Multiple car calls<br>registered in fire<br>emergency state                                                                                      | Multiple car calls can be registered in the this function is disabled, only one car can                                                                                                    | ne fire emerge<br>all can be reg | ency state. If istered.     | 0       |  |  |  |
| Bit5                                                                                                    | Retentive at power failure in fire emergency state                                                                                               | In the fire emergency state, the current<br>be memorized at power failure and be r<br>powered on again.                                                                                                    | system and c<br>esumed after     | ar state will the system is | 0       |  |  |  |
| Bit6                                                                                                    | Closing door by holding<br>down the door close<br>button                                                                                         | In the fire emergency state, the door close process can be<br>completed only by holding down the door close button until the<br>door close limit is reached. Otherwise, it will be switched over to<br>door open automatically.                                                                                                    |                                  |                             |         |  |  |  |
| Bit7                                                                                                    | Reserved                                                                                                    | -                                                                                                    |                                  |                             |         |  |  |  |
| Bit8                                                                                                    | Door close at car call registering                                                                                                    | The elevator enters the door close process automatically if a car call is registered.                                                                                                    |                                  |                             |         |  |  |  |
| Bit9                                                                                                    | Displaying hall calls in fire emergency state                                                                                                    | Hall calls are displayed in the fire emergency state.                                                                                                    |                                  |                             |         |  |  |  |
|                                                                                                    |                                                                                                    | JP22 is used for firefighter forced running                                                                                                    | ng input.                        |                             |         |  |  |  |
| Bit10                                                                                                    | Firefighter forced running                                                                                                    | In the firefighter running state, when the JP22 input switch and the door close button are enabled simultaneously, the buzzer tweets and the system outputs the door close signal. If the door lock is not enabled within 10s, the system outputs the shorting door lock circuit contactor signal, and the elevator starts running (used together with SCB-A) |                                  |                             |         |  |  |  |
| Bit11                                                                                                    | Exiting firefighter state<br>upon arrival at fire<br>emergency floor                                                                             | ighter state<br>I at fire<br>floor floor.                                                                                                    |                                  |                             |         |  |  |  |
| Bit12                                                                                                    | Not clearing car calls<br>at reverse door open in<br>firefighter running state                                                                   | alls<br>pen in<br>state In the firefighter running state, the car calls that have been<br>registered are not cleared at reverse door open.                                                                                                    |                                  |                             |         |  |  |  |
| Bit13                                                                                                    | Reserved                                                                                                    | -                                                                                                    |                                  |                             | 0       |  |  |  |
| Bit14                                                                                                    | Opening door by holding<br>down the door open<br>button                                                                                          | In the fire emergency state, the door open process can be<br>completed only by holding down the door open button until the<br>door open limit is reached. Otherwise, it will be switched over to<br>door close automatically.                                                                                                    |                                  |                             |         |  |  |  |
| Bit15                                                                                                    | Automatic door open at fire emergency floor                                                                                                    | matic door open at mergency floor The door opens automatically after the elevator arrives at the fire emergency floor.                                                                                                    |                                  |                             |         |  |  |  |
|                                                                                                    |                                                                                                    |                                                                                                    |                                  |                             |         |  |  |  |
|                                                                                                    |                                                                                                    |                                                                                                    |                                  |                             |         |  |  |  |

| Parameter<br>No. | Parameter Name                             | Setting Range                                                                                                    | Default | Unit | Property |
|------------------|--------------------------------------------|----------------------------------------------------------------------------------------------------|---------|------|----------|
| F6-45            | Emergency evacuation<br>function selection | Bit0 to Bit1: Direction determine<br>mode<br>(00: Automatically calculating<br>direction; 01: Load direction<br>determining; 10: Direction of<br>nearest landing floor)<br>Bit2: Stopping at evacuation<br>parking floor<br>Bit4: Compensation at startup<br>Bit8: Emergency running time<br>protection<br>Bit10: Emergency buzzer output<br>Bit12: Shorting stator braking<br>mode switched over to controller<br>drive<br>Bit13: Mode of shorting stator<br>braking mode switched over to<br>controller drive<br>Bit14: Emergency evacuation exit<br>mode<br>Bit15: Shorting stator braking<br>function | 0       | -    | *        |

| Parameter Name Parameter Name                                                                                                    |                                                                      |                                                                                                    | Setting Range Default Unit                                                                      |                      |                                                               |                                   | Property                        |                                              |   |
|----------------------------------------------------------------------------------------------------|----------------------------------------------------------------------|----------------------------------------------------------------------------------------------------|-------------------------------------------------------------------------------------------------|----------------------|---------------------------------------------------------------|-----------------------------------|---------------------------------|----------------------------------------------|---|
| F6-45 is used to select the attendant-related elevator functions. Each bit of the parameter defines a function, a described in the following table.                                                                                                    |                                                                      |                                                                                                    |                                                                                                 |                      |                                                               |                                   | ction, as                       |                                              |   |
| If a bit is set to 1, the function indicated by this bit is enabled; if this bit is set to 0, the function is disabled. For details on how to view and set this parameter, see the descriptions in section 8.21.1.<br>When F6-45 Bit2 = 1, the elevator stops at the emergency evacuation parking floor set in F6-49. |                                                                      |                                                                                                    |                                                                                                 |                      |                                                               |                                   |                                 | d. For                                       |   |
| When F6-45 Bit2 = 0, the elevator stops at the nearest landing floor.<br>The functions defined by the binary bits of F6-45 are described in the following table.                                                                                                    |                                                                      |                                                                                                    |                                                                                                 |                      |                                                               |                                   |                                 |                                              |   |
| Bit Function Description I                                                                                                    |                                                                      |                                                                                                    |                                                                                                 |                      |                                                               |                                   |                                 | Default                                      |   |
| Bit0                                                                                                    |                                                                      | 0                                                                                                    | 0 Automatically 0 Load direction 1 Direction of                                                 |                      |                                                               |                                   |                                 |                                              |   |
| Bit1                                                                                                    | Direction determine mode                                             | 0                                                                                                    | calculating<br>direction                                                                        | 1                    | on load cell dat<br>half-load signal                          | a or<br>)                         | n<br>0 fl                       | earest landing<br>oor                        | 0 |
| Bit2                                                                                                    | Stopping at evacuation parking floor                                 | Dui<br>par<br>ser                                                                                                    | ing evacuation<br>king floor set in<br>vice floor). Othe                                        | runn<br>F6-4<br>rwis | ing, the elevator<br>I9 (it must be a n<br>e, the elevator st | arrive<br>ion-ze<br>tops at       | s at the<br>ro valu<br>t the ne | e evacuation<br>le and is a<br>earest floor. | 0 |
| Bit3                                                                                                    | Reserved                                                             | -                                                                                                    |                                                                                                 |                      |                                                               |                                   |                                 |                                              | 0 |
| Bit4                                                                                                    | Compensation at startup                                              | The<br>run                                                                                                    | e non-load-cell s<br>ning.                                                                      | tartı                | up is still valid in t                                        | the pro                           | ocess                           | of evacuation                                | 0 |
| Bit5                                                                                                    | Reserved                                                             | -                                                                                                    |                                                                                                 |                      |                                                               |                                   |                                 | 0                                            |   |
| Bit6                                                                                                    | Reserved                                                             | -                                                                                                    |                                                                                                 |                      |                                                               |                                   |                                 |                                              | 0 |
| Bit7                                                                                                    | Reserved                                                             | -                                                                                                    |                                                                                                 |                      |                                                               |                                   |                                 |                                              | 0 |
| Bit8                                                                                                    | Emergency running time protection                                    | If the elevator does not arrive at the required floor after 50s<br>emergency evacuation running time, E33 is reported. In this case,<br>the function of switching over shorting stator braking mode to<br>controller drive based on the time setting cannot be implemented. |                                                                                                 |                      |                                                               |                                   | 0                               |                                              |   |
| Bit9                                                                                                    | Reserved                                                             | -                                                                                                    | -                                                                                               |                      |                                                               |                                   |                                 | 0                                            |   |
| Bit10                                                                                                    | Emergency buzzer output                                              | The<br>stat                                                                                                    | e buzzer tweets                                                                                 | at in                | tervals in the em                                             | ergen                             | cy eva                          | cuation running                              | 0 |
| Bit11                                                                                                    | Reserved                                                             | -                                                                                                    |                                                                                                 |                      |                                                               |                                   |                                 |                                              | 0 |
| Bit12                                                                                                    | Shorting stator braking<br>mode switched over to<br>controller drive | lt e<br>mo                                                                                                    | nables the funct<br>de to controller                                                            | ion (<br>drive       | of switching over<br>e.                                       | shorti                            | ing sta                         | tor braking                                  | 0 |
| Dirte                                                                                                    | Mode of shorting stator                                              | Mode of shorting stator<br>Mode of shorting stator                                                                                                    |                                                                                                 |                      |                                                               |                                   |                                 |                                              |   |
| вітіЗ                                                                                                    | over to controller drive                                             | Speed setting<br>I fi the speed is still smaller than the value of F6-48 after 10s in<br>the shorting stator braking mode, the controller starts to drive<br>the elevator.                                                                                                  |                                                                                                 |                      |                                                               |                                   |                                 | U                                            |   |
| Bit14                                                                                                    | Emergency evacuation exit mode                                       | C The system exits emergency evacuation when receivin<br>door open limit signal from the elevator that arrives a<br>destination floor.                                                                                                    |                                                                                                 |                      |                                                               | n receiving the<br>arrives at the |                                 |                                              |   |
| 51(1+                                                                                                    |                                                                      | 1                                                                                                    | The system ex<br>door close lim<br>destination floo                                             | kits<br>lit s<br>or. | emergency evac<br>ignal from the e                            | cuation<br>levato                 | n whei<br>or that               | n receiving the<br>arrives at the            | 0 |
| Bit15                                                                                                    | Shorting stator braking function                                     | Wh<br>par                                                                                                    | When this function is enabled (Bit15 = 1), the setting of related parameters becomes effective. |                      |                                                               |                                   |                                 | 0                                            |   |
| Parameter<br>No.                         | Parameter Name                                                                               | Setting Range                                                                                                    | Default                                          | Unit                                              | Property                              |
|------------------------------------------|----------------------------------------------------------------------------------------------|----------------------------------------------------------------------------------------------------|--------------------------------------------------|---------------------------------------------------|---------------------------------------|
| F6-46                                    | VIP function selection                                                                       | Bit0: VIP enabled by hall call (at<br>VIP floor)<br>Bit1: VIP enabled by terminal<br>Bit8: Number of VIP car calls<br>limited | 0                                                | -                                                 | *                                     |
| F6-47                                    | Blinking advance time                                                                        | 0.0 to 15.0                                                                                                    | 1.0                                              | s                                                 | \$7                                   |
| F6-48                                    | Emergency evacuation<br>switching speed                                                      | 0.010 to 0.630                                                                                                    | 0.010                                            | m/s                                               | *                                     |
| F6-49                                    | Evacuation parking floor                                                                     | 0 to F6-00                                                                                                    | 0                                                | -                                                 | *                                     |
| F6-50                                    | Parallel floor offset                                                                        | 0 to 40                                                                                                    | 0                                                | -                                                 | *                                     |
| F6-50 is us<br>direct paral              | ed to when the bottom floor<br>lel control without adjusting                                 | s of two elevators in parallel control a the top and bottom floors or shaft-au                                                | ire different. T<br>to-tuning aga                | This paramete<br>iin.                             | er supports                           |
| F6-51                                    | Static current                                                                               | 0.00 to 655.00                                                                                                    | 0                                                | А                                                 | *                                     |
| Group F7: 1                              | Test function parameters                                                                     |                                                                                                    |                                                  |                                                   |                                       |
| F7-00                                    | Car call floor registered                                                                    | 0 to F6-00                                                                                                    | 0                                                | -                                                 | \$                                    |
| F7-01                                    | Up call floor registered                                                                     | 0 to F6-00                                                                                                    | 0                                                | -                                                 | \$                                    |
| F7-02                                    | Down call floor registered                                                                   | 0 to F6-00                                                                                                    | 0                                                | -                                                 | \$                                    |
| These para<br>respectively<br>commissior | meters are used to set the o<br>or used as the car call button<br>ning command is input, and | destination floors at elevator commiss<br>, hall call up button and hall call dow<br>become invalid until they are set to 0   | sioning or rep<br>n button. The<br>or the syster | airing. They o<br>y remain valio<br>m suffers pow | can be<br>d after the<br>ver failure. |
| F7-03                                    | Random running times                                                                         | 0 to 60000                                                                                                    | 0                                                | -                                                 | ☆                                     |
| F7-04                                    | Hall call forbidden                                                                          | 0: No<br>1: Yes                                                                                                    | 0                                                | -                                                 | Å                                     |
| F7-05                                    | Door open forbidden                                                                          | 0: No<br>1: Yes                                                                                                    | 0                                                | -                                                 | Å                                     |
| F7-06                                    | Overload function                                                                            | 0: Disabled<br>1: Enabled                                                                                                    | 0                                                | -                                                 | Å                                     |
| F7-07                                    | Limit switch forbidden                                                                       | 0: No<br>1: Yes                                                                                                    | 0                                                | -                                                 | ¥                                     |
| F7-08                                    | Time interval of random running                                                              | 0 to 1000                                                                                                    | 0                                                | S                                                 |                                       |
| F7-09                                    | Braking force detection result                                                               | 0: No operation<br>1: Qualified<br>2: Unqualified                                                                             | 0                                                | -                                                 | •                                     |
| F7-10                                    | Countdown of braking<br>force detection period                                               | 0 to 1440                                                                                                    | 1440                                             | min                                               | *                                     |

| Parar<br>N                                                                                                    | meter<br>o.                                                                                                    | Param                                             | eter Name                                               | Setting Range                                                                                                    | Default                        | Unit                             | Property                 |  |
|----------------------------------------------------------------------------------------------------|----------------------------------------------------------------------------------------------------|---------------------------------------------------|---------------------------------------------------------|----------------------------------------------------------------------------------------------------|--------------------------------|----------------------------------|--------------------------|--|
| F7-09                                                                                                    | ) indica                                                                                                    | ates the bra                                      | king force detec                                        | tion result.                                                                                                    |                                |                                  |                          |  |
| Wher<br>result                                                                                                    | When F7-09 is 2, the system prompts fault E66. Users need to check the brake and check that the detection result is qualified, and then reset this fault. |                                                   |                                                         |                                                                                                    |                                |                                  |                          |  |
| F7-10                                                                                                    | Indica                                                                                                    | ates the cou                                      | Intdown of braki                                        | ng force detection period.                                                                                              |                                |                                  |                          |  |
|                                                                                                    | F7-                                                                                                    | 10 Value                                          |                                                         | System Action                                                                                                    |                                |                                  |                          |  |
|                                                                                                    | 1440                                                                                                    | min (24 h)                                        | -                                                       |                                                                                                    |                                |                                  |                          |  |
| 720 min (12 h) The system automatically starts countdown if the elevator stop time exceeds the energy-saving time threshold. |                                                                                                    |                                                   |                                                         |                                                                                                    | he                             |                                  |                          |  |
|                                                                                                    | 143<br>min                                                                                                    | 0 min (10<br>before 0)                            | The system cle<br>the door, and k                       | ears car call and does not respond to<br>eeps buzzer output for 30s, and forc                                           | hall call, auto                | omatically clo<br>force detectio | ses<br>in.               |  |
| Group                                                                                                    | p F8: E                                                                                                    | Enhanced fu                                       | inction parameter                                       | ers                                                                                                    |                                |                                  |                          |  |
| F8-                                                                                                    | -00                                                                                                    | Load for lo tuning                                | ad cell auto-                                           | 0 to 100                                                                                                    | 0                              | %                                | *                        |  |
|                                                                                                    |                                                                                                    |                                                   |                                                         | 0: Pre-torque invalid                                                                                                   |                                |                                  |                          |  |
|                                                                                                    |                                                                                                    |                                                   |                                                         | 1: Load cell pre-torque<br>compensation                                                                                 |                                |                                  |                          |  |
| F8-                                                                                                    | -01                                                                                                    | Pre-torque                                        | selection                                               | 2: Automatic pre-torque<br>compensation                                                                                 | 2                              | -                                | *                        |  |
|                                                                                                    |                                                                                                    |                                                   |                                                         | 3: Both load cell and automatic pre-torque compensation effective                                                       |                                |                                  |                          |  |
| F8-01                                                                                                    | l is use                                                                                                    | ed to set the                                     | e pre-torque con                                        | npensation mode at startup of the ele                                                                                   | evator.                        |                                  |                          |  |
| The v                                                                                                    | alues                                                                                                    | are as follow                                     | ws:                                                     |                                                                                                    |                                |                                  |                          |  |
| 0: Pre                                                                                                    | e-torqu                                                                                                    | ie invalid                                        |                                                         |                                                                                                    |                                |                                  |                          |  |
| Load                                                                                                    | cell au                                                                                                    | uto-tuning is                                     | allowed.                                                |                                                                                                    |                                |                                  |                          |  |
| 1: Loa                                                                                                    | ad cell                                                                                                    | pre-torque                                        | compensation                                            |                                                                                                    |                                |                                  |                          |  |
| With                                                                                                    | a load                                                                                                    | cell, the sys                                     | stem implement                                          | s the pre-torque compensation function                                                                                  | on.                            |                                  |                          |  |
| 2: Au                                                                                                    | tomati                                                                                                    | c pre-torque                                      | compensation                                            |                                                                                                    | 4 - 1                          |                                  |                          |  |
| Ine s                                                                                                    | system                                                                                                    | automatica                                        | illy adjusts the c                                      | ompensated torque at startup withou                                                                                     | t a load cell.                 |                                  |                          |  |
| J. DU                                                                                                    | ontrol                                                                                                    | or identified                                     | the braking or                                          | diving state according to the load on                                                                                   | Il signal and                  | automatically                    |                          |  |
| the re                                                                                                    | quirec                                                                                                    | torque con                                        | npensation value                                        | e.                                                                                                    | li signal, anu                 | automatically                    | calculates               |  |
| The c<br>mome                                                                                                    | controll<br>ent of a                                                                                                    | ler quickly c<br>startup.                         | orrects the torq                                        | ue compensation value based on sma                                                                                      | all rotation of                | the encoder                      | at the                   |  |
| If a lo<br>startu<br>torqu                                                                                                   | ad cel<br>ip. The<br>e uppe                                                                                                    | l is used, th<br>e output torg<br>er limit, the c | e system output<br>ue is limited by<br>output torque of | ts the torque matching the load in adv<br>F2-08 (Torque upper limit). When the<br>the system is the torque upper limit. | vance to ensu<br>e load torque | ure the riding is greater that   | comfort at<br>in the set |  |
| F8-                                                                                                    | -02                                                                                                    | Pre-torque                                        | offset                                                  | 0.0 to 100.0                                                                                                    | 50.0                           | %                                | *                        |  |
| F8-                                                                                                    | -03                                                                                                    | Drive gain                                        |                                                         | 0.00 to 2.00                                                                                                    | 0.60                           | -                                | *                        |  |
| F8-                                                                                                    | -04                                                                                                    | Brake gain                                        |                                                         | 0.00 to 2.00                                                                                                    | 0.60                           | -                                | *                        |  |
| F8-                                                                                                    | -05                                                                                                    | Current ca                                        | r load                                                  | 0 to 255                                                                                                    | 0                              | -                                | •                        |  |
| F8-                                                                                                    | -06                                                                                                    | Car no-loa                                        | d load                                                  | 0 to 255                                                                                                    | 0                              | -                                | *                        |  |
| F8-                                                                                                    | -07                                                                                                    | Car full-loa                                      | id load                                                 | 0 to 255                                                                                                    | 100                            | -                                | *                        |  |
|                                                                                                    |                                                                                                    |                                                   |                                                         |                                                                                                    |                                |                                  |                          |  |

| Parameter<br>No.                | Parameter Name                                                                                                    | Setting Range                                                                                                    | Default         | Unit             | Property     |  |  |  |  |
|---------------------------------|----------------------------------------------------------------------------------------------------|----------------------------------------------------------------------------------------------------|-----------------|------------------|--------------|--|--|--|--|
| F8-08                           | Anti-nuisance function                                                                                                    | 0: Anti-nuisance function disabled<br>1: Nuisance judged by load cell<br>2: Nuisance judged by light curtain<br>4: Nuisance judged by light-load<br>signal | 0               | -                | Å            |  |  |  |  |
| It is the crite                 | t is the criteria for judging whether nuisance exists.                                                                                                    |                                                                                                    |                 |                  |              |  |  |  |  |
| The values                      | The values are as follows:                                                                                                    |                                                                                                    |                 |                  |              |  |  |  |  |
| 0: Anti-nuis                    | 0: Anti-nuisance function disabled                                                                                                    |                                                                                                    |                 |                  |              |  |  |  |  |
| 1: Nuisance                     | e judged by load cell                                                                                                    |                                                                                                    |                 |                  |              |  |  |  |  |
| A load cell i<br>number of c    | s required. The system judg<br>car calls.                                                                                                    | ges whether nuisance exists by comp                                                                                                    | aring the load  | d cell data an   | d the        |  |  |  |  |
| 2: Nuisance                     | e judged by light curtain                                                                                                    |                                                                                                    |                 |                  |              |  |  |  |  |
| The system<br>for three co      | determines that nuisance ensecutive times.                                                                                                    | exists when the light curtain does not                                                                                                    | act after the   | elevator stop    | s at arrival |  |  |  |  |
| 4: Nuisance                     | e judged by light-load signal                                                                                                    |                                                                                                    |                 |                  |              |  |  |  |  |
| If the light-lo<br>greater than | bad signal is active, the sys<br>n a certain value.                                                                                                    | tem determines that nuisance exists                                                                                                    | when the nur    | nber of car ca   | alls is      |  |  |  |  |
| When the s<br>calls need t      | ystem determines that the e<br>o be registered again.                                                                                                    | elevator is in the nuisance state, it ca                                                                                                    | ncels all car o | calls. In this c | ase, call    |  |  |  |  |
| F8-09                           | Emergency evacuation operation speed at power failure                                                                                                    | 0.020 to F3-11                                                                                                    | 0.050           | m/s              | *            |  |  |  |  |
|                                 | Emergency evacuation                                                                                                    | 0: Motor not running                                                                                                    |                 |                  |              |  |  |  |  |
| F8-10                           | operation mode at power                                                                                                    | 1: UPS                                                                                                    | 0               | -                | *            |  |  |  |  |
|                                 | failure                                                                                                    | 2: 48 V battery power supply                                                                                                    |                 |                  |              |  |  |  |  |
| F8-11                           | Brake apply delay                                                                                                    | 0.200 to 1.500                                                                                                    | 0.600           | s                | *            |  |  |  |  |
| F8-12                           | Fire emergency floor 2                                                                                                    | 0 to F6-00                                                                                                    | 0               | -                | *            |  |  |  |  |
| F8-14                           | HCB communication rate                                                                                                    | Bit4: Energy saving of HCB<br>communication                                                                                                    | 0               | -                | \$           |  |  |  |  |
| F8-16                           | Start address of hall call auxiliary command                                                                                                    | 0 to 40                                                                                                    | 0               | -                | \$           |  |  |  |  |
| F8-16 is us                     | ed to set the HCB start add                                                                                                    | ress of the back door in opposite doo                                                                                                    | r mode.         |                  |              |  |  |  |  |
| HCB addres                      | ss of back door = HCB addr                                                                                                    | ress of front door at the same floor +                                                                                                    | F8-16           |                  |              |  |  |  |  |
| F8-17                           | Hall call address check                                                                                                    | 0 to 1                                                                                                    | 0               | -                | \$           |  |  |  |  |
| Group F9: 1                     | Time parameters                                                                                                    |                                                                                                    |                 |                  |              |  |  |  |  |
| F9-00                           | Idle time before returning to base floor                                                                                                    | 0 to 240                                                                                                    | 10              | min              | \$           |  |  |  |  |
| F9-01                           | Time for fan and lamp to<br>be turned off                                                                                                    | 0 to 240                                                                                                    | 2               | min              | \$           |  |  |  |  |
| F9-02                           | Motor running time limit                                                                                                    | 0 to 45                                                                                                    | 45              | s                | *            |  |  |  |  |
| F9-02 is us                     | ed to set the running time li                                                                                                    | mit of the motor.                                                                                                    |                 |                  |              |  |  |  |  |
| In normal ru<br>exceeds the     | In normal running state, if the continuous motor running time in the same direction between two adjacent floors exceeds the setting of this parameter but no leveling signal is received, the system will perform protection. |                                                                                                    |                 |                  |              |  |  |  |  |
| This param                      | eter is mainly used for over                                                                                                    | -time protection in the case of steel re                                                                                                    | ope slipping o  | on the tractior  | sheave.      |  |  |  |  |
| If this parar                   | neter is set to a value small                                                                                                    | er than 3s, it becomes invalid.                                                                                                    |                 |                  |              |  |  |  |  |
| F9-03                           | Clock: year                                                                                                    | 2000 to 2100                                                                                                    | Current<br>year | YYYY             | \$           |  |  |  |  |

| Parameter<br>No.                                                                                                    | Parameter Name                            | Setting Range                          | Default           | Unit            | Property  |  |  |
|----------------------------------------------------------------------------------------------------|-------------------------------------------|----------------------------------------|-------------------|-----------------|-----------|--|--|
| F9-04                                                                                                    | Clock: month                              | 1 to 12                                | Current<br>month  | MM              | *         |  |  |
| F9-05                                                                                                    | Clock: day                                | 1 to 31                                | Current<br>day    | DD              | ☆         |  |  |
| F9-06                                                                                                    | Clock: hour                               | 0 to 23                                | Current<br>hour   | НН              | \$        |  |  |
| F9-07                                                                                                    | Clock: minute                             | 0 to 59                                | Current<br>minute | MM              | ☆         |  |  |
| F9-09                                                                                                    | Accumulative running time                 | 0 to 65535                             | 0                 | h               | •         |  |  |
| F9-11                                                                                                    | High byte of running times                | 0 to 9999                              | 0                 | -               | •         |  |  |
| F9-12                                                                                                    | Low byte or running times                 | 0 to 9999                              | 0                 | -               | •         |  |  |
| F9-09 to F9                                                                                                    | -12 are used to view the ac               | tual accumulative running time and r   | unning times      | of the elevato  | or.       |  |  |
| Running tin                                                                                                    | nes of the elevator = F9-11               | x 10000 + F9-12.                       |                   |                 |           |  |  |
| F9-13                                                                                                    | Maintenance notification period           | 0 to 99                                | 0                 | day             | *         |  |  |
| It is the force                                                                                                    | ed maintenance notification               | n function.                            |                   |                 |           |  |  |
| When this parameter is set to a non-zero value, this function is enabled, and the system starts to count the days.                                                                                                    |                                           |                                        |                   |                 |           |  |  |
| If there is no power-off operation during the counting and the counted days reaches the value of this parameter, the elevator enters the parking state and the system reports Err08, notifying that the elevator must be maintained and cannot run. |                                           |                                        |                   |                 |           |  |  |
| Maintenand<br>and starts of                                                                                                    | e personnel need to power counting again. | off and maintain the elevator, and the | en the system     | n clears the va | alue to 0 |  |  |

If this parameter is set to 0, this function is disabled.

Group FA: Keypad setting parameters

|       | 51 01                    |                                                                                                    |       |            |    |
|-------|--------------------------|----------------------------------------------------------------------------------------------------|-------|------------|----|
| FA-00 | Keypad display selection | 0: Reversed display of physical<br>floor<br>1: Positive display of physical floor<br>2: Reversed display of hall call<br>floor<br>3: Positive display of hall call floor | 3     | -          | Å  |
| FA-01 | Display in running state | 1 to 65535                                                                                                    | 65535 | -          | ☆  |
| FA-02 | Display in stop state    | 1 to 65535                                                                                                    | 65535 | -          | \$ |
| FA-03 | Current encoder angle    | 0.0 to 359.9                                                                                                    | 0.0   | Degree (°) | •  |
| FA-05 | MCB board software       | 0 to 65535                                                                                                    | 0     | -          | ٠  |
| FA-06 | Drive board software     | 0 to 65535                                                                                                    | 0     | -          | •  |
| FA-07 | Heatsink temperature     | 0 to 100                                                                                                    | 0     | °C         | •  |
| FA-11 | Pre-torque current       | 0.0 to 200.0                                                                                                    | 0     | %          | •  |
| FA-12 | Logic information        | 0 to 65535                                                                                                    | 0     | -          | •  |
| FA-13 | Curve information        | 0 to 65535                                                                                                    | 0     | -          | •  |
| FA-14 | Set speed                | 0.000 to 4.000                                                                                                    | 0     | m/s        | •  |
| FA-15 | Feedback speed           | 0.000 to 4.000                                                                                                    | 0     | m/s        | •  |
| FA-16 | Bus voltage              | 0 to 999.9                                                                                                    | 0     | V          | •  |

| Parameter<br>No.                          | Parameter Name                                                                                                    | Setting Range | Default | Unit | Property |  |  |
|-------------------------------------------|----------------------------------------------------------------------------------------------------|---------------|---------|------|----------|--|--|
| FA-17                                     | Present position                                                                                                    | 0.0 to 300.0  | 0       | m    | •        |  |  |
| FA-18                                     | Output current                                                                                                    | 0.0 to 999.9  | 0       | А    | •        |  |  |
| FA-19                                     | Output frequency                                                                                                    | 0.00 to 99.99 | 0       | Hz   | •        |  |  |
| FA-20                                     | Torque current                                                                                                    | 0.0 to 999.9  | 0       | А    | •        |  |  |
| FA-21                                     | Output voltage                                                                                                    | 0 to 999.9    | 0       | V    | •        |  |  |
| FA-22                                     | Output torque                                                                                                    | 0 to 100      | 0       | %    | •        |  |  |
| FA-23                                     | Output power                                                                                                    | 0.00 to 99.99 | 0       | kW   | •        |  |  |
| FA-24                                     | Communication interference                                                                                                    | 0 to 65535    | 0       | -    | •        |  |  |
| FA-26                                     | Input state 1                                                                                                    | 0 to 65535    | 0       | -    | •        |  |  |
| FA-27                                     | Input state 2                                                                                                    | 0 to 65535    | 0       | -    | •        |  |  |
| FA-28                                     | Input state 3                                                                                                    | 0 to 65535    | 0       | -    | •        |  |  |
| FA-30                                     | Input state 5                                                                                                    | 0 to 65535    | 0       | -    | •        |  |  |
| FA-31                                     | Output state 1                                                                                                    | 0 to 65535    | 0       | -    | •        |  |  |
| FA-32                                     | Output state 2                                                                                                    | 0 to 65535    | 0       | -    | •        |  |  |
| FA-33                                     | Car input state                                                                                                    | 0 to 65535    | 0       | -    | •        |  |  |
| FA-34                                     | Car output state                                                                                                    | 0 to 65535    | 0       | -    | •        |  |  |
| FA-35                                     | Hall sate                                                                                                    | 0 to 65535    | 0       | -    | •        |  |  |
| FA-36                                     | System state 1                                                                                                    | 0 to 65535    | 0       | -    | •        |  |  |
| FA-37                                     | System state 2                                                                                                    | 0 to 65535    | 0       | -    | •        |  |  |
| FA-38                                     | Maximum floor running time                                                                                                    | 0 to 200      | 0       | s    | •        |  |  |
| It is used to<br>of FA-38+1<br>keeps unch | It is used to set the time for the elevator to run from the bottom floor to the top floor at normal speed. The smaller of FA-38+10s and F9-02 is used as the threshold for motor running protection. If the time that the leveling signal keeps unchanged exceeds the threshold, the system prompts fault E30 and stops running. |               |         |      |          |  |  |
| 1                                         | III-III-III III                                                                                                    | 1             |         |      | 1        |  |  |

| FA-46 | Hall call communication state 1              | 0 to 65535 (floors 1 to 16)                                                                                     | 0 | - | •  |
|-------|----------------------------------------------|----------------------------------------------------------------------------------------------------|---|---|----|
| FA-47 | Hall call communication state 2              | 0 to 65535 (floors 17 to 32)                                                                                    | 0 | - | •  |
| FA-48 | Hall call communication state 3              | 0 to 65535 (floors 33 to 40)                                                                                    | 0 | - | •  |
| FA-50 | Extension hall call<br>communication state 1 | 0 to 65535 (floors 1 to 16)                                                                                     | 0 | - | •  |
| FA-51 | Extension hall call<br>communication state 2 | 0 to 65535 (floors 17 to 32)                                                                                    | 0 | - | •  |
| FA-52 | Extension hall call<br>communication state 3 | 0 to 65535 (floors 33 to 40)                                                                                    | 0 | - | •  |
| FA-58 | Version display                              | 0: No equipment room monitoring<br>1: Having equipment room<br>extension board<br>2: Having car extension board | 0 | - | \$ |
| FA-59 | Extension board software version             | 0 to 65535                                                                                                    | 0 | - | •  |

| Parameter<br>No.                   | Parameter Name                                       | Setting Range                                                                                                    | Default      | Unit | Property |  |  |  |  |
|------------------------------------|------------------------------------------------------|----------------------------------------------------------------------------------------------------|--------------|------|----------|--|--|--|--|
| Group Fb: Door function parameters |                                                      |                                                                                                    |              |      |          |  |  |  |  |
| Fb-00                              | Number of door<br>machine(s)                         | 1 to 2                                                                                                    | 1            | -    | *        |  |  |  |  |
| Fb-01                              | CTB software                                         | 00 to 999                                                                                                    | 0            | -    | •        |  |  |  |  |
| Fb-02                              | Door machine 1 service<br>floors 1 (floors 1–16)     | 0 to 65535                                                                                                    | 65535        | -    | \$       |  |  |  |  |
| Fb-03                              | Door machine 1 service<br>floors 2 (floors 17–32)    | 0 to 65535                                                                                                    | 65535        | -    | \$       |  |  |  |  |
| Fb-04                              | Door machine 2 service<br>floors 1 (floors 1 to 16)  | 0 to 65535                                                                                                    | 65535        | -    | \$       |  |  |  |  |
| Fb-05                              | Door machine 2 service<br>floors 2 (floors 17 to 32) | 0 to 65535                                                                                                    | 65535        | -    | \$       |  |  |  |  |
| These para                         | meters are used to set the                           | service floors of door machine 1 and                                                                                                    | door machine | e 2. |          |  |  |  |  |
| The setting                        | method is the same as that                           | t for F6-05.                                                                                                    |              |      |          |  |  |  |  |
| Fb-06                              | Door open protection time                            | 5 to 99                                                                                                    | 10           | s    | \$       |  |  |  |  |
| Fb-07                              | Arrival gong output delay                            | 0 to 1000                                                                                                    | 0            | ms   | ☆        |  |  |  |  |
| Fb-08                              | Door close protection time                           | 5 to 99                                                                                                    | 15           | s    | ☆        |  |  |  |  |
| Fb-09                              | Door open/close<br>protection times                  | 0 to 20                                                                                                    | 0            | -    | \$       |  |  |  |  |
| Fb-10                              | Door state of standby elevator                       | <ul> <li>0: Closing the door as normal at base floor</li> <li>1: Waiting with door open at base floor</li> <li>2: Waiting with door open at each</li> </ul> | 0            | -    | Å        |  |  |  |  |
| Fb-11                              | Door open holding time<br>for hall call              | 1 to 1000                                                                                                    | 5            | s    | \$       |  |  |  |  |
| Fb-12                              | Door open holding time for car call                  | 1 to 1000                                                                                                    | 3            | s    | \$       |  |  |  |  |
| Fb-13                              | Door open holding time at base floor                 | 1 to 1000                                                                                                    | 10           | s    | \$       |  |  |  |  |
| Fb-14                              | Door open delay                                      | 10 to 1000                                                                                                    | 30           | s    | ☆        |  |  |  |  |
| Fb-15                              | Special door open<br>holding time                    | 10 to 1000                                                                                                    | 30           | s    | \$       |  |  |  |  |
| Fb-16                              | Manual door open<br>holding time                     | 1 to 60                                                                                                    | 5            | s    | \$       |  |  |  |  |
| Fb-17                              | Holding time for forced door close                   | 5 to 180                                                                                                    | 120          | s    | ☆        |  |  |  |  |
| Fb-18                              | Door machine 1 service<br>floors 3 (floors 33–40)    | 0 to 65535                                                                                                    | 65535        | -    | \$       |  |  |  |  |
| Fb-19                              | Door machine 2 service<br>floors 3 (floors 33–40)    | 0 to 65535                                                                                                    | 65535        | -    | \$       |  |  |  |  |
| Fb-20                              | Door lock waiting time of manual door                | 0 to 60                                                                                                    | 0            | -    | Å        |  |  |  |  |
| Fb-24                              | UCMP detection program version                       | 0 to 65535                                                                                                    | 1            | -    | •        |  |  |  |  |

| Parameter<br>No.                         | Parameter Name                             | Setting Range                                       | Default | Unit | Property |  |
|------------------------------------------|--------------------------------------------|-----------------------------------------------------|---------|------|----------|--|
| Group FC: Protection function parameters |                                            |                                                     |         |      |          |  |
| FC-00                                    |                                            | Bit0: Short circuit to ground detection at power-on |         |      |          |  |
|                                          | Program control for<br>protection function | Bit2: Decelerating to stop at valid light curtain   | 0       | -    | *        |  |
|                                          |                                            | Bit9: Mode without door open/<br>close limit        |         |      |          |  |

FC-00 is used to set program control related to protection functions. Each bit of the parameter defines a function, as described in the following table.

If a bit is set to 1, the function indicated by this bit is enabled; if this bit is set to 0, the function is disabled. For details on how to view and set this parameter, see the descriptions in section 8.21.1.

The functions defined by the binary bits of FC-00 are described in the following table.

| Bit                                      | Function                                                                                                    | Description                                                                                                    | Default |  |
|------------------------------------------|----------------------------------------------------------------------------------------------------|----------------------------------------------------------------------------------------------------|---------|--|
| Bit0                                     | Bit0 Short circuit to ground detection at power-on If the motor is short circuited to ground is detected at power-on. If the motor is short circuited to ground, the controller blocks the output immediately, and reports the fault.                                                                                             |                                                                                                    |         |  |
| Bit1                                     | Bit1 Reserved -                                                                                                    |                                                                                                    |         |  |
| Bit2 Ramp to stop at valid light curtain |                                                                                                    | During normal-speed running, the elevator decelerates to stop<br>immediately after the light curtain acts, and then runs to the<br>registered destination floor after the light curtain restores. This<br>function is mainly used in the case of manual door.                                                                                  | 0       |  |
| Bit9                                     | Bit9 Mode without door open/<br>close limit Mode without door open/<br>close limit Not experimentation open/<br>Bit9 Mode without door open/<br>close limit Not experimentation open limit is implemented as after the door open command is output and door close limit is implemented as after the door close command is output. |                                                                                                    |         |  |
|                                          |                                                                                                    |                                                                                                    |         |  |
| FC-0                                     | Program control 2 for<br>protection function                                                                                                    | Bit0: Overload protection         Bit1: Canceling protection at         output phase loss         Bit2: Canceling over-modulation         function         Bit4: Light curtain judgment at         door close limit         Bit5: Canceling SPI         communication judgment         Bit14: Canceling protection at         input phase loss | *       |  |

| Param<br>No.                                                                                                    | eter                                                                                                    | Parameter Name                           |                                                                                                    | Setting Range                                                            | Default                        | Unit          | Property |  |  |
|----------------------------------------------------------------------------------------------------|----------------------------------------------------------------------------------------------------|------------------------------------------|----------------------------------------------------------------------------------------------------|--------------------------------------------------------------------------|--------------------------------|---------------|----------|--|--|
| FC-01<br>as des                                                                                                    | FC-01 is used to set program control related to protection functions. Each bit of the parameter defines a function, as described in the following table. |                                          |                                                                                                    |                                                                          |                                |               |          |  |  |
| If a bit is set to 1, the function indicated by this bit is enabled; if this bit is set to 0, the function is disabled. For details on how to view and set this parameter, see the descriptions in section 8.21.1. |                                                                                                    |                                          |                                                                                                    |                                                                          |                                |               |          |  |  |
| The fur                                                                                                    | nctio                                                                                                    | ns defined by the binary                 | ,<br>bits                                                                                                    | s of FC-01 are described in the follow                                   | ing table.                     |               |          |  |  |
| Bit                                                                                                    |                                                                                                    | Function                                 |                                                                                                    | Description                                                              |                                |               | Default  |  |  |
| Bit0                                                                                                    | Ove                                                                                                    | erload protection                        | lt s                                                                                                    | ets whether to implement overload p                                      | rotection.                     |               | 1        |  |  |
| Bit1                                                                                                    | Car<br>out                                                                                                    | nceling protection at<br>put phase loss  | lt s                                                                                                    | ets whether to implement protection                                      | at output pha                  | se loss.      | 0        |  |  |
| Bit4                                                                                                    | Ligh<br>doo                                                                                                    | nt curtain judgment at<br>or close limit | At                                                                                                    | door close limit, the door re-opens if                                   | the light curta                | ain is valid. | 0        |  |  |
| Bit5                                                                                                    | Car<br>con                                                                                                    | nceling SPI<br>nmunication judgment      | It s<br>cor                                                                                                    | ets whether to implement wire-break<br>mmunication between the MCB and t | ing detection<br>he drive boar | on SPI<br>d.  | 0        |  |  |
| Bit6<br>to<br>Bit8                                                                                                    | Res                                                                                                    | served                                   | -                                                                                                    |                                                                          |                                |               | 0        |  |  |
| Bit14                                                                                                    | Car<br>inpu                                                                                                    | nceling protection at<br>ut phase loss   | lt s                                                                                                    | ets whether to implement protection                                      | at input phas                  | e loss.       | 0        |  |  |
| FC-0                                                                                                    | )2                                                                                                    | Overload protection<br>coefficient       |                                                                                                    | 0.50 to 10.00                                                            | 1.00                           | -             | *        |  |  |
| FC-0                                                                                                    | )3                                                                                                    | Overload pre-warning<br>coefficient      |                                                                                                    | 50 to 100                                                                | 80                             | %             | *        |  |  |
| FC-04 Opposite door selection                                                                                                    |                                                                                                    | 'n                                       | <ol> <li>0: Simultaneous control</li> <li>1: Hall call independent, car call<br/>simultaneous</li> <li>2: Hall call independent, car call<br/>manual control</li> <li>3: Hall call independent, car call<br/>independent</li> </ol> | 0                                                                        | -                              | *             |          |  |  |
| FC-1                                                                                                    | 1                                                                                                    | Logic information of designated fault    |                                                                                                    | 0 to 9999                                                                | 0                              | -             | •        |  |  |
| FC-1                                                                                                    | 2                                                                                                    | Curve information of designated fault    |                                                                                                    | 0 to 65535                                                               | 0                              | -             | •        |  |  |
| FC-1                                                                                                    | 3                                                                                                    | Set speed upon<br>designated fault       |                                                                                                    | 0 to 1231                                                                | 0                              | MM.DD         | •        |  |  |
| FC-1                                                                                                    | 4                                                                                                    | Feedback speed upon<br>designated fault  |                                                                                                    | 0 to 23.59                                                               | 0                              | HH.MM         | •        |  |  |
| FC-1                                                                                                    | 5                                                                                                    | Bus voltage upon<br>designated fault     |                                                                                                    | 0 to 9999                                                                | 0                              | -             | •        |  |  |
| FC-1                                                                                                    | 6                                                                                                    | Current position upon designated fault   |                                                                                                    | 0 to 65535                                                               | 0                              | -             | •        |  |  |
| FC-1                                                                                                    | 7                                                                                                    | Output current upon designated fault     |                                                                                                    | 0 to 1231                                                                | 0                              | MM.DD         | •        |  |  |
| FC-1                                                                                                    | 8                                                                                                    | Output frequency upor designated fault   | ı                                                                                                    | 0 to 23.59                                                               | 0                              | HH.MM         | •        |  |  |
| FC-1                                                                                                    | 9                                                                                                    | Torque current upon designated fault     |                                                                                                    | 0 to 9999                                                                | 0                              | -             | •        |  |  |
| FC-2                                                                                                    | 20                                                                                                    | 1st fault code                           |                                                                                                    | 0 to 65535                                                               | 0                              | -             | •        |  |  |

| Parameter<br>No.         | Parameter Name                                         | Setting Range                                       | Default        | Unit            | Property |
|--------------------------|--------------------------------------------------------|-----------------------------------------------------|----------------|-----------------|----------|
| FC-21                    | 1st fault subcode                                      | 0 to 1231                                           | 0              | MM.DD           | ٠        |
| FC-22                    | 1st fault month and day                                | 0 to 23.59                                          | 0              | HH.MM           | •        |
| FC-23                    | 1st fault hour and minute                              | 0 to 9999                                           | 0              | -               | ٠        |
| FC-24                    | 2nd fault code                                         | 0 to 65535                                          | 0              | -               | •        |
| FC-25                    | 2nd fault subcode                                      | 0 to 1231                                           | 0              | MM.DD           | •        |
| FC-26                    | 2nd fault month and day                                | 0 to 23.59                                          | 0              | HH.MM           | •        |
| FC-27                    | 2nd fault hour and minute                              | 0 to 9999                                           | 0              | -               | •        |
| FC-28                    | 3rd fault code                                         | 0 to 65535                                          | 0              | -               | •        |
| FC-29                    | 3rd fault subcode                                      | 0 to 1231                                           | 0              | MM.DD           | •        |
| FC-30                    | 3rd fault month and day                                | 0 to 23.59                                          | 0              | HH.MM           | •        |
| FC-31                    | 3rd fault hour and minute                              | 0 to 9999                                           | 0              | -               | •        |
| FC-32                    | 4th fault code                                         | 0 to 65535                                          | 0              | -               | •        |
| FC-33                    | 4th fault subcode                                      | 0 to 1231                                           | 0              | MM.DD           | •        |
| FC-34                    | 4th fault month and day                                | 0 to 23.59                                          | 0              | HH.MM           | •        |
|                          |                                                        |                                                     |                |                 |          |
| FC-207                   | 60th fault code                                        | 0 to 9999                                           | 0              | -               | ٠        |
| FC-208                   | 60th fault subcode                                     | 0 to 65535                                          | 0              | -               | •        |
| FC-209                   | 60th fault month and day                               | 0 to 1231                                           | 0              | MM.DD           | •        |
| FC-210                   | 60th fault hour and minute                             | 0 to 23.59                                          | 0              | HH.MM           | •        |
| Group Fd: 0              | Communication parameters                               |                                                     |                |                 |          |
| Fd-00                    | Baud rate                                              | 0: 9600<br>1: 38400                                 | 1              | bps             | *        |
| Fd-02                    | Local address                                          | 0 to 127                                            | 1              | -               | *        |
| Fd-03                    | Communication response delay                           | 0 to 20                                             | 0              | ms              | *        |
| Fd-04                    | Communication timeout                                  | 0 to 60.0                                           | 0.0            | s               | *        |
| Fd-05                    | Re-leveling stop delay                                 | 0.00 to 2.00                                        | 0.00           | s               | *        |
| Fd-05 is us when it star | ed to set the delay from the ts to decelerate to stop. | moment when the elevator receives                   | the leveling s | signal to the n | noment   |
|                          |                                                        | 0: Reserved                                         |                |                 |          |
| Fd-07                    | HCB:JP1 input                                          | 1: Elevator lock signal<br>2: Fire emergency signal | 1              | -               | *        |
|                          |                                                        | 3: Present floor forbidden                          |                |                 |          |
|                          |                                                        | 4: VIP floor signal                                 |                |                 |          |
| Ed 09                    |                                                        | 5: Security floor signal                            | 2              |                 | +        |
| Fu-00                    |                                                        | b Door close button signal                          |                | -               | *        |
|                          |                                                        | signal                                              |                |                 |          |

| Parameter<br>No. | Parameter Name              | Setting Range                                                                                                    | Default | Unit | Property |
|------------------|-----------------------------|----------------------------------------------------------------------------------------------------|---------|------|----------|
| Fd-09            | HCB:JP1 output              | 0: Invalid<br>1: Up arrival indicator<br>2: Down arrival indicator                                                                                            | 1       | -    | *        |
| Fd-10            | HCB:JP2 output              | <ul> <li>3: Fault output</li> <li>4: Non-door zone stop output</li> <li>5: Non-service state output</li> <li>6: Door close button indicator output</li> </ul> | 2       | -    | *        |
| Fd-11            | Extension board 1 X1 input  | 0: No function<br>1: Fire emergency signal NO                                                                                                    | 0       | -    | *        |
| Fd-12            | Extension board 1 X2 input  | 2: Overload signal NO                                                                                                    | 0       | -    | *        |
| Fd-13            | Extension board 1 X3 input  | 4: Firefighter running signal NO                                                                                                    | 0       | -    | *        |
| Fd-14            | Extension board 1 X4 input  | signal NO                                                                                                    | 0       | -    | *        |
| Fd-15            | Extension board 1 X5 input  | signal NO<br>7: Brake travel switch 1 NO                                                                                                    | 0       | -    | *        |
| Fd-16            | Extension board 1 X6 input  | 8: UPS enabled NO                                                                                                    | 0       | -    | *        |
| Fd-17            | Extension board 1 X7 input  | 10: Safety circuit 2 NO                                                                                                    | 0       | -    | *        |
| Fd-18            | Extension board 1 X8 input  | feedback NO<br>12: Safety circuit 2 feedback NO                                                                                                    | 0       | -    | *        |
| Fd-19            | Extension board 1 X9 input  | 13: Door machine 1 safety edge<br>signal NO                                                                                                    | 0       | -    | *        |
| Fd-20            | Extension board 1 X10 input | 14: Door machine 2 safety edge<br>signal NO                                                                                                    | 0       | -    | *        |
| Fd-21            | Extension board 2 X1 input  | 15: Motor overheat signal NO #<br>16: Earthquake signal NO                                                                                                    | 0       | -    | *        |
| Fd-22            | Extension board 2 X2 input  | 17: Back door forbidden signal NO<br>#                                                                                                    | 0       | -    | *        |
| Fd-23            | Extension board 2 X3 input  | 18: Light-load signal NO #<br>19: Half-load signal NO #                                                                                                    | 0       | -    | *        |
| Fd-24            | Extension board 2 X4 input  | 20: Fire emergency floor<br>switchover signal NO                                                                                                    | 0       | -    | *        |
| Fd-25            | Extension board 2 X5 input  | <ul><li>21: Virtual floor signal NO</li><li>22: Door machine 1 open input NO</li></ul>                                                                        | 0       | -    | *        |
| Fd-26            | Extension board 2 X6 input  | 23: Door machine 2 open input NO<br>24: Brake travel switch 2 input NO                                                                                        | 0       | -    | *        |
| Fd-27            | Extension board 2 X7 input  | 25: External fault signal NO<br>26: Terminal floor signal NO                                                                                                  | 0       | -    | *        |
| Fd-28            | Extension board 2 X8 input  | 27: Door 2 selection NO                                                                                                    | 0       | -    | *        |
| Fd-29            | Extension board 2 X9 input  | NO<br>Value for NC setting of a signal                                                                                                    | 0       | -    | *        |
| Fd-30            | Extension board 2 X10 input | = Value for NO setting of this<br>parameter + 32                                                                                                    | 0       | -    | *        |

- 117 -

| Parameter<br>No. | Parameter Name                  | Setting Range                                                                                                    | Default | Unit | Property |
|------------------|---------------------------------|----------------------------------------------------------------------------------------------------|---------|------|----------|
| Fd-31            | Extension board 1 Y1 output     |                                                                                                    | 0       | -    | *        |
| Fd-32            | Extension board 1 Y2<br>output  |                                                                                                    | 0       | -    | *        |
| Fd-33            | Extension board 1 Y3 output     |                                                                                                    | 0       | -    | *        |
| Fd-34            | Extension board 1 Y4 output     | 0: No function<br>1: Door machine 1 open                                                                          | 0       | -    | *        |
| Fd-35            | Extension board 1 Y5<br>output  | 2: Door machine 1 close<br>3: Door machine 2 open                                                                 | 0       | -    | *        |
| Fd-36            | Extension board 1 Y6<br>output  | 4: Door machine 2 close<br>5: Brake and RUN contactors                                                            | 0       | -    | *        |
| Fd-37            | Extension board 1 Y7 output     | healthy (contactors abnormal if E37 and E36 are reported)                                                         | 0       | -    | *        |
| Fd-38            | Extension board 1 Y8 output     | 6: Fault state<br>7: Running monitor                                                                              | 0       | -    | *        |
| Fd-39            | Extension board 1 Y9<br>output  | 8: PMSM self-lock<br>9: System healthy                                                                            | 0       | -    | *        |
| Fd-40            | Extension board 1 Y10 output    | 10: Emergency buzzer control<br>11: Higher-voltage startup of brake                                               | 0       | -    | *        |
| Fd-41            | Extension board 2 Y1<br>output  | 12: Elevator running in up direction<br>13: Lamp/Fan running                                                      | 0       | -    | *        |
| Fd-42            | Extension board 2 Y2<br>output  | 14: Medical sterilization #                                                                                       | 0       | -    | *        |
| Fd-43            | Extension board 2 Y3 output     | 16: Electric lock #                                                                                               | 0       | -    | *        |
| Fd-44            | Extension board 2 Y4<br>output  | 18: Emergency evacuation                                                                                          | 0       | -    | *        |
| Fd-45            | Extension board 2 Y5 output     | 19: Fire emergency (return to fire<br>emergency floor and firefighter                                             | 0       | -    | *        |
| Fd-46            | Extension board 2 Y6<br>output  | running)<br>20: Emergency at power failure                                                                        | 0       | -    | *        |
| Fd-47            | Extension board 2 Y7<br>output  | 21: Door lock active<br>22: Running at night                                                                      | 0       | -    | *        |
| Fd-48            | Extension board 2 Y8 output     |                                                                                                    | 0       | -    | *        |
| Fd-49            | Extension board 2 Y9 output     |                                                                                                    | 0       | -    | *        |
| Fd-50            | Extension board 2 Y10<br>output |                                                                                                    | 0       | -    | *        |
| Group FE: I      | Elevator function parameter     | S                                                                                                    |         |      |          |
| FE-00            | Collective selective mode       | <ol> <li>Full collective selective</li> <li>Down collective selective</li> <li>Up collective selective</li> </ol> | 0       | -    | *        |
|                  | 1                               |                                                                                                    |         | L    | 1        |

| It is used to set the collective selective mode of the system.<br>The values are as follows:<br>0: Full collective selective. The elevator responds to both up and down hall calls.<br>1: Down collective selective. The elevator responds to down hall calls but does not respond to up hall calls.<br>2: Up collective selective. The elevator responds to hall up calls but does not respond to hall down calls.<br>FE-01 Floor 1 display The two high digits indicate the<br>FE-03 Floor 3 display display code of the ten's digit,<br>FE-04 Floor 4 display 0009: Display "0""9"<br>FE-05 Floor 5 display 11: Display "A"<br>FE-06 Floor 6 display 12: Display "A"<br>FE-07 Floor 7 display 12: Display "G"<br>FE-08 Floor 8 display 13: Display "C"<br>FE-09 Floor 9 display 14: Display "L"<br>FE-09 Floor 9 display 14: Display "L"<br>FE-01 Floor 11 display 15: Display "R"<br>FE-10 Floor 11 display 16: Display "R"<br>FE-11 Floor 11 display 17: Display "R"<br>FE-12 Floor 12 display 18: Display "R"<br>FE-14 Floor 13 display 19: No display<br>FE-15 Floor 13 display 19: No display "12"<br>FE-14 Floor 11 display 19: No display "12"<br>FE-15 Floor 13 display 22: Display "12"<br>FE-16 Floor 3 display 21: Display "12"<br>FE-17 Floor 13 display 22: Display "13"<br>FIOO 16 to floor 30 display 24: Display "14"<br>FE-15 Floor 13 display 24: Display "14"<br>FE-31 Floor 31 display 24: Display "14"<br>FE-31 Floor 31 display 24: Display "14"<br>FE-31 Floor 31 display 24: Display "14"<br>FE-33 Floor 33 display 24: Display "14"<br>FE-34 Floor 33 display 24: Display "14"<br>FE-35 Floor 33 display 24: Display "14"<br>FE-36 Floor 33 display 24: Display "14"<br>FE-37 Floor 33 display 24: Display "14"<br>FE-38 Floor 33 display 24: Display "14"<br>FE-39 Floor 33 display 24: Display "14"<br>FE-34 Floor 33 display 24: Display "14"<br>FE-34 Floor 34 display 24: Display "14"<br>FE-34 Floor 33 display 24: Display "14"<br>FE-34 Floor 33 display 24: Display "14"<br>FE-34 Floor 33 display 24: Display "14"<br>FE-34 Floor 33 display 24: Display "14"<br>FE-34 Floor 33 display 24: Display "14"<br>FE-34 Floor 33 display 24: Display "14"<br>FE-34 Floor 34 dis | Parameter<br>No.                                                                    | Parameter Name                                                                                              | Setting Range                          | Default       | Unit          | Property    |  |  |  |
|----------------------------------------------------------------------------------------------------|-------------------------------------------------------------------------------------|----------------------------------------------------------------------------------------------------|----------------------------------------|---------------|---------------|-------------|--|--|--|
| The values are as follows:0: Full collective selective. The elevator responds to both up and both hall calls.1: Down collective selective. The elevator responds to down hall calls but does not respond to up hall calls.2: Up collective selective. The elevator responds to hall up calls but does not respond to hall down calls.FE-01Floor 1 displayThe two high digits indicate the display code of the ten's digit, and the two low digits indicate the fE-031901- $\div$ FE-04Floor 3 display0009: Display "0""9"1904- $\div$ FE-05Floor 5 display01: Display "1"1906- $\div$ FE-06Floor 6 display11: Display "A"1906- $\div$ FE-07Floor 7 display12: Display "G"1907- $\div$ FE-08Floor 9 display13: Display "1"1908- $\div$ FE-04Floor 10 display14: Display "L"1909- $\div$ FE-08Floor 9 display14: Display "L"1900- $\div$ FE-10Floor 10 display15: Display "P"0101- $\div$ FE-14Floor 13 display18: Display "L"0100- $\div$ FE-15Floor 14 display21: Display "13"0105- $\div$ FE-14Floor 14 display22: Display "13"0105- $\div$ FE-15Floor 34 display22: Display "2"0104- $\div$ FE-16Floor 34 display22: Display "2"0301- $\div$ FE-15Floor 34 di                                                                                                    | It is used to set the collective selective mode of the system.                      |                                                                                                    |                                        |               |               |             |  |  |  |
| 0: Full collective selective. The elevator responds to both up and down hall calls.1: Down collective selective. The elevator responds to down hall calls but does not respond to up hall calls.2: Up collective selective. The elevator responds to hall up calls but does not respond to hall down calls.FE-01Floor 1 displayThe two high digits indicate the<br>display code of the ten's digit,<br>and the two low digits indicate the<br>19021901 $\dot{\mathbf{x}}$ FE-02Floor 3 display0009: Display "0""9"<br>10: Display "1"1904 $\dot{\mathbf{x}}$ FE-05Floor 7 display01: Display "1"<br>10: Display "3"1906 $\dot{\mathbf{x}}$ FE-06Floor 7 display11: Display "A"<br>11: Display "3"1906 $\dot{\mathbf{x}}$ FE-07Floor 7 display13: Display "1"<br>11: Display "4"1908 $\dot{\mathbf{x}}$ FE-08Floor 9 display14: Display "1"<br>11: Display "4"1909 $\dot{\mathbf{x}}$ FE-10Floor 10 display15: Display "M"<br>11: Display "4"01100 $\dot{\mathbf{x}}$ FE-11Floor 11 display18: Display "4"<br>11: Display "4"0100 $\dot{\mathbf{x}}$ FE-14Floor 12 display12: Display "1"<br>11: Display "4"0101 $\dot{\mathbf{x}}$ FE-15Floor 13 display21: Display "13"0102 $\dot{\mathbf{x}}$ FE-35Floor 33 display22: Display "13"0102 $\dot{\mathbf{x}}$ FE-36Floor 33 display22: Display "13"0301 $\dot{\mathbf{x}}$ FE-37Floor 34 display22: Display "1"03004 $\dot{\mathbf{x}}$ FE-36Floor 33 display22: Display "1"0                                                                                                    | The values are as follows:                                                          |                                                                                                    |                                        |               |               |             |  |  |  |
| 1: Down collective selective. The elevator responds to dawn hall calls but does not respond to up hall calls.2: Up collective selective. The elevator responds to hall up calls but does not respond to hall down calls.FE-01Floor 1 displayThe two high digits indicate the display code of the ten's digit, and the two low digits indicate the 19031901- $\dot{x}$ FE-02Floor 3 displaydisplay code of the ten's digit, and the two low digits indicate the 19031904- $\dot{x}$ FE-04Floor 4 display0009: Display "0""9"1904- $\dot{x}$ FE-05Floor 7 display11: Display "A"1905- $\dot{x}$ FE-06Floor 7 display12: Display "A"1906- $\dot{x}$ FE-07Floor 7 display12: Display "A"1908- $\dot{x}$ FE-08Floor 9 display14: Display "A"1909- $\dot{x}$ FE-10Floor 10 display15: Display "M"0100- $\dot{x}$ FE-11Floor 11 display16: Display "A"0100- $\dot{x}$ FE-14Floor 13 display19: No display "A"0101- $\dot{x}$ FE-15Floor 13 display21: Display "13"0105- $\dot{x}$ FE-35Floor 30 display22: Display "13"0301- $\dot{x}$ FE-36Floor 33 display23: Display "13"0301- $\dot{x}$ FE-36Floor 33 display23: Display "14"0302- $\dot{x}$ FE-36Floor 33 display24: Display "14"0302<                                                                                                    | 0: Full collective selective. The elevator responds to both up and down hall calls. |                                                                                                    |                                        |               |               |             |  |  |  |
| 2: Up collective selective. The elevator responds to hall up calls but does not respond to hall down calls.           FE-01         Floor 1 display         The two high digits indicate the display code of the ten's digit, and the two low digits indicate the display code of the ten's digit.         1901         -         ☆           FE-04         Floor 3 display         0009: Display "0""9"         1903         -         ☆           FE-05         Floor 6 display         0109: Display "1"         1904         -         ☆           FE-06         Floor 7 display         10: Display "A"         1906         -         ☆           FE-07         Floor 7 display         12: Display "G"         1907         -         ☆           FE-08         Floor 8 display         13: Display "H"         1908         -         ☆           FE-10         Floor 10 display         15: Display "P"         10101         -         ☆           FE-14         Floor 14 display         16: Display "P"         0100         -         ☆           FE-15         Floor 14 display         19: Display "P"         0101         -         ☆           FE-15         Floor 14 display         20: Display "12"         0102         -         ☆           FE-31         Floor 30 display <td< td=""><td>1: Down col</td><td>llective selective. The eleva</td><td>tor responds to down hall calls but do</td><td>pes not respo</td><td>nd to up hall</td><td>calls.</td></td<>                                                                                                    | 1: Down col                                                                         | llective selective. The eleva                                                                               | tor responds to down hall calls but do | pes not respo | nd to up hall | calls.      |  |  |  |
| FE-01Floor 1 displayThe two high digits indicate the<br>display code of the ten's digit,<br>and the two low digits indicate the<br>display code of the unit's digit.1901 $ \dot{\pi}$ FE-03Floor 3 display00092 Display "0""9"1903 $ \dot{\pi}$ FE-04Floor 4 display00092 Display "0""9"1904 $ \dot{\pi}$ FE-05Floor 5 display11: Display "1"1905 $ \dot{\pi}$ FE-06Floor 6 display11: Display "8"1906 $ \dot{\pi}$ FE-07Floor 7 display12: Display "6"1907 $ \dot{\pi}$ FE-08Floor 9 display14: Display "1"1908 $ \dot{\pi}$ FE-09Floor 10 display15: Display "6"1900 $ \dot{\pi}$ FE-10Floor 10 display15: Display "8"0100 $ \dot{\pi}$ FE-12Floor 10 display16: Display "8"0101 $ \dot{\pi}$ FE-13Floor 13 display19: No display0102 $ \dot{\pi}$ FE-14Floor 14 display20: Display "12"0104 $ \dot{\pi}$ FE-15Floor 30 display22: Display "13"0105 $ \dot{\pi}$ FE-36Floor 30 display22: Display "13"0301 $ \dot{\pi}$ FE-37Floor 34 display22: Display "14"0304 $ \dot{\pi}$ FE-38Floor 36 display23: Display "1"0305 $ \dot{\pi}$ FE-37Floor 36 display23: Display "1"0306 $-$                                                                                                    | 2: Up collec                                                                        | 2: Up collective selective. The elevator responds to hall up calls but does not respond to hall down calls. |                                        |               |               |             |  |  |  |
| FE-02Floor 2 displaydisplay code of the ten's digit.<br>and the two low digits indicate the<br>display code of the unit's digit.1902- $\dot{m}$ FE-03Floor 3 display0009: Display "0""9"1903- $\dot{m}$ $\dot{m}$ FE-04Floor 4 display0009: Display "0""9"1904- $\dot{m}$ FE-05Floor 6 display11: Display "A"1906- $\dot{m}$ FE-06Floor 6 display11: Display "G"1907- $\dot{m}$ FE-07Floor 7 display12: Display "G"1909- $\dot{m}$ FE-08Floor 8 display13: Display "H"1909- $\dot{m}$ FE-09Floor 9 display14: Display "L"1909- $\dot{m}$ FE-10Floor 10 display15: Display "M"0100- $\dot{m}$ FE-11Floor 11 display16: Display "R"0101- $\dot{m}$ FE-12Floor 12 display19: Display "R"0102- $\dot{m}$ FE-13Floor 13 display21: Display "12"0104- $\dot{m}$ FE-35Floor 30 display22: Display "13"0105- $\dot{m}$ FE-36Floor 30 display23: Display "C"0301- $\dot{m}$ FE-37Floor 36 display23: Display "I"0302- $\dot{m}$ FE-38Floor 36 display29: Display "I"0304- $\dot{m}$ FE-37Floor 36 display29: Display "I"0304- $\dot{m}$ FE-38Floor 36 display                                                                                                    | FE-01                                                                               | Floor 1 display                                                                                             | The two high digits indicate the       | 1901          | -             | ☆           |  |  |  |
| FE-03       Floor 3 display       display code of the unit's digit.       1903       - $\bigstar$ FE-04       Floor 4 display       0009: Display "0""9"       1904       - $\bigstar$ FE-05       Floor 5 display       01: Display "4"       1904       - $\bigstar$ FE-06       Floor 6 display       10: Display "4"       1905       - $\bigstar$ FE-07       Floor 7 display       12: Display "6"       1907       - $\bigstar$ FE-08       Floor 8 display       13: Display "1"       1908       - $\bigstar$ FE-10       Floor 10 display       14: Display "1"       1909       - $\bigstar$ FE-11       Floor 10 display       15: Display "N"       0100       - $\bigstar$ FE-12       Floor 12 display       16: Display "2"       0101       - $\bigstar$ FE-14       Floor 14 display       19: No display       0102       - $\bigstar$ FE-15       Floor 3 display       21: Display "12"       0104       - $\bigstar$ FE-35       Floor 3 display       22: Display "12"       0104       - $\bigstar$ FE-36       Floor 3 display       23: Display "0"       0                                                                                                    | FE-02                                                                               | Floor 2 display                                                                                             | and the two low digits indicate the    | 1902          | -             | ☆           |  |  |  |
| FE-04       Floor 4 display       0009: Display "0""9"       1904       - $\bigstar$ FE-05       Floor 5 display       01: Display "A"       1905       - $\bigstar$ FE-06       Floor 6 display       11: Display "A"       1906       - $\bigstar$ FE-07       Floor 7 display       12: Display "G"       1907       - $\bigstar$ FE-08       Floor 8 display       13: Display "H"       1908       - $\bigstar$ FE-10       Floor 10 display       14: Display "H"       1909       - $\bigstar$ FE-11       Floor 10 display       15: Display "N"       0100       - $\bigstar$ FE-12       Floor 10 display       15: Display "R"       0101       - $\bigstar$ FE-13       Floor 13 display       19: No display       0103       - $\bigstar$ FE-14       Floor 15 display       21: Display "13"       0105       - $\bigstar$ Floor 16 to floor 30 display       22: Display "2"       0301       - $\bigstar$ FE-35       Floor 31 display       23: Display "13"       0302       - $\bigstar$ FE-36       Floor 32 display       24: Display "0"       0303       - <td>FE-03</td> <td>Floor 3 display</td> <td>display code of the unit's digit.</td> <td>1903</td> <td>-</td> <td>\$</td>                                                                                                    | FE-03                                                                               | Floor 3 display                                                                                             | display code of the unit's digit.      | 1903          | -             | \$          |  |  |  |
| FE-05       Floor 5 display       01: Display "1"       1905       - $\dot{x}$ FE-06       Floor 6 display       11: Display "A"       1906       - $\dot{x}$ FE-07       Floor 7 display       12: Display "G"       1907       - $\dot{x}$ FE-08       Floor 8 display       13: Display "G"       1908       - $\dot{x}$ FE-09       Floor 9 display       14: Display "L"       1908       - $\dot{x}$ FE-10       Floor 10 display       15: Display "M"       0100       - $\dot{x}$ FE-11       Floor 10 display       16: Display "P"       0101       - $\dot{x}$ FE-12       Floor 12 display       17: Display "R"       0102       - $\dot{x}$ FE-13       Floor 13 display       19: No display       0103       - $\dot{x}$ FE-14       Floor 14 display       20: Display "12"       0104       - $\dot{x}$ FE-35       Floor 30 display       22: Display "2"       0301       - $\dot{x}$ FE-36       Floor 31 display       23: Display "C"       0303       - $\dot{x}$ FE-36       Floor 34 display       25: Display "E"                                                                                                    | FE-04                                                                               | Floor 4 display                                                                                             | 0009: Display "0""9"                   | 1904          | -             | ☆           |  |  |  |
| FE-06       Floor 6 display       10: Display "A"       1906       - $\bigstar$ FE-07       Floor 7 display       12: Display "G"       1907       - $\bigstar$ FE-08       Floor 8 display       13: Display "H"       1908       - $\bigstar$ FE-09       Floor 9 display       14: Display "L"       1909       - $\bigstar$ FE-10       Floor 10 display       15: Display "P"       0100       - $\bigstar$ FE-11       Floor 11 display       16: Display "R"       0101       - $\bigstar$ FE-12       Floor 12 display       17: Display "R"       0102       - $\bigstar$ FE-13       Floor 13 display       19: No display       0103       - $\bigstar$ FE-14       Floor 14 display       20: Display "12"       0104       - $\bigstar$ FE-15       Floor 31 display       21: Display "C"       0301       - $\bigstar$ FE-36       Floor 32 display       22: Display "C"       0301       - $\bigstar$ FE-36       Floor 34 display       23: Display "C"       0304       - $\bigstar$ FE-37       Floor 36 display       28: Display "C"       0304       -                                                                                                    | FE-05                                                                               | Floor 5 display                                                                                             | 01: Display "1"                        | 1905          | -             | ☆           |  |  |  |
| FE-07       Floor 7 display       11: Display "B"         FE-08       Floor 8 display       13: Display "G"       1907       - $\dot{\chi}$ FE-09       Floor 9 display       14: Display "L"       1908       - $\dot{\chi}$ FE-10       Floor 10 display       14: Display "L"       1909       - $\dot{\chi}$ FE-10       Floor 10 display       15: Display "M"       0100       - $\dot{\chi}$ FE-11       Floor 11 display       16: Display "P"       0101       - $\dot{\chi}$ FE-12       Floor 12 display       17: Display "R"       0102       - $\dot{\chi}$ FE-13       Floor 13 display       19: No display       0104       - $\dot{\chi}$ FE-14       Floor 14 display       20: Display "12"       0104       - $\dot{\chi}$ FE-31       Floor 30 display       22: Display "23"            FE-35       Floor 32 display       23: Display "0"       0301       - $\dot{\chi}$ FE-36       Floor 33 display       25: Display "1"       0304       - $\dot{\chi}$ FE-38       Floor 36 display       25: Display "1"       0304       - $\dot{\chi}$                                                                                                    | FE-06                                                                               | Floor 6 display                                                                                             | 10: Display "A"                        | 1906          | -             | ☆           |  |  |  |
| FE-08       Floor 8 display       12: Display 'G'       1900 $\cdot$ FE-09       Floor 9 display       14: Display "L"       1900 $ \dot{x}$ FE-10       Floor 10 display       15: Display "M"       0100 $ \dot{x}$ FE-11       Floor 10 display       15: Display "P"       0101 $ \dot{x}$ FE-12       Floor 12 display       17: Display "R"       0102 $ \dot{x}$ FE-13       Floor 13 display       19: No display       1003 $ \dot{x}$ FE-14       Floor 14 display       20: Display "12"       0104 $ \dot{x}$ FE-15       Floor 15 display       21: Display "12"       0104 $ \dot{x}$ FE-31       Floor 31 display       22: Display "12"       0104 $ \dot{x}$ FE-31       Floor 31 display       22: Display "12"       0105 $ \dot{x}$ FE-35       Floor 32 display       24: Display "12"       0301 $ \dot{x}$ FE-36       Floor 34 display       25: Display "1"       0303 $ \dot{x}$ FE-38       Floor 36 display       29: Display "                                                                                                    | FE-07                                                                               | Floor 7 display                                                                                             | 11: Display "B"                        | 1907          | -             | Å           |  |  |  |
| Field       Floor 9 display       13. Display "H       1000 $\land$ FE-09       Floor 9 display       14: Display "L"       1909 $\land$ $\land$ FE-10       Floor 10 display       15: Display "M"       0100 $ \Leftrightarrow$ FE-11       Floor 11 display       16: Display "P"       0101 $ \Leftrightarrow$ FE-12       Floor 12 display       17: Display "R"       0102 $ \Leftrightarrow$ FE-13       Floor 13 display       19: No display       0103 $ \Leftrightarrow$ FE-14       Floor 14 display       20: Display "12"       0104 $ \Leftrightarrow$ FE-15       Floor 30 display       21: Display "13"       0105 $ \Leftrightarrow$ FE-31       Floor 31 display       23: Display "C"       0301 $ \Leftrightarrow$ FE-35       Floor 32 display       24: Display "D"       0302 $ \Leftrightarrow$ FE-36       Floor 34 display       29: Display "F"       0304 $ \Leftrightarrow$ FE-38       Floor 36 display       29: Display "I"       0306 $ \Leftrightarrow$ FE-39       Floor 36 display       29: Display "N"       0307 <th< td=""><td>FE-08</td><td>Floor 8 display</td><td>12: Display "G"</td><td>1908</td><td>_</td><td>547</td></th<>                                                                                                    | FE-08                                                                               | Floor 8 display                                                                                             | 12: Display "G"                        | 1908          | _             | 547         |  |  |  |
| IE 03       Floor 30 display       Floor 10 display       Floor 10 display       Floor 10 display       Floor 10 display       Floor 10 display       Floor 10 display       Floor 11 display       Floor 11 display       Floor 11 display       Floor 11 display       Floor 11 display       Floor 12 display       Floor 12 display       Floor 12 display       Floor 12 display       Floor 12 display       Floor 12 display       Floor 13 display       Floor 13 display       Floor 14 display       Floor 14 display       Floor 14 display       Floor 14 display       Floor 14 display       Floor 14 display       Floor 14 display       Floor 14 display       Floor 14 display       Floor 14 display       Floor 13 display       Floor 13 display       Floor 14 display       Floor 14 display       Floor 13 display       Floor 13 display       Floor 14 display       Floor 14 display       Floor 14 display       Floor 13 display       Floor 14 display       Floor 14 display       Floor 14 display       Floor 14 display       Floor 32 display       Floor 31                                                                                                    | FE-09                                                                               | Floor 9 display                                                                                             | 13: Display H                          | 1909          |               | ~           |  |  |  |
| FE-10       Floor for display       Festive for formation of the formation of the formation                                                                                                    | FE-10                                                                               | Floor 10 display                                                                                            | 15: Display "M"                        | 0100          |               | ~           |  |  |  |
| FE-11       Filor 11 display       17: Display "R"       0101       - $\times$ FE-12       Floor 12 display       17: Display "R"       0102       - $\frac{1}{2}$ FE-13       Floor 13 display       19: No display       0103       - $\frac{1}{2}$ FE-14       Floor 14 display       20: Display "12"       0104       - $\frac{1}{2}$ FE-15       Floor 15 display       21: Display "13"       0105       - $\frac{1}{2}$ FE-31       Floor 30 display       22: Display "23"            FE-31       Floor 31 display       23: Display "C"       0301       - $\frac{1}{2}$ FE-35       Floor 32 display       24: Display "E"       0303       - $\frac{1}{2}$ FE-36       Floor 34 display       25: Display "E"       0303       - $\frac{1}{2}$ FE-38       Floor 35 display       28: Display "I"       0306       - $\frac{1}{2}$ FE-39       Floor 36 display       29: Display "N"       0307       - $\frac{1}{2}$ FE-40       Floor 39 display       31: Display "O"       0308       - $\frac{1}{2}$ FE-41       Floor 39 display                                                                                                    | FE-10                                                                               | Floor 10 display                                                                                            | 16: Display "P"                        | 0100          | -             | ~~          |  |  |  |
| FE-12       Floor 12 display       18: Display "-"       0102       -       ☆         FE-13       Floor 13 display       19: No display       0103       -       ☆         FE-14       Floor 14 display       20: Display "12"       0104       -       ☆         FE-15       Floor 15 display       21: Display "13"       0105       -       ☆         FL-15       Floor 30 display       22: Display "23"             FL-31       Floor 31 display       23: Display "C"       0301       -       ☆         FE-35       Floor 32 display       24: Display "E"       0303       -       ☆         FE-36       Floor 34 display       25: Display "F"       0304       -       ☆         FE-38       Floor 36 display       29: Display "J"       0305       -       ☆         FE-38       Floor 36 display       29: Display "K"       0306       -       ☆         FE-40       Floor 37 display       31: Display "O"       0308       -       ☆         FE-41       Floor 39 display       31: Display "Q"       0309       -       ☆         FE-43       Floor 40 display       32: Display "S"       0400       -                                                                                                    | FE-11                                                                               |                                                                                                    | 17: Display "R"                        | 0101          | -             | 2           |  |  |  |
| FE-13       Floor 13 display       19: No display       0103       - $\frac{1}{2}$ FE-14       Floor 14 display       20: Display "12"       0104       - $\frac{1}{2}$ FE-15       Floor 15 display       21: Display "13"       0105       - $\frac{1}{2}$ Floor 16 to floor 30 display       22: Display "23"             FE-31       Floor 31 display       23: Display "C"       0301       - $\frac{1}{2}$ FE-35       Floor 32 display       24: Display "D"       0302       - $\frac{1}{2}$ FE-36       Floor 33 display       25: Display "F"       0303       - $\frac{1}{2}$ FE-37       Floor 34 display       28: Display "I"       0304       - $\frac{1}{2}$ FE-38       Floor 36 display       29: Display "I"       0306       - $\frac{1}{2}$ FE-39       Floor 36 display       29: Display "N"       0307       - $\frac{1}{2}$ FE-40       Floor 39 display       31: Display "O"       0308       - $\frac{1}{2}$ FE-42       Floor 39 display       31: Display "C"       0309       - $\frac{1}{2}$ FE-43       Floor 40 dis                                                                                                    | FE-12                                                                               | Floor 12 display                                                                                            | 18: Display "-"                        | 0102          | -             | ि<br>र      |  |  |  |
| FE-14Floor 14 display20: Display "12"0104- $\bigstar$ FE-15Floor 15 display21: Display "13"0105- $\bigstar$ Floor 16 to floor 30 display22: Display "23"FE-31Floor 31 display23: Display "C"0301- $\bigstar$ FE-35Floor 32 display24: Display "D"0302- $\bigstar$ FE-36Floor 33 display25: Display "E"0303- $\bigstar$ FE-37Floor 34 display26: Display "F"0304- $\bigstar$ FE-38Floor 35 display28: Display "J"0305- $\bigstar$ FE-39Floor 36 display29: Display "K"0306- $\bigstar$ FE-40Floor 37 display30: Display "N"0307- $\bigstar$ FE-41Floor 39 display31: Display "Q"0309- $\bigstar$ FE-42Floor 40 display32: Display "S"0400- $\bigstar$ AHour 40 display31: Display "T"0400- $\bigstar$                                                                                                    | FE-13                                                                               | Floor 13 display                                                                                            | 19: No display                         | 0103          | -             | \$          |  |  |  |
| FE-15       Floor 15 display       21: Display "13"       0105       -       ☆         Floor 16 to 100r 30 display       22: Display "23"             FE-31       Floor 31 display       23: Display "C"       0301       -       ☆         FE-35       Floor 32 display       24: Display "D"       0302       -       ☆         FE-36       Floor 33 display       25: Display "E"       0303       -       ☆         FE-36       Floor 34 display       27: Display "F"       0304       -       ☆         FE-37       Floor 36 display       28: Display "J"       0306       -       ☆         FE-38       Floor 36 display       29: Display "K"       0306       -       ☆         FE-40       Floor 37 display       30: Display "N"       0307       -       ☆         FE-41       Floor 38 display       31: Display "O"       0308       -       ☆         FE-42       Floor 40 display       32: Display "S"       0400       -       ☆         FE-43       Floor 40 display       34: Display "T"       0400       -       ☆                                                                                                    | FE-14                                                                               | Floor 14 display                                                                                            | 20: Display "12"                       | 0104          | -             | \$          |  |  |  |
| Floor 16 to floor 30 display       22: Display "23"          FE-31       Floor 31 display       23: Display "C"       0301       -       ☆         FE-35       Floor 32 display       24: Display "D"       0302       -       ☆         FE-36       Floor 33 display       25: Display "E"       0303       -       ☆         FE-37       Floor 34 display       26: Display "F"       0304       -       ☆         FE-38       Floor 36 display       28: Display "J"       0306       -       ☆         FE-39       Floor 36 display       29: Display "K"       0306       -       ☆         FE-40       Floor 37 display       30: Display "N"       0307       -       ☆         FE-41       Floor 38 display       31: Display "O"       0308       -       ☆         FE-42       Floor 39 display       32: Display "S"       0400       -       ☆         FE-43       Floor 40 display       32: Display "S"       0400       -       ☆                                                                                                    | FE-15                                                                               | Floor 15 display                                                                                            | 21: Display "13"                       | 0105          | -             | ☆           |  |  |  |
| FE-31       Floor 31 display       23: Display "C" $0301$ - $1 \\ 1 \\ 1 \\ 1 \\ 1 \\ 1 \\ 1 \\ 1 \\ 1 \\ 1 \\$                                                                                                    | Floor 16 to                                                                         | floor 30 display                                                                                            | 22: Display "23"                       |               |               |             |  |  |  |
| FE-35       Floor 32 display       24: Display "D" $0302$ - $32$ FE-36       Floor 33 display       25: Display "E" $0303$ - $32$ FE-37       Floor 34 display       26: Display "F" $0304$ - $32$ FE-37       Floor 34 display       27: Display "I" $0304$ - $32$ FE-38       Floor 35 display       28: Display "J" $0306$ - $32$ FE-39       Floor 36 display       29: Display "K" $0306$ - $32$ FE-40       Floor 37 display       30: Display "N" $0307$ - $32$ FE-41       Floor 38 display       31: Display "O" $0308$ - $32$ FE-42       Floor 39 display       32: Display "Q" $0309$ - $32$ FE-43       Floor 40 display       33: Display "S" $0400$ - $34$                                                                                                    | FE-31                                                                               | Floor 31 display                                                                                            | 23: Display "C"                        | 0301          | -             | ☆           |  |  |  |
| FE-36       Floor 33 display       25: Display "E"       0303       -       ☆         FE-37       Floor 34 display       26: Display "F"       0304       -       ☆         FE-38       Floor 35 display       28: Display "I"       0305       -       ☆         FE-39       Floor 36 display       29: Display "J"       0306       -       ☆         FE-40       Floor 37 display       30: Display "N"       0307       -       ☆         FE-41       Floor 38 display       31: Display "O"       0308       -       ☆         FE-42       Floor 40 display       32: Display "S"       0400       -       ☆         FE-43       Floor 40 display       34: Display "T"       0400       -       ☆                                                                                                    | FE-35                                                                               | Floor 32 display                                                                                            | 24: Display "D"                        | 0302          | -             | ¥           |  |  |  |
| FE-37       Floor 34 display       26: Display "F"       0304       -       ☆         FE-38       Floor 35 display       28: Display "I"       0305       -       ☆         FE-39       Floor 36 display       29: Display "J"       0306       -       ☆         FE-40       Floor 37 display       30: Display "N"       0307       -       ☆         FE-41       Floor 38 display       31: Display "O"       0308       -       ☆         FE-42       Floor 39 display       32: Display "Q"       0309       -       ☆         FE-43       Floor 40 display       34: Display "T"       0400       -       ☆                                                                                                    | FE-36                                                                               | Floor 33 display                                                                                            | 25: Display "E"                        | 0303          | -             | ☆           |  |  |  |
| FE-38       Floor 35 display       27: Display '1       0305       -       ☆         FE-39       Floor 36 display       29: Display "J"       0306       -       ☆         FE-40       Floor 37 display       30: Display "N"       0307       -       ☆         FE-41       Floor 38 display       31: Display "O"       0308       -       ☆         FE-42       Floor 40 display       32: Display "Q"       0309       -       ☆         FE-43       Floor 40 display       33: Display "S"       0400       -       ☆                                                                                                    | FE-37                                                                               | Floor 34 display                                                                                            | 26: Display "F"                        | 0304          | -             | ☆           |  |  |  |
| FE-39       Floor 36 display       29: Display "K"       0306       -       ☆         FE-40       Floor 37 display       30: Display "N"       0307       -       ☆         FE-41       Floor 38 display       31: Display "O"       0308       -       ☆         FE-42       Floor 39 display       32: Display "Q"       0309       -       ☆         FE-43       Floor 40 display       33: Display "S"       0400       -       ☆                                                                                                    | FE-38                                                                               | Floor 35 display                                                                                            | 27: Display "I"                        | 0305          | -             | \$          |  |  |  |
| FE-40     Floor 37 display     30: Display "N"     0307     -     ☆       FE-41     Floor 38 display     31: Display "O"     0308     -     ☆       FE-42     Floor 39 display     32: Display "Q"     0309     -     ☆       FE-43     Floor 40 display     33: Display "S"     0400     -     ☆                                                                                                    | FE-39                                                                               | Floor 36 display                                                                                            | 29: Display "K"                        | 0306          | -             | ☆           |  |  |  |
| FE-41     Floor 38 display     31: Display "O"     0308     -     ☆       FE-42     Floor 39 display     32: Display "Q"     0309     -     ☆       FE-43     Floor 40 display     33: Display "S"     0400     -     ☆       34: Display "T"     34: Display "T"     33: Display "T"     0308     -     ☆                                                                                                    | FE-40                                                                               | Floor 37 display                                                                                            | 30: Display "N"                        | 0307          | -             |             |  |  |  |
| FE-42         Floor 39 display         32: Display "Q"         0309         -         ☆           FE-43         Floor 40 display         33: Display "S"         0400         -         ☆                                                                                                    | FF-41                                                                               | Floor 38 display                                                                                            | 31: Display "O"                        | 0308          | _             | 547         |  |  |  |
| FE-42         Floor 40 display         33: Display "S"         0400         -         ☆           7E - 22         100 - 100 mm + 100 mm + 1000 mm + 100 mm + 100 mm + 100 mm + 100 mm + 100 mm + 100 mm + 100                                                                                                    | FE-42                                                                               | Floor 39 display                                                                                            | 32: Display "Q"                        | 0309          |               |             |  |  |  |
| 34: Display "T"                                                                                                    | FE-13                                                                               | Floor 40 display                                                                                            | 33: Display "S"                        | 0400          |               | ~           |  |  |  |
| LE 52   Highort digit coloction 1   0                                                                                                    | EE 52                                                                               | Highest digit selection 1                                                                                   | 34: Display "T"                        | 0400          | -             | ~~          |  |  |  |
| FE-52     Highest digit selection 1       35: Display "U"                                                                                                    | FE-52                                                                               | Highest digit selection 1                                                                                   | 35: Display "U"                        | 0             | -             | M A         |  |  |  |
| FE-53 Highest digit selection 2 36: Display "V" 0 - 52                                                                                                    | FE-53                                                                               | Hignest digit selection 2                                                                                   | 36: Display "V"                        | 0             | -             | ¥           |  |  |  |
| FE-54   Highest digit selection 3   37: Display "W"   0   -   \$\$\$\$                                                                                                    | FE-54                                                                               | Highest digit selection 3                                                                                   | 37: Display "W"                        | 0             | -             | 값           |  |  |  |
| FE-55 Highest digit selection 4 38: Display "X" 0 - 😾                                                                                                    | FE-55                                                                               | Highest digit selection 4                                                                                   | 38: Display "X"                        | 0             | -             | <b>公</b>    |  |  |  |
| 39: Display "Y"                                                                                                    |                                                                                     |                                                                                                    | 39: Display "Y"                        |               |               |             |  |  |  |
| 40: Display "Z"                                                                                                    |                                                                                     | l linkaat dinit l dina =                                                                                    | 40: Display "Z"                        |               |               | _^          |  |  |  |
|                                                                                                    | FE-50                                                                               | righest aight selection 5                                                                                   | 42' Display "17"                       | U             | -             | 1<br>1<br>1 |  |  |  |
| 43: Display "19"                                                                                                    |                                                                                     |                                                                                                    | 43: Display "19"                       |               |               |             |  |  |  |

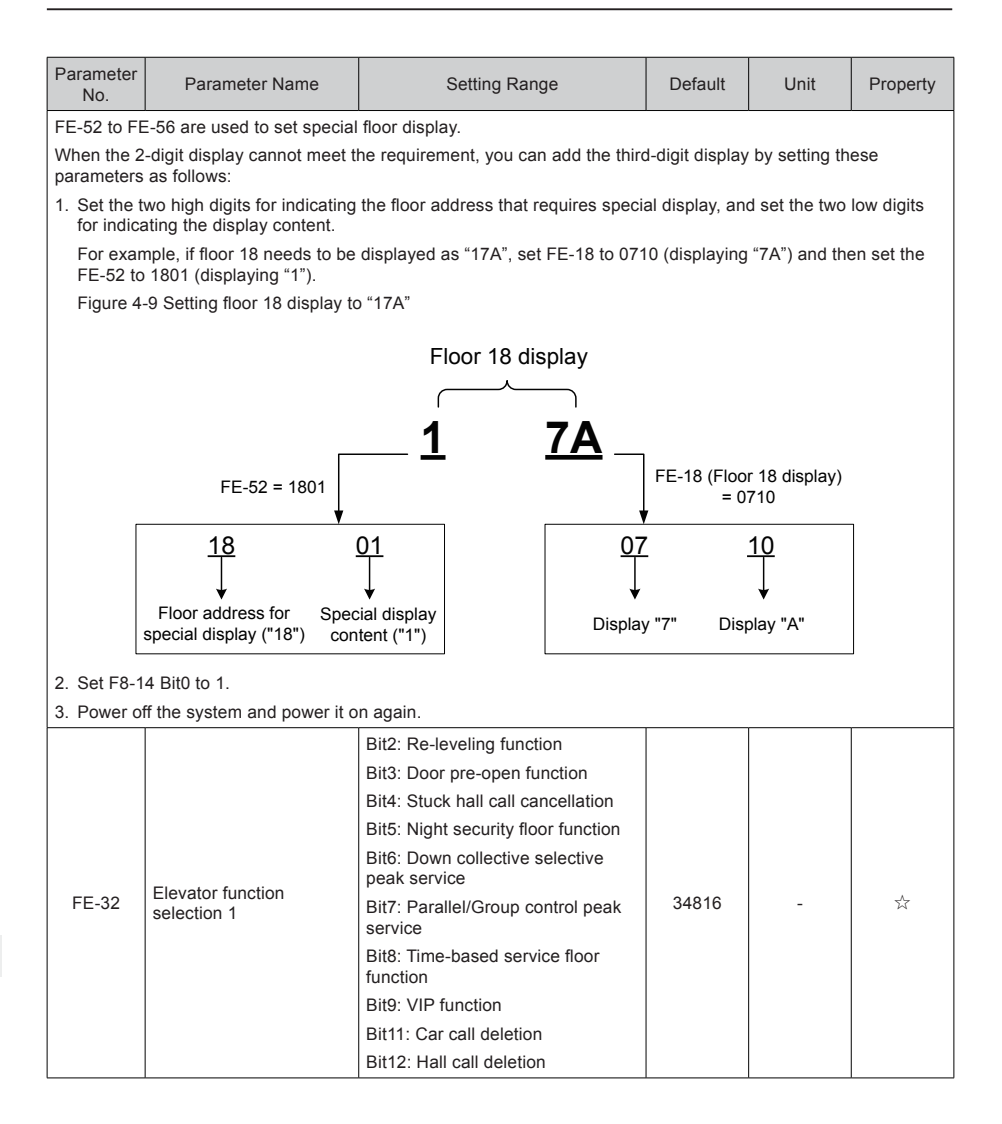

| Parame<br>No.         | eter           | Parameter Name                                        |                                                                                                    | Setting Range                                                                                                    | Default                      | Unit           | Property  |
|-----------------------|----------------|-------------------------------------------------------|----------------------------------------------------------------------------------------------------|----------------------------------------------------------------------------------------------------|------------------------------|----------------|-----------|
| FE-32 i<br>followir   | is us<br>na ta | ed to select the elevator<br>ble.                     | fur                                                                                                    | ictions. Each bit of the parameter def                                                                                                    | fines a functio              | on, as describ | ed in the |
| lf a bit i<br>details | is se<br>on h  | t to 1, the function indic<br>ow to view and set this | ated<br>para                                                                                                    | I by this bit is enabled; if this bit is se<br>ameter, see the descriptions in sectio                                                                                                    | t to 0, the fun<br>n 8.21.1. | ction is disab | ed. For   |
| The fur               | nctio          | ns defined by the binary                              | bits                                                                                                    | s of FE-32 are described in the follow                                                                                                    | ving table.                  |                |           |
| Bit                   |                | Function                                              |                                                                                                    | Description                                                                                                    |                              |                | Default   |
| Bit0<br>to<br>Bit1    | Re             | served                                                | -                                                                                                    |                                                                                                    |                              |                |           |
| Bit2                  | Re             | leveling function                                     | Th<br>An<br>tog                                                                                                    | he elevator performs re-leveling at a low speed with door open.<br>n external shorting door lock circuit contactor needs to be used<br>ogether.                                                                                                    |                              |                |           |
| Bit3                  | Do             | or pre-open function                                  | Du<br>cei<br>the<br>an<br>Th                                                                                                    | During normal stop, when the elevator speed is smaller than a<br>sertain value and the door zone signal is active, the system shorts<br>he door lock by means of the shorting door lock circuit contactor<br>and outputs the door open signal, implementing door pre-open.<br>This improves the elevator use efficiency. |                              |                |           |
| Bit4                  | Stu            | ck hall call cancellation                             | Th<br>bu<br>ca                                                                                                    | The system automatically identifies the state of the hall call<br>buttons. If the state is abnormal, the system cancels the stuck hall<br>call.                                                                                                    |                              |                |           |
| Bit5                  | Nig<br>fun     | ht security floor<br>ction                            | From 10:00 p.m to 6:00 a.m., the elevator runs to the security floor first every time, stops and opens the door, and then runs to the destination floor. |                                                                                                    |                              | 0              |           |
| Bit6                  | Dov<br>pea     | wn collective selective<br>ak service                 | The peak service at down collective selective is used.                                                                                                   |                                                                                                    |                              | 0              |           |
| Bit7                  | Pai<br>pea     | allel/Group control<br>ak service                     | Th                                                                                                    | e peak service is used.                                                                                                    |                              |                | 0         |
| Bit8                  | Tim<br>fun     | ne-based service floor<br>ction                       | Fo                                                                                                    | r details, see the description of relate                                                                                                    | ed parameters                | s in group F6. | 0         |
| Bit9                  | VIF            | function                                              | Th                                                                                                    | e VIP function is used.                                                                                                    |                              |                | 0         |
| Bit10                 | Re             | served                                                | -                                                                                                    |                                                                                                    |                              |                | 0         |
| Bit11                 | Ca             | r call deletion                                       | A                                                                                                    | all can be deleted by pressing the b                                                                                                    | utton twice co               | onsecutively   | 1         |
| Bit12                 | Hal            | I call deletion                                       |                                                                                                    |                                                                                                    |                              | nocourrery.    | 0         |
| FE-3                  | 3              | Elevator function selection                           |                                                                                                    | Bit1: Door open holding at open<br>limit<br>Bit2: Door close command not<br>output upon door close limit<br>Bit4: Auto reset for RUN and brake<br>contactor stuck<br>Bit5: Slow-down switch stuck<br>detection<br>Bit7: Forced door close<br>Bit15: Opposite door independent<br>control                                 | 36                           | -              | Ŕ         |

| Param<br>No.             | eter                                                                                                    | Parameter Name                                     |                     | Setting Range                                                                                                    | Default                         | Unit                 | Property            |
|--------------------------|----------------------------------------------------------------------------------------------------|----------------------------------------------------|---------------------|----------------------------------------------------------------------------------------------------|---------------------------------|----------------------|---------------------|
| FE-33<br>followi         | is us<br>na ta                                                                                                    | ed to select the elevato                           | r fur               | nctions. Each bit of the parameter def                                                                                                    | ines a functio                  | on, as describ       | ed in the           |
| lf a bit<br>details      | is se<br>on h                                                                                                    | t to 1, the function indic ow to view and set this | atec<br>para        | I by this bit is enabled; if this bit is se ameter, see the descriptions in sectio                                                             | t to 0, the fun<br>n 8.21.1.    | iction is disab      | led. For            |
| The fu                   | nctio                                                                                                    | ns defined by the binary                           | bits                | s of FE-33 are described in the follow                                                                                                    | ing table.                      |                      |                     |
| Bit Function Description |                                                                                                    |                                                    |                     |                                                                                                    |                                 |                      |                     |
| Bit1                     | Doc<br>ope                                                                                                    | or open holding at<br>n limit                      | Th<br>lim           | e system still outputs the door open o<br>it.                                                                                                  | command upo                     | on door open         | 0                   |
| Bit2                     | Doc<br>out<br>limit                                                                                                    | or close command not<br>out upon door close<br>t   | Th<br>clo           | e system stops outputting the door cl<br>se limit.                                                                                             | ose comman                      | d upon door          | 1                   |
| Dit4                     | Aut                                                                                                    | o reset for RUN and                                | lf ti<br>fau<br>res | he feedback of the RUN and brake of<br>lts Err36 and Err37 are reported, and<br>let the system.                                                | ontactors is a<br>d you need to | bnormal,<br>manually | 0                   |
| DIL4                     | bral                                                                                                    | ke contactor stuck                                 | Wi<br>syr<br>su     | Vith this function, the system resets automatically after the fault<br>ymptom disappears. A maximum of three auto reset times are<br>upported. |                                 |                      |                     |
| Bit5                     | Bit5 Slow-down switch stuck detection The system detects the state of slow-down switches. Once detection that a slow-down switch is stuck, the system instructs the elevator to slow down immediately and reports a corresponding fault. |                                                    |                     |                                                                                                    |                                 | 9 1                  |                     |
| Bit7                     | Forced door close If the door still does not close within the time set in Fb-17 in automatic state, the system outputs the forced door close signal; at this moment, the light curtain becomes invalid and the buzzer tweets.            |                                                    |                     | 0                                                                                                    |                                 |                      |                     |
| Bit15                    | Bit15 Opposite door<br>independent control                                                                                                    |                                                    |                     |                                                                                                    | 0                               |                      |                     |
| Group                    | FF: F                                                                                                    | actory parameters                                  |                     |                                                                                                    |                                 |                      |                     |
| Group                    | FJ: F                                                                                                    | actory parameters                                  |                     |                                                                                                    |                                 |                      |                     |
| Group                    | FP: l                                                                                                    | User parameters                                    |                     |                                                                                                    |                                 |                      |                     |
| FP-0                     | 00                                                                                                    | User password                                      |                     | 0: No password<br>01 to 65535                                                                                                    | 0                               | -                    | ${\leftrightarrow}$ |
| FP-0                     | )1                                                                                                    | Parameter update                                   |                     | 0: No operation<br>1: Restore default setting (except<br>group F1)<br>2: Clear fault records<br>3: Clear shaft parameters                      | 0                               | -                    | *                   |
| FP-0                     | )2                                                                                                    | User-defined paramete<br>display                   | er                  | 0: Invalid<br>1: Valid                                                                                                    | 0                               | -                    | \$                  |
| FP-0                     | )5                                                                                                    | Contract No. 2                                     |                     | 0 to 65535                                                                                                    | 0                               | -                    | \$                  |
| FP-0                     | )6                                                                                                    | Contract No. 1                                     |                     | 0 to 65535                                                                                                    | 5555                            | -                    | ☆                   |
| Group                    | Fr: L                                                                                                    | eveling adjustment para                            | me                  | ters                                                                                                    |                                 |                      |                     |
| Fr-0                     | 0                                                                                                    | Leveling adjustment<br>function                    |                     | 0: Disabled<br>1: Enabled                                                                                                    | 0                               | -                    | *                   |
| Fr-0                     | 1                                                                                                    | Leveling adjustment record 1                       |                     | 0 to 60060                                                                                                    | 30030                           | mm                   | *                   |
| ~                        |                                                                                                    | ~                                                  |                     | 0 to 60060                                                                                                    | 30030                           | mm                   | *                   |

| Parameter<br>No.                                                                                                    | Parameter Name                                                                                                    | Setting F                                                                                        | Range                                                         | Default                                            | Unit                                             | Property                           |  |
|----------------------------------------------------------------------------------------------------|----------------------------------------------------------------------------------------------------|--------------------------------------------------------------------------------------------------|---------------------------------------------------------------|----------------------------------------------------|--------------------------------------------------|------------------------------------|--|
| Fr-20                                                                                                    | Leveling adjustment record 20                                                                                                | 0 to 60060                                                                                       |                                                               | 30030                                              | mm                                               | *                                  |  |
| Fr-01 to Fr-20 record the leveling adjustment values. Each parameter records the adjustment information of two floors, and therefore, the adjustment information of 40 floors can be recorded totally. The method of viewing the record is shown in the following figure. Figure 4-10 Viewing the leveling adjustment record |                                                                                                    |                                                                                                  |                                                               |                                                    |                                                  |                                    |  |
|                                                                                                    | Seco                                                                                                    | nd floor leveling                                                                                | First floor lev                                               | reling                                             |                                                  |                                    |  |
| Second floor leveling First floor leveling<br>Maximum<br>adjustment<br>range: ±30mm                                                                                                    |                                                                                                    |                                                                                                  |                                                               |                                                    |                                                  |                                    |  |
|                                                                                                    |                                                                                                    |                                                                                                  |                                                               | judjudinom                                         |                                                  |                                    |  |
| As shown in<br>bases of the<br>is smaller the<br>adjustment.                                                                                                    | n the preceding figure, the le<br>e first floor and second floor<br>nan 30, it is downward level<br>. The maximum adjustment | eft two LEDs and the<br>the value is large<br>ing adjustment. The<br>range is ±30 mm.            | e right two LEDs<br>er than 30, it is up<br>default value "30 | respectively soward leveling<br>" indicates th     | show the adju<br>g adjustment;<br>at there is no | stment<br>if the value<br>leveling |  |
| The leveling                                                                                                    | g adjustment method is as f                                                                                                  | ollows:                                                                                          |                                                               |                                                    |                                                  |                                    |  |
| Ensure that                                                                                                    | t shaft auto-tuning is comple                                                                                                | eted successfully, an                                                                            | d the elevator ru                                             | ns properly a                                      | t normal spee                                    | ed.                                |  |
| Set Fr-00 to<br>runs to the<br>door open.                                                                                                    | o 1 to enable the car leveling<br>top floor, and keeps the doo                                                               | g adjustment functio<br>or open after arrival.                                                   | n. Then, the elev<br>If the elevator is                       | ator shields h<br>at the top flo                   | nall calls, auto<br>or, it directly k            | matically<br>eeps the              |  |
| Go into the<br>press the b<br>is displayed                                                                                                    | car, press the top floor butt<br>ottom floor button on the CO<br>d on the car display board.                                 | on on the CCB once<br>CB once, and the lev                                                       | , and the leveling<br>eling position is                       | g position is c<br>changed 1 m                     | hanged 1 mm<br>m downward.                       | n upward;<br>The value             |  |
| Positive val                                                                                                    | lue: up arrow + value, negat                                                                                                 | ive value: down arro                                                                             | w + value, adjus                                              | tment range:                                       | ±30 mm                                           |                                    |  |
| After compl<br>time to save<br>present floo<br>leveling adj                                                                                                    | leting adjustment for the pre<br>e the adjustment result. The<br>or need not be adjusted, pre<br>ustment state. Then, car ca | sent floor, press the<br>car display restores<br>ss the top floor butto<br>lls can be registered | top floor button a<br>to the normal st<br>on and bottom flo   | and bottom fl<br>ate. If the lev<br>or button at t | oor button at<br>eling position<br>he same time  | the same<br>of the<br>to exit the  |  |
| Press the d the door op                                                                                                    | oor close button, and press<br>en after arrival. Then, you c                                                                 | the button for the ne<br>an perform leveling                                                     | ext floor. The elev<br>adjustment.                            | vator runs to                                      | the next floor                                   | and keeps                          |  |
| After compl<br>elevator ca                                                                                                    | eting adjustment for all floo<br>nnot be used.                                                                               | rs, set Fr-00 to 0 to 0                                                                          | disable the levelin                                           | ng adjustmen                                       | t function. Ot                                   | herwise, the                       |  |
| Group E0:                                                                                                    | 1st fault details                                                                                                    |                                                                                                  |                                                               |                                                    |                                                  |                                    |  |
| The system example, "                                                                                                    | prompts and records faults<br>E22-101                                                                                        | . The keypad displa                                                                              | ys the fault code                                             | and subcode                                        | in scrolling n                                   | node, for                          |  |
| E0-00                                                                                                    | 1st fault code                                                                                                    | 0 to 9999                                                                                        |                                                               | 0                                                  |                                                  | ٠                                  |  |
| E0-01                                                                                                    | 1st fault subcode                                                                                                    | 0 to 65535                                                                                       |                                                               | 0                                                  |                                                  | •                                  |  |

| Parameter<br>No. | Parameter Name                                  | Setting Range  | Default | Unit  | Property |
|------------------|-------------------------------------------------|----------------|---------|-------|----------|
| E0-02            | Month and day of 1st fault                      | 0 to 1231      | 0       | MM.DD | •        |
| E0-03            | Time of 1st fault                               | 0 to 23.59     | 0       | HH.MM | •        |
| E0-04            | Logic information upon<br>1st fault             | 0 to 65535     | 0       |       | •        |
| E0-05            | Curve information upon<br>1st fault             | 0 to 65535     | 0       |       | •        |
| E0-06            | Speed reference upon<br>1st fault               | 0.000 to 4.000 | 0       | m/s   | •        |
| E0-07            | Speed feedback upon<br>1st fault                | 0.000 to 4.000 | 0       | m/s   | •        |
| E0-08            | Bus voltage upon 1st<br>fault                   | 0 to 999.9     | 0       | V     | •        |
| E0-09            | Position upon 1st fault                         | 0.0 to 300.0   | 0       | m     | •        |
| E0-10            | Output current upon 1st fault                   | 0.0 to 999.9   | 0       | А     | •        |
| E0-11            | Output frequency upon<br>1st fault              | 0.00 to 99.99  | 0       | Hz    | •        |
| E0-12            | Torque current upon 1st fault                   | 0.0 to 999.9   | 0       | А     | •        |
| E0-13            | Output voltage upon 1st fault                   | 0 to 999.9     | 0       | V     | •        |
| E0-14            | Output torque upon 1st fault                    | 0 to 200.0     | 0       | %     | •        |
| E0-15            | Output power upon 1st fault                     | 0.00 to 99.99  | 0       | kW    | •        |
| E0-16            | Communication<br>interference upon 1st<br>fault | 0 to 65535     | 0       |       | •        |
| E0-17            | Encoder interference upon 1st fault             | 0 to 65535     | 0       |       | •        |
| E0-18            | Input state 1 upon 1st<br>fault                 | 0 to 65535     | 0       |       | •        |
| E0-19            | Input state 2 upon 1st fault                    | 0 to 65535     | 0       |       | •        |
| E0-20            | Input state 3 upon 1st fault                    | 0 to 65535     | 0       |       | •        |
| E0-21            | Input state 4 upon 1st<br>fault                 | 0 to 65535     | 0       |       | •        |
| E0-22            | Input state 5 upon 1st<br>fault                 | 0 to 65535     | 0       |       | •        |
| E0-23            | Output state 1 upon 1st fault                   | 0 to 65535     | 0       |       | •        |
| E0-24            | Output state 2 upon 1st fault                   | 0 to 65535     | 0       |       | •        |
| E0-25            | Car input state upon 1st fault                  | 0 to 65535     | 0       |       | •        |

| Parameter<br>No. | Parameter Name                                   | Setting Range  | Default | Unit  | Property |
|------------------|--------------------------------------------------|----------------|---------|-------|----------|
| E0-26            | Car output state upon 1st fault                  | 0 to 65535     | 0       |       | •        |
| E0-27            | Hall states upon 1st fault                       | 0 to 65535     | 0       |       | •        |
| E0-28            | System state 1 upon 1st fault                    | 0 to 65535     | 0       |       | •        |
| E0-29            | System state 2 upon 1st fault                    | 0 to 9999      | 0       |       | •        |
|                  |                                                  |                |         |       |          |
| E9-00            | 10th fault code                                  | 0 to 9999      | 0       |       | •        |
| E9-01            | 10th fault subcode                               | 0 to 65535     | 0       |       | •        |
| E9-02            | Month and day of 10th fault                      | 0 to 1231      | 0       | MM.DD | •        |
| E9-03            | Time of 10th fault                               | 0 to 23.59     | 0       | HH.MM | •        |
| E9-04            | Logic information upon<br>10th fault             | 0 to 65535     | 0       |       | •        |
| E9-05            | Curve information upon 10th fault                | 0 to 65535     | 0       |       | •        |
| E9-06            | Speed reference upon<br>10th fault               | 0.000 to 4.000 | 0       | m/s   | •        |
| E9-07            | Speed feedback upon<br>10th fault                | 0.000 to 4.000 | 0       | m/s   | •        |
| E9-08            | Bus voltage upon 10th fault                      | 0 to 999.9     | 0       | V     | •        |
| E9-09            | Position upon 10th fault                         | 0.0 to 300.0   | 0       | m     | •        |
| E9-10            | Output current upon 10th fault                   | 0.0 to 999.9   | 0       | А     | •        |
| E9-11            | Output frequency upon<br>10th fault              | 0.00 to 99.99  | 0       | Hz    | •        |
| E9-12            | Torque current upon 10th fault                   | 0.0 to 999.9   | 0       | А     | •        |
| E9-13            | Output voltage upon 10th fault                   | 0 to 999.9     | 0       | V     | •        |
| E9-14            | Output torque upon 10th fault                    | 0 to 200.0     | 0       | %     | •        |
| E9-15            | Output power upon 10th fault                     | 0.00 to 99.99  | 0       | kW    | •        |
| E9-16            | Communication<br>interference upon 10th<br>fault | 0 to 65535     | 0       |       | ٠        |
| E9-17            | Encoder interference upon 10th fault             | 0 to 65535     | 0       |       | •        |
| E9-18            | Input state 1 upon 10th<br>fault                 | 0 to 65535     | 0       |       | •        |
| E9-19            | Input state 2 upon 10th fault                    | 0 to 65535     | 0       |       | •        |
| E9-20            | Input state 3 upon 10th fault                    | 0 to 65535     | 0       |       | •        |

| Parameter<br>No. | Parameter Name                      | Setting Range | Default | Unit | Property |
|------------------|-------------------------------------|---------------|---------|------|----------|
| E9-21            | Input state 4 upon 10th fault       | 0 to 65535    | 0       |      | •        |
| E9-22            | Input state 5 upon 10th fault       | 0 to 65535    | 0       |      | •        |
| E9-23            | Output state 1 upon 10th fault      | 0 to 65535    | 0       |      | •        |
| E9-24            | Output state 2 upon 10th fault      | 0 to 65535    | 0       |      | •        |
| E9-25            | Car input state upon 10th fault     | 0 to 65535    | 0       |      | •        |
| E9-26            | Car output state upon<br>10th fault | 0 to 65535    | 0       |      | •        |
| E9-27            | Hall states upon 10th<br>fault      | 0 to 65535    | 0       |      | •        |
| E9-28            | System state 1 upon<br>10th fault   | 0 to 65535    | 0       |      | •        |
| E9-29            | System state 2 upon<br>10th fault   | 0 to 65535    | 0       |      | •        |

## Chapter 5 Troubleshooting

## 5.1 Description of Fault Levels

The NICE3000<sup>new</sup> has almost 70 pieces of alarm information and protective functions. It monitors various input signals, running conditions and feedback signals. If a fault occurs, the system implements the relevant protective function and displays the fault code.

The controller is a complicated electronic control system and the displayed fault information is graded into five levels according to the severity. The faults of different levels are handled according to the following table.

| Table 5-1 Fa | ult levels |
|--------------|------------|
|--------------|------------|

| Category               | Action                                                                                                    | Remarks                                                                                                    |
|------------------------|----------------------------------------------------------------------------------------------------|----------------------------------------------------------------------------------------------------|
| Level 1                | <ol> <li>Display the fault code.</li> <li>Output the fault relay action command.</li> </ol>                                               | 1A: The elevator running is not affected on any condition.                                                                                                    |
| Level 2                | <ol> <li>Display fault code.</li> <li>Output the fault relay action command.</li> <li>Continue normal running of the elevator.</li> </ol> | 2A: The parallel/group control function is disabled.         2B: The door pre-open/re-leveling function is disabled.                                                  |
| Level 3<br>3. St<br>im | 1. Display the fault code.                                                                                                    | 3A: In low-speed running, the elevator stops at special deceleration rate, and cannot restart.                                                                        |
|                        | <ol> <li>Stop output and apply the brake<br/>immediately after stop.</li> </ol>                                                           | 3B: In low-speed running, the elevator does not stop.<br>In normal-speed running, the elevator stops, and then<br>can start running at low speed after a delay of 3s. |
|                        | 1. Dicplay the fault code                                                                                                    | 4A: In low-speed running, the elevator stops under special deceleration rate, and cannot restart.                                                                     |
| Level 4                | <ol> <li>Display the fault code.</li> <li>Output the fault relay action command.</li> <li>In distance control, the elevator</li> </ol>    | 4B: In low-speed running, the elevator does not stop.<br>In normal-speed running, the elevator stops, and then<br>can start running at low speed after a delay of 3s. |
|                        | again.                                                                                                    | 4C: In low-speed running, the elevator does not stop.<br>In normal-speed running, the elevator stops, and then<br>can start running at low speed after a delay of 3s. |
|                        | 1. Display the fault code.                                                                                                    | 5A: In low-speed running, the elevator stops immediately and cannot restart.                                                                                          |
| Level 5                | <ol> <li>Output the fault relay action command.</li> <li>The elevator stops immediately.</li> </ol>                                       | 5B: In low-speed running, the elevator does not stop.<br>In normal-speed running, the elevator stops, and then<br>can start running at low speed after a delay of 3s. |

## 5.2 Fault Codes and Troubleshooting

If a fault is reported, the system performs corresponding processing based on the fault level. Handle the fault according to the possible causes described in the following table.

Table 5-2 Fault codes and troubleshooting

| Fault Code | Name                                  | Possible Causes                                                         | Solution                                                                                                    | Level                                                                                                    |    |
|------------|---------------------------------------|-------------------------------------------------------------------------|----------------------------------------------------------------------------------------------------|----------------------------------------------------------------------------------------------------|----|
| Err02      |                                       | The main circuit<br>output is grounded or<br>short circuited.           | <ul> <li>Check whether the motor cables and PE cable are connected incorrectly.</li> <li>Check whether the shorting PMSM stator contactor causes short circuit at the controller output side.</li> <li>Check whether the motor cables have damaged jacket.</li> </ul> |                                                                                                    |    |
|            |                                       | Motor auto-tuning is performed improperly.                              | Set motor parameters correctly according to the motor nameplate, and perform motor auto-tuning again.                                                                                                    |                                                                                                    |    |
|            | Overcurrent<br>during<br>acceleration |                                                                         | Check whether encoder pulses per revolution     (PPR) is set correctly.                                                                                                    |                                                                                                    |    |
|            |                                       | Overcurrent<br>during<br>acceleration<br>The encoder sign<br>incorrect. |                                                                                                    | <ul> <li>Check whether the encoder signal is<br/>interfered with, whether the encoder cable<br/>runs through the duct independently, whether<br/>the cable is too long, and whether the shield<br/>is grounded at one end.</li> </ul> | 5A |
|            |                                       |                                                                         | The encoder signal is incorrect.                                                                                                    | <ul> <li>Check whether the encoder is installed<br/>reliably, whether the rotating shaft is<br/>connected to the motor shaft reliably by<br/>observing whether the encoder is stable<br/>during normal-speed running.</li> </ul>      |    |
|            |                                       |                                                                         | <ul> <li>Check whether the encoder wirings are<br/>correct. For asynchronous motor, perform<br/>SVC and compare the current to judge<br/>whether the encoder works properly.</li> </ul>                                                                               |                                                                                                    |    |
|            |                                       | The motor phase sequence is incorrect.                                  | Replace any two of motor UVW cables.                                                                                                    |                                                                                                    |    |
|            |                                       | The deceleration rate is too short.                                     | Reduce the acceleration rate.                                                                                                    |                                                                                                    |    |

| Fault Code | Name                                  | Possible Causes                                               | Solution                                                                                                    | Level |
|------------|---------------------------------------|---------------------------------------------------------------|----------------------------------------------------------------------------------------------------|-------|
|            |                                       | The main circuit<br>output is grounded or<br>short circuited. | <ul> <li>Check whether the motor cables and PE cable are connected incorrectly.</li> <li>Check whether the shorting PMSM stator contactor causes short circuit at the controller output side.</li> <li>Check whether the motor cables have damaged iscket</li> </ul>                                             |       |
| Err03      |                                       | Motor auto-tuning is performed improperly.                    | Set motor parameters correctly according to the motor nameplate, and perform motor auto-tuning again.                                                                                                    |       |
|            | Overcurrent<br>during<br>deceleration |                                                               | <ul> <li>Check whether encoder pulses per revolution<br/>(PPR) is set correctly.</li> <li>Check whether the encoder signal is<br/>interfered with, whether the encoder cable<br/>runs through the duct independently, whether<br/>the cable is too long, and whether the shield</li> </ul>                       | 5A    |
|            |                                       | The encoder signal is incorrect.                              | <ul> <li>is grounded at one end.</li> <li>Check whether the encoder is installed<br/>reliably, whether the rotating shaft is<br/>connected to the motor shaft reliably by<br/>observing whether the encoder is stable<br/>during normal-speed running.</li> <li>Check whether the encoder wirings are</li> </ul> | 1     |
|            |                                       |                                                               | correct. For asynchronous motor, perform<br>SVC and compare the current to judge<br>whether the encoder works properly.                                                                                                    |       |
|            |                                       | The deceleration curve is too steep.                          | Reduce the deceleration rate.                                                                                                    |       |
|            |                                       |                                                               | <ul> <li>Check whether the motor cables and PE<br/>cable are connected incorrectly.</li> </ul>                                                                                                    |       |
|            |                                       | The main circuit<br>output is grounded or<br>short circuited. | Check whether the shorting PMSM stator<br>contactor causes short circuit at the controller<br>output side.                                                                                                    |       |
|            |                                       |                                                               | <ul> <li>Check whether the motor cables have<br/>damaged jacket.</li> </ul>                                                                                                    |       |
|            |                                       | Motor auto-tuning is performed improperly.                    | Set motor parameters correctly according to the motor nameplate, and perform motor auto-tuning again.                                                                                                    |       |
| Err04      | Overcurrent at<br>constant speed      |                                                               | <ul> <li>Check whether encoder pulses per revolution<br/>(PPR) is set correctly.</li> <li>Check whether the encoder signal is<br/>interfered with, whether the encoder cable<br/>runs through the duct independently, whether</li> </ul>                                                                         | 5A    |
|            |                                       |                                                               | the cable is too long, and whether the shield is grounded at one end.                                                                                                    |       |
|            |                                       | The encoder signal is incorrect.                              | <ul> <li>Check whether the encoder is installed<br/>reliably, whether the rotating shaft is<br/>connected to the motor shaft reliably by<br/>observing whether the encoder is stable<br/>during normal-speed running.</li> </ul>                                                                                 |       |
|            |                                       |                                                               | <ul> <li>Check whether the encoder wirings are<br/>correct. For asynchronous motor, perform<br/>SVC and compare the current to judge<br/>whether the encoder works properly.</li> </ul>                                                                                                    |       |

| Fault Code | Name                                  | Possible Causes                                    | Solution                                                                                                    | Level |
|------------|---------------------------------------|----------------------------------------------------|----------------------------------------------------------------------------------------------------|-------|
|            |                                       | The input voltage is too high.                     | <ul> <li>Check whether the input voltage is too high.</li> <li>Observe whether the bus voltage is too high<br/>(normal: 540 to 580 V for 380 voltage input).</li> </ul>                                                                                                    |       |
| Err05      |                                       |                                                    | <ul> <li>Check for the balance coefficient.</li> <li>Check whether the bus voltage rises too<br/>quickly during running. If yes, the braking<br/>resistor does not work or its model is<br/>improper:</li> </ul>                                                           |       |
|            | Overvoltage<br>during                 | The resistance of the braking resistor             | a. Check whether the cable connecting the<br>braking resistor is damaged, whether the<br>cooper wire touches the ground, and whether<br>the connection is reliable.                                                                                                    | 5A    |
|            | acceleration                          | eleration is excessive, or the braking unit fails. | <ul> <li>b. Check whether the resistance is proper<br/>based on the recommendation and select a<br/>proper braking resistor.</li> </ul>                                                                                                    |       |
|            |                                       |                                                    | If the resistance of the braking resistor is<br>proper and overvoltage occurs each time<br>when the elevator reaches the target speed,<br>decrease the values of F2-01 or F2-04 to<br>reduce the curve following error and prevent<br>overvoltage due to system overshoot. |       |
|            |                                       | The acceleration rate is too short.                | Reduce the acceleration rate.                                                                                                    |       |
|            |                                       | The input voltage is too high.                     | <ul> <li>Check whether the input voltage is too high.</li> <li>Observe whether the bus voltage is too high<br/>(normal: 540 to 580 V for 380 voltage input).</li> </ul>                                                                                                    |       |
|            |                                       |                                                    | <ul> <li>Check for the balance coefficient.</li> <li>Check whether the bus voltage rises too<br/>quickly during running. If yes, the braking<br/>resistor does not work or its model is<br/>improper:</li> </ul>                                                           |       |
| Err06      | Overvoltage<br>during<br>deceleration | The resistance of the braking resistor             | a. Check whether the cable connecting the<br>braking resistor is damaged, whether the<br>cooper wire touches the ground, and whether<br>the connection is reliable.                                                                                                    | 5A    |
| Err06      |                                       | braking unit fails.                                | <ul> <li>b. Check whether the resistance is proper<br/>based on the recommendation and select a<br/>proper braking resistor.</li> </ul>                                                                                                    |       |
|            |                                       |                                                    | If the resistance of the braking resistor is<br>proper and overvoltage occurs each time<br>when the elevator reaches the target speed,<br>decrease the values of F2-01 or F2-04 to<br>reduce the curve following error and prevent<br>overvoltage due to system overshoot. |       |
|            |                                       | The deceleration rate is too short.                | Reduce the deceleration rate.                                                                                                    |       |

| Fault Code | Name                             | Possible Causes                                                     | Solution                                                                                                    | Level |
|------------|----------------------------------|---------------------------------------------------------------------|----------------------------------------------------------------------------------------------------|-------|
|            |                                  | The input voltage is too high.                                      | <ul> <li>Check whether the input voltage is too high.</li> <li>Observe whether the bus voltage is too high<br/>(normal: 540 to 580 V for 380 voltage input).</li> </ul>                                                                                                    |       |
|            |                                  |                                                                     | <ul> <li>Check for the balance coefficient.</li> <li>Check whether the bus voltage rises too<br/>quickly during running. If yes, the braking<br/>resistor does not work or its model is<br/>improper:</li> </ul>                                                           |       |
| Err07      | Overvoltage at<br>constant speed | The resistance of the braking resistor                              | a. Check whether the cable connecting the<br>braking resistor is damaged, whether the<br>cooper wire touches the ground, and whether<br>the connection is reliable.                                                                                                    | 5A    |
|            |                                  | is excessive, or the braking unit fails.                            | b. Check whether the resistance is proper<br>based on the recommendation and select a<br>proper braking resistor.                                                                                                    |       |
|            |                                  |                                                                     | If the resistance of the braking resistor is<br>proper and overvoltage occurs each time<br>when the elevator reaches the target speed,<br>decrease the values of F2-01 or F2-04 to<br>reduce the curve following error and prevent<br>overvoltage due to system overshoot. |       |
|            | Maintenance                      | The elevator is not                                                 | 1. Power-off and maintain the elevator.                                                                                                    |       |
|            | notification                     | maintained within the                                               | 2. Disable the maintenance notification function by setting F9-13 to 0.                                                                                                    | 5A    |
| Err08      | pendu reached                    | notification period.                                                | 3. Contact us or our agent directly.                                                                                                    |       |
| Err09      | Undervoltage                     | Instantaneous power<br>failure occurs on the<br>input power supply. | <ul> <li>Check whether the power fails during<br/>running.</li> <li>Check whether wiring of all power input<br/>cables is secure.</li> </ul>                                                                                                    | 5A    |
| Err09      |                                  | The input voltage is too low.                                       | Check whether the external power voltage is too low.                                                                                                    |       |
|            |                                  | The drive control board fails.                                      | Contact our agent or Inovance directly                                                                                                    |       |

| Fault Code | Name                    | Possible Causes                                                                                                    | Solution                                                                                                    | Level |
|------------|-------------------------|----------------------------------------------------------------------------------------------------|----------------------------------------------------------------------------------------------------|-------|
| Err10      |                         | The mechanical resistance is too large.                                                                                           | <ul> <li>Check whether the brake is released, and<br/>whether the brake power supply is normal.</li> <li>Check whether the guide shoes are too tight.</li> </ul>                                                                                                    |       |
|            |                         | The balance<br>coefficient is<br>improper.                                                                                        | Check whether the balance coefficient is proper.                                                                                                    |       |
|            | Controller              | The encoder feedback signal is abnormal.                                                                                          | Check whether the encoder feedback signal<br>and parameter setting are correct, and whether<br>the initial angle of the encoder for the PMSM is<br>correct.                                                                                                    |       |
|            | overload                | Motor auto-tuning<br>is not performed<br>properly (the elevator<br>running current<br>is higher than the<br>normal in this case). | Check the motor parameter setting and perform<br>motor auto-tuning again.<br>If this fault is reported when the slip experiment<br>is carried on, perform the slip experiment by<br>using the function set in F3-24.                                                                                                    | 5A    |
|            |                         | The motor phase sequence is incorrect.                                                                                            | Replace any two phases of motor UVW cables.                                                                                                    |       |
|            |                         | A controller of a small power class is used.                                                                                      | The current reaches above the rated AC drive current when the elevator car without load is in constant speed running.                                                                                                    |       |
|            | Motor overload          | The mechanical resistance is too                                                                                                  | Check whether the brake is released, and<br>whether the brake power supply is normal.                                                                                                    |       |
|            |                         | The balance<br>coefficient is<br>improper.                                                                                        | Check whether the guide shoes are too tight.     Check whether the balance coefficient is proper.                                                                                                    |       |
| Err11      |                         | Motor auto-tuning<br>is not performed<br>properly (the elevator<br>running current<br>is higher than the<br>normal in this case). | Check the motor parameter setting and perform<br>motor auto-tuning again.<br>If this fault is reported when the slip experiment<br>is carried on, perform the slip experiment by<br>using the function set in F3-24.                                                                                                    | 5A    |
|            |                         | The motor phase sequence is incorrect. Replace any two phases of motor UVW cal                                                    | Replace any two phases of motor UVW cables.                                                                                                    |       |
|            |                         | A motor of a small power class is used.                                                                                           | The current reaches above the rated motor<br>current when the elevator car without load is in<br>constant speed running.                                                                                                    |       |
| Err 12     | Power supply phase loss | The power input<br>phases are not<br>symmetric.                                                                                   | <ul> <li>Check whether any phase of the three-phase power supply is lost.</li> <li>Check whether the three phases of power supply are balanced.</li> <li>Check whether the power voltage is normal, and adjust the power voltage.</li> <li>Set FC-01 bit 14 to 1 to cancel detection of this fault for 220 V models.</li> </ul> | 5A    |
|            |                         | board fails.                                                                                                    | Contact us or our agent directly.                                                                                                    |       |

| Fault Code | Name                    | Possible Causes                                           | Solution                                                                                                    | Level                                                        |
|------------|-------------------------|-----------------------------------------------------------|----------------------------------------------------------------------------------------------------|--------------------------------------------------------------|
| Err 13     | Power output phase loss | The output wiring of the main circuit is loose.           | <ul> <li>Check whether the motor wiring is secure.</li> <li>Check whether the RUN contactor on the output side is normal.</li> </ul>                                                                                               | 5A                                                           |
| Err13      |                         | The motor is damaged.                                     | Eliminate the motor fault.                                                                                                    |                                                              |
|            |                         | The ambient<br>temperature is too<br>high.                | Reduce the ambient temperature.                                                                                                    |                                                              |
| Err 14     | IGBT overheat           | The fan is damaged.                                       | Replace the damaged fan.                                                                                                    | 5A                                                           |
| Err14      |                         | The air filter is clogged.                                | <ul> <li>Clear the air filter.</li> <li>Check whether the installation clearance of<br/>the controller satisfies the requirement.</li> </ul>                                                                                       |                                                              |
| Err IS     | Output abnormal         | Subcode 1: The<br>braking resistor is<br>short-circuited. | <ul> <li>Check that wiring of the braking resistor and<br/>braking unit is correct, without short circuit.</li> <li>Check whether the main contactor works<br/>properly and whether there is arch or stuck<br/>problem.</li> </ul> | 5A                                                           |
| Err15      |                         | Subcode 2: The braking IGBT is short-circuited.           | Contact us or our agent directly.                                                                                                    |                                                              |
|            |                         | Subcode 1: The<br>current deviation is<br>too large.      | Check whether the input voltage is low (often<br>in temporary power supply).     Check whether cable connection between                                                                                                    |                                                              |
|            |                         | Subcode 2: The speed deviation is too large.              | Check whether the RUN contactor works<br>properly.                                                                                                    |                                                              |
|            |                         |                                                           | <ul> <li>Check the circuit of the encoder:</li> <li>Check whether encoder pulses per revolution<br/>(PPR) is set correctly.</li> </ul>                                                                                             | 5A<br>5A<br>5A<br>5A<br>5A<br>5A<br>ften<br>n<br>stion<br>5A |
| Err 16     | Current control         |                                                           | <ul> <li>Check whether the encoder signal is<br/>interfered with.</li> </ul>                                                                                                    |                                                              |
| Err16      | fault                   | Subcode 3: The                                            | <ul> <li>Check whether the encoder cable runs<br/>through the duct independently, whether the<br/>cable is too long, and whether the shield is<br/>grounded at one end.</li> </ul>                                                 | 5A                                                           |
|            |                         | large.                                                    | <ul> <li>Check whether the encoder is installed<br/>reliably, whether the rotating shaft is<br/>connected to the motor shaft reliably by<br/>observing whether the encoder is stable<br/>during normal-speed running.</li> </ul>   |                                                              |
|            |                         |                                                           | Check whether the motor parameters are<br>correct, and perform motor auto-tuning<br>again.                                                                                                    |                                                              |
|            |                         |                                                           | - increase the torque upper limit in F2-08.                                                                                                    |                                                              |

| Fault Code | Name                        | Possible Causes                                                                                                    | Solution                                                                                                    | Level |
|------------|-----------------------------|----------------------------------------------------------------------------------------------------|----------------------------------------------------------------------------------------------------|-------|
|            |                             | Subcode 1: Reserved.                                                                                                    | -                                                                                                    |       |
| Err17      | Encoder                     | Subcode 2: The SIN/<br>COS encoder signal<br>is abnormal.                                                               | Serious interference exists in the C, D, and Z signals of the SIN/COS encoder. Check whether the encoder cable is laid separately from the power cables, and whether system grounding is reliable. |       |
|            | durina motor                |                                                                                                    | Check whether the PG card is wired correctly.                                                                                                    | 5A    |
|            | auto-tuning                 | Subcode 3: The UVW<br>encoder signal is<br>abnormal.                                                                    | Serious interference exists in the U, V, and W signals of the UVW encoder. Check whether the encoder c cable is laid separately from the power cables, and whether system grounding is reliable.   |       |
|            |                             |                                                                                                    | Check whether the PG card is wired correctly.                                                                                                    |       |
| Err 18     | Current detection fault     | The drive control board fails.                                                                                          | Contact us or our agent directly.                                                                                                    | 5A    |
| Linto      |                             | Subcode 1: Learning                                                                                                    |                                                                                                    |       |
|            |                             | the stator resistance fails.                                                                                            |                                                                                                    |       |
|            |                             | Subcode 5: Learning the magnetic pole position fails.                                                                   | Check whether the motor wining is correct.                                                                                                    |       |
| Err 19     | Motor auto-<br>tuning fault | Subcode 8: The<br>synchronous motor<br>static auto-tuning<br>mode is selected, but<br>the encoder is not<br>SIN/COS.    | Select another auto-tuning mode or use a SIN/<br>COS encoder.                                                                                                    | 5A    |
| Err19      |                             | Subcode 9: CD signal<br>fluctuation is large in<br>synchronous motor<br>static auto-tuning.                             | Hardware interference exists. Check whether grounding is correct.                                                                                                    |       |
|            |                             | Subcode 12: Leaning<br>the encoder zero-<br>position angle fails in<br>synchronous motor<br>angle-free auto-<br>tuning. | Obtain the encoder zero-point angle in<br>inspection state, and then perform half-<br>automatic angle-free auto-tuning under normal-<br>speed running.                                             |       |

| Fault Code | Name           | Possible Causes                                                                                                    | Solution                                                                                                    | Level                     |
|------------|----------------|----------------------------------------------------------------------------------------------------|----------------------------------------------------------------------------------------------------|---------------------------|
|            |                | Subcode 1: The<br>encoder signal is<br>not detected during                                                                                                    | <ul> <li>Check whether the encoder signal circuit is normal.</li> <li>Check whether the PG card is normal.</li> </ul>                                                                                                    |                           |
|            |                | load auto-tuning.                                                                                                    | Check whether the brake is released.                                                                                                    |                           |
|            |                | Subcode 4: Z signal<br>is not detected during<br>synchronous motor<br>auto-tuning.<br>Subcode 5: The<br>cables of the SIN/COS<br>encoder break.<br>Subcode 7: The cables<br>of the UVW encoder<br>break.<br>Subcode 14: Z signal<br>is lost during normal<br>supping | <ul> <li>Check whether the encoder signal circuit is normal.</li> <li>Check whether the PG card is normal.</li> </ul>                                                                                                    |                           |
|            |                | Subcode 2, Subcode                                                                                                    |                                                                                                    |                           |
|            |                | 8: reserved<br>Subcode 3, Subcode                                                                                                    | Exchange any two phases of the motor UVW cables.                                                                                                    |                           |
|            |                | sequence of the motor<br>is incorrect.                                                                                                    | <ul> <li>Exchange any two phases of the motor OVW cables.</li> <li>Check whether the brake is released in synchronous motor with-load auto-tuning mode.</li> <li>The angle of the synchronous motor is abnormal. Perform motor auto-tuning again.</li> <li>KP The position lock speed loop Kp value is</li> </ul>                | -                         |
|            |                |                                                                                                    |                                                                                                    |                           |
| 8rr20      | Speed feedback | Subcode 9: The speed                                                                                                    | excessive. Decrease this value.                                                                                                    | 5A                        |
| Err20      | incorrect      | deviation is too large.                                                                                                    | Perform motor auto-tuning again.<br>KP The position lock speed loop Kp value is<br>excessive. Decrease this value.<br>The speed loop proportional gain is small or<br>integral time is large. Increase the proportional<br>gain or decrease the integral time properly.<br>Check whether the motor phase sequence is<br>correct. | 0,1                       |
|            |                |                                                                                                    | Check whether the motor phase sequence is correct.                                                                                                    |                           |
|            |                | Subcode 12: The encoder AB signals are                                                                                                    | <ul> <li>Check whether the brake is released.</li> <li>Check whether AB signal cables of the encoder break.</li> </ul>                                                                                                    | w<br>mal.<br>sing<br>nly. |
|            |                | lost at startup.                                                                                                    | If the motor cannot be started at the slip<br>experiment, perform the slip experiment by using<br>the function set in F3-24.                                                                                                    |                           |
|            |                |                                                                                                    | AB signals of the encoder become lost suddenly.<br>Check:                                                                                                    |                           |
|            |                | Subcode 13: The encoder AB signals are                                                                                                    | Whether encoder wiring is correct                                                                                                    |                           |
|            |                | lost during running.                                                                                                    | <ul> <li>Whether strong interference exists</li> <li>Whether the motor is stuck due to sudden</li> </ul>                                                                                                    |                           |
|            |                |                                                                                                    | power failure of the brake during running.                                                                                                    |                           |
|            |                | Subcode 19: The<br>signals of the SIN/COS<br>encoder are seriously<br>interfered with during<br>running.                                                                                                    | The encoder analog signals are seriously<br>interfered with during motor running, or encoder<br>signals are in poor contact. You need to check<br>the encoder circuit.                                                                                                    |                           |
|            |                | Subcode 55: The<br>signals of the SIN/COS<br>encoder are seriously<br>interfered with or CD<br>signals are incorrect<br>during motor auto-<br>tuning.                                                                                                    | The encoder analog signals are seriously<br>interfered with during motor auto-tuning, or<br>encoder CD signals are in wrong sequence.                                                                                                    |                           |

| Fault Code | Name                        | Possible Causes                                                                                          | Solution                                                                                                    | Level |
|------------|-----------------------------|----------------------------------------------------------------------------------------------------|----------------------------------------------------------------------------------------------------|-------|
| Err21      | Parameter                   | Subcode 2: The<br>maximum frequency is<br>smaller than the motor<br>rated frequency.                     | Increase the value of F0-06 to larger than the motor rated frequency.                                                                                   | 54    |
| Err21      | setting incorrect           | Subcode 3: The encoder type is incorrect.                                                                | Set the encoder type as UVW when a SIN/COS,<br>absolute or ABZ encoder is used. Check that<br>F1-00 is set according to the actual encoder<br>type.     | 5A    |
|            |                             | Subcode 101: The leveling signal is stuck.                                                               | <ul> <li>Check whether the leveling and door zone sensors work properly.</li> <li>Check whether the installation verticality</li> </ul>                 |       |
| 55-73      | Leveling signal<br>abnormal | Subcode 102: The leveling signal is lost.                                                                | <ul><li>and depth of the leveling plates meet the requirements.</li><li>Check whether the leveling signal input points of the MCB are normal.</li></ul> | 1A    |
| Eff22      |                             | Subcode 103: The<br>leveling position<br>deviation is too large<br>in elevator auto-<br>running state.   | Check whether the steel rope slips.                                                                                                    |       |
| 8003       | Motor short-                | Subcodes 1, 2, 3:<br>Short circuit to ground<br>exists.                                                  | Check whether the three-phase output of the AC drive is grounded.                                                                                       | 50    |
| Err23      | circuit to ground           | Subcode 4: Inter-<br>phase short-circuit<br>exists.                                                      | Check whether there is inter-phase short-circuit in the three-phase output of the AC drive.                                                             | ЪА    |
| Err24      | RTC clock fault             | Subcode 101: The<br>RTC clock information<br>of the MCB is<br>abnormal.                                  | <ul><li>Replace the clock battery.</li><li>Replace the MCB.</li></ul>                                                                                   | 3В    |
| Err25      | Storage data<br>abnormal    | Subcodes 101, 102,<br>103: The storage<br>data of the MCB is<br>abnormal.                                | Contact us or our agent directly.                                                                                                    | 4A    |
| Err26      | Earthquake<br>signal        | Subcode 101: The<br>earthquake signal<br>is active and the<br>duration exceeds 2s.                       | Check that the earthquake signal is consistent<br>with the parameter setting (NC, NO) of the<br>MCB.                                                    | 3B    |
| Err27      | Customized model fault      | -                                                                                                    | -                                                                                                    | -     |
| Err28      | Maintenance<br>fault        | -                                                                                                    | -                                                                                                    | -     |
| Err29      | Shorting PMSM               | Subcode 101:<br>Shorting PMSM stator<br>contactor feedback to<br>the MCB is abnormal.                    | Check that the signal feature (NO, NC) of the feedback contact on the contactor is correct.     Check that the contactor and corresponding              |       |
| Err29      | feedback<br>abnormal        | Subcode 102:<br>Shorting PMSM stator<br>contactor feedback<br>to the I/O extension<br>board is abnormal. | <ul> <li>Feedback contact act correctly.</li> <li>Check the coil circuit of the shorting PMSM stator contactor.</li> </ul>                              | 5A    |

| Fault Code    | Name                            | Possible Causes                                                                                                    | Solution                                                                                                    | Level |
|---------------|---------------------------------|----------------------------------------------------------------------------------------------------|----------------------------------------------------------------------------------------------------|-------|
| Err30         | Elevator position<br>abnormal   | Subcodes 101, 102:<br>In the normal-speed<br>running or re-leveling<br>running mode, the<br>leveling signal has<br>no change within a<br>certain time period. | <ul> <li>Check whether the leveling signal cables are connected reliably and whether the signal copper wires may touch the ground or be short circuited with other signal cables.</li> <li>Check whether the distance between two floors is too large or the re-leveling time set in F3-21 is too short, causing over long releveling running time.</li> </ul> | 4A    |
| Err31         | DPRAM<br>abnormal<br>(NICE3000) | DPRAM read/writing is abnormal.                                                                                                    | Contact us or our agent directly to replace the MCB.                                                                                                    | -     |
| Err32         | CPU abnormal<br>(NICE3000)      | The CPU is abnormal.                                                                                                    | <ul> <li>Check jumpers J9 and J10 on the MCB to<br/>see whether only two pins on the right in J9<br/>are shorted.</li> <li>Contact us or our agent directly to replace<br/>the MCB.</li> </ul>                                                                                                    | -     |
|               |                                 | Subcode 101: The<br>detected running<br>speed during normal-<br>speed running<br>exceeds the limit.                                                           | <ul> <li>Check whether the parameter setting and<br/>wiring of the encoder are correct.</li> <li>Check the setting of motor nameplate<br/>parameters. Perform motor auto-tuning<br/>again.</li> </ul>                                                                                                    |       |
|               |                                 | Subcode 102: The speed exceeds the limit during inspection or shaft auto-tuning.                                                                              | Decrease the inspection speed or perform motor auto-tuning again.                                                                                                    |       |
| Err33         | Elevator speed<br>abnormal      | Subcode 103: The speed exceeds the limit in shorting stator braking mode.                                                                                     | <ul> <li>Check whether the shorting PMSM stator<br/>function is enabled.</li> <li>Check whether the motor phase sequence is<br/>correct.</li> </ul>                                                                                                    | 5A    |
|               |                                 | Subcodes 104, 105:<br>The speed exceeds<br>the limit during<br>emergency running.                                                                             | <ul> <li>Check whether the emergency power capacity meets the requirements.</li> <li>Check whether the emergency running speed is set properly.</li> </ul>                                                                                                    |       |
|               |                                 | Subcode 106: The<br>speed deviation<br>detected by the MCB<br>is too large.                                                                                   | <ul> <li>Check wiring of the encoder.</li> <li>Check whether SPI communication between<br/>the MCB and drive board is normal.</li> </ul>                                                                                                    |       |
| <b>Err</b> 34 | Logic fault                     | Logic of the MCB is abnormal.                                                                                                    | Contact us or our agent directly to replace the MCB.                                                                                                    | 5A    |

| Fault Code | Name | Possible Causes                                                                                                    | Solution                                                                                                    | Level                                                                               |                                                                                                    |  |
|------------|------|----------------------------------------------------------------------------------------------------|----------------------------------------------------------------------------------------------------|-------------------------------------------------------------------------------------|----------------------------------------------------------------------------------------------------|--|
|            |      | Subcode 101: When<br>shaft auto-tuning is<br>started, the elevator is<br>not at the bottom floor<br>or the down slow-<br>down switch is invalid. | Check that the down slow-down switch is valid,<br>and that F4-01 (Current floor) is set to the<br>bottom floor number.                                                                                                    |                                                                                     |                                                                                                    |  |
|            |      | Subcode 102: The<br>system is not in the<br>inspection state<br>(inspection switch<br>not turned on) when<br>shaft auto-tuning is<br>performed.  | Check that the inspection switch is turned to inspection state.                                                                                                    |                                                                                     |                                                                                                    |  |
|            |      | Subcode 103: It is judged upon power-on that shaft auto-tuning is not performed.                                                                 |                                                                                                    |                                                                                     |                                                                                                    |  |
| Err35      |      | Subcode 104, 113,<br>114: In distance<br>control mode, it is<br>judged at running<br>startup that shaft<br>auto-tuning is not<br>performed.      | Perform shat auto-tuning again.                                                                                                    | 4C                                                                                  |                                                                                                    |  |
|            | rr35 | Subcode 105: The<br>elevator running<br>direction and the<br>pulse change are<br>inconsistent.                                                   | Check whether the elevator running direction is consistent with the pulse change in F4-03: F4-03 increases in up direction and decreases in down direction. If not, change the value of F2-10 to ensure consistency.                                                                                                  |                                                                                     |                                                                                                    |  |
|            |      | Subcodes 106, 107.                                                                                                    | Check that NO/NC state of the leveling     sensor is set correctly                                                                                                    |                                                                                     |                                                                                                    |  |
|            |      | 109: =The plate pulse<br>length sensed at<br>up/down leveling is<br>abnormal.                                                                    | <ul> <li>sensor is set correctly.</li> <li>Check whether the leveling plates are<br/>inserted properly and whether there is stro<br/>power interference if the leveling sensor<br/>signal blinks.</li> </ul>                                                                                                    |                                                                                     |                                                                                                    |  |
|            |      | Subcodes 108, 110:<br>No leveling signal is<br>received within 45s<br>continuous running.                                                        | <ul> <li>Check whether wiring of the leveling sensor<br/>is correct.</li> <li>Check whether the floor distance is too large,<br/>causing running time-out. Increase the speed<br/>set in F3-11 and perform shaft auto-tuning<br/>again to ensure that learning the floors can<br/>be completed within 45s.</li> </ul> |                                                                                     |                                                                                                    |  |
|            |      | Subcodes 111, 115:                                                                                                    | Enable the super short floor function if the floor distance is less than 50 cm.                                                                                                    |                                                                                     |                                                                                                    |  |
|            |      | The stored floor<br>height is smaller than<br>50 cm.                                                                                             | If the floor distance is normal, check installation of the leveling plate for this floor and check the sensor.                                                                                                    |                                                                                     |                                                                                                    |  |
|            |      |                                                                                                    | Si<br>flc<br>is<br>th                                                                                                    | Subcode 112: The<br>floor when auto-tuning<br>is completed is not<br>the top floor. | Check whether the setting of F6-00 (Top floor of the elevator) is correct and whether the leveling plate is absent. |  |

| Fault Code | Name                                  | Possible Causes                                                                                                    | Solution                                                                                                    | Level    |
|------------|---------------------------------------|----------------------------------------------------------------------------------------------------|----------------------------------------------------------------------------------------------------|----------|
|            |                                       | Subcode 101: The<br>feedback of the RUN<br>contactor is active,<br>but the contactor has<br>no output.                                   |                                                                                                    |          |
|            |                                       | Subcode 102: The<br>controller outputs<br>the RUN signal but<br>receives no RUN<br>feedback.                                             | <ul> <li>Check whether the feedback contact of the<br/>contactor acts properly.</li> </ul>                                                                                                    |          |
| Err36      | RUN contactor<br>feedback<br>abnormal | Subcode 104: When<br>both feedback signals<br>of the RUN contactor<br>are enabled,<br>their states are<br>inconsistent.                  | Check whether the feedback contact of the contactor acts properly.     Check the signal feature (NO, NC) of the feedback contact.      Check whether the output cables UVW of the controller are connected properly. | he<br>5A |
|            |                                       | Subcode 105: The<br>RUN contactor is<br>active before re-<br>leveling begins.                                                            |                                                                                                    |          |
|            |                                       | Subcode 103:<br>The current of the<br>asynchronous motor<br>from acceleration<br>to constant-speed<br>running is too small (≤<br>0.1 A). | <ul> <li>Check whether the output cables UVW of the controller are connected properly.</li> <li>Check whether the control circuit of the RUN contactor coil is normal.</li> </ul>                                    |          |

| Fault Code | Name                                  | Possible Causes                                                                                                    | Solution                                                                                                    | Level |
|------------|---------------------------------------|----------------------------------------------------------------------------------------------------|----------------------------------------------------------------------------------------------------|-------|
|            |                                       | Subcode 101:<br>The output of the<br>brake contactor is<br>inconsistent with the<br>feedback.                                                                                           | <ul> <li>Check whether the brake contactor opens<br/>and closes properly.</li> <li>Check that the signal feature (NO, NC) of the<br/>feedback contact on the brake contactor is<br/>set correctly.</li> <li>Check whether the feedback circuit of the<br/>brake contactor is normal.</li> </ul>                                                                                                    |       |
|            |                                       | Subcode 102: When<br>both feedback signals<br>of the brake contactor<br>are enabled,<br>their states are<br>inconsistent.                                                               | <ul> <li>Check whether the signal feature (NO, NC) of the multi-way contacts is set correctly.</li> <li>Check whether the states of the multi-way feedback contacts are consistent.</li> </ul>                                                                                                    |       |
|            |                                       | Subcode 103:<br>The output of the<br>brake contactor is<br>inconsistent with the<br>brake travel switch 1<br>feedback.                                                                  | <ul> <li>Check whether the signal feature (NO, NC)<br/>of the brake travel switch 1/2 feedback is set<br/>correctly</li> </ul>                                                                                                    |       |
| Err37      |                                       | Subcode 106:<br>The output of the<br>brake contactor is<br>inconsistent with the<br>brake travel switch 2<br>feedback.                                                                  | <ul> <li>Check whether the signal feature (NO, NC) of the feedback contacts are consistent.</li> <li>Check that the signal feature (NO, NC) of the feedback contact or is normal.</li> <li>Check whether the signal feature (NO, NC) of the multi-way contacts is set correctly.</li> <li>Check whether the signal feature (NO, NC) of the multi-way contacts is set correctly.</li> <li>Check whether the signal feature (NO, NC) of the brake contactor are consistent.</li> <li>Check whether the signal feature (NO, NC) of the brake travel switch 1/2 feedback is set correctly.</li> <li>Check whether the circuit of the brake travel switch 1/2 feedback is normal.</li> <li>Check whether the feedback contact of the brake contactor mal-functions.</li> <li>Check whether the signal feature (NO, NC) of the brake travel switch 1/2 feedback is set correctly.</li> <li>Check whether the signal feature (NO, NC) of the brake travel switch 1/2 feedback is set correctly.</li> <li>Check whether the signal feature (NO, NC) of the brake travel switch 1/2 feedback is set correctly.</li> <li>Check whether the signal feature (NO, NC) of the brake travel switch 1/2 feedback is set correctly.</li> <li>Check whether the signal feature (NO, NC) of the brake travel switch 1/2 feedback on the l/O extension board is set correctly.</li> <li>Check whether the circuit of the brake travel switch 1/2 feedback on the l/O extension board is set correctly.</li> </ul> | 5A    |
|            | RUN contactor<br>feedback<br>abnormal | Subcode 105: The<br>brake contactor<br>feedback is valid<br>before the brake<br>contactor opens.                                                                                        |                                                                                                    |       |
|            |                                       | Subcode 104: When<br>both feedback signals<br>of brake travel switch<br>1 are enabled,<br>their states are<br>inconsistent.<br>Check whether the<br>of the brake travel s<br>correctly. | <ul> <li>Check whether the signal feature (NO, NC)<br/>of the brake travel switch 1/2 feedback is set<br/>correctly.</li> </ul>                                                                                                    |       |
|            |                                       | Subcode 107: When<br>both feedback signal<br>of brake travel switch<br>2 are enabled,<br>their states are<br>inconsistent.                                                              | Check whether the states of the multi-way feedback contacts are consistent.                                                                                                    |       |
|            |                                       | Subcode 108:<br>The output of the<br>brake contactor is<br>inconsistent with the<br>feedback signal of<br>brake travel switch 1<br>on the I/O extension<br>board.                       | <ul> <li>Check whether the signal feature (NO, NC)<br/>of the brake travel switch 1/2 feedback on<br/>the I/O extension board is set correctly.</li> </ul>                                                                                                    |       |
|            |                                       | Subcode 109:<br>The output of the<br>brake contactor is<br>inconsistent with the<br>feedback signal of<br>brake travel switch 2<br>on the I/O extension<br>board.                       | Check whether the circuit of the brake travel<br>switch 1/2 feedback is normal.                                                                                                    |       |

| Fault Code | Name                           | Possible Causes                                                                                                    | Solution                                                                                                    | Level |
|------------|--------------------------------|----------------------------------------------------------------------------------------------------|----------------------------------------------------------------------------------------------------|-------|
| Err38      | Encoder signal<br>abnormal     | Subcode 101: The<br>pulses in F4-03 does<br>not change within the<br>time threshold in of<br>F1-13.                             | <ul><li>Check whether the encoder is used correctly.</li><li>Check whether the brake works properly.</li></ul>                                                                                                    | 54    |
|            |                                | Subcode 102: F4-<br>03 increases in down<br>direction.                                                                          | <ul> <li>Check whether parameter setting and wiring<br/>of the encoder are correct.</li> <li>Check whether system grounding and signal</li> </ul>                                                                                                    |       |
|            |                                | Subcode 103: F4-<br>03 decreases in up<br>direction.                                                                            | <ul><li>grounding are reliable.</li><li>Check whether the motor phase sequence is correct.</li></ul>                                                                                                    |       |
|            |                                | Subcode 104: The<br>SVC is used in<br>distance control<br>mode.                                                                 | Set F0-00 (Control mode) to 1 (Feedback vector control) in distance control mode.                                                                                                    |       |
|            |                                | Subcode 105: The up<br>limit switch acts when<br>the elevator runs in<br>down direction.                                        | Check whether wiring of the up and down limit                                                                                                    | _     |
|            |                                | Subcode 106: The<br>down limit switch acts<br>when the elevator<br>runs in in up direction.                                     | switches are normal.                                                                                                    |       |
|            |                                | Subcode 107: The up<br>slow-down switch acts<br>in down direction, and<br>the down slow-down<br>switch acts in up<br>direction. | Check whether wiring of the up/down slow-<br>down switch is correct.                                                                                                    |       |
|            | Motor overheat                 | Subcode 101: The<br>motor overheat relay<br>input remains valid for<br>a certain time.                                          | <ul> <li>Check whether the parameter setting (NO,<br/>NC) is correct.</li> </ul>                                                                                                    | ЗA    |
| Err39      |                                |                                                                                                    | Check whether the thermal protection relay socket is normal.                                                                                                    |       |
|            |                                |                                                                                                    | <ul> <li>Check whether the motor is used properly<br/>and whether it is damaged.</li> </ul>                                                                                                    |       |
|            |                                |                                                                                                    | Improve cooling conditions of the motor.                                                                                                    |       |
| Err40      | Reserved                       | -                                                                                                    | -                                                                                                    | 4B    |
| Err41      | Safety circuit<br>disconnected | Subcode 101: The<br>safety circuit signal<br>becomes off.                                                                       | <ul> <li>Check the safety circuit switches and their states.</li> <li>Check whether the external power supply is normal.</li> <li>Check whether the safety circuit contactor acts properly.</li> <li>Confirm the signal feature (NO, NC) of the feedback contact of the safety circuit contactor.</li> </ul> | 5A    |

| Fault Code | Name                                        | Possible Causes                                                                                                    | Solution                                                                                                    | Level |
|------------|---------------------------------------------|----------------------------------------------------------------------------------------------------|----------------------------------------------------------------------------------------------------|-------|
| Err42      | Door lock<br>disconnected<br>during running | Subcodes 101, 102:<br>The door lock circuit<br>feedback is invalid<br>during the elevator<br>running.                                                                                                    | <ul> <li>Check whether the hall door lock and the car door lock are in good contact.</li> <li>Check whether the door lock contactor acts properly.</li> <li>Check the signal feature (NO, NC) of the feedback contact on the door lock contactor.</li> <li>Check whether the external power supply is normal.</li> </ul>                                                                                                    | 5A    |
| Err43      | Up limit signal<br>abnormal                 | Subcode 101: The up<br>limit switch acts when<br>the elevator is running<br>in the up direction.                                                                                                    | <ul> <li>Check the signal feature (NO, NC) of the up limit switch.</li> <li>Check whether the up limit switch is in good contact.</li> <li>Check whether the limit switch is installed at a relatively low position and acts even when the elevator arrives at the terminal floor normally.</li> </ul>                                                                                                    | 4A    |
| Err44      | Down limit signal<br>abnormal               | Subcode 101: The<br>down limit switch acts<br>when the elevator is<br>running in the down<br>direction.                                                                                                    | <ul> <li>Check the signal feature (NO, NC) of the down limit switch.</li> <li>Check whether the down limit switch is in good contact.</li> <li>Check whether the limit switch is installed at a relatively high position and thus acts even when the elevator arrives at the terminal floor normally.</li> </ul>                                                                                                    | 4A    |
| Err45      | Slow-down<br>switch abnormal                | Subcode 101: The<br>down slow-down<br>distance is insufficient<br>during shaft auto-<br>tuning.<br>Subcode 102: The up<br>slow-down distance<br>is insufficient during<br>shaft auto-tuning.<br>Subcode 103: The<br>slow-down switch is<br>stuck or abnormal<br>during normal<br>running.<br>Subcode 106: The<br>up and down slow-<br>down switches 2 act<br>improperly in shaft<br>auto-tuning.<br>Subcode 107: The<br>up and down slow-<br>down switches 3 act<br>improperly in shaft<br>auto-tuning. | <ul> <li>Check whether the up and down slow-down switches are in good contact.</li> <li>Check the signal feature (NO, NC) of the up and down slow-down switches.</li> <li>Ensure that the obtained slow-down distance satisfies the slow-down requirement at the elevator speed.</li> <li>Check whether the up/down slow-down switch 2 is wired correctly.</li> <li>Check the signal feature (NO, NC) of the up and down slow-down switches 2.</li> <li>Check whether the up/down slow-down switch 3 is wired correctly.</li> <li>Check the signal feature (NO, NC) of the up and down slow-down switches 3.</li> </ul> | 4B    |

| Fault Code | Name                                            | Possible Causes                                                                                                    | Solution                                                                                                    | Level |
|------------|-------------------------------------------------|----------------------------------------------------------------------------------------------------|----------------------------------------------------------------------------------------------------|-------|
| Err46      | Re-leveling<br>abnormal                         | Subcode 101: The<br>leveling signal is<br>inactive during re-<br>leveling.                                                                                                    | Check whether the leveling signal is normal.                                                                                                    | - 2B  |
| Err46      |                                                 | Subcode 102: The<br>re-leveling running<br>speed exceeds 0.1 m/<br>s.                                                                                                    | Check whether the encoder is used properly.                                                                                                    |       |
| Err47      | Shorting door<br>lock circuit relay<br>abnormal | Subcode 101: During<br>re-leveling or pre-<br>open running, the<br>shorting door lock<br>circuit contactor<br>outputs for continuous<br>2s, but the feedback<br>is invalid and the door<br>lock is disconnected. | <ul> <li>Check the signal feature (NO, NC) of the</li> </ul>                                                                                                    | 28    |
|            |                                                 | Subcode 102: During<br>re-leveling or pre-<br>open running, the<br>shorting door lock<br>circuit contactor has<br>no output, but the<br>feedback is valid for<br>continuous 2s.                                  | <ul> <li>Check the signal reactive (NO, NC) of the feedback contact on the shorting door lock circuit contactor.</li> <li>Check whether the shorting door lock circuit contactor acts properly.</li> </ul>             |       |
|            |                                                 | Subcode 106: The feedback from the shorting door circuit relay is valid before re-leveling.                                                                                                    |                                                                                                    |       |
|            |                                                 | Subcode 103: During<br>re-leveling or pre-<br>open running, the<br>output time of the<br>shorting door lock<br>circuit contactor is<br>larger than 15s.                                                          | <ul> <li>Check whether the leveling and re-leveling signals are normal.</li> <li>Check whether the re-leveling speed is set too small.</li> </ul>                                                                      |       |
| Err48      | Door open fault                                 | Subcode 101: The<br>consecutive times<br>that the door does<br>not open to the limit<br>reaches the setting in<br>Fb-09.                                                                                         | <ul> <li>Check whether the door machine system<br/>works properly.</li> <li>Check whether the CTB output is normal.</li> <li>Check whether the door open limit signal and<br/>door lock signal are normal.</li> </ul>  | 5A    |
| Err49      | Door close fault                                | Subcode 101: The<br>consecutive times<br>that the door does<br>not open to the limit<br>reaches the setting in<br>Fb-09.                                                                                         | <ul> <li>Check whether the door machine system<br/>works properly.</li> <li>Check whether the CTB output is normal.</li> <li>Check whether the door close limit signal<br/>and door lock signal are normal.</li> </ul> | 5A    |
| Err50      | Consecutive loss<br>of leveling signal          | Subcode 101:<br>Leveling signal stuck<br>is detected for three<br>consecutive times.                                                                                                    | <ul> <li>Check whether the leveling and door zone sensors work properly.</li> <li>Check the installation verticality and depth of the leveling plates.</li> </ul>                                                      | 5A    |
|            |                                                 | Subcode 102:<br>Leveling signal loss<br>is detected for three<br>consecutive times.                                                                                                    | <ul><li>Check the leveling signal input points of the MCB.</li><li>Check whether the steel rope slips.</li></ul>                                                                                                    |       |
| Fault Code     | Name                                                                 | Possible Causes                                                                                                    | Solution                                                                                                    | Level    |
|----------------|----------------------------------------------------------------------|----------------------------------------------------------------------------------------------------|----------------------------------------------------------------------------------------------------|----------|
| Err51<br>Err52 | CAN<br>communication<br>abnormal<br>HCB<br>communication<br>abnormal | Subcode 101:<br>Feedback data<br>of CANbus<br>communication with<br>the CTB remains<br>incorrect.<br>Subcode 101:<br>Feedback data<br>of Modbus<br>communication with<br>the HCB remains                                                                                                    | <ul> <li>Check the communication cable connection.</li> <li>Check the power supply of the CTB.</li> <li>Check whether the 24 V power supply of the controller is normal.</li> <li>Check whether there is strong-power interference on communication.</li> <li>Check the communication cable connection.</li> <li>Check whether the 24 V power supply of the controller is normal.</li> <li>Check whether the HCB addresses are repeated.</li> </ul> | 1A<br>1A |
|                |                                                                      | Subcode 101: The door lock feedback                                                                                                    | Check whether there is strong-power<br>interference on communication.                                                                                                    |          |
| Err53          | Door lock fault                                                      | signal remains active<br>3s after door open<br>output.<br>Subcode 102: The<br>states of the door<br>lock multi-way<br>feedback contacts are<br>inconsistent, or the<br>states of door lock 1<br>and door lock 2 are<br>inconsistent.<br>Subcode 105: Door<br>lock 1 shorting signal<br>is active upon shorting<br>door lock circuit relay<br>output 3s after door<br>open.<br>Subcode 106: Door<br>lock 2 shorting signal<br>is active upon shorting<br>door lock circuit relay<br>output 3s after door<br>open. | <ul> <li>Check whether the door lock circuit is normal.</li> <li>Check whether the door lock feedback is correct.</li> </ul>                                                                                                    | 5A       |
|                |                                                                      | Subcode 104: The<br>higher-voltage and<br>low-voltage door<br>lock signals are<br>inconsistent.                                                                                                    | When the higher-voltage and low-voltage door<br>lock signals are detected at the same time, the<br>time when the MCB receives the two signals<br>has a deviation of above 1.5s.<br>This subcode is reset at power-off and power-<br>on again.                                                                                                    |          |
|                |                                                                      | Subcode 107: The<br>door lock shorting<br>input is selected<br>but the feedback<br>signal remains off or<br>disconnected.                                                                                                    | Check whether the signal cable of door lock shorting feedback is not connected or breaks.                                                                                                    |          |
| Err54          | Overcurrent<br>at inspection<br>startup                              | Subcode 102: The<br>current at startup for<br>inspection exceeds<br>120% of the rated<br>current.                                                                                                    | <ul> <li>Reduce the load.</li> <li>Check whether the motor phase sequence is correct.</li> <li>Change FC-00 Bit1 to 1 to cancel the startup current detection function.</li> </ul>                                                                                                    | 5A       |

| Fault Code | Name                              | Possible Causes                                                                                                    | Solution                                                                                                    | Level   |
|------------|-----------------------------------|----------------------------------------------------------------------------------------------------|----------------------------------------------------------------------------------------------------|---------|
| Err55      | Stop at another<br>landing floor  | Subcode 101: During<br>automatic running<br>of the elevator, the<br>door open limit is not<br>received within the<br>time threshold in Fb-<br>06.                   | Check the door open limit signal at the present floor.                                                                                                    | 1A      |
|            |                                   | Subcode 101: The<br>door open limit signal<br>is active during<br>running.                                                                                          |                                                                                                    |         |
| Err56      | Door open/close<br>signal fault   | Subcode 102: The<br>door close limit signal<br>is active during<br>running.                                                                                         | <ul> <li>Check the door open and close NO/NC setting in F5-25.</li> <li>Check wiring of the door open and close signals.</li> </ul>                                          | 5A<br>- |
|            |                                   | Subcode 103: Both<br>the door open and<br>close signals are<br>active.                                                                                              |                                                                                                    |         |
|            |                                   | Subcode 104: The<br>door close limit<br>signal keeps active<br>at 3s after door open.<br>This fault subcode<br>is detected after the<br>door lock bypass is<br>set. | Check whether the door open/close limit signals keep active.                                                                                                    |         |
| ErrST      | Serial peripheral interface (SPI) | Subcodes 101,<br>102: The SPI<br>communication is<br>abnormal.                                                                                                    | Check the wiring between the control board and the drive board.                                                                                                    | 5A      |
| Err57      | abnormal                          | Subcode 103: The MCB does not match the AC drive.                                                                                                    | Contact our agent or Inovance directly.                                                                                                    |         |
| Err58      | Shaft position switches           | Subcode 101:<br>The up slow-down<br>switch and down<br>slow-down switch<br>are disconnected<br>simultaneously.                                                      | <ul> <li>Check whether the signal feature (NO, NC)<br/>of the slow-down switches and limit switches<br/>are consistent with the parameter setting of<br/>the MCB.</li> </ul> | 4B      |
| Err58      | abnormal                          | Subcode 102: The<br>up limit feedback and<br>down limit feedback<br>are disconnected<br>simultaneously.                                                             | Check whether malfunction of the slow-down switches and limit switches exists.                                                                                               |         |
| Err59      | Reserved                          | -                                                                                                    | -                                                                                                    | -       |
| Err60      | Reserved                          | -                                                                                                    | -                                                                                                    | -       |

| Fault Code                                                                | Name                                   |                                                                                                    | Possible Causes                                                                                         | Solution                                                                                                    | Level |
|---------------------------------------------------------------------------|----------------------------------------|----------------------------------------------------------------------------------------------------|----------------------------------------------------------------------------------------------------|----------------------------------------------------------------------------------------------------|-------|
| Err61                                                                     | Reserved                               |                                                                                                    | -                                                                                                    | -                                                                                                    | -     |
| Err62                                                                     | Analog input cable broken              |                                                                                                    | Subcode 101: The analog input cable breaks.                                                             | <ul> <li>Check whether F5-36 is set correctly.</li> <li>Check whether the analog input cable of<br/>the CTB or MCB is connected incorrectly or<br/>broken.</li> <li>Adjust the load cell switch function.</li> </ul>           | 3В    |
| Err63                                                                     | Special fault                          |                                                                                                    | -                                                                                                    | Contact our agent or Inovance directly.                                                                                                    |       |
| Err64                                                                     | External fault                         |                                                                                                    | Subcode 101: The external fault signal keeps active for 2s.                                             | <ul><li>Check the NO/NC setting of external faults</li><li>Check the input state of the external fault signal.</li></ul>                                                                                                    | 5A    |
| Err65                                                                     | UCMP detection<br>abnormal             |                                                                                                    | This fault is reported<br>when the UCMP<br>function is enabled<br>or accidental car<br>movement occurs. | Check that the motor brake is applied<br>completely and the car will not move<br>accidentally.                                                                                                    | 5A    |
| Err66                                                                     | Braking force<br>detection<br>abnormal |                                                                                                    | The braking<br>force detected is<br>insufficient.                                                       | Detect the brake clearance.                                                                                                    | 5A    |
| Err74                                                                     | STO fault                              |                                                                                                    | Subcode 1: STO fault                                                                                    | <ul> <li>Check whether the safety circuit is disconnected.</li> <li>Check whether the door lock circuit is disconnected.</li> <li>Check whether Y1 output is active.</li> <li>Check whether the STO card is normal.</li> </ul> | 5A    |
| Note<br>Fault Err41 i<br>Fault Err42 i<br>occurs in the<br>If faults Err5 |                                        | s not recorded in the elevator stop state.<br>s reset automatically when the door lock circuit is shorted or 1s after the fault<br>a door zone.<br>1, Err52, and E57 persist, they are recorded once every one hour. |                                                                                                    |                                                                                                    |       |

## Chapter 6 Inspection and Maintenance

The influence of the ambient temperature, humidity, dust and vibration will cause aging of components inside the controller, which may cause potential faults or reduce the service life of the controller. Therefore, it is necessary to carry out routine and periodic inspection.

More frequent inspection is required if the equipment is used in harsh environments, such as:

- High ambient temperature
- Frequent startup and stop
- Fluctuations in the AC power supply or load
- Excessive vibrations or impact
- Dust, metal dust, salt, sulfuric acid, chlorine atmospheres
- Poor storage conditions

Check the following items daily to avoid deterioration in performance or product failure. Copy this checklist and sign the "checked" column after each inspection.

| Inspection<br>Item          | Inspection Points                                                                                                    | Correction                                                                                                    | Checked |
|-----------------------------|----------------------------------------------------------------------------------------------------|----------------------------------------------------------------------------------------------------|---------|
| Motor                       | Check whether abnormal oscillation or noise exists.                                                                        | <ul><li>Check the mechanical connection.</li><li>Check the power phases of the motor.</li><li>Tighten all loose screws.</li></ul>                                                                                                    |         |
| Cooling fan                 | Check whether the cooling fans of the controller and the motor work abnormally.                                            | <ul> <li>Check running of the cooling fan of the controller.</li> <li>Check running of the cooling fan of the controller.</li> <li>Check whether the air filter is clogged.</li> <li>Check whether the ambient temperature is within the allowable range.</li> </ul> |         |
| Installation<br>environment | Check whether the cabinet and cable duct are abnormal.                                                                     | <ul> <li>Check whether insulation of the input and output cables is damaged.</li> <li>Check whether there is shock to the supporting bracket.</li> <li>Check whether the copper bar and terminals are loose and corroded.</li> </ul>                                 |         |
| Load                        | Check whether the<br>controller output current<br>exceeds the controller<br>rating and motor rating for a<br>certain time. | <ul> <li>Check for setting of motor parameters.</li> <li>Check for excessive load.</li> <li>Check for mechanical vibration (&lt; 0.6 g on normal condition).</li> </ul>                                                                                              |         |
| Input<br>voltage            | Check the main power supply and the control voltage.                                                                       | <ul><li>Adjust the input voltage to the allowable range.</li><li>Check for starting of heavy load.</li></ul>                                                                                                    |         |

## **Revision History**

| Date          | Version | Change Description |
|---------------|---------|--------------------|
| June 2017     | A00     | First issue.       |
| November 2018 | A01     | Updated logo.      |

# **INOVANCE** Warranty Agreement

- Inovance provides an 18-month free warranty to the equipment itself from the date of manufacturing for the failure or damage under normal use conditions.
- 2) Within the warranty period, maintenance will be charged for the damage caused by the following reasons:
  - a. Improper use or repair/modification without prior permission
  - b. Fire, flood, abnormal voltage, natural disasters and secondary disasters
  - c. Hardware damage caused by dropping or transportation after procurement
  - d. Operations not following the user instructions
  - e. Damage out of the equipment (for example, external device factors)
- 3) The maintenance fee is charged according to the latest Maintenance Price List of Inovance.
- 4) If there is any problem during the service, contact Inovance's agent or Inovance directly.
- 5) Inovance reserves the rights for explanation of this agreement.

#### Suzhou Inovance Technology Co., Ltd.

Address: No.16, Youxiang Road, Yuexi Town, Wuzhong District, Suzhou 215104, P.R. China Website: http://www.inovance.com

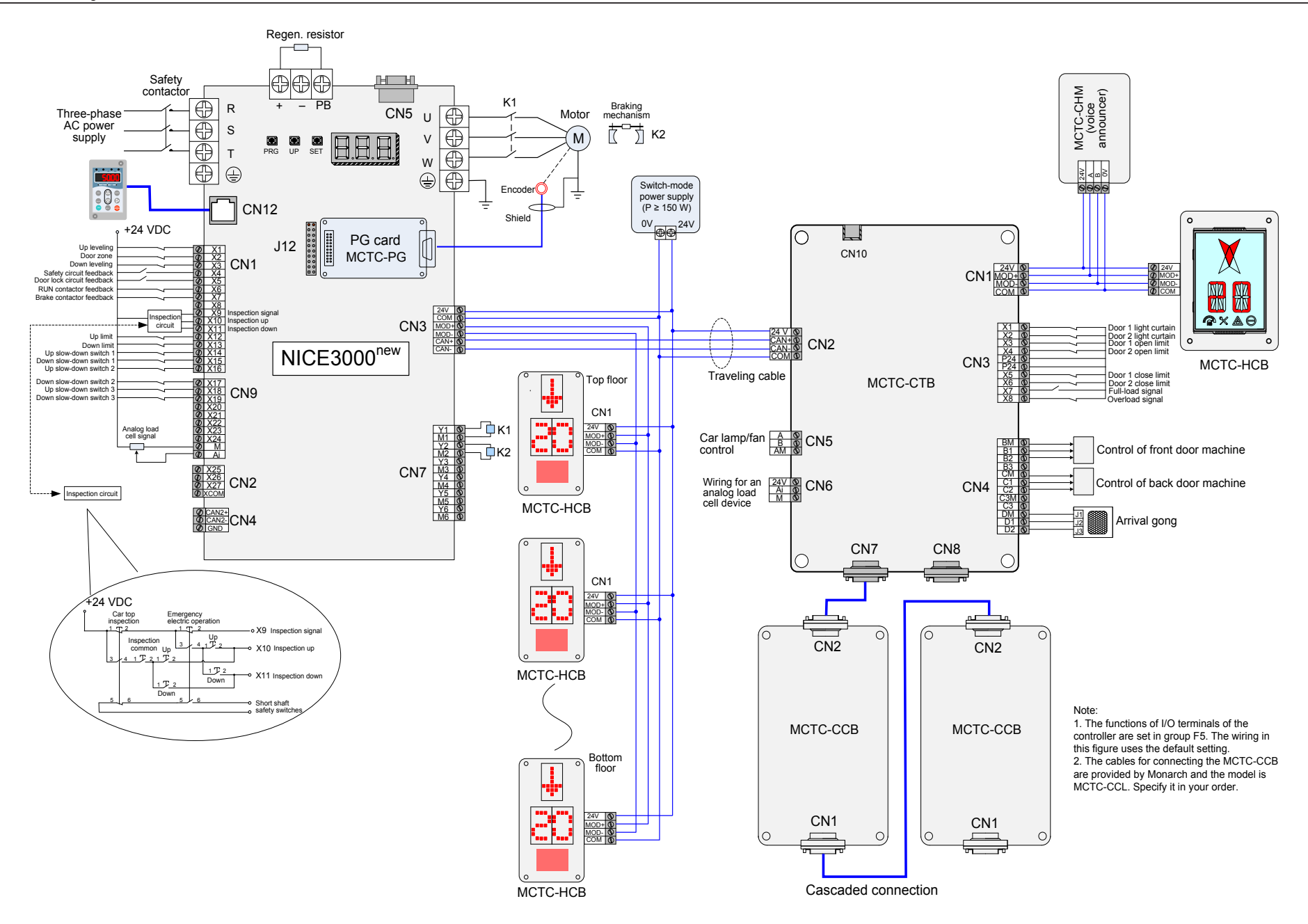

Standard wiring diagram of the NICE3000<sup>new</sup> control system

### Suzhou Inovance Technology Co., Ltd.

Add.: No. 16 Youxiang Road, Yuexi Town, Wuzhong District, Suzhou 215104, P.R. China Tel: +86-512-6637 6666 Fax: +86-512-6285 6720 Service Hotline: 400-777-1260 http://www.inovance.com

### Shenzhen Inovance Technology Co., Ltd.

Add.: Building E, Hongwei Industry Park, Liuxian Road, Baocheng No. 70 Zone, Bao'an District, Shenzhen Tel: +86-755-2979 9595 Fax: +86-755-2961 9897 Service Hotline: 400-777-1260 http://www.inovance.com